# RAV4 Toyota Touch Dokunmatik Ekran Kullanici El Kitabi

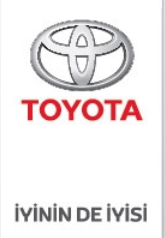

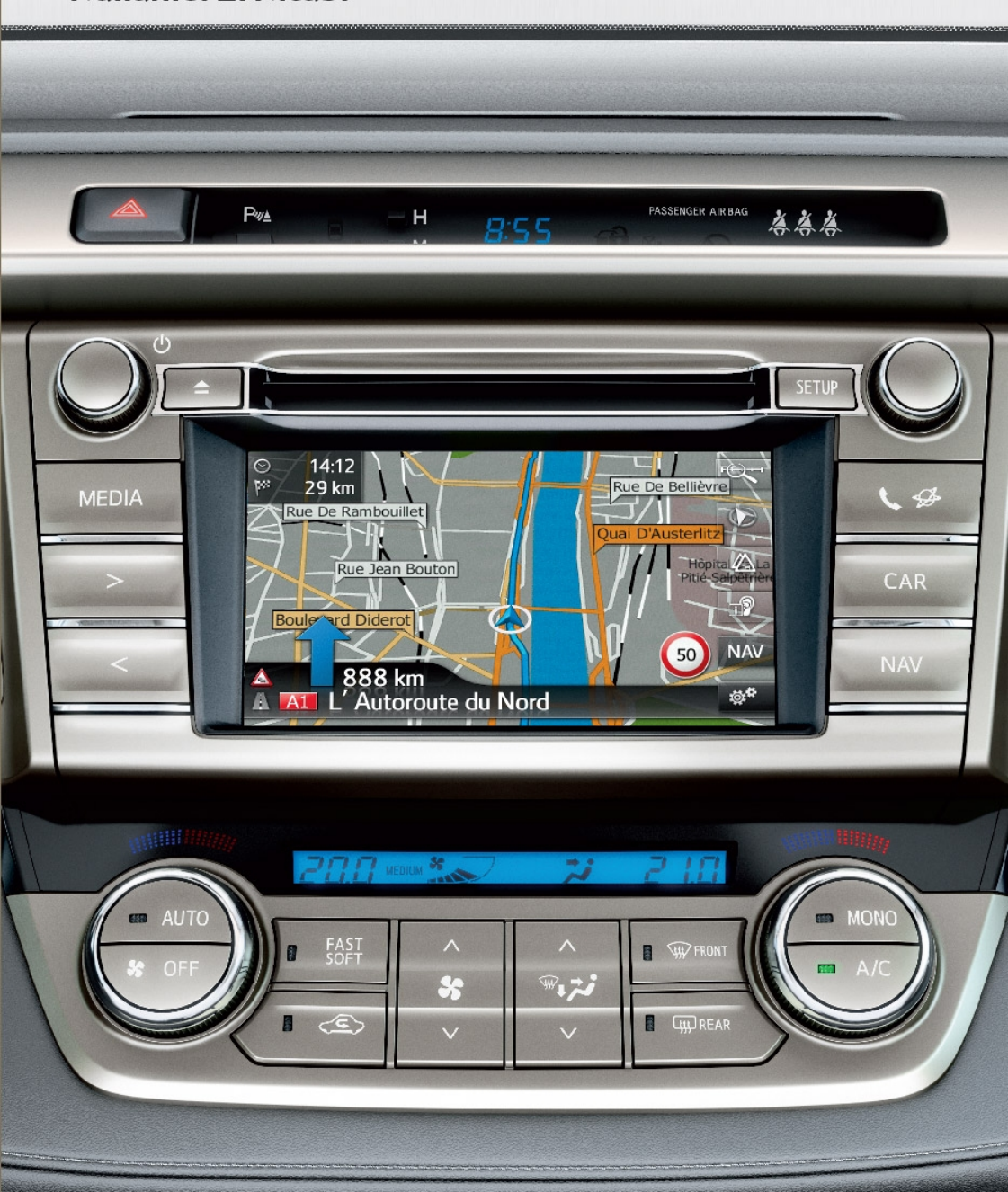

### © 01/15 **TOYOTA**

Tüm hakları saklıdır. Toyota Türkiye Pazarlama ve Satış A.Ş.'nin izni olmaksızın bu kitabın tamamı veya bir kısmı tekrar yazılamaz ve kopya edilemez.

Bu kitap **TOYOTA** Türkiye Pazarlama ve Satış A.Ş. bünyesinde EĞİTİM MÜDÜRLÜĞÜ tarafından yayımlanmıştır.

Yayın No. OM42A33T

| 1 | HIZLI KILAVUZ                   | 13  |
|---|---------------------------------|-----|
| 2 | МÜZİK SİSTEMİ                   | 25  |
| 3 | Bluetooth ELLER SERBEST SİSTEMİ | 81  |
| 4 | SESLİ KOMUT SİSTEMİ             | 119 |
| 5 | AYARLAR                         | 123 |
| 6 | ÇEVRESEL İZLEME SİSTEMİ         | 161 |
| 7 | NAVIGASYON SISTEMI              | 189 |
| 8 | UYGULAMA                        | 261 |
|   | DIZIN                           | 293 |

Aşağıdaki öğeler hakkında bilgi için, bkz. "Kullanıcı El kitabı".

Yakıt tüketimiAraç kişiselleştirme ayarları

# Giriş

### NAVİGASYON ÖZELLİKLERİNİN BULUNMASI

Navigasyon özelliğinin bulunup bulunmadığı aşağıdaki şekilde doğrulanabilir:

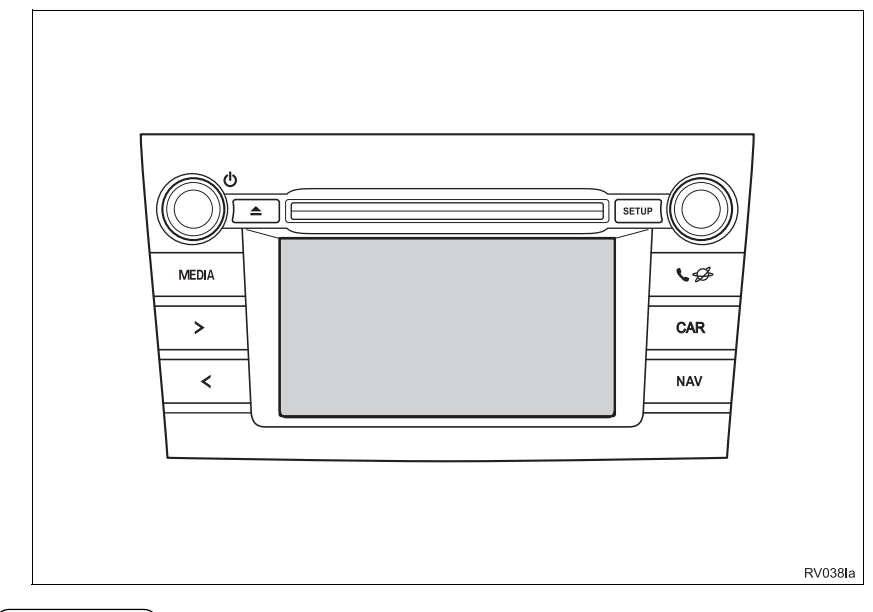

BiLGi

• Bu şekil, soldan direksiyonlu araçlar içindir.

- Düğme konumları ve şekilleri, sağdan direksiyonlu araçlarda değişebilir.
- Ekran ve düğme konumları sistemin tipine göre farklılık gösterir.

- Akıllı giriş ve çalıştırma sistemi olmayan araçlar
- 1 Kontak "ACC" (Aksesuar) ya da "ON" (Açık) konumuna getirildiğinde, başlangıç ekranı gösterilecek ve sistem çalışmaya başlayacaktır.
- Akıllı giriş ve çalıştırma sistemi olan araçlar
- 1 Kontak AKSESUAR ya da AÇIK konumuna getirildiğinde, başlangıç ekranı gösterilecek ve sistem çalışmaya başlayacaktır.
- 2 "NAV" düğmesine basın.
- Aşağıdaki ekranlardan biri gösterilecektir.
- Multimedya sistemi

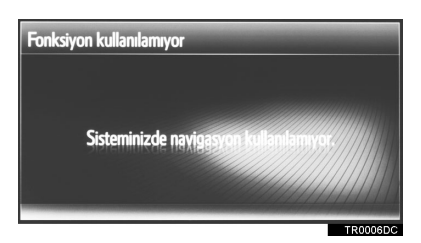

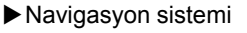

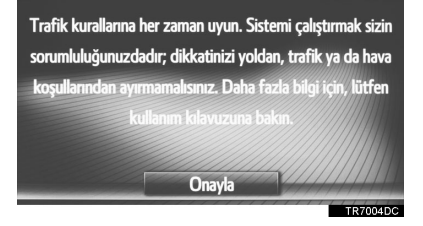

### **RESİMLERDE KULLANILAN SEMBOLLER**

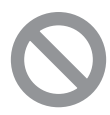

### Güvenlik sembolü

İçinden bölme işareti geçen daire sembolü, "Yapma", "Bunu yapma" veya "Bunun olmasına izin verme" anlamına gelir.

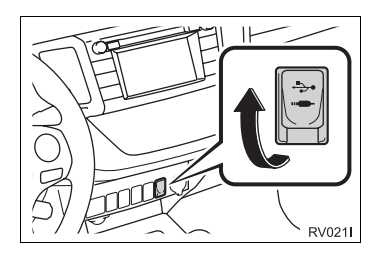

### İşlemleri gösteren oklar

Düğmelerin ve diğer cihazların çalıştırılması için kullanılacak eylemi belirtir (basma, çevirme, vb.).

### BU EL KİTABI NASIL OKUNMALIDIR

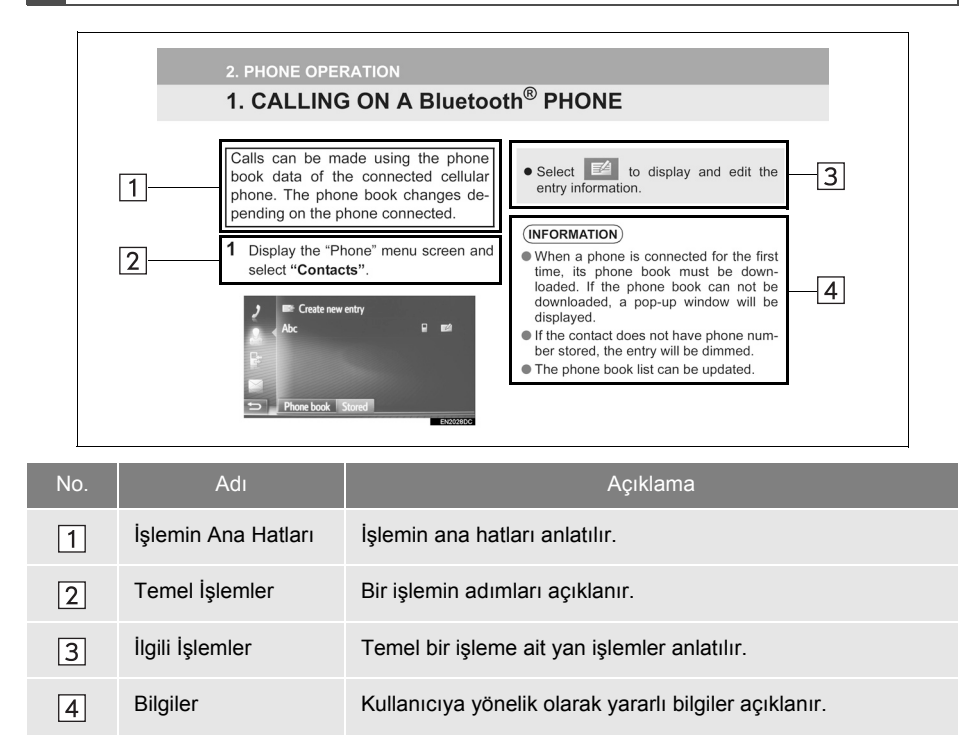

### NAVIGASYON SISTEMI EL KITABI

Bu el kitabı navigasyon/multimedya Sisteminin çalışmasını açıklar. Cihazı uygun şekilde kullanmak için bu el kitabını lütfen dikkatle okuyun. Bu el kitabını her zaman aracınızda saklayın.

Belgede kullanılan ekran görüntüleri ve navigasyon sisteminin gerçek görüntüleri, bu belgenin oluşturulması sırasında mevcut bulunan fonksiyonlara ve/veya sözleşmeye ve harita verilerine bağlı olarak değişiklik gösterir.

Bu el kitabının içeriğinin, örneğin sistemin yazılımı güncellendiğinde navigasyon/multimedya sisteminden farklı olabileceğini dikkate alınız.

### NAVIGASYON SISTEMI

Navigasyon Sistemi, teknolojik açıdan şimdiye dek geliştirilen, en ileri araç aksesuarlarından biridir. Sistem uydu sinyallerini ABD Savunma Bakanlığı'nın işlettiği Küresel Konumlandırma Sisteminden (GPS) alır. Bu sinyalleri ve diğer araç alıcılarını kullanan sistem, mevcut konumunuzu belirler ve arzu edilen bir varış noktasını bulmakta yardımcı olur.

Navigasyon sistemi, mevcut başlangıç konumunuzdan varış noktanıza kadar etkin güzergahları seçecek şekilde tasarlanmıştır. Sistem ayrıca sizi, bilmediğiniz bir varış noktasına etkili bir şekilde yönlendirecek şekilde tasarlanmıştır. Sistem "NAVTEQ" haritaları kullanılarak "Harman International" tarafından geliştirilmiştir. Hesaplanan güzergahlar en kısa ya da trafik tıkanıklığının en az olduğu yollar olmayabilir. Bazen kendi bildiğiniz "kestirme" yollar ya da bölge hakkında sahip olduğunuz bilgi, istediğiniz yere hesaplanan güzergahlardan daha hızlı ulaşmanızı sağlayabilir.

Navigasyon sistemi veritabanı, restoran ve oteller gibi varış noktalarını kolayca bulmanıza yardımcı olacak Önemli Nokta kategorileri içerir. Varış noktası veritabanında yoksa, bu konuma yakın bir cadde veya kavşağın ismini yazdığınızda sistem oraya ulaşmanız için sizi yönlendirecektir.

Sistem görsel bir harita ve sesli talimatları bir arada sunar. Sesli talimatlar, kalan mesafeyi, dönülecek yönü ve yaklaşılan kavşağı haber verir. Bu sesli talimatlar, gözlerinizi yoldan ayırmanıza gerek duyurmadan size manevra, şerit değiştirme veya yavaşlama için yeterli zaman sağlar.

Mevcut tüm araç navigasyon sistemlerinde bazı belli kısıtlamalar bulunmaktadır. Bu kısıtlamaların, söz konusu sistemlerin tüm işlevleriyle çalışmasını etkileyebileceğini lütfen unutmayın. Araç konumunun doğruluğu uydu durumuna, yol donanımına, aracın durumuna veya diğer şartlara bağlıdır. Sistem kısıtlamaları ile ilgili daha fazla bilgi için, lütfen 244 numaralı sayfaya bakın.

#### TOYOTA MOTOR CORPORATION

### BU EL KİTABI HAKKINDA ÖNEMLİ BİLGİLER

Bu el kitabı, güvenlik amacıyla, özel dikkat gerektiren noktaları aşağıdaki işaretlerle açıklamaktadır.

# 

 Bu uyarı, dikkate alınmadığında kişilerin yaralanmalarına neden olabilecek durumları gösterir. Sizin ve başkalarının yaralanma riskinin en aza indirilmesi için ne yapmanız ve ne yapmamanız gerektiği konusunda size bilgi verir.

# 

 Bu uyarı, dikkate alınmadığında aracın ya da aksesuarlarının zarar görmesine neden olabilecek durumları gösterir. Aracınıza ve aksesuarlarına zarar gelmemesi için ne yapmanız ve ne yapmamanız gerektiği konusunda size bilgi verir.

#### GÜVENLİK TALİMATI (MULTİMEDYA SİSTEMİ)

Bu sistemi en güvenli şekilde kullanabilmek için lütfen aşağıdaki güvenlik talimatlarına uyun.

Bu sistemin hiçbir özelliğini dikkatinizi dağıtacak ve güvenli seyrinizi engelleyecek biçimde kullanmayın. Sürüş sırasında birinci öncelik her zaman aracın güvenli şekilde seyri olmalıdır. Aracı kullanırken tüm trafik kurallarını göz önünde bulundurun.

Sistemi etkin sekilde kullanmaya başlamadan önce nasıl kullanacağınızı öğrenerek tamamıyla alışmış olun. Sistemi anladığınızdan emin olmak icin Navigasyon Sistemi El kitabının tamamını okuyun. Başka kisilerin bu kullanıcı kılavuzundaki talimatları okuvup anlamadan bu sistemi kullanmalarına izin vermeyin.

Güvenliğiniz için seyir halindeyken bazı işlevler kullanılamayabilir. Kullanılmayan ekran düğmeleri soluk olarak görünür.

# DiKKAT

 Multimedya sistemini aracınızla seyir halindeyken kullanıyorsanız son derece dikkatli olun. Yol, trafik veya hava koşullarına gereken dikkatin gösterilmemesi kazaya neden olabilir.

#### GÜVENLİK TALİMATI (NAVİGASYON SİSTEMİ)

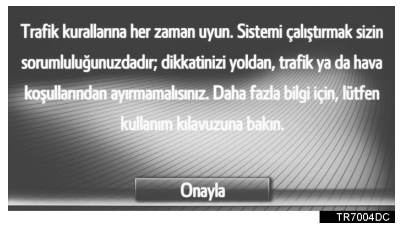

Bu sistemi en güvenli şekilde kullanabilmek için lütfen aşağıdaki güvenlik talimatlarına uyun.

Bu sistem sizi varıs noktasına ulastırmava vardımcı olmak üzere tasarlanmıştır ve sistemi uygun şekilde kullandığınız sürece bunu sağlayabilir. Aracın güvenli şekilde kullanılmasından ve volcuların emniyetinden yalnızca sürücü sorumludur. Bu sistemin hicbir özelliğini dikkatinizi dağıtacak ve aüvenli seyrinizi engelleyecek biçimde kullanmayın. Sürüş sırasında birinci öncelik her zaman aracın güvenli şekilde seyri olmalıdır. Aracı kullanırken tüm trafik kurallarını göz önünde bulundurun.

Sistemi etkin şekilde kullanmaya başlamadan önce nasıl kullanacağınızı öğrenerek tamamıyla alışmış olun. Sistemi anladığınızdan emin olmak için Navigasyon Sistemi El kitabi 'nın tamamını okuyun. Baska kişilerin bu kullanıcı kılavuzundaki talimatları okuyup anlamadan bu sistemi kullanmalarına izin vermevin.

Güvenliğiniz için seyir halindeyken bazı işlevler kullanılamayabilir. Kullanılmayan ekran düğmeleri soluk olarak görünür.

# 

- Navigasyon sistemini aracınızla seyir halindeyken kullanıyorsanız son derece dikkatli olun. Yol, trafik veya hava koşullarına gereken dikkatin gösterilmemesi kazaya neden olabilir.
- Aracı kullanırken trafik kurallarına mutlaka uyun ve yol koşullarına dikkat edin. Yoldaki bir trafik isareti değiştirildiyse güzergah yönlendirme, tek yönlü bir caddenin yönü gibi konularda güncel bilgilere sahip olmayabilir.

Aracı kullanırken, daha çok sesli talimatları dinlemeye çalışın ve sadece güvenliyse kısa süreyle ekrana bakın. Ancak, sadece sesli yönlendirmeye güvenmeyin. Bu özelliği sadece referans olarak kullanın. Sistemin geçerli araç konumunu doğru şekilde belirleyememesi durumunda yanlış, geç veya sessiz bir yönlendirmenin gerçekleşme olasılığı vardır.

Sistemdeki veriler nadiren eksik olabilir. Sürüş sınırlamaları dahil olmak üzere yol koşulları da (sola dönüş yok işaretleri, caddelerin kapanması, vb.) sıklıkla değişir. Bu nedenle, sistemdeki bir talimatı takip etmeden önce talimatın güvenli ve kurallara uygun şekilde yerine getirilip getirilemeyeceğini kontrol edin. Bu sistem bir yerin güvenliği, caddelerin durumları ve acil servislerin kullanılabilirlikleri hakkında uyarılarda bulunamaz. Bir yerin güvenliği hakkında süpheniz varsa. aracınızı buraya sürmeyin. Bu sistem hicbir kosul altında sürücünün karar verme mekanizması verine gecemez.

Bu sistemi, yalnızca kullanımının yasal olduğu konumlarda kullanın.

# İÇİNDEKİLER

1

#### HIZLI KILAVUZ

| 1. HIZLI KILAVUZ                              | 14 |
|-----------------------------------------------|----|
| SISTEM İŞLEVİ DİZİNİ                          | 14 |
| 2. KONTROLLER VE ÖZELLİKLER                   | 16 |
| DÜĞMELERE GENEL BAKIŞ<br>DOKUNMATİK EKRANDAKİ | 16 |
| HAREKETLER                                    | 18 |
| DOKUNMATİK EKRANIN ÇALIŞMASI .                | 19 |
|                                               |    |

## MÜZİK SİSTEMİ

| 26 |
|----|
| 26 |
| 28 |
| 31 |
| 31 |
| 39 |
| 39 |
| 45 |
| 51 |
| 57 |
| 60 |
|    |
| 67 |
| 67 |
|    |
| 70 |
| 70 |
|    |

## Bluetooth<sup>®</sup> ELLER SERBEST SISTEMI

| 1. KULLANMADAN ÖNCEKİ                      |       |
|--------------------------------------------|-------|
| KULLANIMI                                  | 82    |
| HIZLI REFERANS                             | 82    |
| ELLER SERBEST SISTEMI                      | 85    |
| BİR GİRİŞİ KAYDETME                        | 90    |
| 2. TELEFONUN KULLANIMI                     | . 95  |
| BIR Bluetooth <sup>®</sup> TELEFONLA ARAMA | 95    |
| BİR Bluetooth <sup>®</sup> TELEFONLA ARAMA | ΥI    |
| CEVAPLAMA                                  | . 101 |
| BİR Bluetooth <sup>®</sup> TELEFONLA       |       |
| KONUŞMA                                    | . 102 |
| 3. KISA MESAJ İŞLEVİ                       | 106   |
| KISA MESAJ İŞLEVİ                          | . 106 |
| 4. ŞU DURUMLARDA                           |       |
| YAPILACAKLAR                               | 112   |

### SESLİ KOMUT SİSTEMİ

| 1. SESLİ KOMUT SİSTEMİNİN |     |  |  |
|---------------------------|-----|--|--|
| KULLANIMI                 | 120 |  |  |
| SESLİ KOMUT SİSTEMİ       | 120 |  |  |

SORUN GİDERME ...... 112

### AYARLAR

| 1. AYAR İŞLEMLERİ               | 124 |
|---------------------------------|-----|
| HIZLI REFERANS                  | 124 |
| GENEL AYARLAR                   | 126 |
| EKRAN AYARLARI                  | 129 |
| Bluetooth <sup>®</sup> AYARLARI | 131 |
| BAĞLANTI AYARLARI               | 139 |
| TELEFON AYARLARI                | 156 |
| MÜZİK AYARLARI                  | 157 |
|                                 |     |

### **G** ÇEVRESEL İZLEME SİSTEMİ

# 1. ARKA GÖRÜŞ

| SISTEMI                       | 162   |
|-------------------------------|-------|
| ARKA GÖRÜŞ SİSTEMİ            | . 162 |
| ARKA GÖRÜŞ SİSTEMİ UYARILARI. | . 166 |
| BİLMENİZ GEREKENLER           | . 171 |
| 2. TOYOTA PARK DESTEĞİ        |       |
| MONİTÖRÜ                      | . 173 |
| TOYOTA PARK DESTEĞİ           |       |
| MONITORU                      | 173   |
| TAHMİNİ GÜZERGAH ÇİZGİSİ      |       |
| GÖSTERİM MODU                 | . 178 |
| PARK DESTEĞİ KILAVUZ ÇİZGİSİ  |       |
| GÖRÜNTÜLEME MODU              | . 180 |
| TOYOTA PARK DESTEĞİ           |       |
| MONİTÖRÜ ÖNLEMLERİ            | 182   |
| BİLMENİZ GEREKENLER           | . 187 |

### NAVIGASYON SISTEMI

# 1. KULLANMADAN ÖNCEKİ

| KULLANIMI                | 192   |
|--------------------------|-------|
| HIZLI REFERANS           | 192   |
| NAVİGASYON MENÜ EKRANINI | 107   |
| NAVIGASYON SISTEMI İŞLEV | 197   |
| DİZİNİ                   | . 200 |

| 2. HARİTA EKRANININ KULLANIMI VE<br>HARİTA SİMGELERİ 202 |
|----------------------------------------------------------|
| HARİTA EKRANININ KULLANIMI 202                           |
| HARITA SIMGELERI 206                                     |
| 3. VARIŞ NOKTASI ARAMA 215                               |
| VARIŞ NOKTASI ARAMA DİZİNİ 215                           |
| ARAMA İŞLEMİ 216                                         |
| 4. GÜZERGAH YÖNLENDİRME 223                              |
| GÜZERGAH YÖNLENDİRME BAŞLATMA<br>223                     |
| GÜZERGAH YÖNLENDİRME 226                                 |
| GÜZERGAH AYARLAMA                                        |
| VE SILME 229                                             |
| 5. VARIŞ NOKTALARIM 238                                  |
| BİR GİRİŞİ KAYDETME 238                                  |
| GİRİŞ BİLGİSİNİ GÖRÜNTÜLEME                              |
| VE DUZENLEME                                             |
| KAYITI I KİSİLERİ GÖNDERME                               |
| USB BELLEK                                               |
| 6. NAVİGASYON AYARLARI 249                               |
| HARİTA AYARLARI 249                                      |
| GÜZERGAH AYARLARI 252                                    |
| TRAFİK MESAJI AYARLARI 253                               |
| 7. NAVIGASYON SISTEMI                                    |
| BİLGİSİ 256                                              |
| NAVIGASYON SISTEMININ                                    |
| KISITLAMALARI 256                                        |
|                                                          |
| GUNCELLEMELERI                                           |

# İÇİNDEKİLER

## UYGULAMA

8

| 1. UYGULAMALARIN KULLANIMI     | 262 |
|--------------------------------|-----|
| HIZLI REFERANS                 | 262 |
| RESİM SLAYT GÖSTERİSİ          | 265 |
| E-POSTA                        | 267 |
| TAKVİM                         | 269 |
| MirrorLink™                    | 271 |
| TOYOTA EUROCARE                | 272 |
| 2. BAĞLANTILI HİZMETLER        | 274 |
| BAĞLANTILI HİZMETLERE          |     |
| GENEL BAKIŞ                    | 274 |
| BAĞLANTILI HİZMETİ KULLANMADA  | N   |
| ÖNCE                           | 278 |
| ÇEVRİMİÇİ ARAMA                | 281 |
| Street View                    | 286 |
| Panoramio                      | 288 |
| POI'LER/GÜZERGAH YÜKLEME       | 289 |
| BAĞLANTILI HİZMET KULLANILARAF | <   |
| BİR UYGULAMAYI CALISTIRMA      | 290 |

# DİZİN

| DİZİN |  |  |  | 294 |
|-------|--|--|--|-----|
|-------|--|--|--|-----|

# 

# HIZLI KILAVUZ

# 

# 1. SİSTEM İŞLEVLERİ DİZİNİ

### MÜZİK SİSTEMİ

Müzik sistemine erişmek için **"MEDIA"** düğmesine basın. Ses kontrol ekranı gösterilecektir.

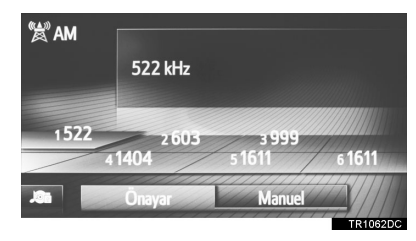

### Bluetooth<sup>®</sup> ELLER SERBEST SISTEMI

Bluetooth<sup>®</sup> eller serbest sistemine erişmek

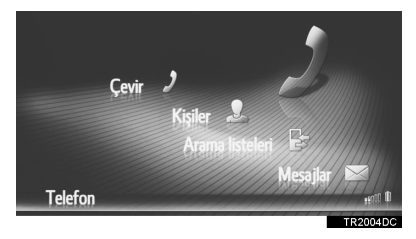

### SESLİ KOMUT SİSTEMİ\*

Sesli komut sistemine girmek için, direksiyon simidindeki ( $\chi^{4}$  düğmesine basın. Sürücü bir komut vererek sistemi kullanabilir. ( $\rightarrow$ S.119)

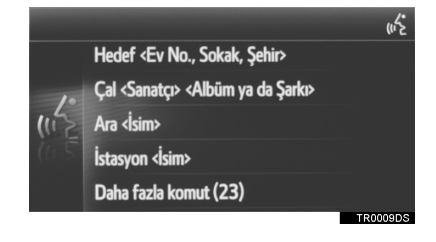

## ARAÇ BİLGİSİ

Araç bilgi sistemine erişmek için **"CAR"** (Araç) düğmesine basın. Yakıt tüketim ekranı gösterilecektir. (→"El Kitabı")

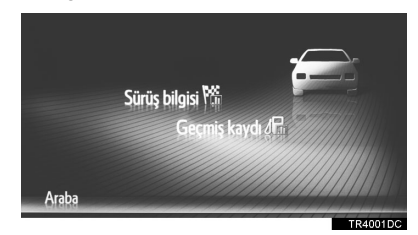

#### AYARLAR

Fonksiyon ayarlarına erişmek için "SETUP" düğmesine basın.

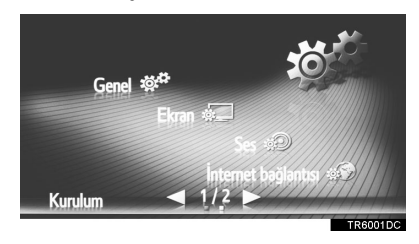

ARKA GÖRÜŞ SİSTEMİ\*

Vitesin "R" konumuna getirilmesiyle ekranda aracın arka görünümü otomatik olarak gösterilecektir. (→S.162)

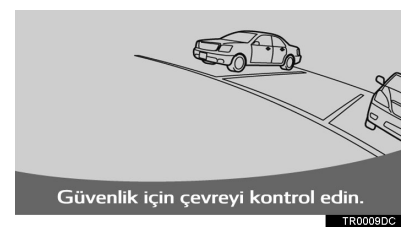

#### TOYOTA PARK DESTEK MONITÖRÜ\*

Park destek monitörü, geriye doğru hareket edilirken, örneğin park sırasında, aracın arkasında neler olduğunu ekranda görüntüleyerek sürücüye yardımcı olur.  $(\rightarrow S.173)$ 

#### **NAVIGASYON SISTEMI\***

Navigasyon sistemine erişmek için "NAV" düğmesine basın. "NAV" düğmesine her basıldığında, ekran harita ekranı ve "Navigasyon" menü ekranı arasında değişecektir. ( $\rightarrow$ S.189)

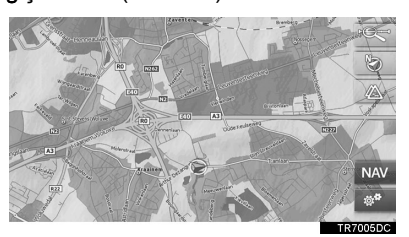

UYGULAMA SİSTEMİ

Uygulama sistemine erişmek için 📞 🥩

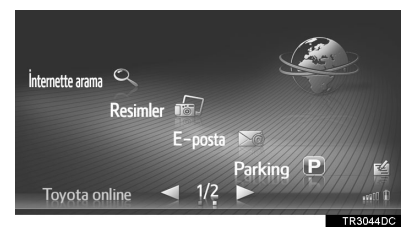

# 2. KONTROLLER VE ÖZELLİKLER

# 1. DÜĞMELERE GENEL BAKIŞ

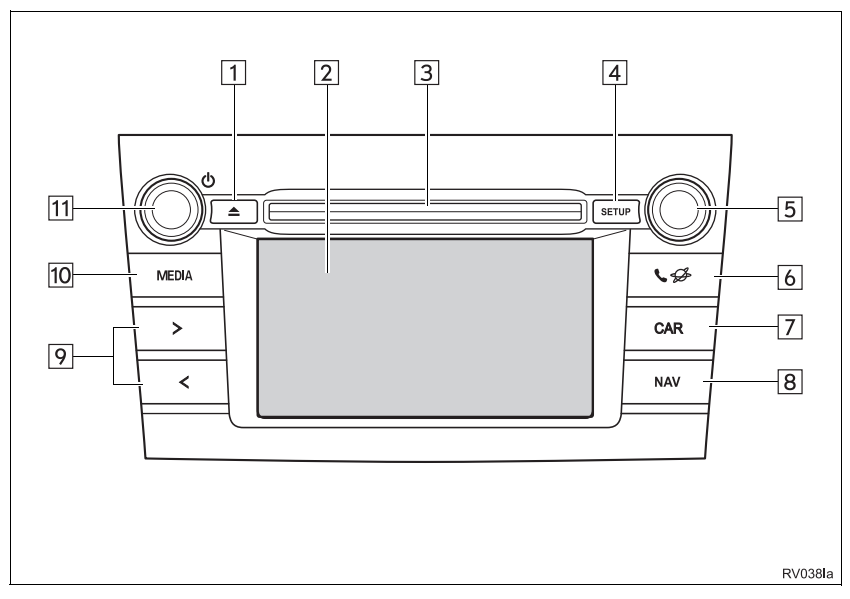

| No. | İşlev                                                                                                    | Sayfa                    |
|-----|----------------------------------------------------------------------------------------------------|--------------------------|
| 1   | Diski çıkarmak için bu düğmeye basın.                                                                                                    | 30                       |
| 2   | Ekrana parmağınızla dokunarak, seçilen fonksiyonları kontrol edebilirsiniz.                                                                                                    | 18                       |
| 3   | Bu yuvaya bir disk yerleştirin. CD çalar hemen açılacaktır.                                                                                                    | 29                       |
| 4   | İşlev ayarlarını özelleştirmek için basın.                                                                                                    | 123                      |
| 5   | Bir radyo istasyonunu seçmek ya da sonraki veya önceki parçaya<br>geçmek için ayarlama/kaydırma düğmesini çevirin.<br>Bu düğme harita ölçeğini büyütmek ya da küçültmek için de<br>kullanılabilir.* | 36, 204                  |
| 6   | $Bluetooth^{\ensuremath{\mathbb{B}}}$ eller serbest sistemine ve uygulamalara erişmek için basın.                                                                                                   | 81, 261                  |
| 7   | Araç bilgi sistemine erişmek için basın.                                                                                                    | "Kullanıcı El<br>kitabı" |

| No. | İşlev                                                                                                    | Sayfa                 |
|-----|----------------------------------------------------------------------------------------------------|-----------------------|
| 8*  | Navigasyon sistemine erişmek için basın.                                                                                               | 189                   |
| 9   | Yukarıdaki veya aşağıdaki bir radyo istasyonunu aramak ya da istediğiniz parça veya dosyaya erişmek için "<" veya ">" düğmesine basın. | 31, 39, 45,<br>51, 60 |
| 10  | Müzik sistemine erişmek için basın. Müzik sistemi kullanılan en son modda açılır.                                                      | 26, 28, 29            |
| 11  | Navigasyon/multimedya sistemini açmak ve kapatmak için güç/ses seviyesi düğmesine basın ve ses seviyesini ayarlamak için bunu çevirin. | 28                    |

\*: Sadece Navigasyon sistemi

#### BiLGi

• Bu şekil, soldan direksiyonlu araçlar içindir.

• Düğme konumları ve şekilleri, sağdan direksiyonlu araçlarda değişebilir.

# 2. DOKUNMATİK EKRANDAKİ HAREKETLER

| İşlemler, dokunmatik ekrana doğrudan parmağınızla dokunulmasıyla yapılır. |                                                                                          |                                                                                                    |
|---------------------------------------------------------------------------|------------------------------------------------------------------------------------------|----------------------------------------------------------------------------------------------------|
|                                                                           |                                                                                          |                                                                                                    |
| Kullanım metodu                                                           | Anahatlar                                                                                | Ana kullanım                                                                                                    |
| RV022                                                                     | <b>Dokun</b><br>Hızlıca dokun ve bırak.                                                  | Çeşitli ayarların değiştirilmesi ve<br>seçilmesi.                                                                                                    |
| RV023I                                                                    | <b>Sürükle*</b><br>Parmağınızla ekrana<br>dokunun ve ekranı<br>istenilen konuma götürün. | <ul> <li>Listelerin kaydırılması</li> <li>Listelerde kaydırma çubuğunun kullanımı</li> <li>Haritanın zoom çubuğunun ayarlanması (→S.204)</li> <li>FM ve AM için ayarlama ölçeklerinin manuel olarak ayarlanması(→S.34)</li> <li>Gösterilen ekranın konum kaydırıcılarının ayarlanması (→S.129)</li> <li>Balans/ses geçişinin ayarlanması (→S.158)</li> <li>Konaklama noktası/varış noktası listesindeki öğelerin konumun taşınması (→S.230, 231)</li> </ul> |
| RV024                                                                     | Hafifçe vur*<br>Parmağınızla hafifçe<br>vurarak ekranı hızlıca<br>hareket ettirin.       | <ul> <li>Ana ekran sayfasının kaydırılması</li> <li>Alt menü ekranından menü<br/>ekranına dönülmesi (bir seviye<br/>aşağıdaki ekran)</li> <li>Sonraki/önceki resme gidiş<br/>(→S.265)</li> <li>Detaylar görünümünde sonraki/<br/>önceki trafik mesajına gidiş<br/>(→S.212)</li> <li>Tam ekran görünümünde sonraki/<br/>önceki güzergah bölümüne gidiş<br/>(dönüş listesi)(→S.233)</li> </ul>                                                                |

\*: Yukarıdaki işlemler tüm ekranlarda yapılamayabilir. Araç yüksek bir rakıma çıkarsa, yukarıdaki işlemleri yapmak zorlaşabilir.

# 3. DOKUNMATİK EKRANIN ÇALIŞMASI

Sistem temel olarak ekran düğmeleriyle çalıştırılır.

Bir ekran düğmesine dokunulduğunda, bip sesi duyulur. (Bip sesini ayarlamak için,  $\rightarrow$ S.126)

# 

- Ekrana zarar vermemek için ekran düğmelerine parmağınızla hafifçe dokunun.
- Ekrana parmağınız dışında bir cisimle dokunmayın.
- Ekrandaki parmak izlerinizi bir cam temizleme beziyle silin. Dokunmatik ekranı temizlemek için kimyasal temizleyiciler kullanmayın, çünkü bunlar dokunmatik ekrana hasar verebilir.
- Akünün boşalmasını önlemek için, sistemi motor çalışmıyorken gereğinden fazla çalıştırmayın.

BiLGi

- Ekrana dokunduğunuzda simge çalışmazsa, parmağınızı kaldırıp tekrar bu simgeye basmayı deneyin.
- Soluk ekran düğmeleri çalıştırılamaz.
- Ekran soğukken görüntüler karanlık görünebilir ve hareketli görüntüler düzgün görünmeyebilir.
- Çok soğuk şartlarda, ekran görüntülenmeyebilir ve kullanıcının yaptığı veri girişi silinebilir. Ayrıca, ekran simgelerine basmak eskisine göre zor olabilir.
- Güneş gözlüğü gibi polarize bir camdan baktığınızda ekran daha karanlık görünür ve görmeyi zorlaştırır. Böyle bir durumda, ekrana farklı bir açıdan bakın, ekran ayarlarını (→S.129) değiştirin ya da güneş gözlüklerinizi çıkarın.
- Önceki ekrana dönmek için öğesini seçin.

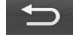

# EKRAN ÇALIŞMASINA GİRİŞ

Bir ismi arama sırasında harfler ve rakamlar, vb. ekran aracılığıyla girilebilir.

#### HARF VE RAKAMLARIN GIRILMESI

 Harf veya rakamları girmek için tuşları doğrudan seçin.

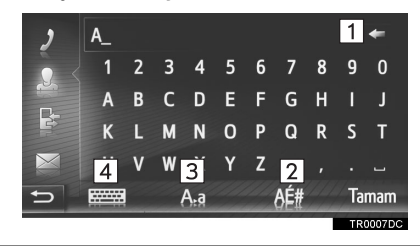

| INO. | IŞIC V                                                                            |
|------|-----------------------------------------------------------------------------------|
| 1    | Bir harf silmek için seçin. Harfleri<br>silmeye devam etmek için seçili<br>tutun. |
| 2    | Sembolleri girmek için seçin.                                                     |
| 3    | Küçük ya da büyük harfleri<br>belirlemek için seçin.                              |
| 4    | Klavye türlerini değiştirmek için secin                                           |

**2** "OK" (Tamam) öğesini seçin.

#### BiLGi

- Bir karakter girilirken, aranacak sözcüğe en yakın eşleşme gösterilecektir.
- Kullanılamayan ekran düğmeleri soluk renkte olacaktır.
- Bir girişin giriş alanında gösterilmek için çok büyük olması durumunda, girilen metnin son bölümü "..." olarak görüntülenecektir.
- Aşağıdaki durumlarda, giriş modu büyük ve küçük harf arasında otomatik olarak geçiş yapar.
  - Klavye düzeni büyük harf girişine ayarlandığında, klavye düzeni ilk harf girildikten sonra otomatik olarak küçük harfe geçecektir.
  - "/", "&", "." veya "(" girildiğinde, klavye düzeni otomatik olarak büyük harfe geçer.
  - Tüm karakterler silindiğinde, klavye düzeni otomatik olarak büyük harf girişine geçecektir.

#### EŞ GİRİŞLER LİSTESİNDEN YAZMA

Bazı ekranlarda, girilen harflere göre aday bir sözcük veya sözcük tahmini görüntülenecektir. İstediğiniz öğe seçilebilir ve yazılabilir.

**1** Harfleri girin.

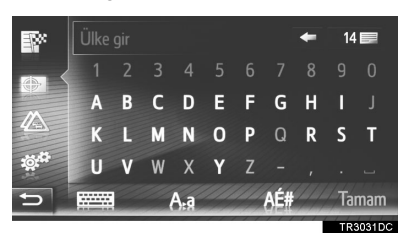

- Giriş alanında görüntülenen aday sözcük istenen sözcükse, "OK" (Tamam) öğesini ya da aday giriş metnini seçin.
- 14 öğesinin seçilmesi aday giriş metni listesini görüntüler. Eşleşen öğelerin sayısı gösterilir. 300 adede kadar öğe gösterilir.
- Eşleşen giriş sayısı 5 veya daha azsa, liste otomatik olarak görüntülenecektir.
- 2 İstediğiniz öğeyi seçin.

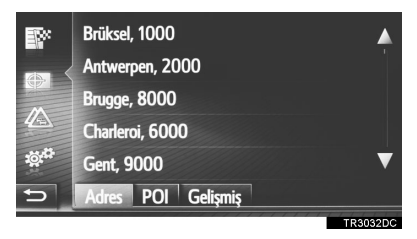

### LİSTE EKRANININ ÇALIŞMASI

Bir liste görüntülendiğinde, listede dolaşmak için uygun ekran düğmesini kullanın.

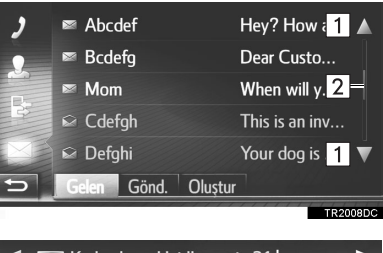

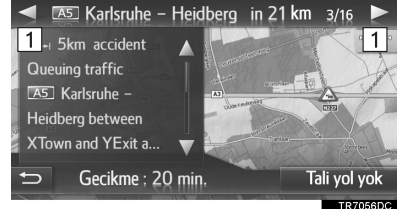

| No. | İşlev                                            |
|-----|--------------------------------------------------|
| 1   | Sonraki veya önceki sayfaya geçiş<br>için seçin. |
| 2   | Bu görüntülenen ekranın konumunu                 |

- gösterir.
   gösterir.
   gösterir.
- ekran yukarı veya aşağı kaydırılabilir. Listenin en üstüne/en altına erişildiğinde kaydırma otomatik olarak duracaktır.
- Sayfaların değiştirilmesi de aşağıdaki yollarla yapılabilir:
  - Kaydırma çubuğunda istenilen noktanın seçilmesi.
  - Kaydırma çubuğu işaretinin istenilen noktaya sürüklenmesi.

### OTOMATİK METİN KAYDIRMA

Mevcut alana sığmak için çok uzun olan girişler sağdan sola doğru otomatik olarak kaydırılır.

Bu işlev sürüş sırasında kullanılamaz.

#### BiLGi

●Bu işlev açık veya kapalı olarak ayarlanabilir. (→S.126)

#### LİSTELERDEKİ KARAKTER KISAYOL DÜĞMELERİ

Bazı listeler **"A-C"**, **"D-F"** gibi karakter kısayol düğmeleri içerirler, bunlar karakter kısayol düğmesiyle aynı harfle başlayan liste girişlerine doğrudan ulaşmaya izin verirler.

 Karakter kısayol düğmelerinden birini seçin.

| 2 | 1:@ A-C D-F G  | I J-L M-O P-S | T-V W-Z  |
|---|----------------|---------------|----------|
|   | 🛷 Kişi ara     |               |          |
|   | Abcdef         |               | E2       |
| E | Bcdefg         | Ē             | E2       |
|   | Cdefgh         |               | e V      |
| t | Rehber Kayıtlı | 20.05         |          |
|   |                |               | TR2085DC |

BiLGi

 Aynı karakter kısayol düğmesi her seçildiğinde, takip eden harfle başlayan liste görüntülenir.

### DİREKSİYON DÜĞMELERİNİN KULLANIMI

Liste ekranlarında, direksiyon üzerindeki düğmeler yardımıyla da kullanılabilir.

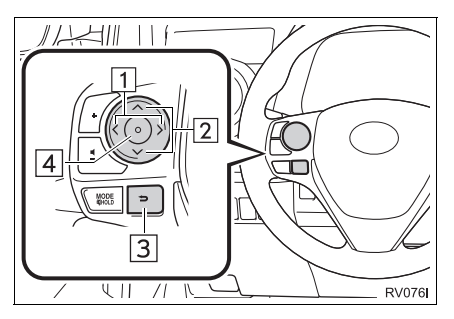

| No. | İşlev                                                         |
|-----|---------------------------------------------------------------|
| 1   | Sekmeyi değiştir.                                             |
| 2   | Basın: İmleç yukarı/aşağı<br>Basılı tutun: Sayfa yukarı/aşağı |
| 3   | Önceki ekrana dönün.                                          |
| 4   | İmleçli girişi seç.                                           |

#### TEMEL KULLANIM

| <ol> <li>BAZI TEMEL İŞLEVLER</li> <li>MÜZİK SİSTEMİNİN AÇILMASI<br/>VEYA KAPATILMASI</li> <li>BİR MÜZİK KAYNAĞI SEÇME</li> <li>BİR DİSKİ TAKMA VEYA ÇIKARMA</li> <li>USB/AUX BAĞLANTI NOKTASI</li> <li>RADYONUN KULLANIMI</li> </ol> | 28 |
|----------------------------------------------------------------------------------------------------|----|
| MÜZİK SİSTEMİNİN AÇILMASI<br>VEYA KAPATILMASI<br>BİR MÜZİK KAYNAĞI SEÇME<br>BİR DİSKİ TAKMA VEYA ÇIKARMA<br>USB/AUX BAĞLANTI NOKTASI                                                                                                 |    |
| VEYA KAPATILMASI<br>BİR MÜZİK KAYNAĞI SEÇME<br>BİR DİSKİ TAKMA VEYA ÇIKARMA<br>USB/AUX BAĞLANTI NOKTASI<br>2 RADYONUN KULLANIMI                                                                                                    |    |
| BİR MÜZİK KAYNAĞI SEÇME<br>BİR DİSKİ TAKMA VEYA ÇIKARMA<br>USB/AUX BAĞLANTI NOKTASI<br>2 RADYONUN KULLANIMI                                                                                                    | 28 |
| BİR DİSKİ TAKMA VEYA ÇIKARMA<br>USB/AUX BAĞLANTI NOKTASI<br>2 RADYONUN KULLANIMI                                                                                                    | 29 |
| USB/AUX BAĞLANTI NOKTASI                                                                                                    | 29 |
| 2 RADYONUN KULLANIMI                                                                                                    | 30 |
| 2 RADYONUN KULLANIMI                                                                                                    |    |
|                                                                                                    |    |
| 1. AM/FM/DAB RADYO                                                                                                    |    |

| • |                             | SI |
|---|-----------------------------|----|
|   | GENEL BAKIŞ                 | 31 |
|   | BİR İSTASYONU HAFIZAYA ALMA | 34 |
|   | MANUEL İSTASYON AYARI       | 34 |
|   | RDS (RADYO VERİ SİSTEMİ)    | 35 |
|   | ZAMAN KAYDIRMA İŞLEMİ (DAB) | 36 |
|   | RADYO SEÇENEKLERİ           | 37 |
|   |                             |    |

Bazı işlevler aracın sürülmesi sırasında kullanılamazlar.

# 2

# MÜZİK SİSTEMİ

### 3 MEDYA KULLANIMI

| 1. | CD                                              | 39       |
|----|-------------------------------------------------|----------|
|    | GENEL BAKIŞ                                     | 39       |
|    | BİR MÜZİK CD'Sİ ÇALMA                           | 42       |
|    | BİR MP3/WMA/AAC DİSKİNİ ÇALMA                   | 42       |
|    | MÜZİK CD'Sİ YA DA MP3/WMA/AAC Dİ<br>SEÇENEKLERİ | SK<br>43 |
| 2. | USB BELLEK                                      | 45       |
|    | GENEL BAKIŞ                                     | 45       |
|    | BİR USB BELLEKTEN ÇALMA                         | 49       |
|    | USB BELLEK SEÇENEKLERİ                          | 50       |
| 3. | iPod                                            | 51       |
|    | GENEL BAKIŞ                                     | 51       |
|    | iPod MÜZİK                                      | 55       |
|    | iPod MÜZİK SEÇENEKLERİ                          | 56       |
| 4. | AUX                                             | 57       |
|    | GENEL BAKIŞ                                     | 57       |
| 5. | Bluetooth <sup>®</sup> MÜZİK ÇALAR              | 60       |
|    | GENEL BAKIŞ                                     | 60       |
|    | Bluetooth <sup>®</sup> MÜZİK ÇALARI BAĞLAMA     | 64       |
|    | Bluetooth <sup>®</sup> MÜZİK ÇALARI DİNLEME     | 65       |
|    | Bluetooth <sup>®</sup> MÜZİK SECENEKI ERİ       | 65       |

### MÜZİK SİSTEMİ UZAKTAN KUMANDALARI

1. DİREKSİYON DÜĞMELERİ ...... 67

### 5 MÜZİK SİSTEMİ KULLANIMI İPUÇLARI

| 1. | KULLANIM BİLGİLERİ            | 70 |
|----|-------------------------------|----|
|    | RADYO SİNYALLERİNİN ALIMI     | 70 |
|    | iPod                          | 72 |
|    | CD ÇALARINIZ VE DİSKLERİNİZİN |    |
|    | BAKIMI                        | 73 |
|    | DOSYA BİLGİSİ                 | 75 |
|    | CD-R VE CD-RW DİSKLERİ        | 77 |
|    | TERİMLER                      | 77 |
|    |                               |    |

# **1. HIZLI REFERANS**

Müzik sistemine erişmek için **"MEDIA"** düğmesine basın. Müzik sistemi kullanılan en son modda açılır.

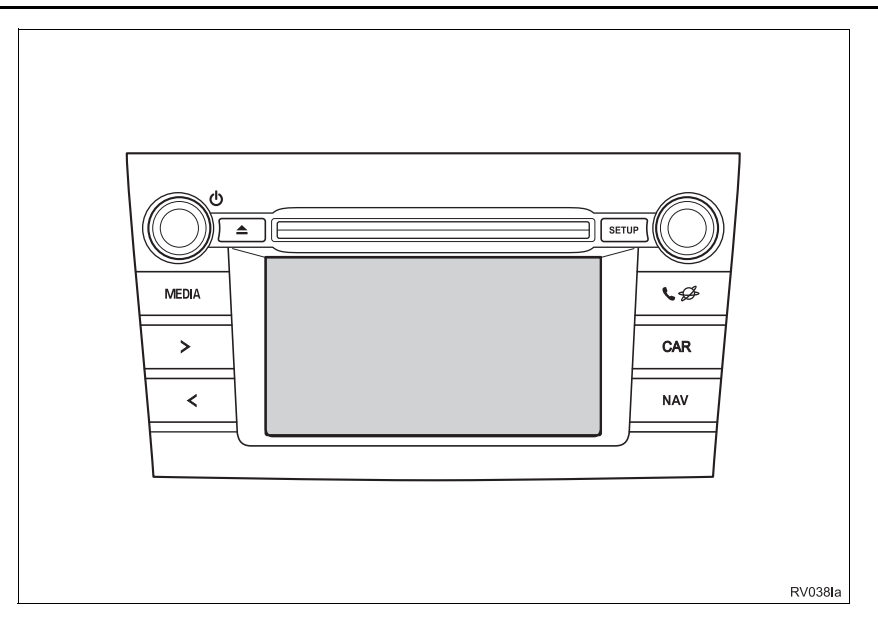

| İşlev                                       | Sayfa |
|---------------------------------------------|-------|
| Radyonun kullanımı                          | 31    |
| Müzik CD'si ya da MP3/WMA/AAC diskini çalma | 39    |
| Bir USB bellekten çalma                     | 45    |
| iPod'dan çalma                              | 51    |
| AUX bağlantı noktasının kullanımı           | 57    |
| Bluetooth <sup>®</sup> cihazından çalma     | 60    |
| Direksiyon müzik düğmelerinin kullanımı     | 67    |
| Müzik ayarları                              | 157   |

BİLGİ

(

• Bu şekil, soldan direksiyonlu araçlar içindir.

• Düğme konumları ve şekilleri, sağdan direksiyonlu araçlarda değişebilir.

# 2. BAZI TEMEL İŞLEVLER

Bu bölümde, müzik sisteminin bazı temel özellikleri açıklanmaktadır. Bazı bilgiler sisteminizle ilgili olmayabilir.

Akıllı giriş ve çalıştırma sistemi olan araçlar

Kontak, ACCESSORY (Aksesuar) ya da IGNITION ON (Kontak açık) modundayken müzik sisteminiz çalışır.

 Akıllı giriş ve çalıştırma sistemi olmayan araçlar

Kontak "ACC" (Aksesuar) ya da "ON" (Açık) konumuna getirildiğinde müzik sisteminiz çalışır.

# 🛕 ΟΙΚΚΑΤ

#### DİKKAT:

BU ÜRÜN, 1. SINIF LAZER ÜRÜNÜDÜR. BURADA BELİRTİLENLER HARİCİNDE KONTROL, AYARLAMA YA DA PROSEDÜR PERFORMANSLARI KULLANMAK TEHLİKELİ RADYASYONA MARUZ KALINMASIYLA SONUÇLANABİLİR. KAPAKLARI AÇMAYIN VE KENDİ BAŞINIZA ONARMAYA ÇALIŞMAYIN. YETKİLİ PERSONEL SERVİSİNE BAŞVURUN.

### 

 Akünün boşalmasını önlemek için, müzik sistemini motor çalışmıyorken gereğinden fazla çalıştırmayın.

### MÜZİK SİSTEMİNİ AÇMA VEYA KAPATMA

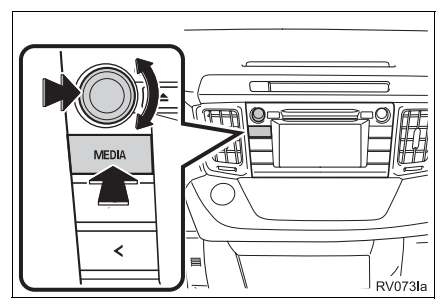

Güç/ses düğmesi: Müzik sistemini açmak ve kapatmak için bu düğmeye basın. Ses seviyesini ayarlamak için bu düğmeyi çevirin. Sistem kullanılan en son modda açılır.

"MEDIA" düğmesi: Müzik sistemine ait ekran düğmelerini görüntülemek için bu düğmeye basın.

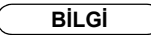

 Müzik durdurulduğunda veya kesildiğinde ses şiddeti ayarlanırsa, durdurma veya ses kesme iptal edilecektir.

# **BİR MÜZİK KAYNAĞI SECME**

1 "MEDIA" düğmesine basın.

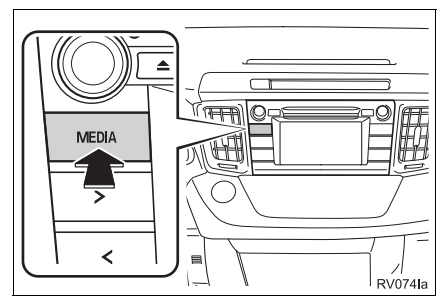

- Müzik sistemi kullanılan en son modda. açılır.
- 2 Ses kaynağı seçim ekranını
  - görüntülemek için NOF veya "MEDIA" düğmesini secin.

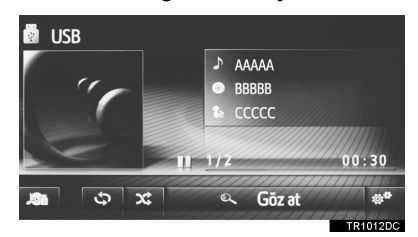

3 İstediğiniz ses kaynağını seçin.

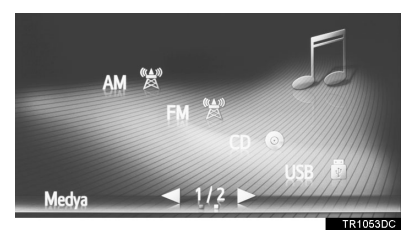

BİLGİ

#### Soluk ekran düğmelerini seçemezsiniz.

## BİR DİSKİ TAKMA VEYA ÇIKARMA

### **BIR DISKI TAKMA**

1 Diski, etiketli yüzü üst tarafta olacak sekilde takın.

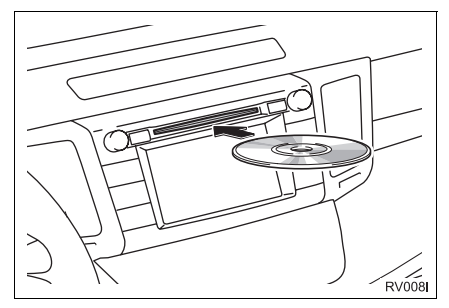

Bir disk doğru vuvava olarak verleştirildiğinde, CD çalar otomatik olarak ilk parcadan veya disk üzerindeki ilk klasörün parcasından ilk calmava başlayacaktır.

BİLGİ

 Etiket alta gelecek şekilde takılırsa, ekranda "Disc error occurred" (Disk hatası oldu) mesajı görüntülenecektir.

# UYARI

Kesinlikle CD çaların herhangi bir parçasını sökmeye ya da yağlamaya çalışmayın. Yuvaya diskten başka bir şey yerleştirmeye çalışmayın.

### **BİR DİSKİ ÇIKARMA**

1 🔺 düğmesine basın.

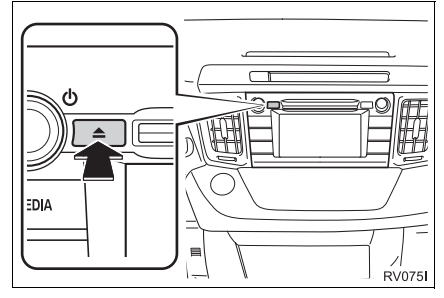

Disk çıkartılacaktır.

### USB/AUX BAĞLANTI NOKTASI

1 Kapağı açın ve bir cihaz bağlayın.

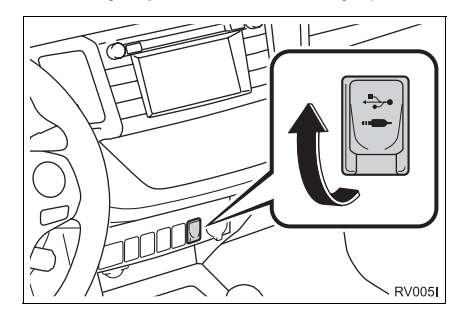

- Bir cihaz takılması durumunda, otomatik olarak çalmaya başlar. Çalmaya hazır olur olmaz, ses kontrol ekranı otomatik olarak gösterilir.
- Bir USB hub takılırsa, iki cihaz tek seferde bağlanabilir.
- İkiden fazla USB cihazını bağlamak için bir USB hub kullanılsa bile sadece iki bağlı cihaz tanınacaktır.

# 1. AM/FM/DAB\* RADYO

# GENEL BAKIŞ

Radyo kontrol ekranına aşağıdaki yöntemle ulaşılabilir:

"MEDIA" düğmesine basarak ses kaynağı seçim ekranını, ardından "AM", "FM" veya "DAB\*" öğesini seçerek radyo kontrol ekranını görüntüleyin.

### KONTROL PANELİ

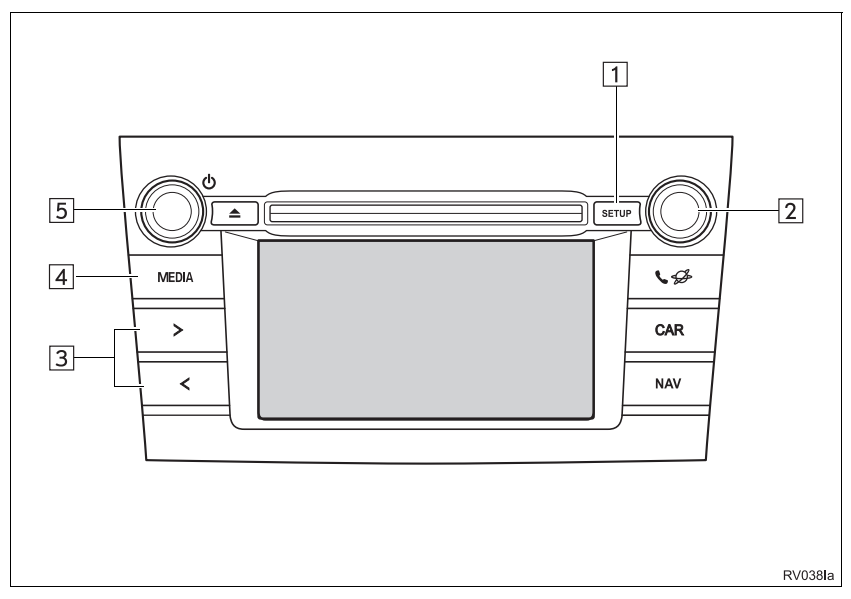

### KONTROL EKRANI

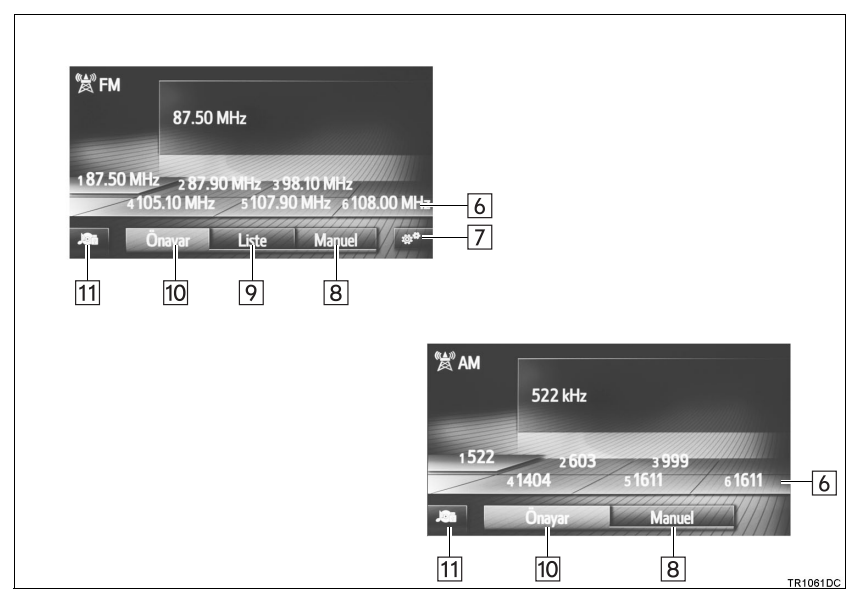

| No. | İşlev                                                                                                    |
|-----|----------------------------------------------------------------------------------------------------|
| 1   | Ses ayarlarını yapmak için seçin. (→S.157)                                                                                                    |
| 2   | <ul> <li>Ayar/kaydırma düğmesi:</li> <li>Kayıtlı radyo frekansı ekranı: Bir kayıtlı istasyon/grubu seçmek için çevirin.</li> <li>İstasyon listesi ekranı: İstasyon listesinde yukarı/aşağı hareket etmek için çevirin.</li> <li>Manuel istasyon ayarı ekranı: Frekansları artırmak/azaltmak ya da servisleri değiştirmek için çevirin.</li> <li>DAB zaman kaydırma ekranı: İleri/geri atlamak için çevirin.</li> </ul> |
| 3   | <ul> <li>Kayıtlı radyo frekansı ekranı: Kayıtlı istasyonlarda yukarı/aşağı hareket etmek için basın.</li> <li>İstasyon listesi ekranı: İstasyon listesinde yukarı/aşağı hareket etmek için basın.</li> <li>Manuel istasyon ayarı ekranı: Basılırken mevcut istasyonlar içinde yukarı/aşağı arama için basılı tutun.</li> </ul>                                                                                         |
| 4   | <ul> <li>Medya modu seçim ekranını görüntülemek için basın.</li> <li>Düğmeye yeniden basılması radyo kontrol ekranını yeniden gösterecektir.</li> </ul>                                                                                                    |
| 5   | Güç/ses düğmesi:<br>• Sesi ayarlamak için çevirin.<br>• Müzik sistemini açmak/kapatmak için basın.                                                                                                    |
| 6   | Kayıtlı istasyonlara/gruplara ayarlamak için seçim yapın.                                                                                                    |
| 7   | Radyo seçenekleri ekranını görüntülemeyi seçin.                                                                                                    |
| 8   | Manuel ayarlama ekranını görüntülemek için seçin.                                                                                                    |
| 9   | İstasyon listesini görüntülemek için seçin.                                                                                                    |
| 10  | Kayıtlı istasyonları görüntülemek için seçin.                                                                                                    |
| 11  | Ses kaynağı seçim ekranını görüntülemek için seçin.                                                                                                    |

BİLGİ

• Bir stereo yayın alındığında, radyo otomatik olarak stereo yayın alımına geçer.

### BİR İSTASYONU HAFIZAYA ALMA

- **1 "Favourites"** (Sık kullanılanlar) öğesini seçin.
- 2 İstediğiniz istasyonu açın.
- **3** İstasyon seçim düğmelerinden (1-6) birini seçin ve bir bip sesi duyulana kadar basılı tutun.

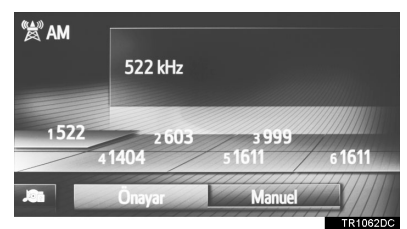

- İstasyonun frekansı (AM/FM) veya adı (FM/DAB) ekran düğmesinde gösterilecektir.
- Kayıtlı istasyonu farklı bir istasyonla değiştirmek için, aynı prosedürü izleyin.

# MANUEL İSTASYON AYARI

- ► AM/FM
- 1 "Manual" (Manuel) öğesini seçin.

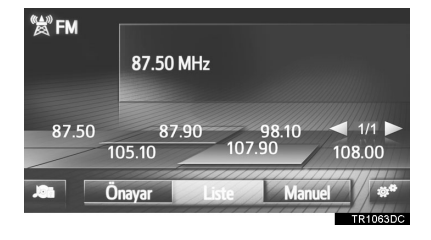

2 İstediğiniz istasyonu açın.

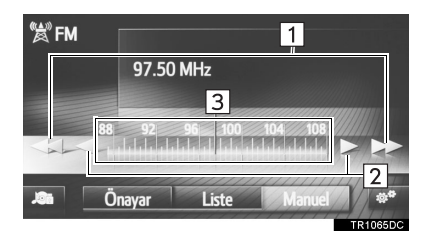

| No. | İşlev                                                                                                    |
|-----|----------------------------------------------------------------------------------------------------|
| 1   | <ul> <li>İstasyonu yukarı/aşağı hareket<br/>ettirmek için seçin.</li> <li>Kesintisiz yukarı/aşağı arama<br/>işlevi için düğmeyi basılı tutun.<br/>Parmağınızı düğmeden<br/>ayırdığınızda, arama işlevi sonraki<br/>alınabilir istasyonda duracaktır.</li> </ul> |
| 2   | <ul> <li>Frekansları artırmak/azaltmak için seçin.</li> <li>Kesintisiz yukarı/aşağı arama işlevi için düğmeyi basılı tutun. Parmağınızı düğmeden ayırdığınızda, arama işlevi geçerli frekansta duracaktır.</li> </ul>                                           |
| 3   | Parmağınızı ekranda kaydırarak<br>işaretleyiciyi sürükleyip bırakmak<br>mümkündür (işaretleyicinin<br>gösterdiği yere). Frekans bandında<br>tek bir seçim ile işaretleyici<br>konumunun ayarlanması da<br>mümkündür.                                            |
#### ►DAB\*

1 "Manual" (Manuel) öğesini seçin.

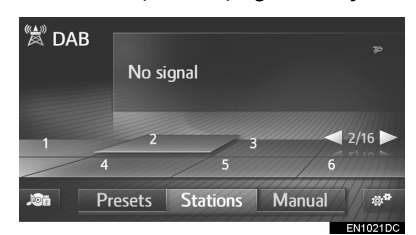

2 İstenilen gruba ya da servise ayarlayın.

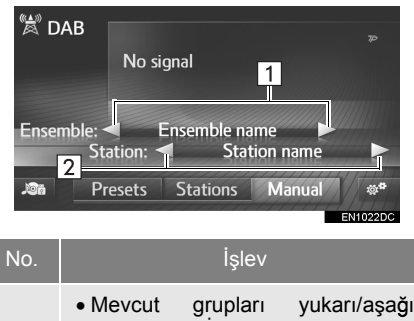

| 1 | <ul> <li>Aramayı se</li> <li>Kesintisiz<br/>işlevi için<br/>Parmağınız<br/>ayırdığınızı<br/>alınabilir is</li> </ul> | yukarı/as<br>yukarı/as<br>düğmeyi<br>zı<br>da, arama<br>tasyonda o | şağı<br>basılı<br>düğ<br>işlevi s<br>duraca | arama<br>tutun.<br>meden<br>sonraki<br>ktır. |
|---|----------------------------------------------------------------------------------------------------|--------------------------------------------------------------------|---------------------------------------------|----------------------------------------------|
|   | Moventeend                                                                                                    | iai avarlar                                                        |                                             | aaain                                        |

Mevcut servisi ayarlamak için seçin. ►Multimedya sistemi

2 Her saniyede mevcut servisleri ayarlamak için seçili tutun.

### RDS (RADYO VERI SISTEMI)

RDS alt yapısı kullanımına bağlı olarak, servis çalışmayabilir.

#### FM ALTERNATIF FREKANSI (AF)

Mevcut frekanstan alım kötüleşirse, aynı yayını yapan daha iyi bir frekans otomatik olarak ayarlanacaktır.

#### **BÖLGE KODUNU DEĞİŞTİRME**

**OFF modu** (Kapalı): Geniş bir alanda sıradaki uygun istasyonlar için elverişli aynı RDS şebekesi içindeki bir istasyona geçmek için.

**ON modu** (Açık): Aynı yerel program şebekesi içindeki bir istasyona geçmek için.

#### TA (TRAFİK ANONSU) İŞLEVİ

Alıcı, otomatik olarak düzenli sekilde trafik bilgilendirmesi yayınlayan bir istasyon arar ve trafik bilgilendirme programi calıstırıldığında istasvon yayın yapar.

- 1 Radyo bir TP istasyonu aradığında bir acılır mesaj ekranda gösterilir.
- 2 "Continue" (Devam et) öğesini seçin.

#### BİLGİ

- TA, (→S.37) olarak avarlandığında radyo bir TP istasyonu aramaya başlayacaktır.
- Program sona erdiğinde, başlangıçtaki işlem devam eder.

#### TRAFİK DUYURUSU SES ŞİDDETİ

Alınan trafik bilgisi sesinin şiddeti bellekte saklanır.

### ZAMAN KAYDIRMA İŞLEMİ (DAB\*)

Şu anda dinlemekte olduğunuz servis, herhangi bir zamanda tekrar dinlenebilen türdendir.

1 öğesini seçin. ЧŅ

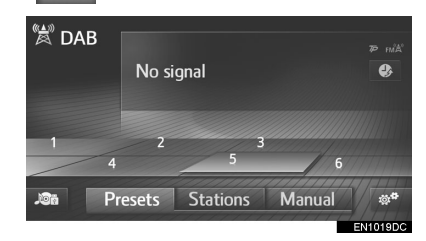

- Dokunmatik ekranın kullanımı
- **2** 10 saniye kadar ileri/geri atlamak için

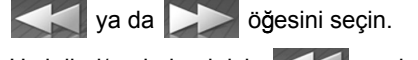

Hızlı ileri/geri almak için öğesini basılı tutun.

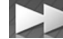

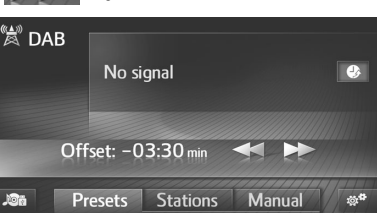

MÜZİK SİSTEMİ

- Ayar/kaydırma düğmesinin kullanımı
- 2 Ayar/kaydırma düğmesini çevirin.

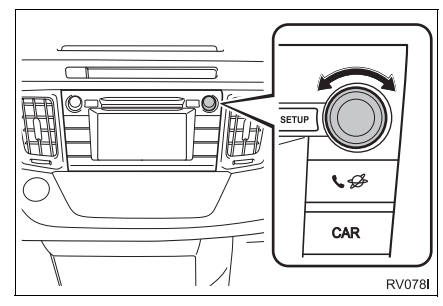

- Süre 10 saniyelik aralıklarla ayarlanabilir.
  - BİLGİ
- Çalma zamanlarının mümkün olduğu durumlar kaydedilecek DAB istasyonunun bit oranına, DAB ünitesi belleğinin miktarına ve yayının başlatıldığı zamana bağlıdır.

## RADYO SEÇENEKLERİ

#### FM RADYO SEÇENEKLERİ

- 1 FM radyo kontrol ekranını görüntüleyin. (→S.31)
- 2 🔅 öğesini seçin.
- 3 Ayarlanacak düğmeyi seçin.

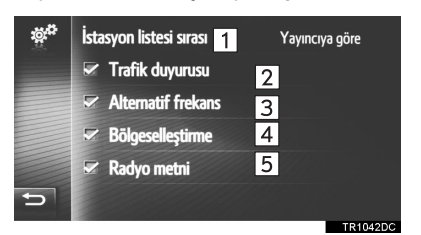

| No. | İşlev                                                                                                    |
|-----|----------------------------------------------------------------------------------------------------|
| 1   | İstasyon listesinin sıralaması için,<br>"By broadcaster" (Yayıncıya göre)<br>veya "Alphabetical" (Alfabetik<br>olarak) öğesini seçin.                                           |
| 2   | Alıcı, otomatik olarak düzenli şekilde<br>trafik bilgilendirmesi yayınlayan bir<br>istasyon arar ve trafik bilgilendirme<br>programı çalıştırıldığında istasyon<br>yayın yapar. |
| 3   | Geçerli alım kötüleşirse, iyi alım<br>sağlayan bir istasyonun otomatik<br>seçimini açın/kapatın.                                                                                |
| 4   | Aynı yerel program şebekesi içinde yayın yapan bir istasyona geçmek için seçin.                                                                                                 |
| 5   | FM radyo metin özelliğini açmak/<br>kapatmak için seçin.                                                                                                    |

| BİLGİ                                                                                                    | No.                                                                                                    | İşlev                                                                                                    |
|----------------------------------------------------------------------------------------------------|----------------------------------------------------------------------------------------------------|----------------------------------------------------------------------------------------------------|
| Her öğeye ait geçerli ayar kendisinin<br>sağında görüntülenir.                                                                                                    | 1                                                                                                    | DAB istasyon listesini güncellemeyi<br>seçin.                                                                                                    |
| DAB SEÇENEKLERİ*                                                                                                    |                                                                                                    | Ayarlama aralığındaki L-bandını<br>açmak/kapatmak için seçin. Kapalı<br>konumdayken ayarlama                                                                                                    |
| DAB kontrol ekranını görüntüleyin.<br>(→S.31)                                                                                                    | 2                                                                                                    | işlemlerinin fiziksel kanal aralığı<br>kayıtlı işlemler hariç olacak şekilde<br>Band III ile sınırlıdır. Açık                                                                                                    |
| öğesini seçin.                                                                                                    |                                                                                                    | konumdayken, ayarlama<br>işlemlerinin fiziksel kanal aralığı<br>Band III ve L-bandını icerir                                                                                                    |
| Ayarlanacak düğmeyi seçin.                                                                                                    |                                                                                                    | Bana in vo E Banaini işonir.                                                                                                    |
| <ul> <li>☆<sup>40</sup> 1 Refresh station list</li> <li>2 L-Band</li> <li>3 Traffic announcement</li> <li>4 ✓ Alternative frequency</li> <li>5 ✓ Radiotext</li> </ul> | 3                                                                                                    | Trafik bilgilerini düzenli şekilde<br>yayınlayan bir istasyonun otomatik<br>aranmasını açıp/kapatmayı seçin.<br>Açık olarak ayarlandığında ve trafik<br>bilgileri alındığında, bir açılır<br>pencere görüntülenecektir.                                                                                                    |
|                                                                                                    | 4                                                                                                    | Geçerli alım kötüleşirse, iyi alım<br>sağlayan bir istasyonun otomatik<br>seçimini açın/kapatın.                                                                                                    |
|                                                                                                    | 5                                                                                                    | DAB metin özelliğini açmayı/<br>kapatmayı ayarlamak için seçin.                                                                                                    |
|                                                                                                    | BİLGİ         Her öğeye ait geçerli ayar kendisinin sağında görüntülenir.         DAB SEÇENEKLERİ*         DAB kontrol ekranını görüntüleyin.         (→S.31)         Öğesini seçin.         Ayarlanacak düğmeyi seçin.         Ayarlanacak düğmeyi seçin.         1 raffic announcement         4 → Alternative frequency         5 ♥ Radiotext | BiLGi       No.         Her öğeye ait geçerli ayar kendisinin sağında görüntülenir.       1         DAB SEÇENEKLERİ*       1         DAB kontrol ekranını görüntüleyin.<br>(→S.31)       2         öö öğesini seçin.<br>Ayarlanacak düğmeyi seçin.       2         Ayarlanacak düğmeyi seçin.       3         3 Traffic announcement<br>4 ≪ Alternative frequency<br>5 ≪ Radiotext       3         •       4 |

## 1. CD

## GENEL BAKIŞ

CD kullanım ekranına aşağıdaki yöntemlerle ulaşılabilir:

- ► Diskin takılması (→S.29)
- "MEDIA" düğmesine basarak ses kaynağı seçim ekranını görüntüleyin ve ardından "CD" öğesini seçerek CD kontrol ekranını görüntüleyin.

#### KONTROL PANELİ

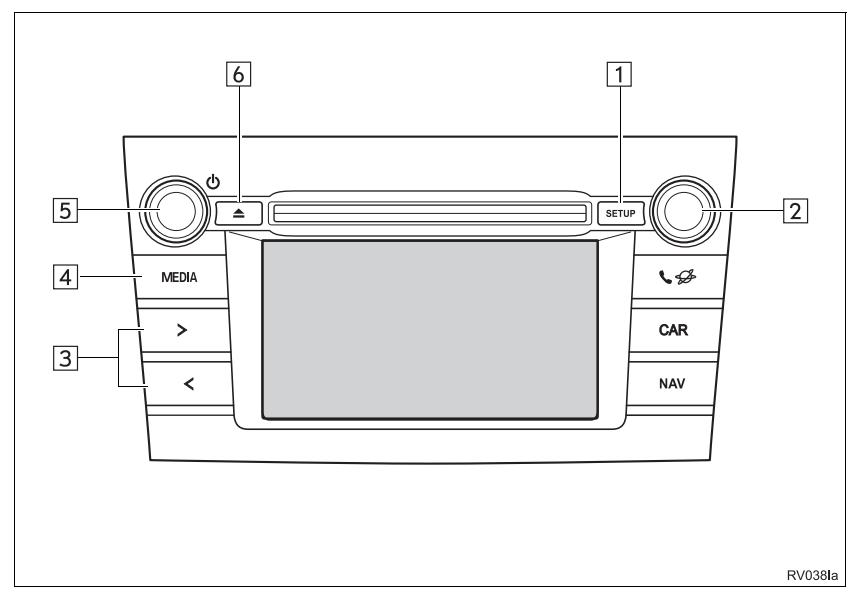

#### KONTROL EKRANI

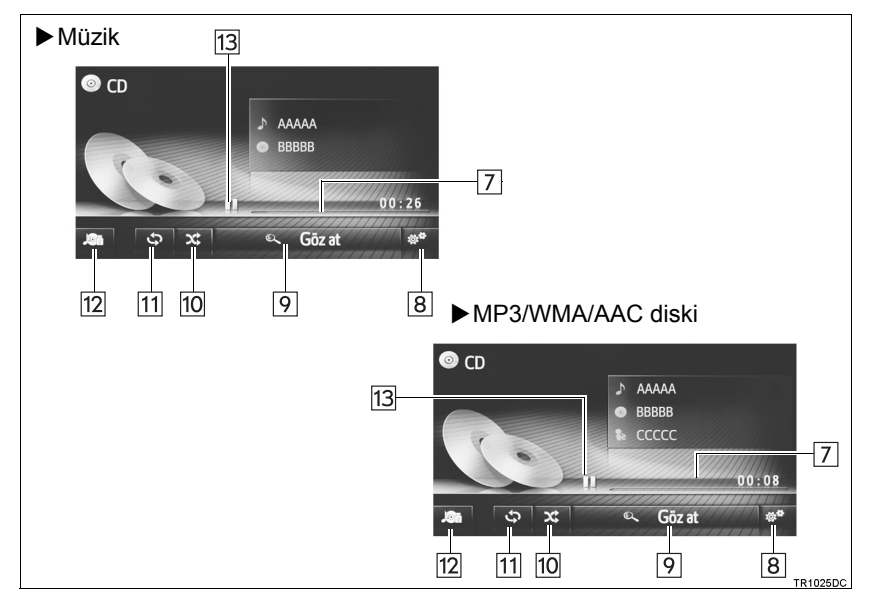

| No. | İşlev                                                                                                    |
|-----|----------------------------------------------------------------------------------------------------|
| 1   | Ses ayarlarını yapmak için seçin. (→S.157)                                                                                                    |
| 2   | Ayar/kaydırma düğmesi:<br>• Bir parça seçmek için çevirin.<br>• Listede yukarı/aşağı hareket etmek için çevirin.                                        |
| 3   | <ul><li>Bir parça seçmek için basın.</li><li>Hızlı ileri/geri almak için basılı tutun.</li></ul>                                                        |
| 4   | Medya modu seçim ekranını görüntülemek için basın.                                                                                                    |
| 5   | Güç/ses düğmesi:<br>• Müzik sistemini açmak/kapatmak için basın.<br>• Müzik sistemini yeniden başlatmak için basılı tutun.                              |
| 6   | Diski çıkarmak için bu düğmeye basın.                                                                                                    |
| 7   | İlerlemeyi gösterir.                                                                                                    |
| 8   | Müzik CD'si, MP3/WMA/AAC disk seçenekleri ekranını görüntülemek için seçin.                                                                             |
| 9   | <ul> <li>Müzik CD'si: Bir parça listesini görüntülemek için seçin.</li> <li>MP3/WMA/AAC diski: Bir klasör listesini görüntülemek için seçin.</li> </ul> |
| 10  | Rastgele çalmayı ayarlamak için seçin.                                                                                                    |
| 11  | Yinelemeli çalmayı ayarlamak için seçin.                                                                                                    |
| 12  | Medya kaynağı seçim ekranını görüntülemek için seçin.                                                                                                   |
| 13  | Çalmak/duraklatmak için seçin.                                                                                                    |
|     |                                                                                                    |

#### BİLGİ

)

(

- Bir disk CD-DA dosyaları ve MP3/WMA/AAC dosyalarını içeriyorsa, sadece CD-DA dosyaları çalınabilir.
- Bir CD-TEXT diski takılırsa, parça ve diskin başlığı görüntülenir.
- Disk hiçbir CD-TEXT içermiyorsa, sadece parça numarası ekranda gösterilir.

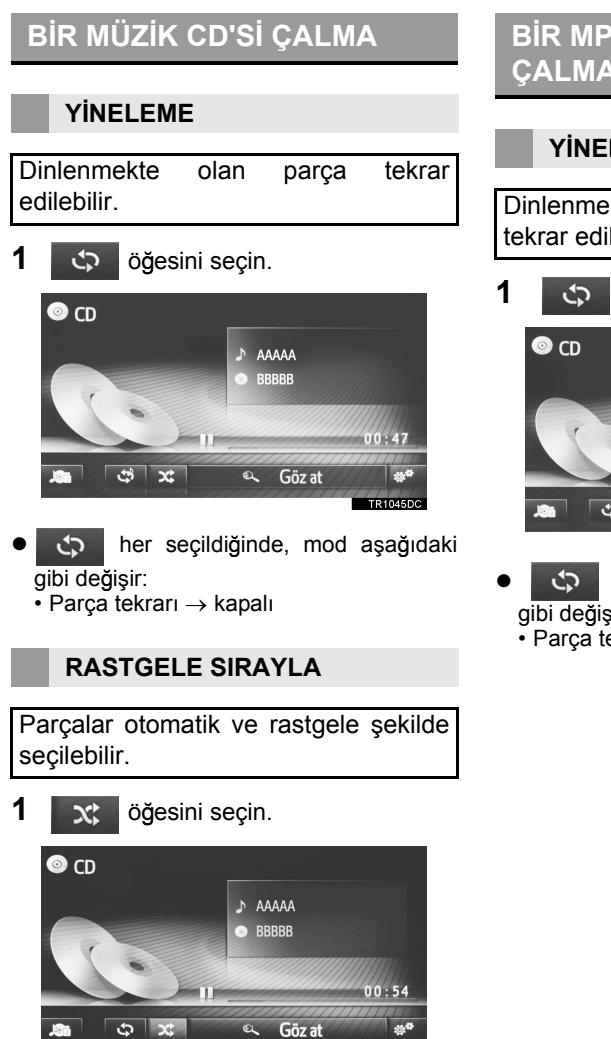

her seçildiğinde, mod aşağıdaki X gibi değişir:

a

Rastgele → kapalı

### BIR MP3/WMA/AAC DISKI ÇALMA

#### YINELEME

Dinlenmekte olan parça ya da klasör tekrar edilebilir.

🗘 öğesini seçin.

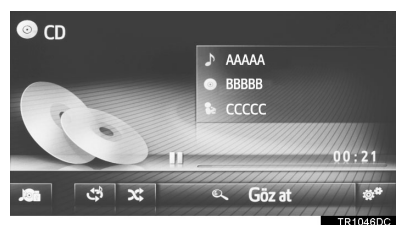

- her seçildiğinde, mod aşağıdaki gibi değişir:
  - Parça tekrarı  $\rightarrow$  klasör tekrarı  $\rightarrow$  kapalı

#### **RASTGELE SIRAYLA**

Parçalar otomatik ve rastgele şekilde seçilebilir.

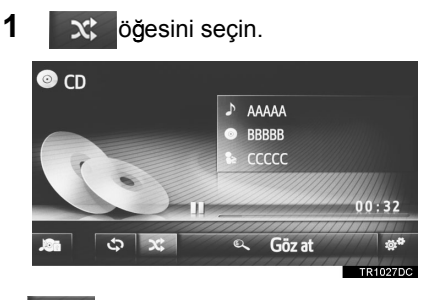

- ker seçildiğinde, mod aşağıdaki gibi değişir:
  - Rastgele → kapalı

### MÜZİK CD'Sİ YA DA MP3/ WMA/AAC DİSK SEÇENEKLERİ

- 1 CD kontrol ekranını görüntüleyin. (→S.39)
- 2 öğesini seçin.
- 3 Ayarlanacak düğmeyi seçin.

| ş, | 1 | Mü | ziklere göz at                   |          |
|----|---|----|----------------------------------|----------|
| 1  | 2 |    | Normal çalma sırası              |          |
| 3  | 3 |    | Rastgele                         | ×        |
| 4  | 4 |    | Parçayı tekrarla                 | ۍ        |
| 5  | 5 |    | Klasörü tekrarla                 | ې        |
| 5  | 6 |    | Klasörü rastgele oynat ve yinele | ×        |
|    |   |    |                                  | TR1060DC |

| No.             | İşlev                                                                                                    |
|-----------------|----------------------------------------------------------------------------------------------------|
| 1               | <ul> <li>Müzik CD'si: Bir parça listesini<br/>görüntülemek için seçin.</li> <li>MP3/WMA/AAC diski: Bir klasör<br/>listesini görüntülemek için<br/>seçin.</li> </ul> |
| 2               | Listedeki son parçanın çalınması<br>bittiğinde parçaların çalınmasına<br>parça listesinin başından devam<br>etmeyi seçin.                                           |
| 3               | Rastgele parça çalmayı<br>ayarlamak için seçin.                                                                                                    |
| 4               | Yinelemeli parça çalmayı<br>ayarlamak için seçin.                                                                                                    |
| 5 <sup>*1</sup> | Yinelemeli klasör çalmayı<br>ayarlamak için seçin.                                                                                                    |
| 6*1,2           | Rastgele ve yinelemeli klasör<br>çalmayı ayarlamak için seçin.                                                                                                    |

\*<sup>1</sup>: Sadece MP3/WMA/AAC diski \*<sup>2</sup>: Sadece navigasyon sistemi

## 2. USB BELLEK

## GENEL BAKIŞ

USB bellek kullanım ekranına aşağıdaki yöntemlerle ulaşılabilir:

- ►USB bellek bağlama (→S.30)
- "MEDIA" düğmesine basarak ses kaynağı seçim ekranını görüntüleyin, ardından "USB" öğesini seçerek USB bellek kontrol ekranını görüntüleyin.

#### KONTROL PANELİ

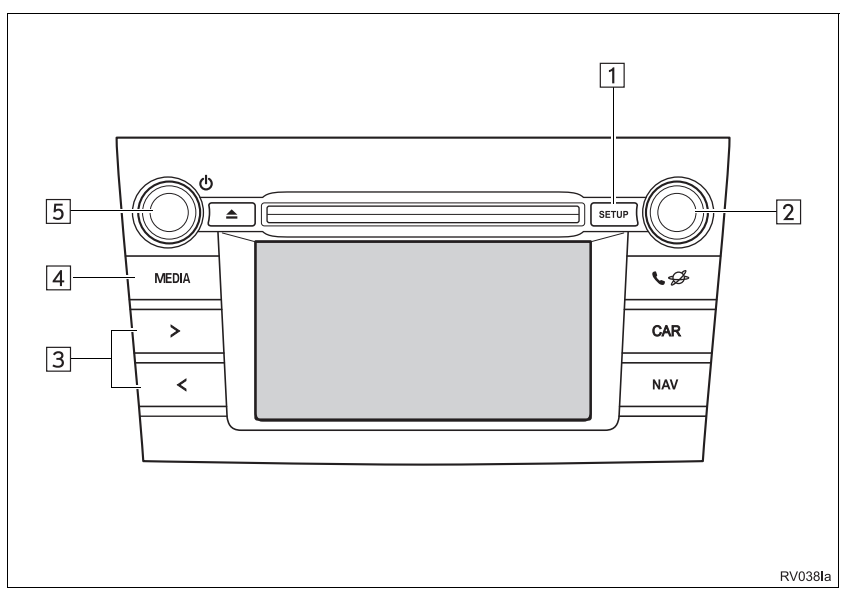

#### KONTROL EKRANI

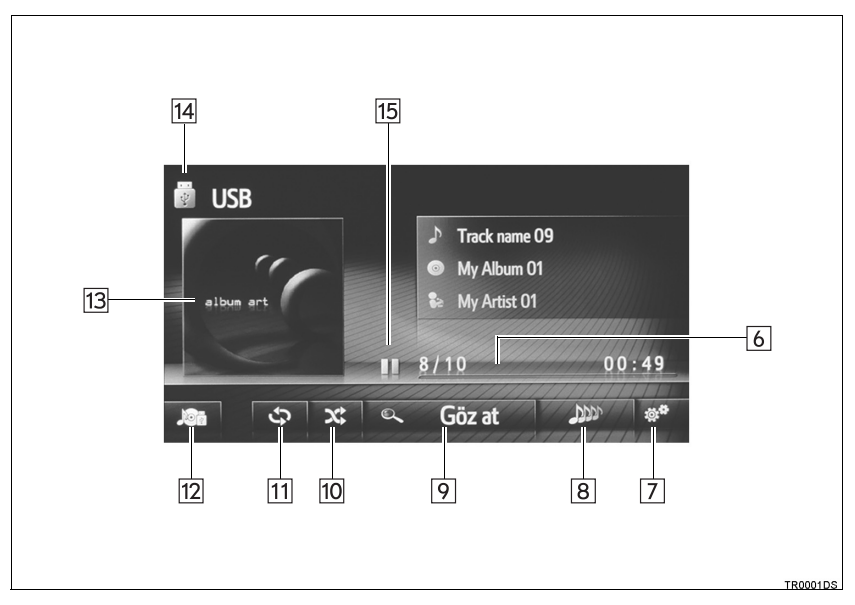

2 MÜZİK SİSTEMİ

| No. | İşlev                                                                                              |
|-----|----------------------------------------------------------------------------------------------------|
| 1   | Ses ayarlarını yapmak için seçin. (→S.157)                                                         |
| 2   | Ayar/kaydırma düğmesi:<br>• Bir parça seçmek için çevirin.                                         |
| 3   | <ul><li>Bir parça seçmek için basın.</li><li>Hızlı ileri/geri almak için basılı tutun.</li></ul>   |
| 4   | Medya modu seçim ekranını görüntülemek için basın.                                                 |
| 5   | Güç/ses düğmesi:<br>• Sesi ayarlamak için çevirin.<br>• Müzik sistemini açmak/kapatmak için basın. |
| 6   | İlerlemeyi gösterir.                                                                               |
| 7   | USB seçenekleri ekranını görüntülemek için seçin.                                                  |
| 8*  | Çalınan şarkıya benzer şarkılar içeren yeni bir çalma listesi oluşturmak için seçin.               |
| 9   | Gözat seçeneği seçim ekranını görüntülemek için seçin ve ardından istenen öğeyi seçin.             |
| 10  | Rastgele çalmayı ayarlamak için seçin.                                                             |
| 11  | Yinelemeli çalmayı ayarlamak için seçin.                                                           |
| 12  | Medya kaynağı seçim ekranını görüntülemek için seçin.                                              |
| 13  | <ul><li>Kapak resmini görüntüler.</li><li>Bir parça listesini görüntülemek için seçin.</li></ul>   |
| 14  | 2 USB bellek aygıtı bağlandığında "USB1" ile "USB2" arasında geçişi seçin.                         |
| 15  | Çalmak/duraklatmak için seçin.                                                                     |

\*: Varsa

#### 

• Sürüş sırasında cihazın kumandalarıyla oynamayın ya da USB bellek takmayın.

#### 

- Taşınabilir müzik çaları araç içinde bırakmayın. Özellikle, araç içindeki yüksek sıcaklıklar taşınabilir müzik çalara zarar verebilir.
- Taşınabilir müzik çalara veya bağlantı soketine zarar verebileceğinden, taşınabilir cihaz bağlıyken aşağı doğru bastırmayın veya aşırı güç uygulamayın.
- Bu durum taşınabilir müzik çalara veya soketine zarar verebileceğinden bağlantı noktasına yabancı nesneler sokmayın.

#### BİLGİ

• Sadece Navigasyon sistemi: Bu sistem MTP cihazlarını destekler.

## **BİR USB BELLEKTEN ÇALMA**

YİNELEME

Dinlenmekte olan parça tekrar edilebilir.

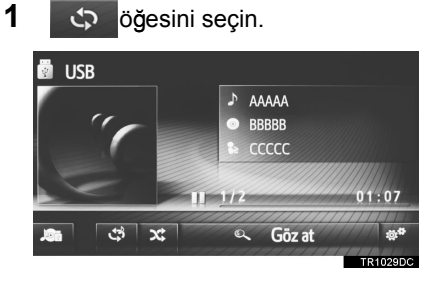

- transformation for the second displayed in the second displayed in the second displayed in the second displayed in the second displayed in the second displayed in the second displayed displayed in the second displayed displayed displ
  - Parça tekrarı → kapalı

#### RASTGELE SIRAYLA

Parçalar otomatik ve rastgele şekilde seçilebilir.

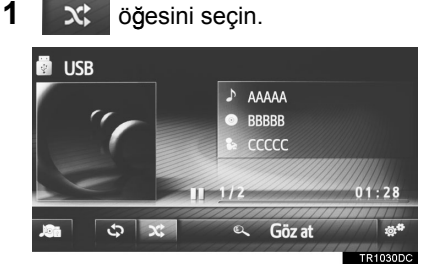

- ker seçildiğinde, mod aşağıdaki gibi değişir:
  - Rastgele → kapalı

#### BENZER ÇALMA LİSTELERİ OLUŞTURMA\*

Sistem, oynatılan şarkıya benzer şarkılar içeren yeni bir çalma listesi oluşturur.

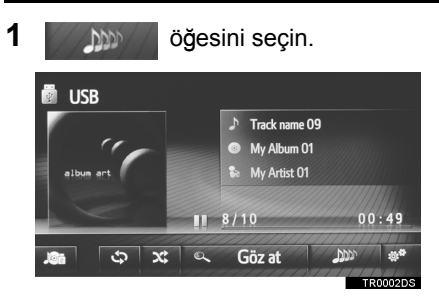

\*: Varsa

| ι | JSB BELLEK SEÇENEKLERİ                                                                                                    | No.     | İşlev                                                                                                    |
|---|----------------------------------------------------------------------------------------------------|---------|----------------------------------------------------------------------------------------------------|
| 1 | USB bellek kontrol ekranını                                                                                                | 1       | Bir parça listesini görüntülemek için seçin.                                                                              |
| 2 | öğesini seçin.                                                                                                    | 2       | Gözat seçenekleri seçim ekranını<br>görüntülemek için seçin ve ardından<br>istenen öğeyi seçin.                           |
| 3 | Ayarlanacak düğmeyi seçin.<br>2 Müziklere göz at<br>3 Jum Buna benzer parça. çal ayarl. 25 songs                           | 3*      | Benzer şarkıları içeren çalma<br>listesini oluşturmak için 25, 50 ve<br>100 şarkı miktarı arasında seçim<br>yapın.        |
|   | 4       ✓ Normal çalma sırası         5       Rastgele         5       6         6       Parçayı tekrarla         TR0003DS | 4       | Listedeki son parçanın çalınması<br>bittiğinde parçaların çalınmasına<br>parça listesinin başından devam<br>etmeyi seçin. |
|   |                                                                                                    | 5       | Rastgele çalmayı ayarlamak için seçin.                                                                                    |
|   |                                                                                                    | 6       | Yinelemeli parça çalmayı ayarlamak için seçin.                                                                            |
|   |                                                                                                    | *: Vars | sa line line line line line line line line                                                                                |

## 3. iPod

## GENEL BAKIŞ

iPod kullanım ekranına aşağıdaki yöntemlerle ulaşılabilir:

- ▶Bir iPod'un bağlanması (→S.30)
- "MEDIA" düğmesine basarak ses kaynağı seçim ekranını görüntüleyin ve ardından "iPod" öğesini seçerek iPod kontrol ekranını görüntüleyin.

#### KONTROL PANELİ

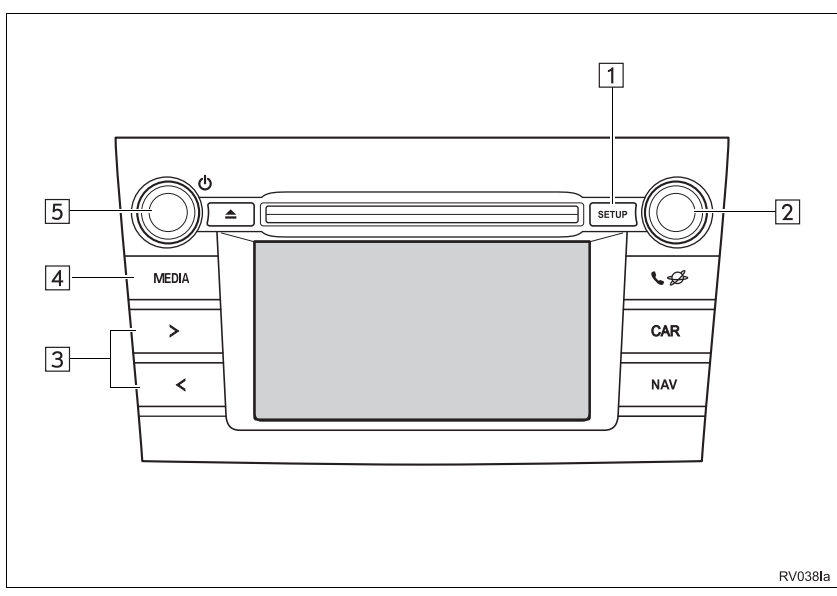

#### KONTROL EKRANI

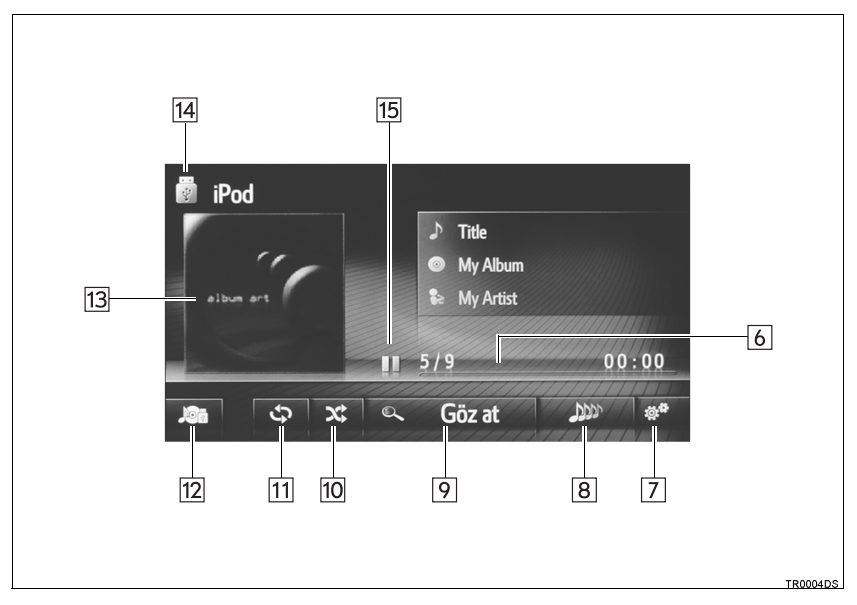

2 MÜZİK SİSTEMİ

| No. | İşlev                                                                                              |
|-----|----------------------------------------------------------------------------------------------------|
| 1   | Ses ayarlarını yapmak için seçin. (→S.157)                                                         |
| 2   | Ayar/kaydırma düğmesi:<br>• Bir parça seçmek için çevirin.                                         |
| 3   | <ul><li>Bir parça seçmek için basın.</li><li>Hızlı ileri/geri almak için basılı tutun.</li></ul>   |
| 4   | Medya modu seçim ekranını görüntülemek için basın.                                                 |
| 5   | Güç/ses düğmesi:<br>• Sesi ayarlamak için çevirin.<br>• Müzik sistemini açmak/kapatmak için basın. |
| 6   | İlerlemeyi gösterir.                                                                               |
| 7   | iPod müzik seçenekleri ekranını görüntülemek için seçin.                                           |
| 8   | Çalınan şarkıya benzer şarkılar içeren yeni bir çalma listesi oluşturmak için seçin.               |
| 9   | Gözat seçeneği seçim ekranını görüntülemek için seçin ve ardından istenen öğeyi seçin.             |
| 10  | Rastgele çalmayı ayarlamak için seçin.                                                             |
| 11  | Yinelemeli çalmayı ayarlamak için seçin.                                                           |
| 12  | Medya kaynağı seçim ekranını görüntülemek için seçin.                                              |
| 13  | <ul><li>Kapak resmini görüntüler.</li><li>Bir parça listesini görüntülemek için seçin.</li></ul>   |
| 14  | 2 iPod bağlandığında "iPod1" ile "iPod2" arasında geçiş için seçin.                                |
| 15  | Çalmak/duraklatmak için seçin.                                                                     |

\*: Varsa

## 🚹 DİKKAT

• Sürüş sırasında cihazın kumandalarıyla oynamayın ya da iPod takmayın.

## 🕂 UYARI

- Taşınabilir müzik çaları araç içinde bırakmayın. Özellikle, araç içindeki yüksek sıcaklıklar taşınabilir müzik çalara zarar verebilir.
- Taşınabilir müzik çalara veya bağlantı soketine zarar verebileceğinden, taşınabilir cihaz bağlıyken aşağı doğru bastırmayın veya aşırı güç uygulamayın.
- Bu durum taşınabilir müzik çalara veya soketine zarar verebileceğinden bağlantı noktasına yabancı nesneler sokmayın.

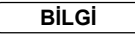

• Orijinal bir iPod kablosu ile bir iPod bağlandığında iPod pilini şarj etmeye başlar.

- iPod'a ve iPod'da yer alan şarkılara göre, iPod albüm kapağı resmi görüntülenebilir. iPod albüm kapağı resminin görüntülenmesi zaman alabilir ve albüm kapağı görüntüleme işlemi sürerken iPod çalışmayabilir. Yalnızca JPEG formatında kaydedilen iPod albüm kapağı resmi görüntülenebilir.
- Bir iPod bağlandığında ve ses kaynağı iPod moduna ayarlandığında, iPod son kullanıldığı noktadan itibaren çalmaya devam edecektir.
- Sisteme takılı iPod'a bağlı olarak, belli işlevler kullanılamayabilir.

### iPod MÜZİK

#### YİNELEME

Dinlenmekte olan parça tekrar edilebilir.

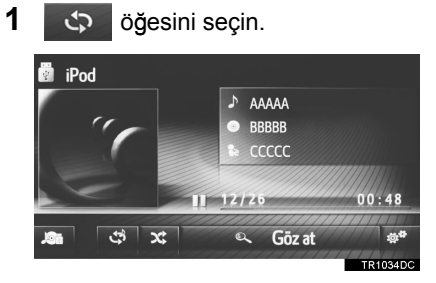

- transformation for the second displayed in the second displayed in the second displayed displayed in the second displayed displayed display
  - Parça tekrarı → kapalı

#### RASTGELE SIRAYLA

Parçalar otomatik ve rastgele şekilde seçilebilir.

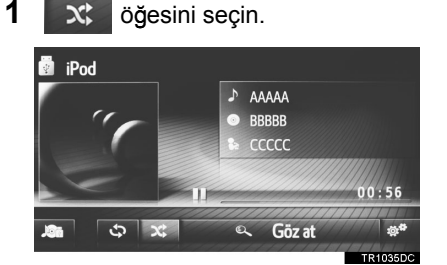

- **X** her seçildiğinde, mod aşağıdaki gibi değişir:
  - Rastgele  $\rightarrow$  kapalı

#### BENZER ÇALMA LİSTELERİ OLUŞTURMA\*

Sistem, oynatılan şarkıya benzer şarkılar içeren yeni bir çalma listesi oluşturur.

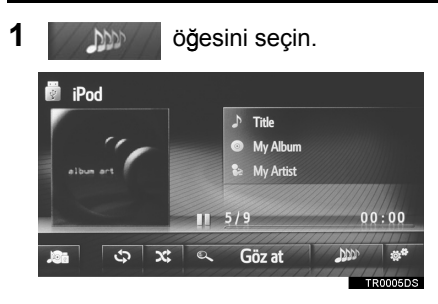

\*: Varsa

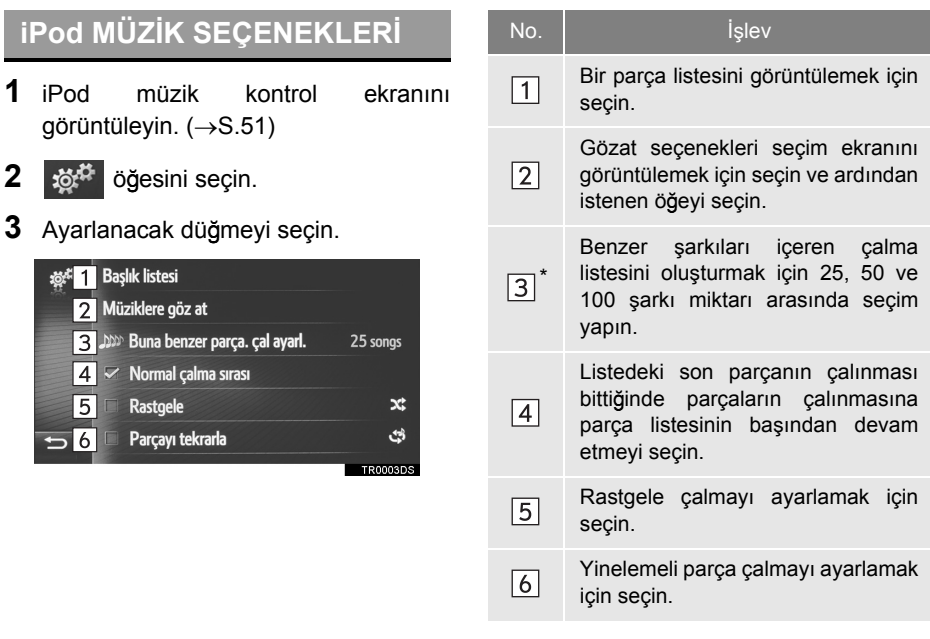

\*: Varsa

## 4. AUX

## GENEL BAKIŞ

AUX kullanım ekranına aşağıdaki yöntemlerle ulaşılabilir:

- ►Bir cihazın AUX bağlantı noktasına bağlanması (→S.30)
- "MEDIA" düğmesine basarak ses kaynağı seçim ekranını görüntüleyin, ardından "AUX" öğesini seçerek AUX kontrol ekranını görüntüleyin.

#### KONTROL PANELİ

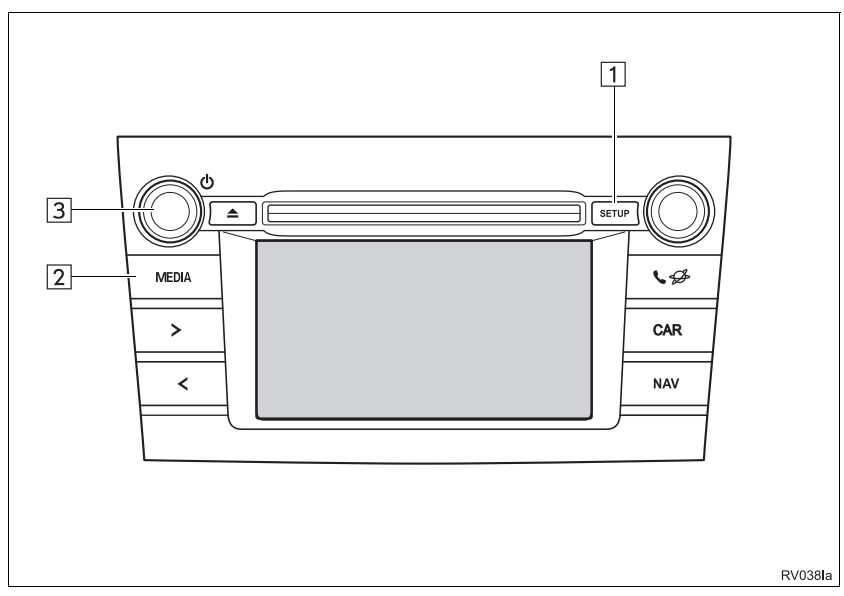

#### KONTROL EKRANI

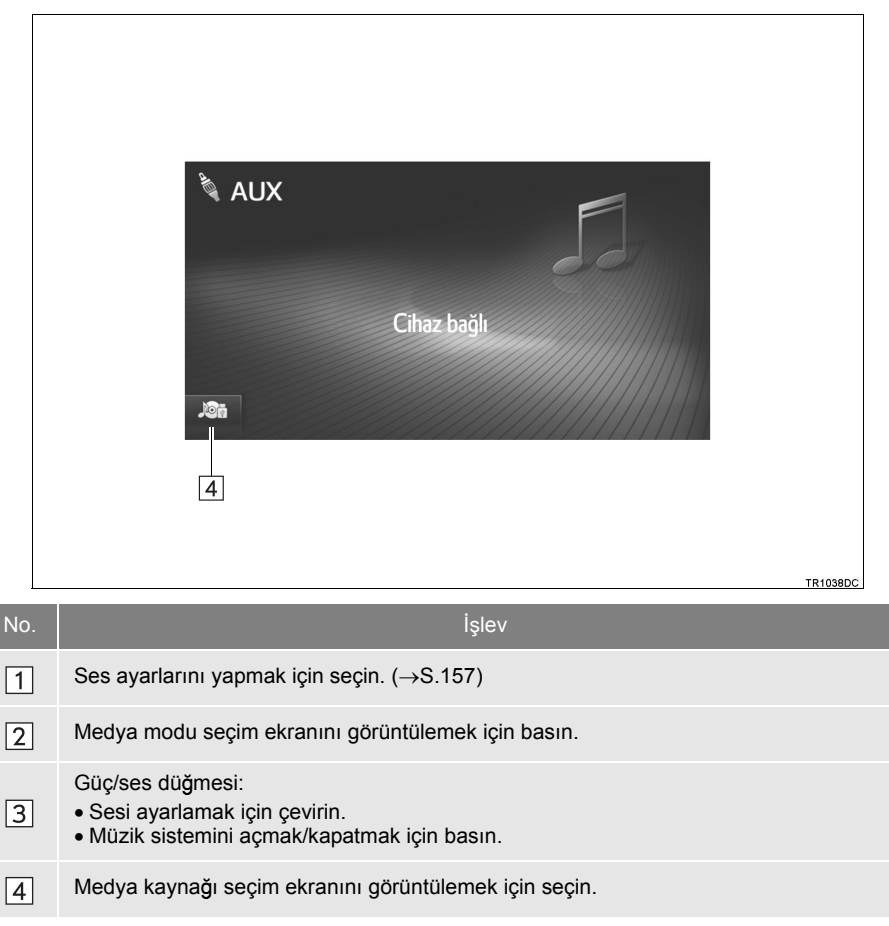

## 🛕 ΟΙΚΚΑΤ

• Aracı sürerken taşınabilir ses aygıtını takmayın veya kontrol etmeye çalışmayın.

## 🚹 UYARI

- Taşınabilir müzik çalarınızı araç içinde bırakmayın. Araç içindeki sıcaklık yükselebilir ve cihaza zarar verebilir.
- Taşınabilir cihaza veya soketine zarar verebileceğinden, taşınabilir müzik cihazı bağlıyken aşağı doğru bastırmayın veya aşırı güç uygulamayın.
- Bu durum taşınabilir müzik çalara veya soketine zarar verebileceğinden bağlantı noktasına yabancı nesneler sokmayın.

#### 3. MEDYA KULLANIMI

# 5. Bluetooth<sup>®</sup> MÜZİK ÇALAR

Bluetooth<sup>®</sup> müzik sistemi, kullanıcılara taşınabilir bir müzik çalarda çalan müziği kablosuz bağlantı aracılığıyla araç hoparlörlerinden dinleme keyfini sunar.

Bu müzik sistemi, kablo olmadan taşınabilir müziği çalabilen Bluetooth<sup>®</sup> kablosuz veri sistemini destekler. Cihazınız Bluetooth<sup>®</sup>'u desteklemiyorsa, Bluetooth<sup>®</sup> müzik sistemi çalışmayacaktır.

### **GENEL BAKIŞ**

Bluetooth<sup>®</sup> müzik kullanım ekranına aşağıdaki yöntemlerle ulaşılabilir.

Bağlı olan taşınabilir müzik çalara bağlı olarak, bazı işlevler mevcut olmayabilir ve/ veya ekran bu el kitabında gösterilenden farklı görünebilir.

▶ Bir Bluetooth<sup>®</sup> müzik çaların bağlanması (→S.132, 141)

"MEDIA" düğmesine basarak ses kaynağı seçim ekranını görüntüleyin, ardından "Bluetooth\*" öğesini seçerek Bluetooth<sup>®</sup> kontrol ekranını görüntüleyin.

\*: Bluetooth, Bluetooth SIG. Inc'ın tescilli bir ticari markasıdır.

#### KONTROL PANELİ

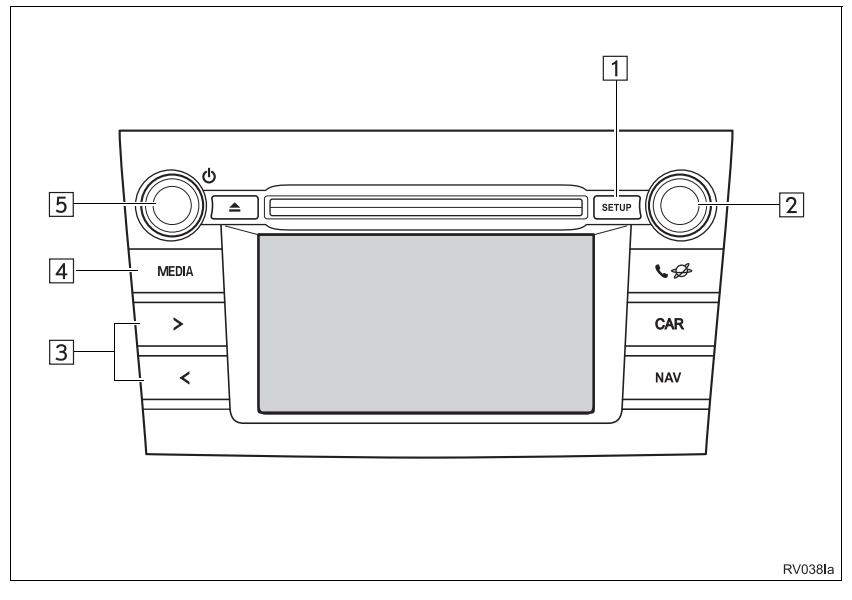

### KONTROL EKRANI

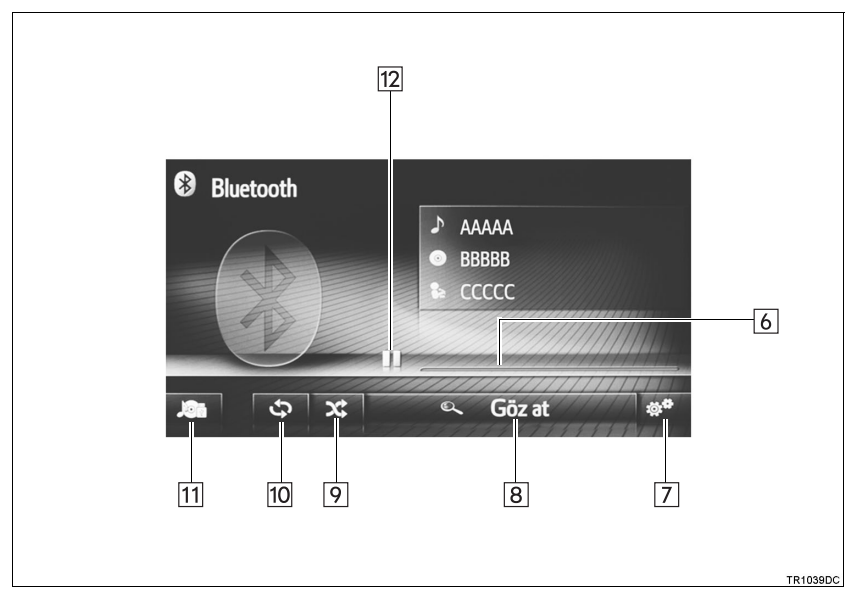

| No. | İşlev                                                                                                    |
|-----|----------------------------------------------------------------------------------------------------|
| 1   | Ses ayarlarını yapmak için seçin. (→S.157)                                                                       |
| 2   | Ayar/kaydırma düğmesi:<br>• Bir parça seçmek için çevirin.<br>• Listede yukarı/aşağı hareket etmek için çevirin. |
| 3   | <ul><li>Bir parça seçmek için basın.</li><li>Hızlı ileri/geri almak için basılı tutun.</li></ul>                 |
| 4   | Medya modu seçim ekranını görüntülemek için basın.                                                               |
| 5   | Güç/ses düğmesi:<br>• Sesi ayarlamak için çevirin.<br>• Müzik sistemini açmak/kapatmak için basın.               |
| 6   | İlerlemeyi gösterir.                                                                                             |
| 7   | Bluetooth <sup>®</sup> müzik seçenekleri ekranını görüntülemek için seçin.                                       |
| 8   | Gözat seçenekleri seçim ekranını görüntülemek için seçin ve ardından istenen öğeyi seçin.                        |
| 9   | Rastgele çalmayı ayarlamak için seçin.                                                                           |
| 10  | Yinelemeli çalmayı ayarlamak için seçin.                                                                         |
| 11  | Medya kaynağı seçim ekranını görüntülemek için seçin.                                                            |
| 12  | Çalmak/duraklatmak için seçin.                                                                                   |

## 🚹 ΟΙΚΚΑΤ

- Sürüş sırasında oynatıcının kumandalarıyla oynamayın ya da Bluetooth<sup>®</sup> müzik sistemine bağlantı yapmayın.
- Müzik sisteminiz Bluetooth<sup>®</sup> antenlerine bağlıdır. İmplante edilmiş kalp pilleri, kalp ritmi düzenleyici piller ya da implante kalp defibrilatörleri olan kişiler, kendileri ile Bluetooth<sup>®</sup> antenleri arasında makul bir mesafe bırakmalıdırlar. Radyo dalgaları bu tip cihazların çalışmasını etkileyebilir.
- Bluetooth<sup>®</sup> cihazları kullanılmadan önce, implante kalp pilleri, kalp ritmi düzenleyici piller veya implante kalp defibrilatörleri dışında elektrikli medikal cihaz kullanıcılarının, radyo dalgalarının etkisi altında çalışmayla ilgili bilgiler için cihazın üreticisine başvurmaları gerekir. Radyo dalgalarının bu tip medikal cihazların kullanımı üzerinde beklenmeyen etkileri olabilir.

## 

 Taşınabilir müzik çaları araç içinde bırakmayın. Özellikle, araç içindeki yüksek sıcaklıklar taşınabilir müzik çalara zarar verebilir.

#### BİLGİ

Aşağıdaki koşullarda, bu sistem çalışmayabilir:

- Bluetooth<sup>®</sup> cihazı kapatılır.
- Bluetooth<sup>®</sup> cihazı bağlı değil.
- Bluetooth<sup>®</sup> cihazın pili zayıf.
- Bluetooth<sup>®</sup> müziği çalınırken telefonu bağlamak biraz zaman alabilir.
- Taşınabilir müzik çaların kullanımı ile ilgili olarak, birlikte gelen kullanıcı el kitabına bakın.
- Kontak aşağıdaki konumdayken, Bluetooth<sup>®</sup> ağı bağlantısı sinyal alımının zayıf olması sonucunda Bluetooth<sup>®</sup> cihaz bağlantısı koparsa, sistem taşınabilir müzik çaları otomatik olarak yeniden bağlar.
- Akıllı giriş ve çalıştırma sistemi olan araçlar

Kontak AKSESUAR ya da KONTAK AÇIK moduna çevrilir.

Akıllı giriş ve çalıştırma sistemi olmayan araçlar

Kontak "ACC" (Aksesuar) ya da "ON" (Açık) konumuna çevrilir.

- Bluetooth<sup>®</sup> cihazı kapatılarak ayrılmış ise, otomatik yeniden bağlantı olmayacaktır. Taşınabilir müzik çaları manuel olarak yeniden bağlayın.
- Bluetooth<sup>®</sup> cihaz bilgisi, taşınabilir müzik çalar Bluetooth<sup>®</sup> müzik sistemine bağlandığında kaydedilir. Aracı satarken ya da hurdaya çıkarırken, Bluetooth<sup>®</sup> müzik bilgisini sistemden kaldırın.

### BİR Bluetooth<sup>®</sup> MÜZİK ÇALARI BAĞLAMA

Bluetooth<sup>®</sup> müzik sisteminin kullanılması için, bir taşınabilir müzik çalarla eşleştirilmesi ve ses profilinin (A2DP) sistemle bağlı olması gerekir.

Bir cihazı ses profili (A2DP) ile kaydettikten sonra, aracın müzik sisteminden müziğinizin keyfini çıkarabilirsiniz.

Henüz ses profili (A2DP) olan bir taşınabilir müzik çalar bağlamadıysanız, önce aşağıdaki prosedüre uygun olarak ses profiline (A2DP) sahip, taşınabilir bir müzik çalar bağlamalısınız. Ses profiline (A2DP) sahip taşınabilir müzik çalarınızı araç tamamen durduktan sonra bağlayın.

#### HİÇBİR CİHAZ BAĞLI DEĞİLSE

- Multimedya sistemi ( $\rightarrow$ S.132)
- Navigasyon sistemi ( $\rightarrow$ S.141)

#### ■ILAVE BIR CIHAZ BAĞLAMA

- Multimedya sistemi ( $\rightarrow$ S.132)
- Navigasyon sistemi ( $\rightarrow$ S.141)

#### BAĞLI BİR CİHAZI SEÇME

- Multimedya sistemi ( $\rightarrow$ S.137)
- ► Navigasyon sistemi (→S.147)

### Bluetooth <sup>®</sup> MÜZİK ÇALARI DİNLEME

#### YİNELEME

Dinlenmekte olan parça tekrar edilebilir.

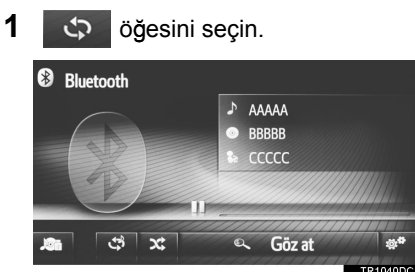

- for seçildiğinde, mod aşağıdaki gibi değişir:
  - Parça tekrarı → kapalı

#### RASTGELE SIRAYLA

Parçalar otomatik ve rastgele şekilde seçilebilir.

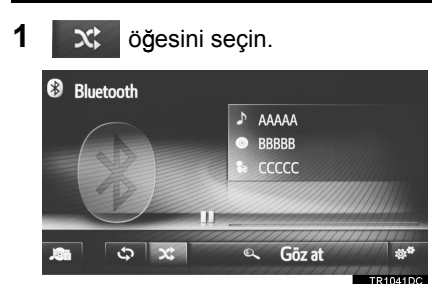

- ker seçildiğinde, mod aşağıdaki gibi değişir:
  - Rastgele  $\rightarrow$  kapalı

### Bluetooth<sup>®</sup> MÜZİK ÇALAR SEÇENEKLERİ

- 1 Bluetooth<sup>®</sup> kontrol ekranını görüntüleyin. (→S.60)
- 2 🐞 öğesini seçin.
- 3 Ayarlanacak düğmeyi seçin.

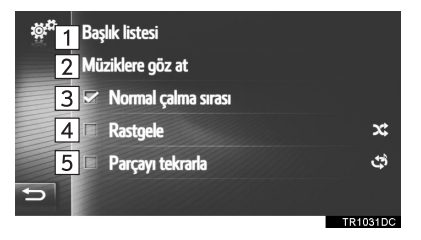

| No. | İşlev                                                                                                    |
|-----|----------------------------------------------------------------------------------------------------|
| 1   | Bir parça listesini görüntülemek için seçin.                                                                              |
| 2   | Gözat seçenekleri seçim ekranını<br>görüntülemek için seçin ve ardından<br>istenen öğeyi seçin.                           |
| 3   | Listedeki son parçanın çalınması<br>bittiğinde parçaların çalınmasına<br>parça listesinin başından devam<br>etmeyi seçin. |
| 4   | Rastgele çalmayı ayarlamak için seçin.                                                                                    |
| 5   | Yinelemeli parça çalmayı ayarlamak<br>için seçin.                                                                         |

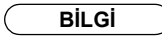

 Taşınabilir bir cihaz, AVRCP 1.4 ve aramayı desteklerse, başlık listesi ve müzik arama kullanılabilir olacaktır. (Cihaz aramayı desteklemiyorsa, bu menü girişleri silik şekilde gösterilecektir.)

Düşük sınıftaki cihazlar bu özellikleri desteklemez.

Bu cihazlar için, başlık listesi ve müzik arama silik olarak gösterilecektir.

# 1. DİREKSİYON ÜZERİNDEKİ DÜĞMELER

Navigasyon/multimedya sisteminin bazı kısımları direksiyon üzerindeki düğmelerle ayarlanabilir.

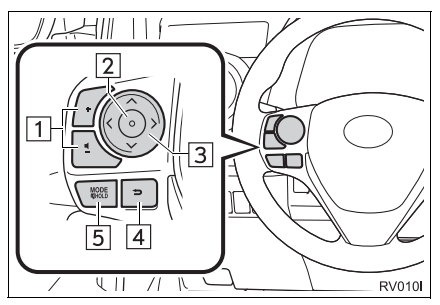

| No. | Düğme                              |
|-----|------------------------------------|
| 1   | Ses kontrol düğmeleri              |
| 2   | Giriş düğmesi                      |
| 3   | "∧ ∨ < >" düğmesi                  |
| 4   | Geri düğmesi                       |
| 5   | "MODE/HOLD" (Mod/bekletme) düğmesi |

#### Ses kontrol düğmesi

| Mod  | Kullanım     | İşlev                  |
|------|--------------|------------------------|
| Tümü | Basın        | Ses açma/kısma         |
|      | Basılı tutun | Ses açma/kısma sürekli |

### ►Giriş düğmesi

| Mod                               | Kullanım | İşlev                             |
|-----------------------------------|----------|-----------------------------------|
| Kontrol<br>ekranı                 | Basın    | Liste ekranını göster             |
| Liste ekranı                      | Basın    | İmleç girişini seç                |
| Navigasyon<br>ekranı/ana<br>ekran | Basın    | Geçerli modun üst ekranına dönün. |

#### ►"V ∧" düğmesi

| Mod                                                          | Kullanım     | İşlev                                                                                                    |
|--------------------------------------------------------------|--------------|----------------------------------------------------------------------------------------------------|
| AM/FM Radyo                                                  | Basın        | Kayıtlı istasyon yukarı/aşağı hareket (Sık kullanılanlar<br>ekranı)<br>İstasyon listesi yukarı/aşağı hareketi (FM listesi<br>ekranı)<br>Yukarı/aşağı arama (Manuel istasyon ayarı ekranı)                    |
|                                                              | Basılı tutun | Düğmeye basılırken sürekli olarak yukarı/aşağı arayın<br>(Manuel istasyon ayarı ekranı)                                                                                                    |
| DAB                                                          | Basın        | Kayıtlı istasyon yukarı/aşağı hareket (Kayıtlı radyo<br>frekansı ekranı)<br>İstasyon listesi yukarı/aşağı hareketi (İstasyon listesi<br>ekranı)<br>Grup yukarı/aşağı arama (Manuel istasyon ayarı<br>ekranı) |
|                                                              | Basılı tutun | Düğmeye basılırken sürekli olarak grubu yukarı/aşağı arayın (Manuel istasyon ayarı ekranı)                                                                                                    |
| Müzik CD'si,<br>MP3/WMA/AAC<br>diski, USB, iPod,<br>BT müzik | Basın        | Parça/dosya yukarı/aşağı<br>Parça/dosya listesi yukarı/aşağı                                                                                                    |
|                                                              | Basılı tutun | Hızlı ileri/geri alma                                                                                                    |

#### ▶Geri düğmesi

| Mod  | Kullanım | İşlev               |
|------|----------|---------------------|
| Tümü | Basın    | Önceki ekrana dönün |

▶ "MODE/HOLD" (Mod/bekletme) düğmesi

| Mod                                                           | Kullanım     | İşlev                                                        |
|---------------------------------------------------------------|--------------|--------------------------------------------------------------|
| AM, FM,<br>DAB, AUX                                           | Basın        | Ses modlarını değiştirir                                     |
|                                                               | Basılı tutun | Sesi kes (Sesi açmak için yeniden basılı tutun.)             |
| Müzik CD/<br>MP3/WMA/<br>AAC diski,<br>USB, iPod,<br>BT müzik | Basın        | Ses modlarını değiştirir                                     |
|                                                               | Basılı tutun | Duraklat (Çalma modunu sürdürmek için yeniden basılı tutun.) |

## 1. KULLANIM BİLGİLERİ

## 

Müzik sistemine zarar vermemek için:

- Müzik sistemi üzerine içecek dökmemeye özen gösterin.
- CD çalar yuvasına uygun bir diskin haricinde başka bir şey sokmayın.

#### BİLGİ

 Aracın içinde ya da yanında cep telefonu kullanımı dinlediğiniz müzik sisteminin hoparlörlerinde parazite neden olabilir. Ancak, bu bir arızayı belirtmez.

### RADYO SİNYALLERİNİN ALINMASI

Genellikle, radyo sinyallerinin alınmasında sorun yaşanması radyonuzda bir sorun olduğu anlamına gelmez — bu sadece araç dışındaki koşulların normal bir sonucudur.

Örneğin, yakındaki binalar ve arazi FM sinyali alımını etkileyebilir. Elektrik hatları ya da telefon kabloları AM sinyallerinde parazit oluşturabilir. Ve elbette, radyo sinyalleri sınırlı bir aralığa sahiptir ve bir istasyondan uzaklaştıkça sinyalde bu oranda zayıflayacaktır. Ayrıca, aracınız hareket ettikçe alım koşulları sürekli değişim gösterir.

Burada, genellikle radyonuzda bir soruna işaret etmeyen genel alım sorunları verilmiştir.
#### FΜ

İstasyonun zayıflaması ve sapması: Genel olarak, FM bandının etkili menzili vaklasık 40 km'dir. Bu aralık dısında bulunulduğunda, radyo vericisine mesafenin artması ile artan oranda sinvalde zayıflama ve sapma ile karşılaşırsınız. Bunu genellikle bir bozulma izler.

**Çok yollu**: FM sinyalleri yansıtıcıdırlar, bu yolla anteninize aynı anda iki sinyalin gelmesi mümkün olur. Bu ortaya çıkarsa, birbirini iptal ederek anlık bir bozulma ya da sinyal kaybına neden olurlar.

**Cansızlık ve dalgalanma**: Bu durum, sinyaller binalar, ağaçlar veya diğer büyük cisimler ile engellendiğinde ortaya çıkar. Bas düzeyinin artırılması parazit ve dalgalanmayı azaltabilir.

**İstasyonların karışması**: Dinlemekte olduğunuz FM sinyali kesilir ya da zayıflarsa ve FM bandı yanında başka bir güçlü istasyon varsa, orijinal sinyal yeniden alınana dek radyonuz ikinci istasyona geçiş yapabilir.

#### AM

**İstasyonun zayıflaması**: AM yayınları, özellikle geceleyin üst atmosfer tarafından — yansıtılır. Bu yansıtılan sinyaller, radyo istasyonundan doğrudan gelen sinyaller ile girişim yaparak radyo istasyonunun değişimli olarak güçlü ve zayıf sesler vermesine neden olur.

İstasyonun karışımı: Yansıtılan sinyal ile doğrudan bir radyo istasyonundan alınan sinyal hemen hemen aynı frekansta ise, birbirleriyle etkileşerek yayını duymayı güçleştirebilirler.

**Cansızlaşma**: AM, yüksek gerilim elektrik hatları, yıldırım ya da elektrik motorları gibi elektriksel parazit kaynaklarından kolayca etkilenir. Bunun sonucunda cansızlaşma ortaya çıkar.

#### iPod

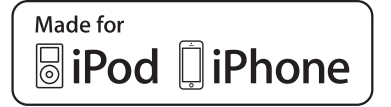

- "Made for iPod" (iPod için üretilmiştir) ve "Made for iPhone" (iPhone için üretilmiştir), bir elektronik aksesuarın özel olarak iPod için tasarlandığını ve Apple performans standartlarını karşılayacak şekilde geliştirici tarafından onaylandığını ifade eder.
- Apple, bu cihazın kullanımı ya da güvenlik ve düzenleyici standartlar ile uyumundan sorumlu değildir. Bu aksesuarın iPod ya da iPhone ile kullanımının kablosuz performansını etkileyebileceğini dikkate alınız.
- iPhone, iPod, iPod classic, iPod nano ve iPod touch, Apple Inc.'in ABD ve diğer ülkelerde tescilli ticari markalarıdır. Lightning, Apple Inc.'ın ticari bir markasıdır.
- Lightning soketi, iPhone 5, iPod touch (5. nesil) ve iPod nano (7. nesil) ile çalışır.
- 30 pimli soket, iPhone 4S, iPhone 4, iPhone 3GS, iPhone 3G, iPhone, iPod touch (1. nesil ila 4. nesil), iPod classic (5. nesil hariç) ve iPod nano (1., 3., 4., 5. ve 6. nesil) ile çalışır.
- USB, iPhone 5, iPhone 4S, iPhone 4, iPhone 3GS, iPhone 3G, iPhone, iPod touch (1. ila 5. nesil), iPod classic (5. nesil hariç) ve iPod nano (1., 3., 4., 5., 6. ve 7. nesil) ile çalışır.

#### UYUMLU MODELLER

Aşağıdaki iPod<sup>®</sup>, iPod nano<sup>®</sup>, iPod classic<sup>®</sup>, iPod touch<sup>®</sup> ve iPhone<sup>®</sup> cihazları bu sistem ile kullanılabilir.

Şunlar için üretilmiştir:

- · iPod touch (5. nesil)
- iPod touch (4. nesil)
- iPod touch (3. nesil)
- iPod touch (2. nesil)
- iPod touch (1. nesil)
- iPod classic (5. nesil hariç)
- iPod nano (7. nesil)
- iPod nano (6. nesil)
- iPod nano (5. nesil)
- iPod nano (4. nesil)
- iPod nano (3. nesil)
  iPod nano (1. nesil)
- iPhone 5
- iPhone 4S
- iPhone 4
- iPhone 3GS
- iPhone 3G
- iPhone

Modeller ve yazılım sürümleri vb. arasındaki farklılıklara bağlı olarak, bazı modeller bu sistemle uyumlu olmayabilir.

## CD ÇALARINIZ VE DİSKLERİNİZİN BAKIMI

- Çok yüksek sıcaklıklar CD çalarınızın çalışmasını engelleyebilir. Sıcak günlerde, bir diski dinlemeden önce aracınızı soğutmak için klima kullanın.
- Bozuk yollar ya da diğer titreşimler CD çalarınızın atlama yapmasına neden olabilir.
- CD çalarınıza nem girerse, CD çalarınız çalışıyor görünse bile hiçbir ses duyamayabilirsiniz. CD çalardan diskleri çıkarın ve kuruyana dek bekleyin.

## 🚹 DİKKAT

 CD çalar ünitenin dışına yönlendirildiğinde, tehlikeli radyasyona maruz bırakabilecek görünmeyen bir lazer ışını kullanır. CD çaları mutlaka doğru şekilde kullanın.

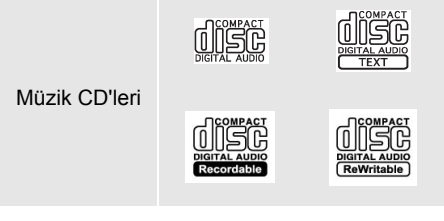

- Sadece yukarıda gösterildiği gibi işaretlenen diskleri kullanın. Aşağıdaki ürünler CD çalarınızda çalınamayabilir.
   SACD'ler
  - dts CD'ler
  - Kopya korumalı CD'ler
  - Video CD'ler

Özel şekilli diskler

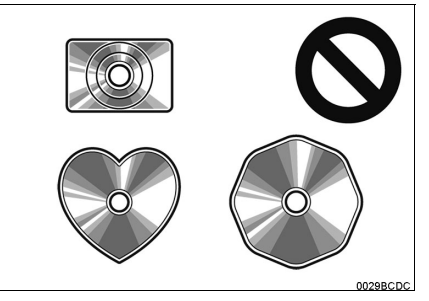

Saydam/yarı saydam diskler

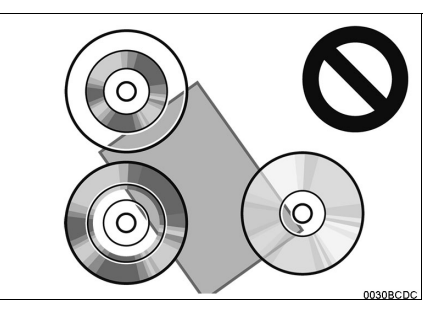

Düşük kaliteli diskler

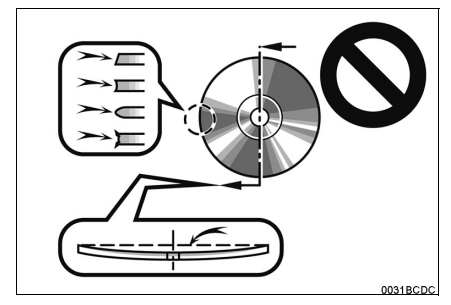

#### Etiketli diskler

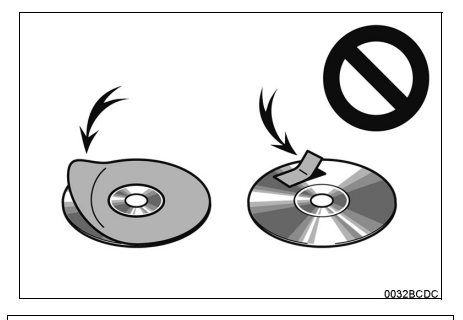

## 🕂 UYARI

- Resimlerde gösterildiği gibi özel şekilli, saydam/yarı saydam, düşük kaliteli ya da etiketli diskleri kullanmayın. Bu tür disklerin kullanımı oynatıcıya zarar verebilir veya diskleri çıkarmak mümkün olmayabilir.
- Bu sistem, Dual Disc kullanımı için tasarlanmamıştır. Cihaza zarar verebileceğinden ötürü Dual Disc kullanmayın.
- Koruma halkalı diskleri kullanmayın. Bu tür disklerin kullanımı oynatıcıya zarar verebilir veya diskleri çıkarmak mümkün olmayabilir.
- Yazdırılabilir diskleri kullanmayın. Bu tür disklerin kullanımı oynatıcıya zarar verebilir veya diskleri çıkarmak mümkün olmayabilir.

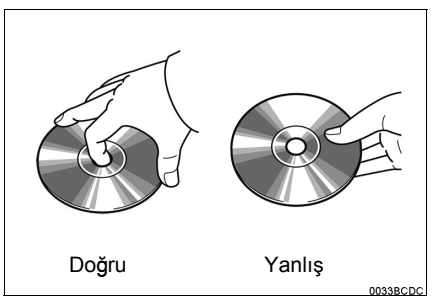

- Özellikle yerleştirme sırasında disklere dikkat edin. Kenarından tutun ve bükmeyin. Üzerinde ve özellikle parlak taraflarında parmak izi bırakmayın.
- Kir, çizikler, bükülme, iğne delikleri veya diğer disk hasarları CD çaların parçanın bir kısmını atlamasına ya da tekrarlamasına neden olur. (Bir iğne deliğini görmek için, diski ışığa doğru tutun.)
- Kullanmadığınızda diskleri CD çalardan çıkarın. Plastik kutularında nem, ısı ve doğrudan güneş ışığından uzak bir yerde saklayın.

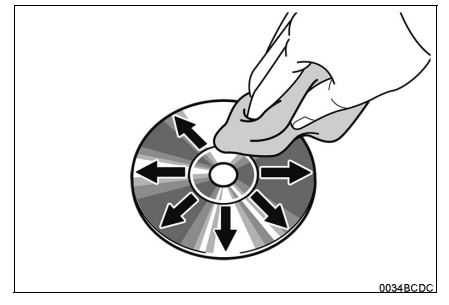

 Bir diski temizlemek için: Su ile ıslatılmış yumuşak ve tiftiksiz bir bez ile silin. Diskin ortasından kenarına doğru düz bir çizgi üzerinde silin (daire şeklinde değil). Geleneksel bir plak temizleyici ya da anti parazit cihaz kullanmayın.

# DOSYA BILGISI

## UYUMLU USB CİHAZLARI

| USB iletişim<br>formatları | USB 2.0 HS (480<br>Mbps) ve FS (12<br>Mbps) |  |
|----------------------------|---------------------------------------------|--|
| Dosya formatları           | FAT 16/32                                   |  |
| İlgili sınıf               | Yığın depolama<br>sınıfı                    |  |

UYUMLU DOSYALAR

#### SIKIŞTIRILMIŞ

| Öğe                           | USB                     | DİSK             |
|-------------------------------|-------------------------|------------------|
| Uyumlu dosya<br>formatı (ses) | MP3/WMA/AAC             |                  |
| Cihazdaki<br>klasörler        | Maksimu<br>m 3000 m 192 |                  |
| Cihazdaki<br>dosyalar         | Maksimu<br>m 9999       | Maksimu<br>m 255 |
| Klasör başına<br>dosya        | Maksimu<br>m 255        | _                |

## ■İLGİLİ ÖRNEKLEME FREKANSI

| Dosya tipi                               | Frekans (kHz)                            |
|------------------------------------------|------------------------------------------|
| MP3 dosyaları:<br>MPEG 1 LAYER 3         | 32/44.1/48                               |
| MP3 dosyaları:<br>MPEG 2 LSF LAYER 3     | 16/22.05/24                              |
| WMA dosyaları:<br>Sür. 7, 8, 9 (9.1/9.2) | 32/44.1/48                               |
| AAC dosyaları:<br>MPEG4/AAC-LC           | 11.025/12/16/<br>22.05/24/32/<br>44.1/48 |

## ■İLGİLİ BİT ORANLARI

| Dosya tipi                           | Bit oranı (kbps) |
|--------------------------------------|------------------|
| MP3 dosyaları:<br>MPEG 1 LAYER 3     | 32 - 320         |
| MP3 dosyaları:<br>MPEG 2 LSF LAYER 3 | 8 - 160          |
| WMA dosyaları:<br>Sür. 7, 8          | CBR 48 - 192     |
| WMA dosyaları:<br>Sür. 9 (9.1/9.2)   | CBR 48 - 320     |
| AAC dosyaları:<br>MPEG4/AAC-LC       | 16 - 320         |

(Değişken Bit Oranı (VBR) uyumlu)

- MP3 (MPEG Audio Layer 3) ve WMA (Windows Media Audio) ve AAC (Advanced Audio Coding) ses sıkıştırma standartlarıdır.
- Bu sistem, CD-R, CD-RW diskler ve USB'den MP3/WMA/AAC dosyalarını çalabilir.
- Bu sistem, ISO 9660 seviye 1 ve seviye 2 ile Romeo ve Joliet dosya sistemiyle uyumlu disk kayıtlarını çalabilir.
- Bir MP3/WMA/AAC dosyasını adlandırırken, uygun dosya uzantısını (.mp3/.wma/.m4a) ekleyin.
- Bu sistem, .mp3/.wma/.m4a dosya uzantılı dosyaları sırasıyla MP3/WMA/AAC dosyaları olarak çalar. Paraziti ve çalma hatalarını önlemek için uygun dosya uzantısını kullanın.
- Bu sistem, içerisinde açılmış birden fazla oturum bulunan CD'lerin yalnızca ilk oturumunu çalabilir.
- MP3 dosyaları ID3 Etiketi Sür. 1,0, Sür. 1.1, Sür. 2.2 ve Sür. 2.3 formatları ile uyumludur. Bu sistem, diğer formatlardaki disk başlığı, parça başlığı ve sanatçı adını gösteremez.
- WMA/AAC dosyaları, ID3 etiketi gibi çalışan bir WMA/AAC etiketini içerebilir.
   WMA/AAC etiketleri, parça başlığı ve sanatçı adı gibi bilgileri taşıyabilir.
- Vurgu işlevi sadece 32, 44,1 ve 48 kHz'de kaydedilmiş MP3/WMA dosyalarını çalarken kullanılabilir.
- Bu sistem, iTunes ile kodlanan AAC dosyalarını çalabilir.
- MP3/WMA dosyalarının ses kalitesi genel olarak yüksek bit oranlarında artar. Makul seviyede bir ses kalitesi elde etmek için, en az 128 kbps bit oranında kaydedilmiş diskler önerilir.

- M3u çalma listeleri CD çalar ile uyumlu değildir.
- MP3i (MP3 etkileşimli) ve MP3PRO formatları müzik çalar ile uyumlu değildir.
- Oynatıcı, VBR (Değişken Bit Oranı) ile uyumludur.
- VBR (Değişken Bit Oranı) dosyalarını çalarken, hızlı ileri ya da geri işlemleri sırasında çalma süresi doğru gösterilmeyecektir.
- MP3/WMA/AAC dosyalarını içermeyen klasörleri kontrol etmek mümkün olmaz.
- 8 düzeye kadar klasörlerdeki MP3/WMA/ AAC dosyaları çalınabilir. Ancak, çok sayıda düzeyde klasör içeren diskleri kullanırken oynatmanın başlangıcı geciktirilebilir. Bu nedenle, 2'den fazla düzeye sahip klasörleri oluşturmamanızı önermekteyiz.

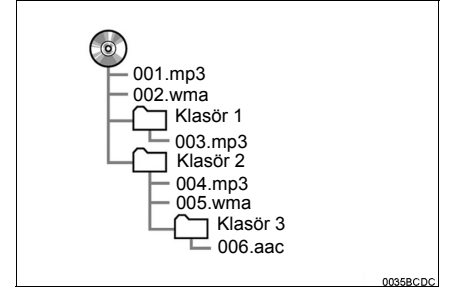

 Yukarıdaki yapıya sahip kompakt diskin çalma sırası aşağıdaki gibidir:

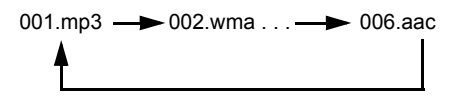

 Sıra, kullandığınız kişisel bilgisayar ve MP3/WMA kodlama yazılımına bağlı olarak değişir.

## CD-R VE CD-RW DİSKLER

- "Sonlandırma işlemi" (disklerin geleneksel bir CD çalar da çalınabilmesini sağlayan bir işlem) yapılmamış CD-R/CD-RW diskler çalınamaz.
- Disk özellikleri, diskteki çizikler ya da kir veya ünitenin merceğindeki kirlenme, yoğuşma, vb.'den ötürü CD-R/CD-RW diskleri bir müzik CD'si kaydedici veya kişisel bilgisayarda çalmak mümkün olmayabilir.
- Uygulama ayarları ve ortama bağlı olarak bir kişisel bilgisayarda kaydedilmiş diskleri çalmak mümkün olmayabilir. Doğru format ile kaydedin. (Bilgi için, uygulamaların uygun üreticilerine başvurun.)
- CD-R/CD-RW diskleri doğrudan güneş ışığına, yüksek sıcaklıklara ya da başka saklama koşullarına maruz kaldığında zarar görebilir. Ünite bazı hasarlı diskleri çalmayabilir.
- Bir CD-RW diskini MP3/WMA müzik çalara taktığınızda, çalma işlemi geleneksel bir CD ya da CD-R diske göre daha yavaş başlayacaktır.
- CD-R/CD-RW üzerindeki kayıtlar, DDCD (Çift Yoğunluklu CD) sistemi ile çalınamaz.

## TERİMLER

#### PAKET YAZMA

 Bu, istek halinde floppy ya da sabit disklere veri yazma ile benzer şekilde verilerin CD-R'a yazdırma işlemini açıklayan genel bir terimdir.

#### ID3 ETİKETİ

Bu, parçaya ilişkin bilgileri bir MP3 dosyasına gömme metodudur. Bu gömülü bilgiler, parça başlığı, sanatçı adı, albüm başlığı, müzik tarzı, üretim yılı, yorumlar, kapak resmi ve diğer bilgileri içerebilir. İçerik, ID3 etiket düzenleme işlevi olan yazılım ile rahatça düzenlenebilir. Etiketlerin karakter sayısı sınırlı olsa da, parça çalınırken bilgiler görülebilir.

#### WMA ETİKETİ

 WMA dosyaları, ID3 etiketi gibi çalışan bir WMA etiket içerir. WMA etiketleri, parça başlığı, sanatçı adı gibi bilgiler taşıyabilir.

#### ISO 9660 FORMATI

- Bu, CD-ROM klasörleri ve dosyalarının formatlanması için uluslararası standarttır. ISO 9660 formatı için, iki düzenleme düzeyi vardır.
- Seviye 1: Dosya adı 8.3 formatındadır (8 karakter dosya adı ve 3 karakter uzantı. Dosya adları tek baytlık büyük harfler ve sayılardan oluşmalıdır. "\_" sembolü de eklenebilir.)
- Seviye 2: Dosya adı azami 31 karakterden oluşabilir (ayırma işareti "." ve dosya uzantısı dahil). Her klasör 8'den az alt klasör içermelidir.

#### m3u

 "WINAMP" yazılımı ile oluşturulan çalma listeleri (.m3u) uzantılıdır.

#### MP3

 MP3, ISO'nun (International Standard Organization) çalışma grubunun (MPEG) belirlediği bir ses sıkıştırma standardıdır. MP3, ses verisini normal boyutuna göre yaklaşık 1/10 oranında sıkıştırır.

#### WMA

- WMA (Windows Media Audio), Microsoft<sup>®</sup><sup>1</sup>un geliştirdiği bir ses sıkıştırma formatıdır. Bu format MP3 dosyalarından daha küçük bir boyuta sıkıştırma yapar. WMA dosyalarının kod çözme formatları: Sür. 7, 8 ve 9'dur.
- Bu ürün, Microsoft Corporation ve üçüncü tarafların belli fikri mülkiyet hakları ile korunmaktadır. Bir Microsoft ya da Microsoft alt kuruluşu ve üçüncü tarafların lisansı olmadan bu ürünün dışında teknolojinin kullanım ya da dağıtımı yasaktır.

#### AAC

 AAC, Advanced Audio Coding'in kısaltmasıdır ve MPEG2 ve MPEG4 ile kullanılan bir ses sıkıştırma teknolojisi standardını belirtir.

#### 5. MÜZİK SİSTEMİ KULLANIMI İPUÇLARI

## KULLANMADAN ÖNCEKİ TEMEL BİLGİLER

| 1. | HIZLI REFERANS                                     | 82 |
|----|----------------------------------------------------|----|
| 2. | ELLER SERBEST SİSTEMİ                              | 85 |
|    | TELEFON DÜĞMESİ/MİKROFONUN<br>KULLANIMI            | 86 |
|    | SİSTEMDEKİ TELEFON REHBERİ<br>HAKKINDA             | 87 |
|    | ARABANIZI DEVREDERKEN                              | 88 |
|    | BİR Bluetooth <sup>®</sup> (TELEFONLA<br>(KONUŞMA) | 88 |
| 3. | BİR GİRİŞİ KAYDETME                                | 90 |
|    | YENİ BİR GİRİŞİ KAYDETME                           | 90 |
|    | GİRİŞ BİLGİSİNİ GÖRÜNTÜLEME<br>VE DÜZENLEME        | 92 |
|    | KAYITLI KİŞİLERİN BİR USB BELLEĞE<br>GÖNDERİLMESİ  | 94 |
|    |                                                    |    |

Bazı işlevler aracın sürülmesi sırasında kullanılamazlar.

# 3

# Bluetooth<sup>®</sup> ELLER SERBEST SISTEMI

## 2 TELEFONUN KULLANIMI

| 1. | BIR Bluetooth <sup>®</sup> TELEFONLA                        |      |
|----|-------------------------------------------------------------|------|
|    | TELEFONLA KONUŞMA                                           | 95   |
|    | ÇEVİREREK                                                   | . 95 |
|    | KİŞİLER LİSTESİNE GÖRE                                      | . 96 |
|    | TELEFON REHBERINE GÖRE                                      | . 97 |
|    | ARAMA LİSTELERİNE GÖRE                                      | . 98 |
|    | BİR KISA MESAJ KULLANARAK<br>GÖNDERME                       | . 98 |
|    | POI* ARAMASI İLE                                            | . 99 |
|    | SOS EKRAN DÜĞMESİNİ<br>SEÇEREK                              | . 99 |
| 2. | BİR Bluetooth <sup>®</sup> TELEFONLA<br>ARAMALARI CEVAPLAMA | 101  |
| 3. | BİR Bluetooth <sup>®</sup> TELEFONLA                        |      |
|    | TELEFONLA KONUŞMA                                           | 102  |
|    | SİNYAL GÖNDERME                                             | 103  |
|    | İKİNCİ BİR NUMARA ÇEVİRME                                   | 103  |
|    | ALICI SESINI                                                |      |
|    | AYARLAMA                                                    | 105  |

#### 3 KISA MESAJ İŞLEVİ

| ۱. | KISA MESAJ<br>İŞLEVİ                   | 106 |
|----|----------------------------------------|-----|
|    | BİR KISA MESAJ<br>GÖNDERME             | 106 |
|    | ALINAN KISA MESAJLARIN<br>KONTROLÜ     | 106 |
|    | GÖNDERİLEN KISA MESAJLARIN<br>KONTROLÜ | 108 |
|    | YENİ BİR KISA MESAJ (GÖNDERME          | 109 |
|    | SU DURUMLARDA                          |     |

#### 4 ŞU DURUMLARDA YAPILACAKLAR...

1. SORUN GİDERME ..... 112

# **1. HIZLI REFERANS**

## Phone" (Telefon) MENÜSÜ EKRANI

 düğmesine basılması "Phone" (Telefon) menü ekranına erişime izin verir.
 düğmesine her basışta ekran "Phone" (Telefon) menü ekranı ile "Extras"/ "Toyota online" (Ekstralar/Toyota çevrimiçi) menü ekranı arasında değişecektir.
 düğmesine basıldığında, son görüntülenen ekrana geri dönülür.
 "Phone" (Telefon) menü ekranını görüntülemek için ) öğesini seçin.

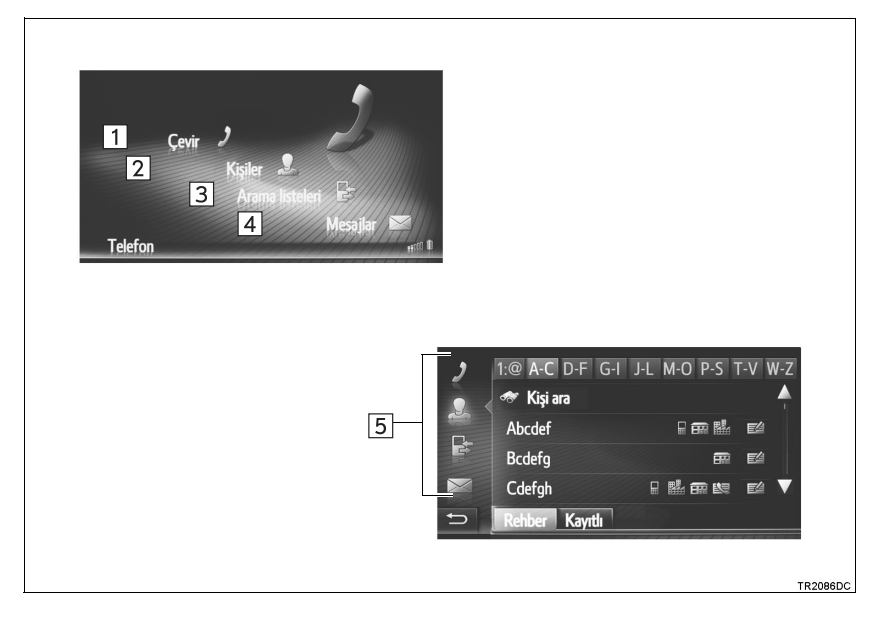

| No. | İşlev                                                                                                    | Sayfa |
|-----|----------------------------------------------------------------------------------------------------|-------|
| 1   | "Dial" (Numara çevir) ekranını görüntülemek için seçin.<br>Numara tuşlanarak bir arama yapılabilir.                                                                                 | 95    |
| 2   | "Contacts" (Kişiler) ekranını görüntülemek için seçin.<br>"Stored" (Kayıtlı) ve "Phone book" (Telefon rehberi) ekranındaki kişi<br>listesinden bir kayıt seçilebilir ve aranabilir. | 96    |
| 3   | "Call lists" (Arama listeleri) ekranını görüntülemek için seçin.<br>Cevapsız, gelen veya aranan numaralar listelerinden bir kayıt seçilebilir<br>ve aranabilir.                     | 98    |
| 4   | "Messages" (Mesajlar) ekranını görüntülemek için seçin.<br>Alınan ve gönderilen kısa mesajlar ve yeni kısa mesajlar oluşturmaya<br>yarayan bir menü görüntülenebilir.               | 106   |
| 5   | "Dial" (Numara çevir), "Contacts" (Kişiler), "Call lists" (Arama listeleri) veya "Messages" (Mesajlar) ekranına geçmek için ilgili simgeyi seçin.                                   | —     |

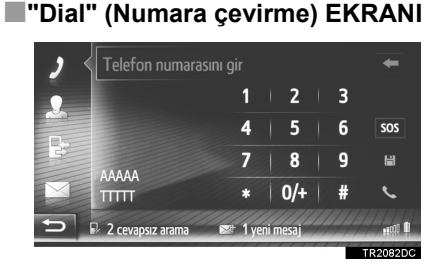

 Herhangi bir telefon ekranında seçilerek bu ekran görüntülenebilir. 2

#### Contacts" (Kişiler) EKRANI

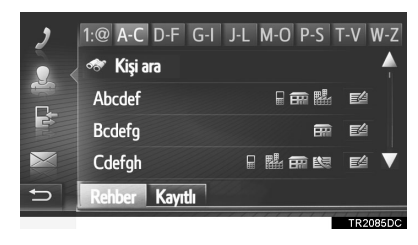

- Herhangi bir telefon ekranında seçilerek bu ekran görüntülenebilir.
- Call lists" (Arama listeleri) EKRANI

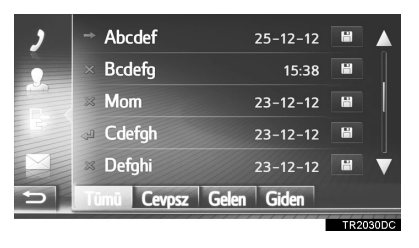

 Herhangi bir telefon ekranında seçilerek bu ekran görüntülenebilir.

#### "Messages" (Mesajlar) EKRANI

| > | 📼 Abcdef        | Hey? How a 🔺   |
|---|-----------------|----------------|
| • | 📼 Bcdefg        | Dear Custo     |
|   | Mom             | When will y    |
| 3 | 🖻 Cdefgh        | This is an inv |
|   | 🖻 Defghi        | Your dog is 🔻  |
| Ð | Gelen Gönd. Olu | ıştur          |
|   |                 | TROOORC        |

 Herhangi bir telefon ekranında seçilerek bu ekran görüntülenebilir.

# 2. ELLER SERBEST SİSTEMİ

Bluetooth<sup>®</sup> eller serbest sistemi, ellerinizi direksiyondan ayırmadan sisteme tanıttığınız cep telefonunuzu kullanarak arama yapmanızı veya yanıtlamanızı sağlar.

Bu sistem Bluetooth<sup>®</sup>'u destekler. Bluetooth<sup>®</sup>, cep telefonunuzu bir kablo ile bağlamadan ya da bir yuvaya takmadan arama yapabilmenizi sağlayan kablosuz veri sistemidir.

Sistemin kullanım prosedürü bu bölümde açıklanmıştır.

## DİKKAT

- Güvenli ve yasal iken bir cep telefonu kullanın veya Bluetooth<sup>®</sup> telefonu bağlayın.
- Müzik sisteminiz Bluetooth<sup>®</sup> antenlerine bağlıdır. İmplante edilmiş kalp pilleri, kalp ritmi düzenleyici piller ya da implante kalp defibrilatörleri olan kişiler, kendileri ile Bluetooth<sup>®</sup> antenleri arasında makul bir mesafe bırakmalıdırlar. Radyo dalgaları bu tip cihazların çalışmasını etkileyebilir.
- Bluetooth<sup>®</sup> cihazları kullanılmadan önce, implante kalp pilleri, kalp ritmi düzenleyici piller veya implante kalp defibrilatörleri dışında elektrikli medikal cihaz kullanıcılarının, radyo dalgalarının etkisi altında çalışmayla ilgili bilgiler için cihazın üreticisine başvurmaları gerekir. Radyo dalgalarının bu tip medikal cihazların kullanımı üzerinde beklenmeyen etkileri olabilir.

## 

 Cep telefonunuzu araçta bırakmayın. İçerideki sıcaklık telefonun zarar görebileceği bir seviyeye çıkabilir.

## BİLGİ

- Cep telefonunuzun Bluetooth<sup>®</sup> desteği yoksa, bu sistem çalışmayacaktır.
- Aşağıdaki koşullarda, sistem çalışmayabilir:
  - · Cep telefonu kapalı.
  - Geçerli konum iletişim alanının dışında.
  - Cep telefonu bağlı değil.
  - Cep telefonunun pili zayıf.
- Bluetooth<sup>®</sup> müzik ve otomatik bağlanma özelliğini aynı anda kullanırken, aşağıdaki sorunlar ortaya çıkabilir.
  - Bluetooth<sup>®</sup> bağlantısı kesilebilir.
  - Bluetooth<sup>®</sup> ile müzik sırasında gürültü duyulabilir.

## TELEFON DÜĞMESİ/ MİKROFONUN KULLANIMI

Direksiyon düğmesi

Telefon düğmesine basarak, direksiyondan elinizi çekmeden bir aramaya yanıt verebilir ya da telefonu kapatabilirsiniz.

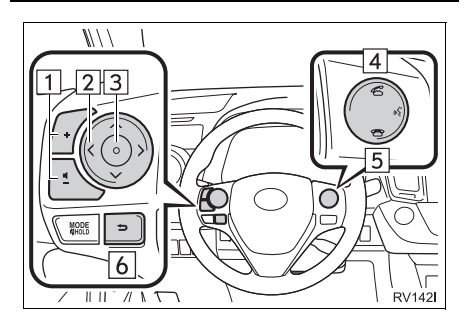

- 1 Ses kontrol düğmeleri
- Sesi artırmak için "+" kısmına basın.
- Sesi azaltmak için "-" kısmına basın.
- 2 "^ V > <" düğmesi
- Sekmeleri değiştirmek için "∧" veya "∨" düğmesine basın.
- Öğeyi değiştirmek için ">" ya da "<" öğesine basın.
- 3 Giriş düğmesi
- Kullanmak için giriş düğmesine basın.
- 4 Kapatma düğmesi
- 5 Açma düğmesi
- 6 Geri düğmesi
- Önceki ekrana dönmek için geri düğmesine basın.

Mikrofon

Telefonda konuşurken mikrofonu kullanırsınız.

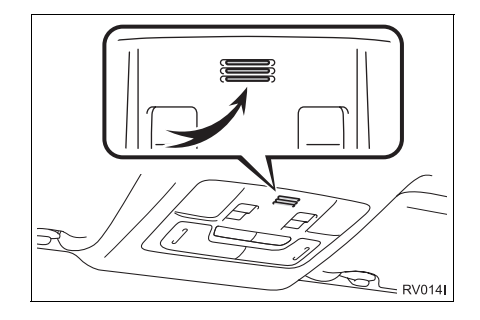

#### BİLGİ

- Karşı tarafın sesi ön hoparlörlerden gelecektir. Müzik sisteminin sesi telefon arandığında kesilecektir.
- Telefonda karşınızdaki kişiyle sırayla konuşun. Aynı anda konuşursanız ses birbirinize ulaşmayabilir. (Bu arıza değildir.)
- Gelen sesin seviyesini düşük tutun. Aksi takdirde, bir eko duyulacak ve gelen ses aracın dışından duyulabilecektir. Telefonda konuşurken, mikrofona doğru net şekilde konuşun.
- Aşağıdaki koşullarda, sesiniz karşı tarafa ulaşmayabilir.
  - Düzgün olmayan bir yolda sürerken. (Trafik gürültüsü nedeniyle.)
  - Yüksek hızda sürerken.
  - Bir cam açıkken.
  - Havalandırma kanalları mikrofona doğru açıldığında.
  - Havalandırma fanının gürültüsü yüksek düzeydeyken.
  - Cep telefonu şebekesinden etkilendiğinde.

## SİSTEMDEKİ TELEFON REHBERİ HAKKINDA

- Aşağıdaki veriler her kayıtlı telefon için saklanır. Başka bir telefon bağlanırken, kayıtlı verileri okuyamazsınız.
  - Telefon rehberi verisi
  - Çağrı geçmişi verisi

#### BİLGİ

 Telefonu sildiğinizde, yukarıda belirtilen veriler de silinir.

## ARACINIZI DEVREDERKEN

Eller serbest sistemini kullanırken pek çok kişisel veri kaydedilir. Aracınızı devrederken verilerinizi mutlaka silin.  $(\rightarrow S.128)$ 

- Sistemde aşağıdaki verileri sıfırlayabilirsiniz.
  - Telefon rehberi verisi
  - Çağrı geçmişi verisi
  - Ses seviyesi ayarı
  - Bluetooth<sup>®</sup> ayarlari
  - Tüm telefon ayarları
  - Kısa mesaj şablonu

#### BİLGİ

 Veriler sıfırlandığında, tüm kişisel veriler silinecektir. Verileri sıfırlarken çok dikkatli olun.

## BİR Bluetooth<sup>®</sup> TELEFONU BAĞLAMA

Eller serbest kullanım için, telefonun ve telefon profilinin (HFP) sistemle eşleştirilmesi gereklidir.

Profil bağlandıktan sonra, eller serbest aramalar gerçekleştirilebilir.

Telefon profiline sahip (HFP) herhangi Bluetooth® bir telefon bağlamadıysanız, önce aşağıdaki profile göre, telefon profiline sahip (HFP) telefonunuzu bağlamalısınız. Telefon profiline (HFP) sahip Bluetooth® telefonunuzu arac tamamen durduktan sonra bağlayın.

#### 1 📞 🥩 düğmesine basın.

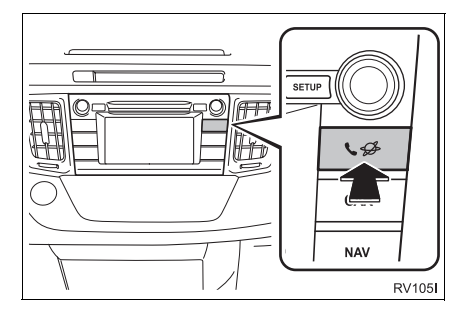

2 "Yes" (Evet) öğesini seçin.

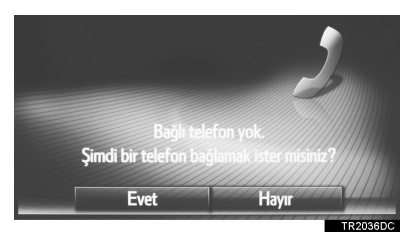

- Bu ekran direksiyon üzerindeki düğmesine basılarak da görüntülenebilir.
- 3 "BİR Bluetooth<sup>®</sup> CİHAZINI EŞLEŞTİRME" kısmındaki adımları takip edin. (→S.132, 141)

# 3. BİR GİRİŞİ KAYDETME

## YENİ BİR GİRİŞİ KAYDETME

Bu sisteme 200 adede kadar numara kaydedilebilir.

#### "Contacts" (Kişiler) EKRANINDAN KAYIT

- 1 "Phone" (Telefon) menüsü ekranını görüntüleyin ve **"Contacts"** (Kişiler) öğesini seçin. (→S.82)
- 2 "Stored" (Kayıtlı) sekmesini seçin.
- 3 "Create new entry" (Yeni giriş oluştur) öğesini seçin.

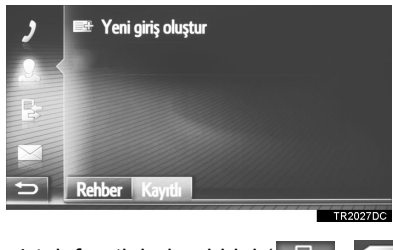

4 telefon tipinden birini (

ya da 🔯 ) seçin ve bir numara girin.

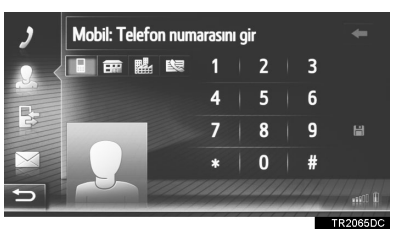

 Her telefon tipi için bir telefon numarası girebilirsiniz.

- 5 💾 öğesini seçin.
- 6 Girişin adını girin ve ardından "OK" (Tamam) öğesini seçin.
- 7 Girişin "Stored" (Kayıtlı) listesine kaydedildiğini kontrol edin.

| 2       | 🖙 Yeni giriş oluşt | ur           |     |
|---------|--------------------|--------------|-----|
| 2,<br>B | Abc                | ¥ 64         |     |
| 5       | Rehber Kayıtlı     | TR2028       | BDC |
| Giriş   | bilgisini          | görüntülemek | Ve  |

#### "Dial" (Numara çevir) EKRANINDAN KAYIT

- 1 "Phone" (Telefon) menü ekranını görüntüleyin. (→S.82)
- **2** "Dial" (Numara çevir) öğesini seçin.
- 3 Numaraları girin.
- 4 🗎 öğesini seçin.
- 5 "6. ADIM"dan itibaren "Contacts" (Kişiler) EKRANINDAN KAYIT" adımlarını izleyin. (→S.90)

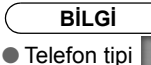

olarak kaydedilir.

#### "Phone book" (Telefon rehberi) EKRANINDAN KAYIT

- 1 Girişi "Phone book" (Telefon rehberi) olarak arayın. (→S.97)
- 2 İstediğiniz öğe için 🧭 öğesini seçin.
- **3 "Add to stored contacts"** (Kayıtlı kişilere ekle) öğesini seçin.
- 4 "6. ADIM"dan itibaren "Contacts" (Kişiler) EKRANINDAN KAYIT" adımlarını izleyin. (→S.90)

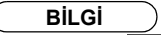

- Telefon tipi
   Image: olarak kaydedilir.
- Sadece Navigasyon sistemi: Kişiye ait bir adres ve telefon numarası varsa, bunlar da "My destinations" (Varış noktalarım) ve "Contacts" (Kişiler) ekranlarındaki "Stored" (Kayıtlı) listesine kaydedileceklerdir. (→S.90, 238)

#### "Call lists" (Arama listeleri) EKRANINDAN KAYIT

- 1 Girişi "Call lists" (Arama listeleri) olarak arayın. (→S.98)
- 2 İstediğiniz öğenin yanındaki öğesini seçin.

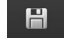

3 "6. ADIM"dan itibaren "Contacts" (Kişiler) EKRANINDAN KAYIT" adımlarını izleyin. (→S.90)

Bilgi

Telefon tipi

olarak kaydedilir.

#### HARICI BIR CIHAZDAN KAYIT\*

"vCard" formatlı veriler, bir USB bellekten bu sisteme aktarılabilir. Aktarılan adresler ve numaralar, "My destinations" (Varış noktalarım) ve "Contacts" (Kişiler) ekranındaki "Stored" (Kayıtlı) listesinde saklanacaktır. (→S.90, 238)

## GİRİŞ BİLGİSİNİ GÖRÜNTÜLEME VE DÜZENLEME

Listedeki girişlere ait detaylı bilgi görüntülenebilir veya düzenlenebilir.

- "Phone" (Telefon) menüsü ekranını görüntüleyin ve "Contacts" (Kişiler) öğesini seçin. (→S.82)
- 2 "Stored" (Kayıtlı) sekmesini ya da "Phone book" (Telefon rehberi) sekmesini seçin.
- 3 İstediğiniz girişin yanındaki öğesini seçin.

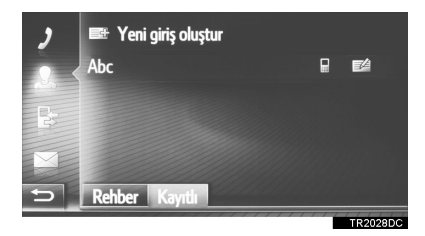

"Stored" (Kayıtlı) listesinin giriş seçenekleri ekranı

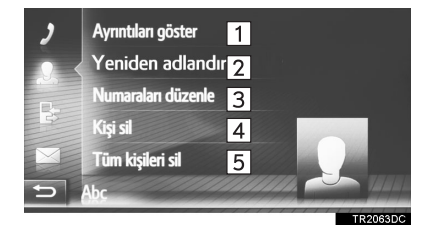

"Phone book" (Telefon rehberi) listesinin giriş seçenekleri ekranı

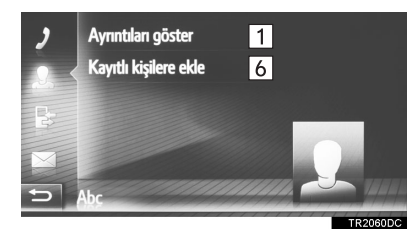

| No. | İşlev                                                                                                    |
|-----|----------------------------------------------------------------------------------------------------|
| 1   | Giriş bilgisine ait detayları<br>görüntülemek için seçin.<br>• Aramak için istenilen girişi seçin.                                                                                           |
| 2   | Giriş adını değiştirmek için seçin.<br>(→ S.93)                                                                                                    |
| 3   | Telefon numaralarını düzenlemek için seçin. $(\rightarrow S.93)$                                                                                                    |
| 4   | Girişi silmek için seçin.                                                                                                    |
| 5   | Tüm girişleri silmek için seçin.                                                                                                    |
| 6   | Girişi, "My destinations" (Varış<br>noktalarım) (sadece navigasyon<br>sistemi) ve "Contacts" (Kişiler)<br>ekranındaki "Stored" (Kayıtlı)<br>listesine kaydetmek için seçin. (→<br>S.91, 241) |

#### GİRİŞ ADINI DEĞİŞTİRME

- "Rename" (Yeniden adlandır) öğesini seçin.
- 2 Girişin adını girin ve ardından **"OK"** (Tamam) öğesini seçin.

#### TELEFON NUMARALARINI DÜZENLEME

- **1 "Edit phone numbers"** (Telefon numaralarını düzenle) öğesini seçin.
- 2 4 telefon tipinden birini seçin ve bir

numara ve ardından 📕 öğesini girin.

#### BİLGİ

 Cep telefonundan aktarılan bir giriş düzenlenirse, bu değişiklik "My destinations" (Varış noktalarım) (sadece navigasyon sistemi) ve "Contacts" (Kişiler) ekranlarındaki "Stored" (Kayıtlı) listesindeki girişi etkileyecektir. (→S.90, 238)

## KAYITLI KİŞİLERİN BİR USB BELLEĞE GÖNDERİLMESİ\*

"My destinations" (Varış noktalarım) ve "Contacts" (Kişiler) ekranlarındaki "Stored" (Kayıtlı) listesinde kayıtlı girişler bir USB belleğe aktarılabilir.  $(\rightarrow S.147)$ 

## 2. TELEFONUN KULLANIMI

# 1. BİR Bluetooth<sup>®</sup> TELEFONLA ARAMA

Bir Bluetooth<sup>®</sup> telefon bağlandıktan sonra, eller serbest sistemi kullanılarak bir arama yapılabilir.

| Bir aramanın yapılması       | Sayfa |
|------------------------------|-------|
| Numara çevirerek             | 95    |
| Kişiler listesine göre       | 96    |
| Telefon rehberine göre       | 97    |
| Arama listelerine göre       | 98    |
| Kısa mesaj kullanarak        | 98    |
| POI araması ile*             | 99    |
| SOS ekran düğmesini seçerek* | 99    |
| Toyota Eurocare kullanarak*  | 272   |
|                              |       |

\*: Sadece Navigasyon sistemi

## NUMARA ÇEVİREREK

- 1 "Phone" (Telefon) menüsü ekranını görüntüleyin ve "Dial" (Numara çevir) öğesini seçin. (→S.82)
- **2** Bir telefon numarası girin.

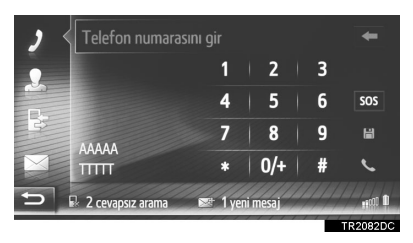

## 3 📞 öğesini seçin.

4 Bağlantı ekranının gösterildiğini kontrol edin.

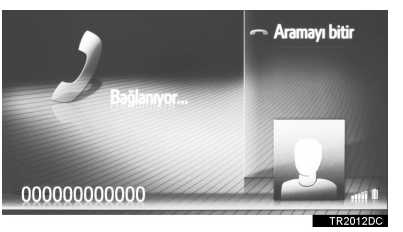

 Bir aramayı iptal etmek için "End call" (Aramayı bitir) öğesini seçin.

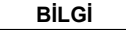

- Bağlanan Bluetooth<sup>®</sup> telefonun tipine bağlı olarak, telefonda ilave işlemler yapmak gerekebilir.
- "Dial" (Numara çevir) seçildiğinde, son çevrilen numara silik olarak gösterilecektir. Numarayı yeniden

aramak için 🥄 öğesini seçin.

- Sadece Navigasyon sistemi: "0" girmek için "0/+" öğesini seçin. Uluslararası aramalarda "+" girmek için basılı tutun.
- Cevapsız aramalar simgesi ya da yeni kısa mesaj simgesi altta gösterildiğinde, simgenin seçilmesi listeyi gösterecektir.

## **KİŞİLER LİSTESİNE GÖRE**

Bu işlevi kullanabilmek için girişin kaydedilmesi gerekir. (→S.90)

- "Phone" (Telefon) menüsü ekranını görüntüleyin ve "Contacts" (Kişiler) öğesini seçin. (→S.82)
- 2 "Stored" (Kayıtlı) sekmesini seçin.
- 3 İstenilen girişi seçin.

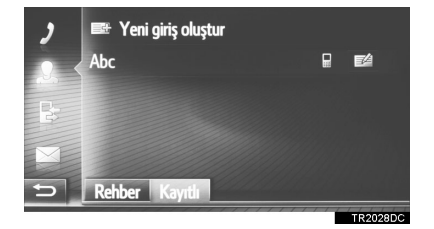

- Giriş bilgisini görüntülemek ve düzenlemek için (→S.92)
   öğesini seçin.
- 2 veya daha fazla telefon numarası varsa, listeden istediğiniz numarayı seçin.

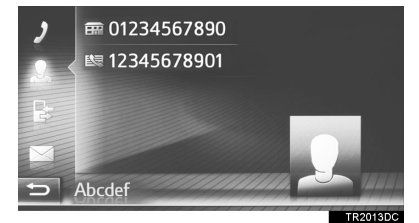

- 4 Bağlantı ekranının gösterildiğini kontrol edin.
- Bir aramayı iptal etmek için "End call" (Aramayı bitir) öğesini seçin.

## TELEFON REHBERINE GÖRE

Aramalar bağlı cep telefonunun telefon rehberi kullanılarak gerçekleştirilebilir. Telefon rehberi bağlı telefona göre değişir.

- "Phone" (Telefon) menüsü ekranını görüntüleyin ve "Contacts" (Kişiler) öğesini seçin. (→S.82)
- 2 "Phone book" (Telefon rehberi) sekmesini seçin.
- İstenilen girişi seçin.

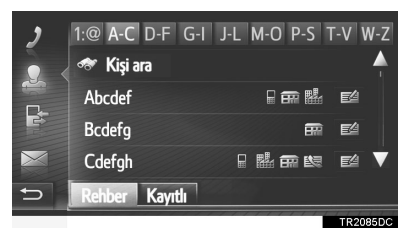

• 2 veya daha fazla telefon numarası varsa, listeden istediğiniz numarayı seçin.

"Search contact" (Kişi ara): Kişi adına göre aramak için seçin.

- 4 Bağlantı ekranının gösterildiğini kontrol edin.
- Bir aramayı iptal etmek için "End call" (Aramayı bitir) öğesini seçin.

#### BİLGİ

- Bir telefon ilk kez bağlandığında, telefon rehberi indirilmelidir. Telefon rehberi indirilemiyorsa, bir açılır pencere görüntülenecektir.
- Kişinin kayıtlı bir telefon numarası yoksa, giriş soluk renkte olacaktır.
- Telefon rehberi listesi güncellenebilir. (→S.156)

## ARAMA LİSTELERİNE GÖRE

Her arama listesi (cevapsız, gelen ve aranan) 15 giriş saklayabilir.

- 1 "Phone" (Telefon) menüsü ekranını görüntüleyin ve "Call lists" (Arama listeleri) öğesini seçin. (→S.82)
- 2 İstediğiniz sekmeyi seçin.

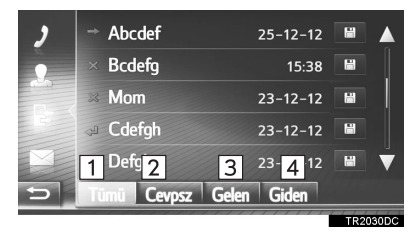

| No. | İşlev                                          |
|-----|------------------------------------------------|
| 1   | Tüm numaraları görüntülemek için seçin.        |
| 2   | Cevapsız aramaları görüntülemek<br>için seçin. |
| 3   | Alınan aramaları görüntülemek için seçin.      |
| 4   | Aranan numaraları görüntülemek<br>için seçin.  |

- Arama durumu aşağıdaki simgelerle gösterilir.
  - : Cevapsız

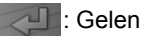

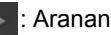

- Gğesi seçildiğinde, giriş
   "Contacts" (Kişiler) ekranındaki "Stored"
   (Kayıtlı) listesine kaydedilir. (→S.92)
- 3 İstenilen girişi seçin.
- 4 Bağlantı ekranının gösterildiğini kontrol edin.
- Bir aramayı iptal etmek için "End call" (Aramayı bitir) öğesini seçin.

## BİR KISA MESAJ KULLANARAK ARAMA

Kısa mesaj gönderen kişinin telefon numarasıyla da arama yapılabilir.  $(\rightarrow S.106)$ 

1 "Call sender" (Göndereni ara) öğesini seçin.

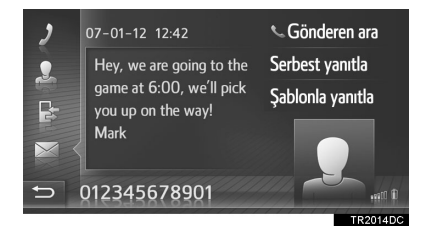

- 2 Bağlantı ekranının gösterildiğini kontrol edin.
- Bir aramayı iptal etmek için "End call" (Aramayı bitir) öğesini seçin.

## POI ARAMASI İLE\*

Detayları ekranda gösterilirken bir POI araması yapılabilir. (→S.210, 218)

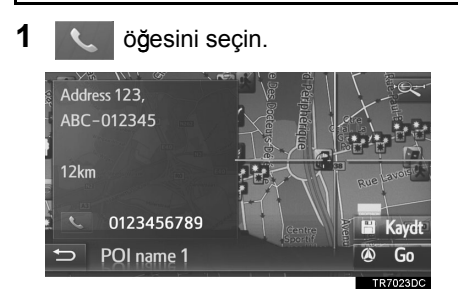

- 2 Bağlantı ekranının gösterildiğini kontrol edin.
- Bir aramayı iptal etmek için "End call" (Aramayı bitir) öğesini seçin.

## SOS EKRAN DÜĞMESİNİ SEÇEREK\*

## 112 ACİL ARAMA DESTEĞİ

Bu özellik, bir düğme seçilerek 112 acıl aramasının yapılmasında kullanılır.

Bu işlev, eller serbest sistemi bağlı olmadığında kullanılamaz.

Bu arama 112 acil arama servisinin bulunduğu bir ülkede yapılabilir.

- "Phone" (Telefon) menüsü ekranını görüntüleyin ve "Dial" (Numara çevir) öğesini seçin. (→S.82)
- 2 "SOS" öğesini seçin.

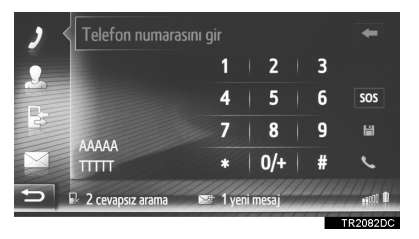

 Onay ekranı göründüğünde "Yes" (Evet) öğesini seçin.

4 Aşağıdaki ekran gösterilecektir.

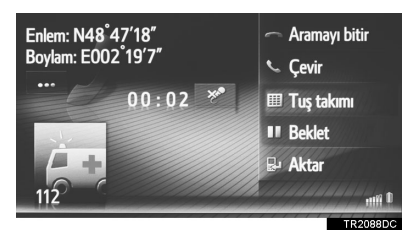

- Geçerli konumun coğrafik koordinatları ekranın sol üst köşesinde gösterilecektir.
- Ekranda "..." göründüğünde, aşağıdaki konum detaylarını görüntülemeyi seçin. Otoyollarda: Otoyol numarası, sürüş yönü ve sonraki çıkış.

Diğer yollarda: Adres bilgileri.

"..." her seçildiğinde, ekran coğrafi koordinatlar ile konum detayları arasında değişir.

#### 2. TELEFONUN KULLANIMI

# 2. BİR Bluetooth<sup>®</sup> TELEFONLA ARAMAYI CEVAPLAMA

Arandığınızda, bu ekran görüntülenir ve bir ses duyulur.

Direksiyon üzerindeki Sugmesine basın.

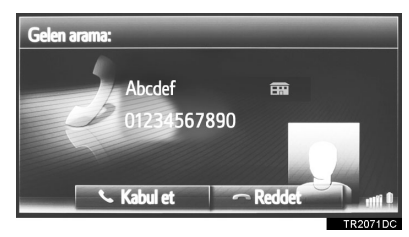

"Accept" (Kabul et): Telefonla konuşmak için seçin.

**"Reject"** (Reddet): Aramayı reddetmek için seçin.

- Gelen arama ekranının düzeni, bağlı telefonda mevcut bilgilere göre farklılık gösterebilir.
- Direksiyon üzerindeki aduğmesine basarak da aramayı reddedebilirsiniz.
- Zil sesi seviyesi güç/ses düğmesi çevrilerek ayarlanabilir.
- **2** Aşağıdaki ekran görüntülenir.
- Tek arama

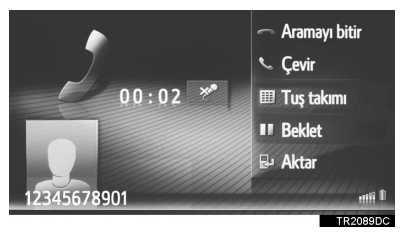

● Bu ekran detayları için: →S.102

#### Arama bekletme

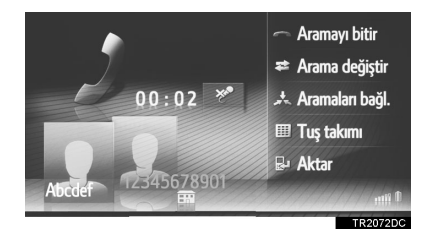

- Bu ekran detayları için: →S.102
- İlk arama beklemeye alınır ve konuşulan tarafla ilgili bilgiler soluk hale getirilir.

## Bilgi

- Karşı tarafın adı ya da numarası sahip olduğunuz cep telefonu tipine bağlı olarak düzgün şekilde gösterilmeyebilir.
- Zil sesi ve zil sesi şiddeti de ayarlanabilir. (→S.156)
- Sadece Navigasyon sistemi: Arayan kişinin bir görüntüsü mevcut olması görüntü durumunda, ekranda bu görüntülenecektir. Herhangi bir aörüntünün mevcut olmaması durumunda ise bir suret görüntülenecektir.

## 2. TELEFONUN KULLANIMI

# 3. Bluetooth<sup>®</sup> TELEFONLA KONUŞMA

Bir Bluetooth<sup>®</sup> telefonda konusurken İslev bir telefon görüşmesi ekranı gösterilir. Aramayı aktarmak için seçin. Aşağıda sıralanan işlemler bu ekranda Eller serbest aramadan cep gerçekleştirilebilir. telefonuyla aramaya geçmek için "Transfer" (Aktar) öğesini seçin. 5 Tek arama Cep telefonuyla aramadan eller serbest aramaya geçmek için - Aramavı bitir 1 "Hands-free" (Eller serbest) 2 🕓 Çevir 8 öğesini seçin. 7 00:02 👋 3 🗉 Tuş takımı Karşı tarafın adı, numarası ve 4 II Beklet resmini (sadece navigasyon 5 🛛 Aktar ile) gösterir. Burada sistemi 6 6 2345678901 gösterilen bilgi, telefonunuzda TROOPODO mevcut olan bilgiye göre farklılık Arama bekletme aösterebilir. 1 - Aramayı bitir 7 Bir arama süresini gösterir. 8 9 🗢 Arama değiştir 7 00:02 🌋 10 🖈 Aramaları bağl. Sesinizin karşı tarafa iletimini kesmek icin secin. Sessiz 3 💷 Tuş takımı 8 modunda simge vurgulanacaktır. 6 5 🖳 Aktar Sesinizi kesmeyi iptal etmek için, bu simgeyi yeniden seçin. TR2072DC 9 Tarafları değiştirmek için seçin. İslev Telefonu kapatmak için seçin. Konferans aramasına geçmek 10 için seçin. 1 Direksiyon üzerindeki düğmesine basılarak da telefon kapatılabilir. İkinci bir telefon numarası 2 çevirmek için seçin. ( $\rightarrow$ S.103) Sinyal göndermek için seçin. 3 (→S.103) Bir aramayı beklemeye almak icin secin. Bu islevi iptal etmek 4 için, "Continue" (Devam et) öğesini seçin.

#### BİLGİ

- Cep telefonu aramasından eller serbest aramaya geçiş yaptığınızda, eller serbest ekranı gösterilecek ve arama ekranda kullanılabilecektir.
- Bağlı cep telefonuna bağlı olarak, bir arama cep telefonuna aktarıldığında Bluetooth<sup>®</sup> bağlantısı iptal edilebilir.
- Aktarım yöntemleri sahip olduğunuz cep telefonunun tipine göre farklı olacaktır.
- Cep telefonunun çalışması için, cep telefonunuz ile birlikte gelen kullanıcı kılavuzuna bakın.

## SİNYAL GÖNDERME

- **1 "Keypad"** (Tuş takımı) öğesini seçin.
- **2** Numaraları girin.

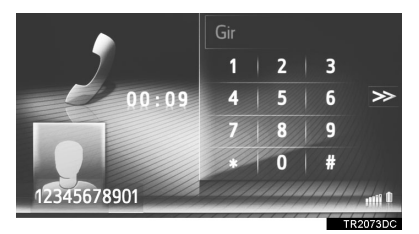

 Önceki ekrana dönmek için öğesini seçin.

## İKİNCİ BİR NUMARANIN ÇEVRİLMESİ

- 1 "Dial" (Numara çevir) öğesini seçin.
- **2** Arama için istediğiniz yöntemi seçin.

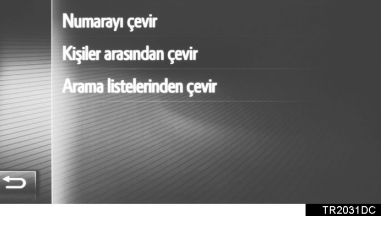

- "Dial number" (Numara çevir) seçildiğinde
- Numarayı girin ve ardından öğesini seçin.

 $\gg$ 

- "Dial from contacts" (Kişilerden ara) seçildiğinde
- İstediğiniz listeyi ve ardından istenen girişi seçin.

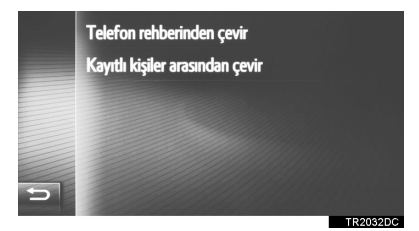

- "Dial from call lists" (Arama listelerinden ara) seçildiğinde
- İstediğiniz listeyi ve ardından istenen girişi seçin.

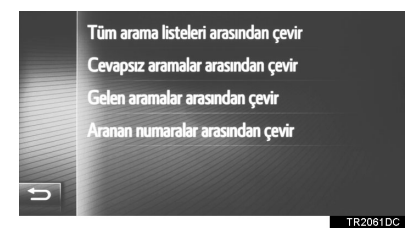

- 4 Bağlantı ekranının gösterildiğini kontrol edin.
- Bir aramayı iptal etmek için "End call" (Aramayı bitir) öğesini seçin.
- 5 Yeni bir arama yapıldığında aşağıdaki ekran görüntülenecektir.

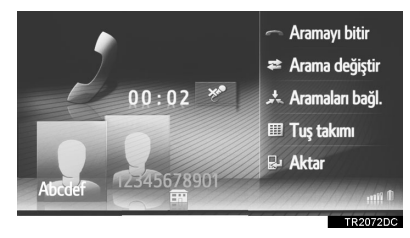

- İlk arama beklemeye alınır ve konuşulan tarafla ilgili bilgiler soluk hale getirilir.
- İkinci arama bilgileri, ilk arama bilgilerinin altında görüntülenir.

#### KARŞI TARAFI DEĞİŞTİRME

- "Swap calls" (Aramaları değiştir) öğesini seçin.
- "Swap calls" (Aramaları değiştir) öğesi her seçildiğinde, beklemedeki taraf değiştirilecektir.
- Karşı taraf ayrıca istenen kişinin resmi seçilerek (sadece navigasyon sistemi)

ya da direksiyondaki 🐔 düğmesine basılarak da seçilebilir.

#### BİR KONFERANS ARAMAYA GEÇİŞ

 "Link calls" (Aramaları bağla) öğesini seçin.

BİLGİ

 Çağrı bekletme işlemi, telefon şirketiniz ve cep telefonunuza bağlı olarak farklı olabilir.

## ALICI SESİNİN AYARLANMASI

1 Karşı tarafın ses seviyesini ayarlamak için güç/ses düğmesini çevirin.

#### BİLGİ

 Alıcının ses seviyesi direksiyon üzerindeki ses kontrol düğmesi yardımıyla da ayarlanabilir.

## 3. KISA MESAJ İŞLEVİ

# 1. KISA MESAJ İŞLEVİ

Alınan kısa mesajlar bağlı Bluetooth<sup>®</sup> telefondan yönlendirilerek bu sistem aracılığıyla okunabilir ve yanıtlanabilir.

Bağlı Bluetooth<sup>®</sup> telefon tipine bağlı olarak, alınan kısa mesaj gelen kutusuna aktarılamayabilir.

Telefon kısa mesaj işlevini desteklemiyorsa, bu işlev kullanılamaz.

## BİR KISA MESAJ ALMA

Yeni bir kısa mesaj alındığında, ekranda bir açılır pencere gösterilir.

- Alınan bir kısa mesajı kontrol etmek için, "Show" (Göster) öğesini seçin.
- **2** Mesajın gösterildiğini kontrol edin.

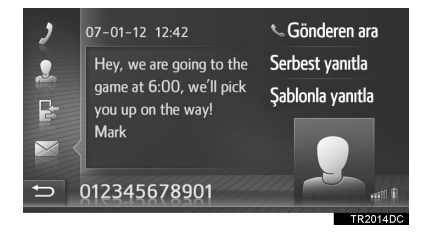

acık veya

kapalı olarak

## ALINAN KISA MESAJLARIN KONTROLÜ

- 1 "Phone" (Telefon) menüsü ekranını görüntüleyin ve **"Messages"** (Mesajlar) öğesini seçin. (→S.82)
- 2 "Inbox" (Gelen kutusu) sekmesini seçin.
- **3** İstediğiniz kısa mesajı seçin.

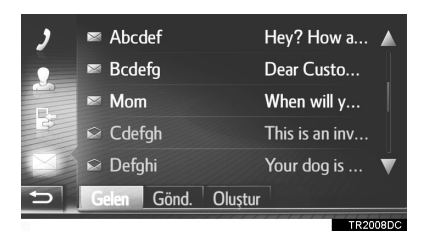

 Mesaj durumu aşağıdaki simgelerle gösterilir.

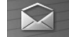

: Okunmuş mesaj

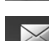

Okunmamış mesaj

● Bu islev

ayarlanabilir. ( $\rightarrow$ S.156)

106
4 Mesajın gösterildiğini kontrol edin.

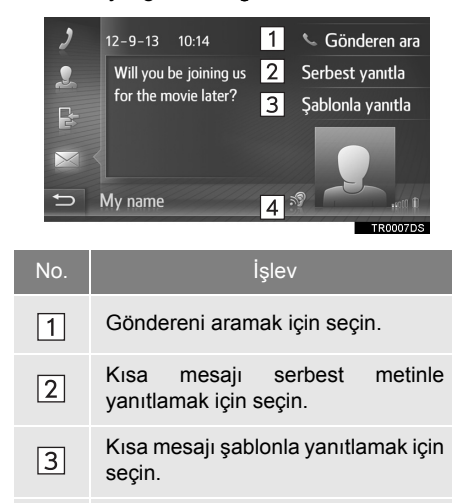

Kısa mesajı okutmak için öğesini seçin. Bu işlevi iptal etmek için, öğesini seçin.

\*: Varsa

4

- BİLGİ
- Sürüş esnasında mesajlar otomatik olarak okunur.

### BİR KISA MESAJA YANIT VERMEK

- "Reply free text" (Serbest yanıtla) veya "Reply template" (Şablonla yanıtla) öğesini seçin.
- "Reply template" (Şablonla yanıtla) öğesi seçildiğinde istenen şablonu seçin.
- 2 Mesajı girin ve ardından "OK" (Tamam) öğesini seçin.
- Kısa mesaj gönderilecektir.

## BİLGİ

 "Reply free text" (Serbest yanıtla) işlevi sürüş sırasında kullanılamaz.

# GÖNDERİLEN KISA MESAJLARIN KONTROLÜ

- "Phone" (Telefon) menüsü ekranını görüntüleyin ve "Messages" (Mesajlar) öğesini seçin. (→S.82)
- **2** "Sent" (Gönderilen) sekmesini seçin.
- 3 İstediğiniz kısa mesajı seçin.

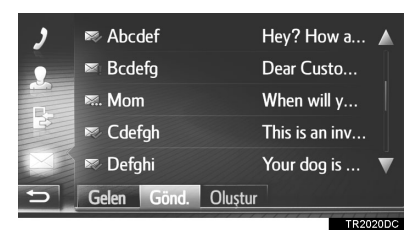

 Sadece Navigasyon sistemi: Mesaj durumu aşağıdaki simgelerle gösterilir.

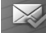

: Gönderim başarılı

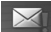

Gönderim başarısız

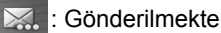

4 Mesajın gösterildiğini kontrol edin.

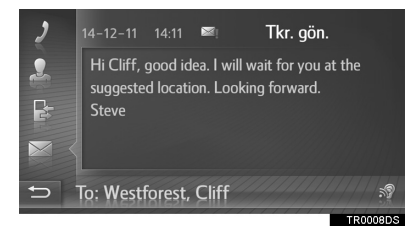

"Re-send" (Tekrar gönder) (Sadece Navigasyon sistemi): Mesajı tekrar göndermek için seçin.

• "Re-send" (Tekrar gönder) metin mesajı gönderilemediyse yeniden gösterilir.

(Varsa): 🔊 seçildiğinde kısa mesaj

okunur. Bu işlevi iptal etmek için, 🕅 öğesini seçin.

# YENİ BİR KISA MESAJ GÖNDERME

- "Phone" (Telefon) menüsü ekranını görüntüleyin ve "Messages" (Mesajlar) öğesini seçin. (→S.82)
- 2 "Create new" (Yeni oluştur) sekmesini seçin.
- 3 "Create message" (Mesaj oluştur) veya "Use template" (Şablon kullan) öğesini seçin.

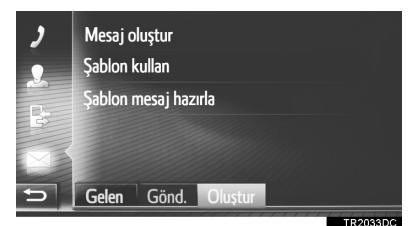

- 4 Mesajı girin ve ardından "OK" (Tamam) öğesini seçin. (→S.110)
- **5** Kısa mesajın gönderilmesi istenen numarayı/kişiyi seçin.

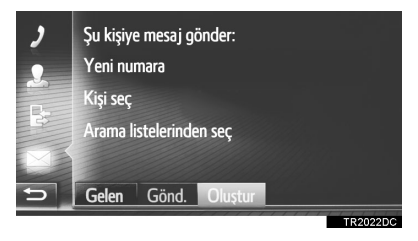

- "New number" (Yeni numara) seçildiğinde
- 6 Numarayı girin ve ardından "OK" (Tamam) öğesini seçin.
- Kısa mesaj gönderilecektir.
- "Select contact" (Kişi seç) ya da "Select from call lists" (Arama listelerinden seç) seçildiğinde
- 6 İstenilen listeyi seçin.

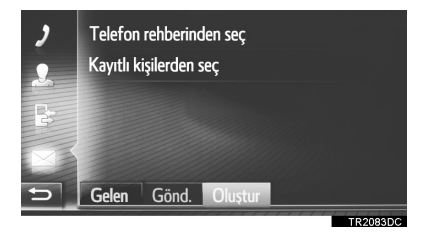

- 7 İstenilen kişiyi seçin.
- 2 veya daha fazla telefon numarası varsa, listeden istediğiniz numarayı seçin.
- Kısa mesaj gönderilecektir.

## BİLGİ

 Sürüş sırasında "Mesaj oluştur" ve "Şablon mesajı hazırla" işlevleri kullanılamaz.

#### YENİ BİR KISA MESAJ OLUŞTURMA

- Create message" (Mesaj oluştur) SECILDIĞINDE
- **1** Mesajı girin ve ardından "OK" (Tamam) öğesini seçin.

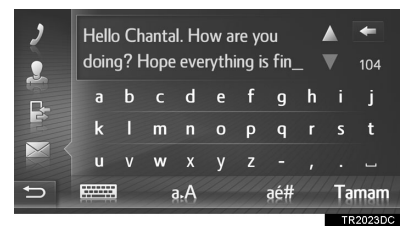

#### Use template" (Şablon oluştur) SEÇİLDİĞİNDE

İstediğiniz sablonu secin.

| > | 🏁 Şu saatte geleceğim: 07:30 |            |   |
|---|------------------------------|------------|---|
| • | Evet                         | <b>`</b>   |   |
|   | Hayır                        | <b>`</b> ` |   |
| 3 | Beni ara!                    | <b>`</b>   |   |
| M | Seni sonra ararım.           | ì          | ▼ |
| Ð | Gelen Gönd. Oluştur          |            |   |
|   |                              | TOO        |   |

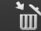

🚡 : Şablonu silmek için seçin.

2 Kısa mesajı düzenleyin ve ardından "OK" (Tamam) öğesini seçin.

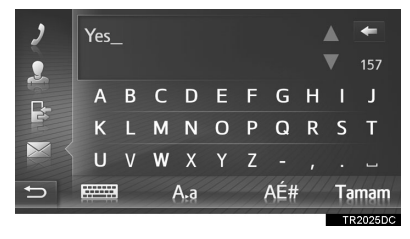

#### BİLGİ

- Mesaj sablon ekranında önceden kaydedilmiş 10 mesaj bulunur.
- Sadece Navigasyon sistemi: Güzergah yönlendirme etkinken, "I will arrive at XX:XX." (XX:XX saatinde varacağım) şablonu mevcut olur. ("XX:XX", geçerli tahmini varış zamanıdır.) Bu şablon silinemez.
- İmleç konumu, giriş ekranında istenen konum secilerek tasınabilir.
- Kısa mesajlar 160 adede kadar karakter içerebilir. Girilen mesaj tek bir kısa mesaj icin kullanılabilecek karakter sayısını aşarsa, yeni bir kısa mesaj otomatik olarak baslatılacaktır. Bu durum, kısa mesaj için kullanılabilecek yalnızca 10 karakter kaldığında giriş alanında bir ayrım çizgisi ve bir simge ile gösterilir.

| 2 | hello |   |     |     |     |   |     |     |    | +      |
|---|-------|---|-----|-----|-----|---|-----|-----|----|--------|
| • |       |   |     |     |     |   | 28  | × 1 | V  | 6      |
|   |       | b |     | d   | е   | f | g   | h   |    | j      |
| E | k     |   | m   |     |     | р | q   |     |    | t      |
| × | u     | ۷ | w   | x   | у   | z |     |     |    |        |
| Ð |       | ļ | Ģ   | a.A |     |   | aé# |     | Ta | mam    |
|   |       |   | /// |     | 111 |   | 111 | 11  | TR | 2062DC |

- Kısa mesaj için kalan karakter sayısı gösterilir.
- Seri olarak maksimum 3 adet kısa mesaj vazılabilir.
- Metin giris islevi sürüs sırasında kullanılamaz.

## YENİ ŞABLONLAR KAYDETME

Yeni şablonlar oluşturulabilir. 15 adede kadar şablon kaydedilebilir.

1 "Prepare template message" (Mesaj şablonunu hazırla) öğesini seçin.

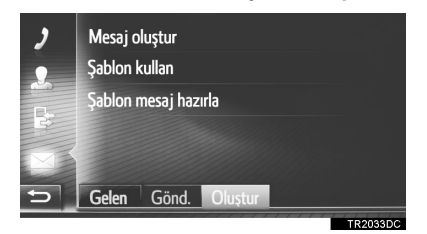

- 2 Mesajı girin ve ardından "OK" (Tamam) öğesini seçin.
- Mesaj şablon listesine kaydedilir.

# 1. SORUN GİDERME

Eller serbest sistemi ya da Bluetooth<sup>®</sup> cihazında bir sorun varsa, ilk olarak aşağıdaki tabloya göz atın.

# ▶ Bir Bluetooth<sup>®</sup> cihazı ile eller serbest sistemini kullanıyorken

|                                                                             | Muhtemel neden                                                                                     |                                                                                                    | Sayfa           |              |  |
|-----------------------------------------------------------------------------|----------------------------------------------------------------------------------------------------|----------------------------------------------------------------------------------------------------|-----------------|--------------|--|
| Belirti                                                                     |                                                                                                    | Çözüm                                                                                                    | Cep<br>telefonu | Bu<br>sistem |  |
| Eller serbest sistemi<br>ya da Bluetooth <sup>®</sup><br>cihazı çalışmıyor. | Bağlı cep<br>telefonunun<br>Bluetooth <sup>®</sup> sürümü<br>belirtilen sürümden<br>eski olabilir. | Bluetooth <sup>®</sup> sürümü<br>1.1 ya da daha<br>yüksek olan<br>(önerilen: Sür. 3.0<br>+EDR ya da üzeri) bir<br>cep telefonunu<br>kullanın. | *               | 135, 145     |  |

| ► | Bir cep | telefonunu | eşleştirirken | /bağlarken |
|---|---------|------------|---------------|------------|
|   |         |            |               |            |

|                                     |                                                                             |                                                                                                    | Sayfa           |              |  |
|-------------------------------------|-----------------------------------------------------------------------------|----------------------------------------------------------------------------------------------------|-----------------|--------------|--|
| Belirti                             | Muhtemel neden                                                              | Çözüm                                                                                                    | Cep<br>telefonu | Bu<br>sistem |  |
| Bir cep telefonu<br>eşleştirilemez. | Cep telefonuna<br>yanlış bir şifre<br>girilmiş.                             | Cep telefonuna<br>doğru şifreyi girin.                                                                                                    | *               | _            |  |
|                                     | Eşleştirme işlemi cep<br>telefonu tarafında<br>tamamlanmadı.                | Cep telefonunda<br>eşleştirme işlemini<br>tamamlayın<br>(telefonda<br>eşleştirmeyi<br>onaylayın).                                                              | *               | _            |  |
|                                     | Eski eşleştirme<br>bilgileri bu sistemde<br>ya da cep<br>telefonunda kalır. | Mevcut eşleştirme<br>bilgilerini bu<br>sistemden ve cep<br>telefonundan silin,<br>ardından bu sisteme<br>bağlamak istediğiniz<br>cep telefonunu<br>eşleştirin. | *               | 137, 147     |  |

|                                                        | Muhtemel neden                                                            |                                                                                  | Sayfa           |              |  |
|--------------------------------------------------------|---------------------------------------------------------------------------|----------------------------------------------------------------------------------|-----------------|--------------|--|
| Belirti                                                |                                                                           | Çözüm                                                                            | Cep<br>telefonu | Bu<br>sistem |  |
| Bir Bluetooth <sup>®</sup><br>bağlantısı<br>yapılamaz. | Başka bir Bluetooth <sup>®</sup><br>cihazı bağlı<br>durumda.              | Kullanmak istediğiniz<br>cep telefonunu<br>manuel olarak bu<br>sisteme bağlayın. | _               | 137, 147     |  |
|                                                        | Bluetooth <sup>®</sup> işlevi cep<br>telefonunda<br>etkinleşmiş değildir. | Bluetooth <sup>®</sup> işlevini<br>cep telefonunda<br>etkinleştirin.             | *               | _            |  |

|                                                        |                                                                                         |                                                                                                    | Sayfa           |              |  |
|--------------------------------------------------------|-----------------------------------------------------------------------------------------|----------------------------------------------------------------------------------------------------|-----------------|--------------|--|
| Belirti                                                | Muhtemel neden                                                                          | Çözüm                                                                                                    | Cep<br>telefonu | Bu<br>sistem |  |
| Bir Bluetooth <sup>®</sup><br>bağlantısı<br>yapılamaz. | Bu sistemdeki<br>otomatik Bluetooth <sup>®</sup><br>bağlantısı kapalı<br>olarak ayarlı. | <ul> <li>Akıllı giriş ve<br/>çalıştırma<br/>sistemli araçlar</li> <li>Kontak AKSESUAR<br/>ya da KONTAK AÇIK<br/>moduna<br/>getirildiğinde bu<br/>sisteme otomatik<br/>Bluetooth<sup>®</sup></li> <li>bağlantısını açık<br/>olarak ayarlayın.</li> <li>Akıllı giriş ve<br/>çalıştırma<br/>sistemi olmayan<br/>araçlar</li> <li>Kontak "ACC"<br/>(Aksesuar) ya da<br/>"ON" (Açık)</li> <li>konumuna<br/>getirildiğinde bu<br/>sistemde otomatik<br/>Bluetooth<sup>®</sup></li> <li>bağlantısını açık<br/>olarak ayarlayın.</li> </ul> | _               | 131, 140     |  |
|                                                        | Eski kayıt bilgileri bu<br>sistemde ya da cep<br>telefonunda kalır.                     | Mevcut kayıt<br>bilgilerini bu<br>sistemden ve cep<br>telefonundan silin,<br>ardından bu sisteme<br>bağlamak istediğiniz<br>cep telefonunu<br>kaydedin.                                                                                                    | *               | 137, 147     |  |

## ► Bir arama yaparken/yanıtlarken

|                                   | Muhtemel neden                        |                                                            | Sayfa           |              |  |
|-----------------------------------|---------------------------------------|------------------------------------------------------------|-----------------|--------------|--|
| Belirti                           |                                       | Çözüm                                                      | Cep<br>telefonu | Bu<br>sistem |  |
| Bir arama yapılamaz/<br>alınamaz. | Aracınız artık hizmet alanında değil. | Servis sinyalinin<br>ekranda görüneceği<br>bir yere gidin. | _               | _            |  |

## ► Telefon rehberini kullanırken

|                                                                        |                                                   |                                                                                                 | Sayfa           |              |  |
|------------------------------------------------------------------------|---------------------------------------------------|-------------------------------------------------------------------------------------------------|-----------------|--------------|--|
| Belirti                                                                | Muhtemel neden                                    | Çözüm                                                                                           | Cep<br>telefonu | Bu<br>sistem |  |
| Telefon rehberi verisi<br>manuel/otomatik<br>şekilde<br>aktarılamıyor. | Cep telefonuna<br>aktarım işlemi<br>tamamlanmadı. | Cep telefonunda<br>aktarım işlemini<br>tamamlayın<br>(telefonda aktarım<br>işlemini onaylayın). | *               | _            |  |

# ▶Bluetooth<sup>®</sup> mesaj işlevini kullanırken

|                                            |                                                                              |                                                                                                    | Sayfa           |              |  |
|--------------------------------------------|------------------------------------------------------------------------------|----------------------------------------------------------------------------------------------------|-----------------|--------------|--|
| Belirti                                    | Muhtemel neden                                                               | Çözüm                                                                                                 | Cep<br>telefonu | Bu<br>sistem |  |
| Mesajlar<br>görüntülenemiyor.              | Cep telefonunda<br>mesaj aktarımı<br>etkinleşmiş değildir.                   | Cep telefonunda<br>mesaj aktarımını<br>etkinleştirin<br>(telefonda mesaj<br>aktarımını<br>onaylayın). | *               | _            |  |
| Yeni mesaj<br>bildirimleri<br>gösterilmez. | Bu sistemdeki SMS/<br>E-posta alımı<br>bildirimi kapalı olarak<br>ayarlıdır. | Bu sistemdeki SMS/<br>E-posta alımı<br>bildirimini açık olarak<br>ayarlayın.                          | *               | 156          |  |

## ► Diğer durumlarda

|                                                                         |                                                           |                                                                                                    | Sayfa           |              |  |
|-------------------------------------------------------------------------|-----------------------------------------------------------|----------------------------------------------------------------------------------------------------|-----------------|--------------|--|
| Belirti                                                                 | Muhtemel neden                                            | Çözüm                                                                                                    | Cep<br>telefonu | Bu<br>sistem |  |
| Mümkün olan tüm<br>önlemler alınsa bile,<br>belirti durumu<br>değişmez. | Cep telefonu bu<br>sisteme yeterince<br>yakın değil.      | Cep telefonunu bu<br>sisteme<br>yakınlaştırın.                                                                                                    | _               | _            |  |
|                                                                         | Belirtinin nedeni<br>büyük olasılıkla cep<br>telefonudur. | Cep telefonunu<br>kapatın, pil takımını<br>çıkarıp yeniden takın<br>ve ardından cep<br>telefonunu yeniden<br>başlatın.                                              | *               | _            |  |
|                                                                         |                                                           | Cep telefonunun<br>Bluetooth <sup>®</sup><br>bağlantısını<br>etkinleştirin.                                                                                         | *               | _            |  |
|                                                                         |                                                           | Cep telefonunun<br>güvenlik yazılımını<br>durdurun ve tüm<br>uygulamaları<br>kapatın.                                                                               | *               | _            |  |
|                                                                         |                                                           | Cep telefonunda<br>kurulu bir<br>uygulamayı<br>kullanarak,<br>kaynağını ve<br>çalışmasının bu<br>sistemi nasıl<br>etkileyebileceğini<br>dikkatlice kontrol<br>edin. | *               | _            |  |

\*: Detaylar için, cep telefonu ile birlikte gelen kullanım kılavuzuna bakın.

# 4

# SESLİ KOMUT SİSTEMİ

# SESLİ KOMUT SİSTEMİNİN KULLANIMI

| 1. | SESLİ KOMUT<br>SİSTEMİ              | 120   |
|----|-------------------------------------|-------|
|    | SESLİ KOMUT SİSTEMİNİN<br>KULLANIMI | . 120 |
|    | SESLİ KOMUT SİSTEMİNİN<br>KULLANIMI | 121   |

# 1. SESLİ KOMUT SİSTEMİ\*

Sesli komut sistemi navigasyon, müzik ve eller serbest sistemlerin sesli komutlar ile kullanılabilmesini sağlar.

### BİLGİ

- Ses tanıma dili değiştirilebilir. →S.126
- Bu işlev aşağıdaki diller ile uyumludur:
  - İngilizce
  - Fransızca
  - Almanca
  - İspanyolca
  - İtalyanca
  - Felemenkçe
  - Portekizce
  - Lehçe
  - Çekçe
  - Danca
  - İsveççe
  - Fince
  - Rusça
  - Yunanca
  - Türkçe

# SESLİ KOMUT SİSTEMİNİN KULLANIMI

## SESLİ KOMUT SİSTEMİ İÇİN DIREKSİYON DÜĞMELERİ

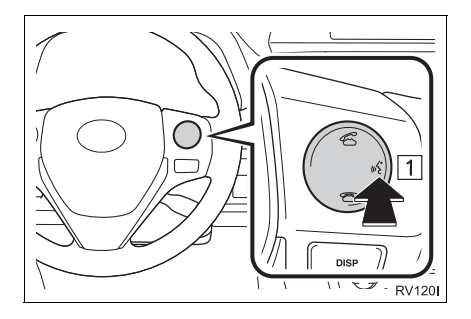

1 Konuşma düğmesi

- Sesli komut sistemini başlatmak için konuşma düğmesine basın.
- Sesli komut sistemini iptal etmek için konuşma düğmesini basılı tutun.

#### MİKROFON

Bir komut verirken doğrudan mikrofona konuşmak gereksizdir.

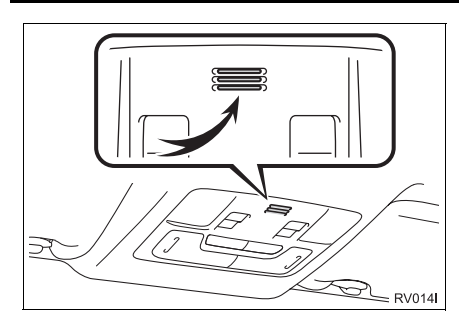

BİLGİ

- Bir komut vermeden önce onay bip sinyalini bekleyin.
- Sesli komutlar aşağıdaki durumlarda tanınmayabilir:
  - · Çok hızlı konuşulması.
  - Kısık ya da yüksek sesle konuşma.
  - Camlar açıkken.
  - Sesli komutlar söylenirken yolcuların konuşması.
  - Klima hızının yükseğe ayarlanması.
  - Havalandırma kanalları mikrofona doğru açıldığında.
- Aşağıdaki koşullarda sistem komutu düzgün tanımayabilir ve sesli komutların kullanımı mümkün olmayabilir:
  - Komut yanlış ya da net değil. Sistemin belli sözcükleri, aksan ya da konuşma şekillerini anlamayabileceğini unutmayın.
  - Rüzgar gürültüsü gibi arka plan gürültüsü varsa.

# SESLİ KOMUT SİSTEMİNİN KULLANIMI

- 1 Konuşma düğmesine basın.
- Sesli komut sistemi etkin.
- Şu an oynatılan uyarıyı durdurmak ve sonraki iletişim adımına geçmek için konuşma düğmesine basın.
- Etkinleştirilmiş bir konuşma tanıyıcının giriş beklemesi durumunda, konuşma tanıyıcıyı yeniden başlatmak için konuşma düğmesine basın. (Tanıyıcı önceki girişi bırakır ve kullanıcıdan yeni girişi bekler.)
- 2 Bir bip sesinin ardından, istenilen komutu söyleyin ya da istenen komutu seçin.

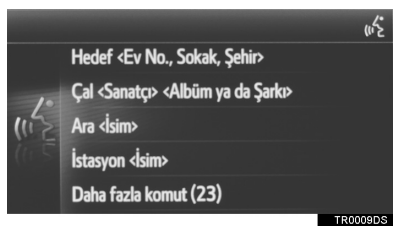

نائی : Bu simge görüntülendiğinde kullanıcının komutu algılanabilir.

### KOMUT LİSTESİ EKRANINI GÖRÜNTÜLEME

- Sesli komut ana menü ekranında "More commands" (Daha fazla komut) emrini verin ya da "More commands" (Daha fazla komut) öğesini seçin.
- 2 İstenilen komutu söyleyin ya da istenilen komutu seçin.

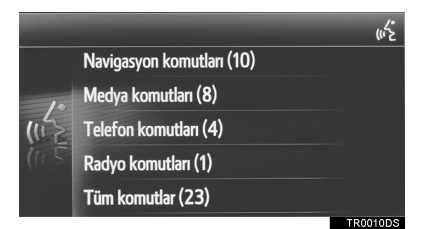

- **3** İstenilen komutu söyleyin ya da istenilen komutu seçin.
- Navigasyon komutları

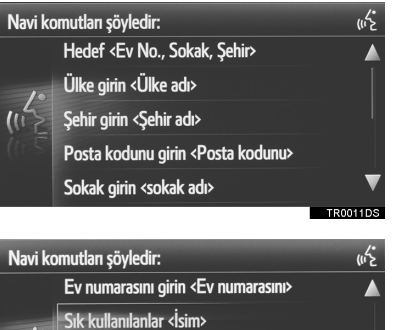

Sonraki <İlgi Noktası markası≻ öğesini bulun Harita göster

TR0012DS

Talimatları tekrarlayın

#### Medya komutları

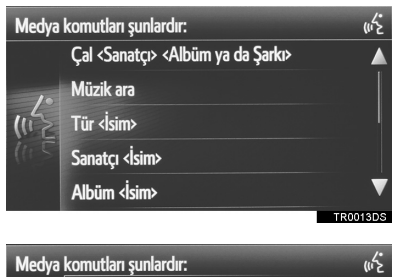

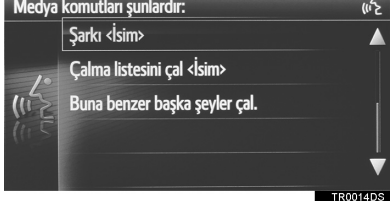

#### Telefon komutları

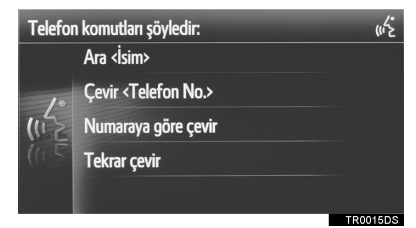

#### Radyo komutları

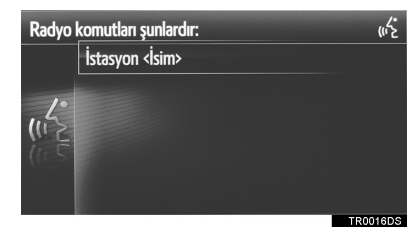

 Komut listesi okunur ve ilgili komut vurgulanır. Bu işlevi iptal etmek için, konuşma düğmesine basın.

# 5

# AYARLAR

| 1  | AYAR İŞLEMLERİ                              |     |
|----|---------------------------------------------|-----|
| 1. | HIZLI REFERANS                              | 124 |
| 2. | GENEL AYARLAR                               | 126 |
|    | GENEL AYARLAR EKRANI                        | 126 |
| 3. | EKRAN AYARLARI                              | 129 |
| 4. | Bluetooth <sup>®</sup> AYARLARI             | 131 |
|    | Bluetooth <sup>®</sup> İŞLEVİNİ AÇMA/KAPAMA | 131 |
|    |                                             |     |
|    | EŞLEŞTIRME                                  | 132 |
|    | EŞLEŞTIRILMIŞ CIHAZ LISTESI                 | 137 |
|    | SİSTEM İSMİNİ DÜZENLEME                     | 138 |
|    | PIN KODU BELİRLEME                          | 138 |
| 5. | BAĞLANTI AYARLARI                           | 139 |
|    | Bluetooth <sup>®</sup> AYARLARI             | 140 |
|    | Wi-Fi <sup>®</sup> AYARLARI                 | 149 |
|    | BİR INTERNET BAĞLANTISINI HIZLI             |     |
|    | ŞEKİLDE AYARLAMA                            | 153 |
|    | TOYOTA WEB HESABI                           |     |
|    | AYARLARI                                    | 154 |
| 6. | TELEFON AYARLARI                            | 156 |
| 7. | MÜZİK AYARLARI                              | 157 |

Bazı işlevler aracın sürülmesi sırasında kullanılamazlar.

5

# 1. HIZLI REFERANS

Fonksiyon ayarlarını kişiselleştirmek için, "SETUP" (Ayarlar) düğmesine basın.

# Setup" (Ayarlar) EKRANI

Multimedya sistemi

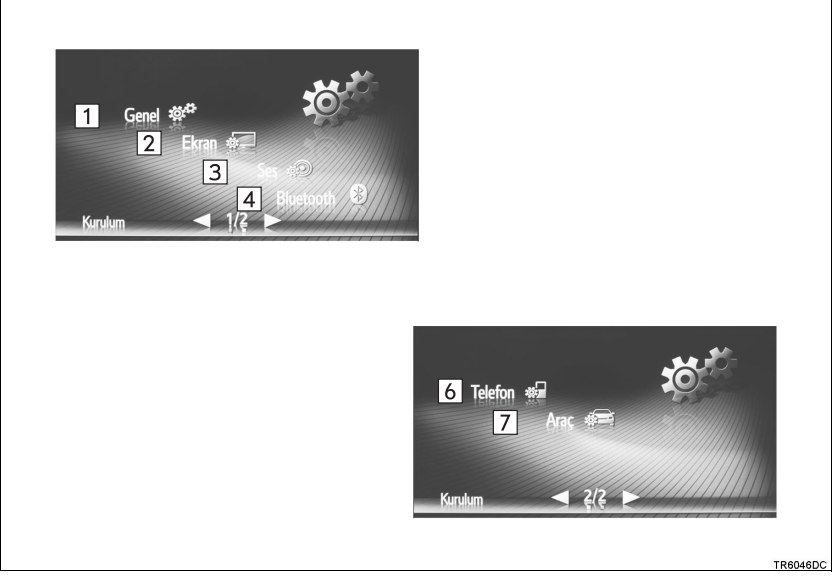

#### ► Navigasyon sistemi

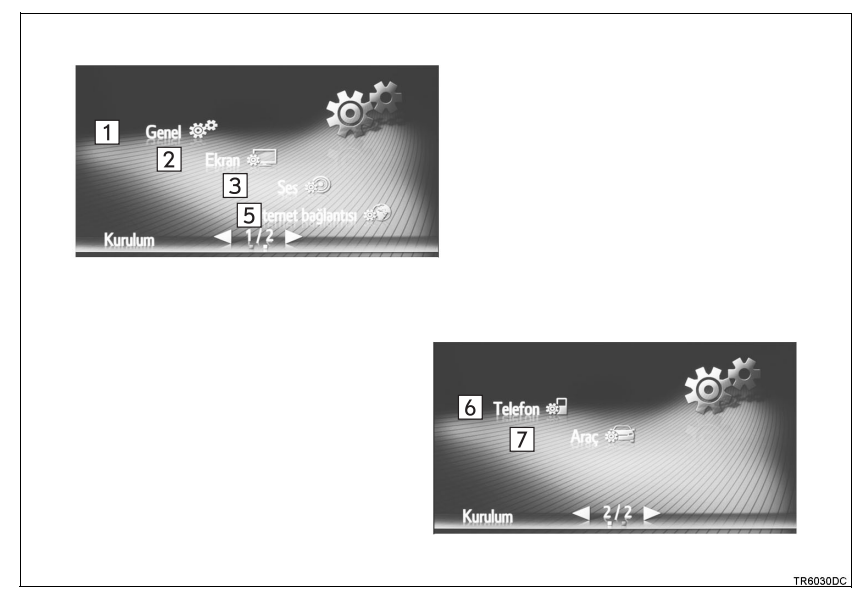

| No. | İşlev                                                                                                    | Sayfa                            |
|-----|----------------------------------------------------------------------------------------------------|----------------------------------|
| 1   | Dili, çalışma sesini, vb.'ni ayarlamak için seçin.                                                                                                    | 126                              |
| 2   | Ekran karşıtlığını ve parlaklığını ayarlamak, ekranı kapatmak, vb. için seçin.                                                                                              | 129                              |
| 3   | Sesi ayarlamak için seçin.                                                                                                    | 157                              |
| 4   | Bluetooth <sup>®</sup> cihazlarına bağlamak için seçin. Bluetooth <sup>®</sup> telefonlar ve Bluetooth <sup>®</sup> müzik cihazları için ayarlar mevcuttur.                 | 131                              |
| 5   | Bağlantıları kurmak için seçin. Bluetooth <sup>®</sup> cihazları, Wi-Fi <sup>®</sup> bağlantıları, internet bağlantı metodları ve Toyota web hesabı için ayarlar mevcuttur. | 139                              |
| 6   | Telefon sesini seçmek, bir telefon rehberi ayarlamak, vb. için seçin.                                                                                                    | 156                              |
| 7   | Araç bilgilerini ayarlamak için seçin.                                                                                                    | "Kullanıcı<br>El kitabı",<br>177 |

125

# 2. GENEL AYARLAR

Dil seçimi, çalışma sesleri, vb. için ayarlar mevcuttur.

- 1 "Setup" (Ayarlar) ekranını görüntüleyin. (→S.124)
- 2 "General" (Genel) öğesini seçin.

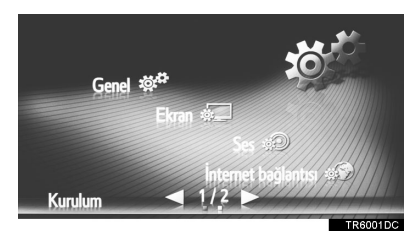

3 Ayarlanacak öğeleri seçin.

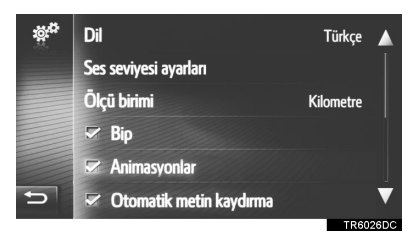

## GENEL AYARLAR EKRANI 📽 1 Dil Türkçe 2 Ses seviyesi ayarları 3 Ölçü birimi Kilometre 4 🗹 Bip 5 🖾 Animasyonlar 🗢 🤞 🛩 Otomatik metin kaydırma TR6026D0 🕸 7 Kayıtlı kişileri USB'ye yedekle Δ 8 Kişi yedeklemesini USB'den geri yükle 9 Tüm kişisel verileri sil 10 Sistem bilgileri 11 Açık kaynak bilgileri

| No.             | İşlev                                                                                                    | No.                                                                                                    | İşlev                                                                                                    |
|-----------------|----------------------------------------------------------------------------------------------------|----------------------------------------------------------------------------------------------------|----------------------------------------------------------------------------------------------------|
| 1               | Dili değiştirmek için seçin.                                                                                                    |                                                                                                    | Multimedya sistemi<br>Sistem bilgisini görüntülemek için                                                                           |
| 2               | Telefon/navigasyon ses seviyesini<br>ayarlamak için seçin. (→S.128)                                                                                                    | 10                                                                                                    | seçin.<br>▶Navigasyon sistemi                                                                                                    |
| 3*1             | Mesafe için ölçüm birimini<br>değiştirmek amacıyla seçin.                                                                                                    |                                                                                                    | Sistem bilgisini görüntülemek için<br>seçin.<br>İkinci sayfaya geçmek için                                                         |
| 4               | Bip seslerini açmayı/kapatmayı ayarlamak için seçin.                                                                                                    |                                                                                                    | ekranda <b>"Audio information"</b><br>(Müzik bilgisi) öğesini seçin.                                                               |
| 5 <sup>*2</sup> | Animasyonları açmayı/kapatmayı<br>ayarlamak için seçin.                                                                                                    |                                                                                                    | Açık kaynak bilgisini görüntülemek<br>için seçin.<br>Bu üründe kullanılan ücüncü taraf                                             |
| 6               | Otomatik metin kaydırmayı<br>açmayı/kapatmayı ayarlamak için<br>seçin. Bu işlev sürüş sırasında<br>kullanılamaz.                                                                                                    | 11                                                                                                    | yazılıma ilişkin uyarılar verilmiştir.<br>(Bu durum, mümkünse bu tip bir<br>yazılımın elde edilmesine dair<br>talimatları içerir.) |
| 7*1             | "My destinations" (Varış noktalarım) ve "Contacts" (Kişiler) ekranlarındaki ( $\rightarrow$ S.90, 238) "Stored" (Kayıtlı) listesinde kayıtlı girişler bir USB belleğe aktarılabilir. ( $\rightarrow$ S.247)                                             | <ul> <li>*<sup>1</sup>: Sadece navigasyon sistemi</li> <li>*<sup>2</sup>: Sadece multimedya sistemi</li> <li>BiLGi</li> <li>Her öğeye ait geçerli ayar kendisin</li> </ul> |                                                                                                    |
| 8*1             | "vCard" formatlı veriler, bir USB<br>bellekten bu sisteme aktarılabilir.<br>Aktarılan adresler ve numaralar,<br>"My destinations" (Varış<br>noktalarım) ve "Contacts" (Kişiler)<br>ekranındaki "Stored" (Kayıtlı)<br>listesinde saklanacaktır. (→S.248) | sagino                                                                                                    | a goruntulenir.                                                                                                    |
| 9               | Bu sistemde saklı olan tüm kişisel<br>verileri silmek için seçin. (→S.128)                                                                                                    |                                                                                                    |                                                                                                    |

## SES SEVİYESİ AYARLARI

Farklı işlevlerin her biri için ses seviyesi sayısal olarak gösterilir.

- Genel ayarlar ekranını görüntüleyin. (→S.126)
- 2 "Volume settings" (Ses seviyesi ayarları) öğesini seçin.
- 3 Ses seviyesini ayarlamak için "+" veya "-" öğesini seçin.

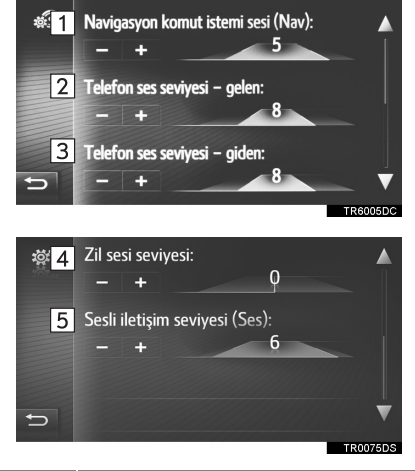

| No.                           | Öğe                                             |  |  |
|-------------------------------|-------------------------------------------------|--|--|
| 1*1                           | Navigasyon yönlendirme mesajı<br>sesi.          |  |  |
| 2                             | Telefon aramaları için alım ses<br>seviyesi     |  |  |
| 3                             | Telefon aramaları için gönderim<br>ses seviyesi |  |  |
| 4                             | Zil sesi seviyesi.                              |  |  |
| 5*2                           | Ses tanıma iletişimi ses seviyesi               |  |  |
| *1: Sadece navigasyon sistemi |                                                 |  |  |

## TÜM KİŞİSEL VERİLERİ SİLİN

- Genel ayarlar ekranını görüntüleyin. (→S.126)
- 2 "Delete personal data" (Tüm Kişisel verileri sil) öğesini seçin.
- Onay ekranı göründüğünde "Yes" (Evet) öğesini seçin.
- Kaydedilen ya da değiştirilen kişisel ayarlar silinecek ya da varsayılan koşullarına döndürülecektir.

\*2: Varsa

# 1. AYAR İŞLEMLERİ

# 3. EKRAN AYARLARI

Ekran görüntüsünün ve kameranın verdiği görüntülerin kontrastı ve parlaklığı ayarlanabilir. Ekran da kapatılabilir ve/veya gündüz ya da gece moduna ayarlanabilir.

- 1 "Setup" (Ayarlar) ekranını görüntüleyin. (→S.124)
- 2 "Display" (Görüntü) öğesini seçin.

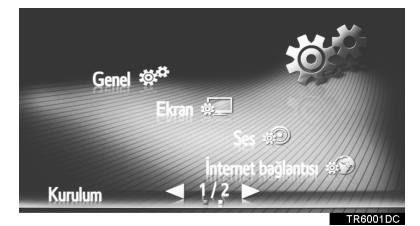

3 Ayarlanacak öğeleri seçin.

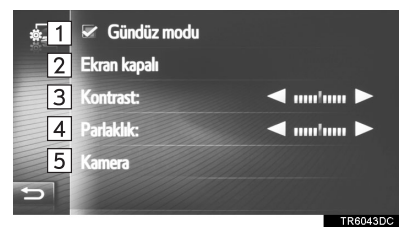

| No. | İşlev                                                                                                    | Sayf<br>a |
|-----|----------------------------------------------------------------------------------------------------|-----------|
| 1   | Gündüz modunu açmayı/<br>kapatmayı ayarlamak için<br>seçin.                                                                  | 130       |
| 2   | Ekranı kapatmak için seçin.<br>Açmak için, ses<br>panelindeki bir düğmeye<br>basın.                                          | _         |
| 3   | Ekrankontrastınıayarlamak için☑ ya da☑ öğesini seçin.• ☑ : Ekranınkontrastınıartırır: Ekranın• ☑ : Ekranınkontrastınıazaltır | _         |
| 4   | Ekran parlaklığını<br>ayarlamak için 🔄 ya da<br>Döğesini seçin.<br>• Ekranın parlaklığını<br>artırır<br>• Ekranı karartır    | _         |
| 5   | Kamera görüntüsünü ayarlamak için seçin.                                                                                     | 130       |
| E   | Bilgi )                                                                                                    |           |

 Kontrast ve parlaklık ekrandaki işaretleyiciye parmağınızla dokunup sürükleyerek ya da ölçekte istenilen konuma dokunarak ayarlanabilir.

#### GÜNDÜZ VE GECE MODU ARASINDA GEÇİŞ

Far anahtarının konumuna bağlı olarak, ekran gündüz ya da gece moduna döner. Far açıldığında bu özellik mevcuttur.

- Görüntü ayarları ekranını görüntüleyin. (→S.129)
- 2 "Day mode" (Gündüz modu) öğesini seçin.
  - BİLGİ
- Far anahtarı açık durumda, ekran gündüz moduna ayarlanırsa bu durum kontak aşağıdaki durumda olsa bile kaydedilir.
- Akıllı giriş ve çalıştırma sistemi olan araçlar
- Kontak kapatılır.
- Akıllı giriş ve çalıştırma sistemi olmayan araçlar

Kontak "LOCK" (Kilit) konumuna çevrilir.

#### KAMERA GÖRÜNTÜSÜNÜ AYARLAMA

Kamera görüntüsünün kontrastı ve parlaklığı ayarlanabilir.

- Görüntü ayarları ekranını görüntüleyin. (→S.129)
- 2 "Camera" (Kamera) öğesini seçin.

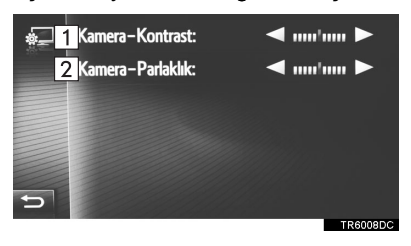

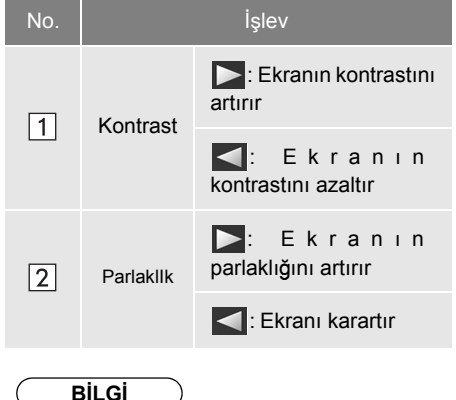

 Kontrast ve parlaklık ekrandaki işaretleyiciye parmağınızla dokunup sürükleyerek ya da ölçekte istenilen konuma dokunarak ayarlanabilir.

# 1. AYAR İŞLEMLERİ

# 4. Bluetooth<sup>®</sup> AYARLARI

- 1 "Setup" (Ayarlar) ekranını görüntüleyin. (→S.124)
- 2 "Bluetooth\*" öğesini seçin.
- **3** Aşağıdaki ekran gösterilecektir.

| * | 🛩 Bluetooth                 |              |
|---|-----------------------------|--------------|
|   | Yeni cihaz ekle             |              |
|   | Eşleştirilmiş cihaz listesi |              |
|   | Sistem adını ayarla         | Toyota Touch |
| Ð | Eşleş. için PIN ayarla      | 0000         |
|   |                             | TR2035DC     |

| İşlev                                                | Sayfa |
|------------------------------------------------------|-------|
| Bluetooth <sup>®</sup> işlevi açık/kapalı            | 131   |
| Bir Bluetooth <sup>®</sup> cihazını<br>etkinleştirme | 132   |
| Eşleştirilmiş cihaz listesi                          | 137   |
| Sistem ismini düzenleme                              | 138   |
| PIN kodu belirleme                                   | 138   |

# Bluetooth<sup>®</sup> İŞLEVİNİ AÇMA/ KAPATMA

- 1 Bluetooth<sup>®</sup> ayarları ekranını görüntüleyin. (→S.131)
- 2 "Bluetooth\*" öğesini seçin.

#### "Bluetooth\*" açıkken:

 Akıllı giriş ve çalıştırma sistemi olan araçlar

Kontak AKSESUAR ya da KONTAK AÇIK moduna getirildiğinde Bluetooth<sup>®</sup> cihazınız otomatik olarak bağlanır.

Akıllı giriş ve çalıştırma sistemi olmayan araçlar

Kontak "ACC" (Aksesuar) ya da "ON" (Açık) konumuna getirildiğinde Bluetooth<sup>®</sup> cihazınız otomatik olarak bağlanır.

#### "Bluetooth\*" kapalıyken:

Bluetooth<sup>®</sup> cihazı bağlantısı kesilir ve sistem bir dahaki sefere bağlantıyı kurmaz.

- Bluetooth<sup>®</sup> işlevi kapalı olarak ayarlansa bile, bir telefon ya da başka Bluetooth<sup>®</sup> cihazı bağlandığında otomatik açılacaktır.
- \*: Bluetooth, Bluetooth SIG. Inc'ın tescilli bir ticari markasıdır.

# BİR Bluetooth<sup>®</sup> CİHAZINI EŞLEŞTİRME

4 adede kadar Bluetooth<sup>®</sup> cihazı eşleştirilebilir. Eşleştirilen bir cihaz telefon (HFP), müzik (A2DP) gibi desteklenen profillerden birini kullanarak bağlanabilir.

#### YENİ BİR CİHAZ EKLEME

- **1** Bluetooth<sup>®</sup> ayarları ekranını görüntüleyin. (→S.131)
- 2 "Add new device" (Yeni cihaz ekle) öğesini seçin.
- Başka bir Bluetooth<sup>®</sup> cihazı bağlandığında
- Bluetooth<sup>®</sup> cihazı bağlantısını kesmek için, "YES" (Evet) öğesini seçin.
- 4 Bluetooth<sup>®</sup> cihazları eşleştirilmiş olduğunda
- Eşleştirilmiş bir cihazın değiştirilmesi gerekir.

**"OK"** (Tamam) öğesini ve değiştirilecek cihazı seçin.

Bu ekran görüntülendiğinde, Bluetooth<sup>®</sup> cihazınızın adını ekranda arayın.

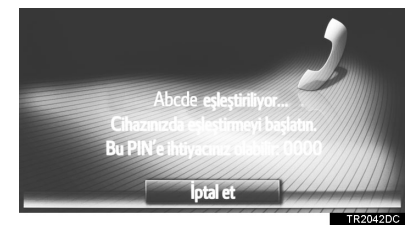

- Kaydı iptal etmek için, "Cancel" (İptal et) öğesini seçin.
- 4 Bluetooth<sup>®</sup> cihazınızı kullanarak Bluetooth<sup>®</sup> cihazın eşleştirilmesi.
- SSP (Güvenli Basit Eşleştirme) uyumlu Bluetooth<sup>®</sup> cihazlar için bir PIN kodu gerekli değildir. Bağlanmaya çalışan Bluetooth<sup>®</sup> cihaz tipine bağlı olarak, Bluetooth<sup>®</sup> cihaz ekranında bir kayıt onay mesajı görüntülenebilir. Onay mesajına göre yanıt verin ve Bluetooth<sup>®</sup> cihazı çalıştırın.

 Aşağıdaki ekranın gösterildiğini kontrol edin.

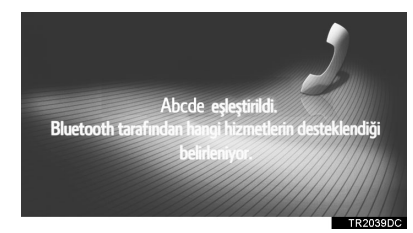

 Otomatik bağlantı başarısız olursa, aşağıdaki ekran gösterilecektir. Bağlanmak istediğiniz profili seçin.

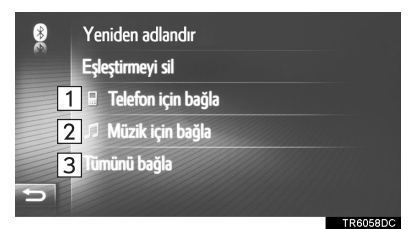

| No. | İşlev                                     | Sayf<br>a |
|-----|-------------------------------------------|-----------|
| 1   | Telefon profilini bağlamak<br>için seçin. | 137       |
| 2   | Müzik profilini bağlamak<br>için seçin.   | 137       |
| 3   | Tüm profilleri bağlamak için<br>seçin.    | 137       |

- Bluetooth<sup>®</sup> cihazı bir kez bağlandığında, kontak anahtarı aşağıdaki durumdayken otomatik olarak bağlanır.
- Akıllı giriş ve çalıştırma sistemi olan araçlar

Kontak AKSESUAR ya da KONTAK AÇIK moduna çevrilir.

Akıllı giriş ve çalıştırma sistemi olmayan araçlar

Kontak "ACC" (Aksesuar) ya da "ON" (Açık) konumuna çevrilir.

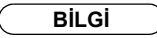

 Cihaz algılama ve Bluetooth<sup>®</sup> cihazınızın kullanımı hakkında detaylar için, Bluetooth<sup>®</sup> cihazınızla birlikte gelen kullanım kılavuzuna bakın.

## Bluetooth<sup>®</sup> CİHAZINI YENİDEN BAĞLAMA

Kontak aşağıdaki durumdayken Bluetooth<sup>®</sup> cihazının, Bluetooth<sup>®</sup> ağı ile zayıf alım nedeniyle bağlantısı kesilirse, sistem otomatik olarak Bluetooth<sup>®</sup> cihazını yeniden bağlayacaktır.

 Akıllı giriş ve çalıştırma sistemi olan araçlar

Kontak AKSESUAR ya da KONTAK AÇIK moduna çevrilir.

 Akıllı giriş ve çalıştırma sistemi olmayan araçlar

Kontak "ACC" (Aksesuar) ya da "ON" (Açık) konumuna çevrilir.

- Bluetooth<sup>®</sup> cihazı bağlantısı cihazı kapatmanız gibi bir nedenle kasten kesilirse, bu durum gerçekleşmez. Aşağıdaki yöntemlerden birini kullanarak manuel olarak yeniden bağlayın:
  - Bir taşınabilir Bluetooth<sup>®</sup> cihazını yeniden seçin. ( $\rightarrow$ S.137)
  - Müzik profilini/telefon profilini bağlayın. (→S.137)

## PROFILLER

#### Bu sistem aşağıdaki servisleri destekler.

| Bluetooth <sup>®</sup><br>cihazı                                               | Özellikler                                   | İşlev                                            | Gereksin<br>imler | Öneriler        |
|--------------------------------------------------------------------------------|----------------------------------------------|--------------------------------------------------|-------------------|-----------------|
| Bluetooth <sup>®</sup><br>Telefon/<br>Bluetooth <sup>®</sup><br>Müzik<br>Çalar | Bluetooth <sup>®</sup> Özellikleri           | Bir<br>Bluetooth <sup>®</sup><br>cihazı kaydetme | Sür. 1.1          | Sür.3.0<br>+EDR |
| Bluetooth <sup>®</sup><br>cihazı                                               | Profil                                       | İşlev                                            | Gereksin<br>imler | Öneriler        |
|                                                                                | HFP (Eller Serbest Profili)                  | Eller serbest sistem                             | Sür. 1.0          | Sür. 1.6        |
| Bluetooth <sup>®</sup><br>Telefon                                              | PBAP (Telefon Rehberi Erişim<br>Profili)     | Kişilerin<br>aktarılması                         | Sür. 1.0          | Sür. 1.1        |
|                                                                                | MAP (Mesaj Erişim Profili)                   | Bluetooth <sup>®</sup><br>telefon mesajı         | Sür. 1.0          | —               |
| Bluetooth <sup>®</sup><br>Müzik                                                | A2DP (İleri Seviye Ses<br>Dağılım Profili)   | Bluetooth <sup>®</sup>                           | Sür. 1.0          | Sür. 1.2        |
| Çalar                                                                          | AVRCP (Ses/Video Uzaktan<br>Kontrol Profili) | müzik sistemi                                    | Sür. 1.0          | Sür. 1.4        |

#### BİLGİ

 Cep telefonunuz HFP desteklemiyorsa, Bluetooth<sup>®</sup> telefonun kaydı ya da PBAP veya MAP profillerinin ayrı ayrı kullanımı mümkün olmayacaktır.

 Bağlı Bluetooth<sup>®</sup> cihaz sürümü önerilenden eskiyse veya uyumsuzsa, Bluetooth<sup>®</sup> cihazı işlevi düzgün çalışmayabilir.

# **Bluetooth**°

Bluetooth, Bluetooth SIG. Inc'ın tescilli bir ticari markasıdır.

#### DURUM EKRANI

Bluetooth<sup>®</sup> bağlantısının durumu, ayrıca alım seviyesi ve kalan cihaz pil şarjı miktarı durum çubuğunda gösterilir.

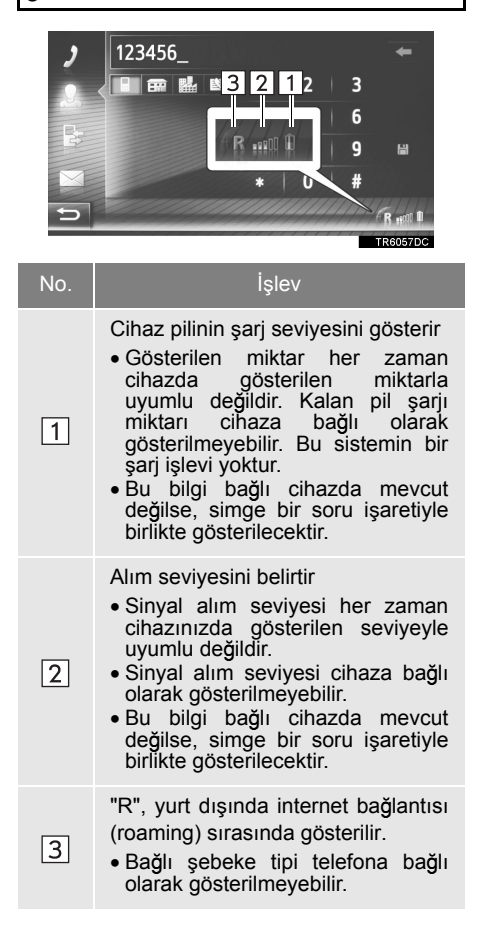

### BİLGİ

- Bluetooth<sup>®</sup> bağlantısı için gösterge paneline monte edilmiş bir anten mevcuttur. Aşağıdaki koşullarda ve yerlerde Bluetooth<sup>®</sup> cihaz kullandığınızda sistem çalışmayabilir:
  - Cihaz bazı nesneler tarafından engellendiğinde (koltuğun arkasındayken veya torpido ya da konsol gözündeyken).
  - Cihaz metal cisimlerle temas ettiğinde veya üzeri bu tip malzemeyle örtülü olduğunda.

# EŞLEŞTİRİLMİŞ CİHAZ LİSTESİ

Her profilin bağlantı durumu, "Paired device list" (Eşleştirilmiş cihaz listesi)'nden değiştirilebilir.

- 1 Bluetooth <sup>®</sup> ayarları ekranını görüntüleyin. (→S.131)
- 2 "Paired device list" (Eşleştirilmiş cihaz listesi) öğesini seçin.
- 3 İstediğiniz cihazı seçin.

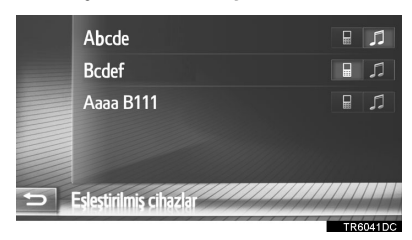

- Sönük simgeler işleve doğrudan bağlanmak için seçilebilir.
- Simgelerin rengi cihazın hangi profilleri desteklediğini gösterir. (Soluk renkli simgeler kullanılamaz.)
- Cihazın mevcut bağlı profilleri vurgulanmış şekilde gösterilir.

4 Aşağıdaki ekranın gösterildiğini kontrol edin.

| 1 Yeniden adlandır |          |
|--------------------|----------|
| 2 Eşleştirmeyi sil |          |
| Telefon için bağla |          |
| S Müzik için bağla |          |
| 4 Tümünü bağla     |          |
| D                  |          |
|                    | TR6058DC |

| No. | İşlev                                                                                                    | Sayf<br>a |
|-----|----------------------------------------------------------------------------------------------------|-----------|
| 1   | Cihaz adını değiştirmek<br>için seçin.                                                                                                    | 138       |
| 2   | Eşleştirilmiş cihazı silmek<br>için seçin.                                                                                                    | 138       |
| 3   | Ayrı olarak eşleştirilmiş<br>cihazın profilini ayrı olarak<br>bağlamak/ayırmak için<br>seçin.                                                                                                    | _         |
| 4   | <ul> <li>"Connect all"<br/>(Tümünü bağla)<br/>gösterildiğinde</li> <li>Tüm desteklenen<br/>profilleri bağlamak için<br/>seçin.</li> <li>"Disconnect all"<br/>(Tümünün<br/>bağlantısını kes)<br/>gösterildiğinde</li> <li>Tüm desteklenen<br/>profilleri ayırmak için<br/>seçin</li> </ul> | _         |

## CİHAZ ADINI DEĞİŞTİRME

- 1 "Rename" (Yeniden adlandır) öğesini seçin.
- 2 Cihaz adını girin ve ardından **"OK"** (Tamam) öğesini seçin.

#### EŞLEŞTİRİLMİŞ BİR CİHAZI SİLME

- 1 "Delete pairing" (Eşleşmeyi sil) öğesini seçin.
- 2 Onay ekranı göründüğünde "Yes" (Evet) öğesini seçin.

# SISTEM ISMINI DÜZENLEME

- 1 Bluetooth <sup>®</sup> ayarları ekranını görüntüleyin. (→S.131)
- 2 "Set system name" (Sistem adını belirle) öğesini seçin.
- **3** Bir ad girin ve ardından **"OK"** (Tamam) öğesini seçin.

# PIN KODU BELİRLEME

- 1 Bluetooth <sup>®</sup> ayarları ekranını görüntüleyin. (→S.131)
- 2 "Set PIN for pairing" (Eşleştirme için PIN belirle) öğesini seçin.
- 3 İstediğiniz numarayı girin ve ardından"OK" (Tamam) öğesini seçin.
- Bir PIN kodu 4 haneden oluşmalıdır.

# 1. AYAR İŞLEMLERİ

# **5. BAĞLANTI AYARLARI\***

Bluetooth® cihazları, Wi-Fi<sup>®</sup> bağlantıları, internet bağlantı metodları ve Toyota web hesabi için ayarlar mevcuttur.

- 1 "Setup" (Ayarlar) ekranını görüntüleyin. ( $\rightarrow$ S.124)
- 2 "Connectivity" (Bağlantı) öğesini seçin.

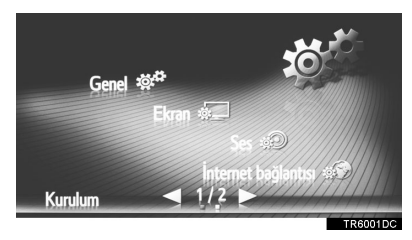

3 Ayarlanacak öğeleri seçin.

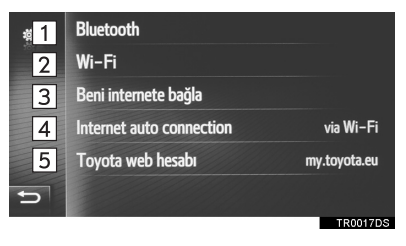

| No.       | İşlev                                                                                                    | Sayf<br>a |
|-----------|----------------------------------------------------------------------------------------------------|-----------|
| 1         | Telefonu, müzik cihazlarını<br>ve internet cihazlarını<br>Bluetooth <sup>®</sup> ile<br>bağlayabileceğiniz<br>Bluetooth <sup>®</sup> alt menüsünü<br>görüntülemek için seçin. | 140       |
| 2*        | İnternet cihazlarını Wi-Fi <sup>®</sup><br>aracılığıyla<br>bağlayabileceğiniz yerde<br>Wi-Fi <sup>®</sup> için bir alt menü<br>görüntülemek üzere seçin.                      | 149       |
| 3         | Mevcut bağlantı<br>metodlarını aramak için<br>seçin.                                                                                                    | 153       |
| 4         | İnternete otomatik olarak<br>bağlanmak için<br>etkinleştirin.                                                                                                    | —         |
| 5         | Toyota web hesabınızı<br>eklemeyi ya da<br>değiştirmeyi seçin.                                                                                                    | 154       |
| *. \/~~~~ |                                                                                                    |           |

: Varsa

AYARLAR

# Bluetooth<sup>®</sup> AYARLARI

- Bağlantı ayarları ekranını görüntüleyin. (→S.139)
- 2 "Bluetooth\*" öğesini seçin.
- 3 Ayarlanacak öğeleri seçin.

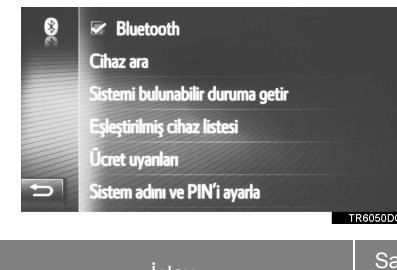

| lşlev                                                | a   |
|------------------------------------------------------|-----|
| Bluetooth <sup>®</sup> işlevi açık/kapalı            | 140 |
| Bir Bluetooth <sup>®</sup> cihazını<br>etkinleştirme | 141 |
| Eşleştirilmiş cihaz listesi                          | 147 |
| Ücret uyarılarını ayarlama                           | 148 |
| Sistem adı ve PIN ayarlama                           | 149 |

\*: Bluetooth, Bluetooth SIG. Inc'ın tescilli bir ticari markasıdır.

## Bluetooth<sup>®</sup> İŞLEVİNİ AÇMA/ KAPATMA

1 "Bluetooth\*" öğesini seçin.

"Bluetooth\*" açıkken:

Akıllı giriş ve çalıştırma sistemi olan araçlar

Kontak AKSESUAR ya da KONTAK AÇIK moduna getirildiğinde Bluetooth<sup>®</sup> cihazınız otomatik olarak bağlanır.

Akıllı giriş ve çalıştırma sistemi olmayan araçlar

Kontak "ACC" (Aksesuar) ya da "ON" (Açık) konumuna getirildiğinde <sup>®</sup>Bluetooth<sup>®</sup> cihazınız otomatik olarak bağlanır.

"®Bluetooth\*" kapalıyken:

Bluetooth<sup>®</sup> cihazı bağlantısı kesilir ve sistem bir dahaki sefere bağlantıyı kurmaz.

- Bluetooth<sup>®</sup> işlevi kapalı olarak ayarlansa bile, bir telefon ya da başka Bluetooth<sup>®</sup> cihazı bağlandığında otomatik açılacaktır.
- \*: Bluetooth, Bluetooth SIG. Inc'ın tescilli bir ticari markasıdır.

## BİR Bluetooth<sup>®</sup> CİHAZINI EŞLEŞTİRME

4 adede kadar Bluetooth<sup>®</sup> cihazı eşleştirilebilir. Eşleştirilen bir cihaz telefon (HFP), müzik (A2DP) ve/veya İnternet (DUN/PAN) gibi desteklenen profillerden birini kullanarak bağlanabilir.

## SİSTEMDEN EŞLEŞTİRME

- "Search devices" (Cihazları ara) öğesini seçin.
- Başka bir Bluetooth<sup>®</sup> cihazı bağlandığında
- Bluetooth<sup>®</sup> cihazı bağlantısını kesmek için, "YES" (Evet) öğesini seçin.
- 4 Bluetooth<sup>®</sup> cihazları eşleştirilmiş olduğunda
- Eşleştirilmiş bir cihazın değiştirilmesi gerekir.

"OK" (Tamam) öğesini ve değiştirilecek cihazı seçin.

İstediğiniz cihazı seçin.

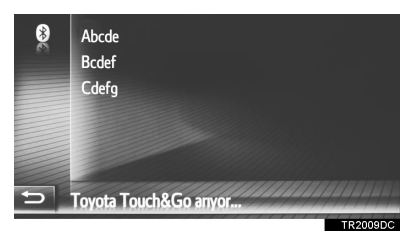

 Bağlanabilir Bluetooth<sup>®</sup> cihazları listede gösterilecektir.

## 3 PIN kodunu onaylayın.

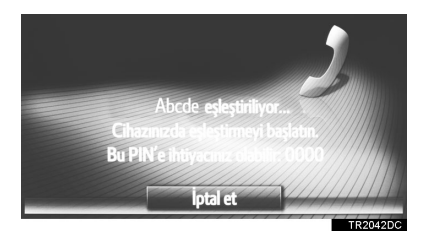

 SSP (Güvenli Basit Eşleştirme) uyumlu Bluetooth<sup>®</sup> cihazlar için bir PIN kodu gerekli değildir. Bağlanmaya çalışan Bluetooth<sup>®</sup> cihaz tipine bağlı olarak, Bluetooth<sup>®</sup> cihaz ekranında bir kayıt onay mesajı görüntülenebilir. Onay mesajına göre yanıt verin ve Bluetooth<sup>®</sup> cihazı çalıştırın.

4 Aşağıdaki ekranın gösterildiğini kontrol edin.

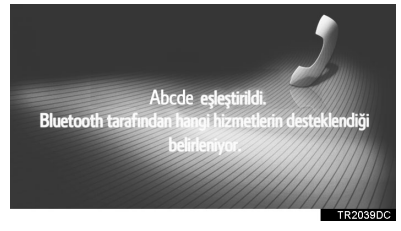

- Sistem eşleştirilen cihazdan gelen bağlantı talebini bekler. Talep edilen tüm profiller otomatik olarak bağlanır.
- İnternet profili otomatik olarak bağlanmaz. İnternet profiline bağlanma hakkında bilgiler için. (→S.143)

 Otomatik bağlantı başarısız olursa, aşağıdaki ekran gösterilecektir. Bağlanmak istediğiniz profili seçin.

| *  | Yeniden adlandır<br>Eşleştirmeyi sil |          |
|----|--------------------------------------|----------|
| 1  | 🖩 🛛 Telefon için bağla               |          |
| 2  | 🎵 Müzik için bağla                   |          |
| 3  | @ İnternet için bağla                |          |
| 54 | Tümünü bağla                         |          |
|    |                                      | TR6059DC |

| No. | İşlev                                      | Sayf<br>a |
|-----|--------------------------------------------|-----------|
| 1   | Telefon profilini bağlamak<br>için seçin.  | 145       |
| 2   | Müzik profilini bağlamak<br>için seçin.    | 145       |
| 3   | İnternet profilini bağlamak<br>için seçin. | 143       |
| 4   | Tüm profilleri bağlamak için<br>seçin.     | 145       |

- Bluetooth<sup>®</sup> cihazı bir kez bağlandığında, kontak anahtarı aşağıdaki durumdayken otomatik olarak bağlanır.
- Akıllı giriş ve çalıştırma sistemi olan araçlar

Kontak AKSESUAR ya da KONTAK AÇIK moduna çevrilir.

Akıllı giriş ve çalıştırma sistemi olmayan araçlar

Kontak "ACC" (Aksesuar) ya da "ON" (Açık) konumuna çevrilir.

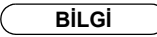

- Cihaz algılama ve Bluetooth<sup>®</sup> cihazınızın kullanımı hakkında detaylar için, Bluetooth<sup>®</sup> cihazınızla birlikte gelen kullanım kılavuzuna bakın.
- Eşleştirilen cihazın desteklediği müzik profilleri istenirse bağımsız olarak bağlanabilir. Bazı cihazlar bağımsız profillerin bağlanmasına izin vermez. Bu durumda, bir açılır pencere görüntülenir.
#### CİHAZDAN EŞLEŞTİRME

- "Make system discoverable" (Sistemi aranabilir hale getir) öğesini seçin.
- Başka bir Bluetooth<sup>®</sup> cihazı zaten bağlı olması durumunda bir mesaj görüntülenir.
- Bluetooth<sup>®</sup> cihazı bağlantısını kesmek için, "YES" (Evet) öğesini seçin.
- ►4 adet Bluetooth<sup>®</sup> cihazı zaten eşleştirilmesi durumunda bir mesaj görüntülenir.
- Eşleştirilmiş bir cihazın değiştirilmesi gerekir.

**"OK"** (Tamam) öğesini ve değiştirilecek cihazı seçin.

2 Bu ekran görüntülendiğinde, Bluetooth<sup>®</sup> sisteminizin ekranında cihazı arayın.

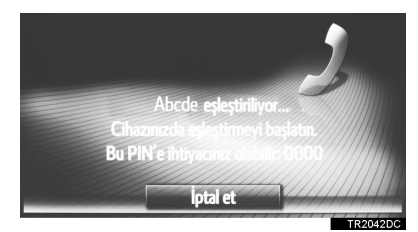

- Kaydı iptal etmek için, "Cancel" (İptal et) öğesini seçin.
- **3** Bluetooth<sup>®</sup> cihazınızı kullanarak Bluetooth<sup>®</sup> cihazın eşleştirilmesi.
- SSP (Güvenli Basit Eşleştirme) uyumlu Bluetooth<sup>®</sup> cihazlar için bir PIN kodu gerekli değildir. Bağlanmaya çalışan Bluetooth<sup>®</sup> cihaz tipine bağlı olarak, Bluetooth<sup>®</sup> cihaz ekranında bir kayıt onay mesajı görüntülenebilir. Onay mesajına göre yanıt verin ve Bluetooth<sup>®</sup> cihazı çalıştırın.

### INTERNET PROFILI OTURUM AÇMA İŞLEMİ

- "Connect for Internet" (İnternet için bağlan) seçilirse
- "Connect for Internet" (İnternet için bağlan) öğesini seçin.

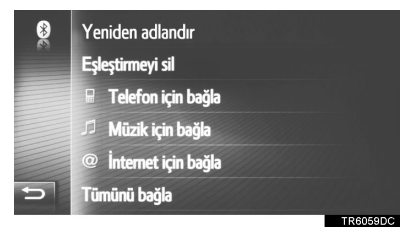

 Otomatik bağlantı başarısız olursa, aşağıdaki ekran gösterilecektir. Bağlanmak istediğiniz sağlayıcıyı seçin.

2 İstenilen sağlayıcıyı seçin.

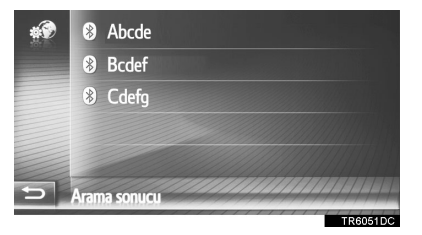

3 "Provider username" (Sağlayıcı kullanıcı adı), "Provider password" (Sağlayıcı parolası) ya da "APN" öğesini seçin ve adı, parolayı veya APN'yi girin.

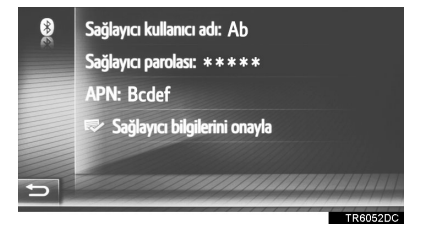

4 "Confirm provider information" (Sağlayıcı bilgisini onayla) öğesini seçin. ► 🕉 🗘 seçilirse

1 🐞 öğesini seçin.

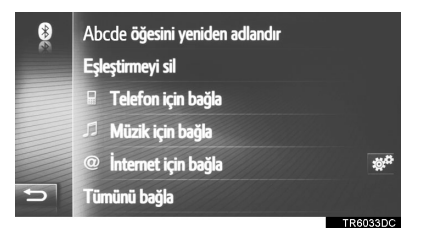

2 "ADIM 2"den "İNTERNET PROFİLİ OTURUM AÇMA İŞLEMİ" adımlarını izleyin. (→S.143)

### Bluetooth<sup>®</sup> CİHAZINI YENİDEN BAĞLAMA

Kontak aşağıdaki durumdayken Bluetooth<sup>®</sup> cihazının, Bluetooth<sup>®</sup> ağı ile zayıf alım nedeniyle bağlantısı kesilirse, sistem otomatik olarak Bluetooth<sup>®</sup> cihazını yeniden bağlayacaktır.

Akıllı giriş ve çalıştırma sistemi olan araçlar

Kontak AKSESUAR ya da KONTAK AÇIK moduna çevrilir.

Akıllı giriş ve çalıştırma sistemi olmayan araçlar

Kontak "ACC" (Aksesuar) ya da "ON" (Açık) konumuna çevrilir.

- Bluetooth<sup>®</sup> cihazı bağlantısı cihazı kapatmanız gibi bir nedenle kasten kesilirse, bu durum gerçekleşmez. Aşağıdaki yöntemlerden birini kullanarak manuel olarak yeniden bağlayın:
  - Bir Bluetooth<sup>®</sup> cihazını yeniden seçin. ( $\rightarrow$ S.147)
  - Müzik profilini/telefon profilini bağlayın. (→S.145)

### **PROFILLER**

| Bu sistem aşağıdaki servisleri destekler.                                      |                                              |                                                  |                   |                 |
|--------------------------------------------------------------------------------|----------------------------------------------|--------------------------------------------------|-------------------|-----------------|
| Bluetooth <sup>®</sup><br>cihazı                                               | Özellikler                                   | İşlev                                            | Gereksin<br>imler | Öneriler        |
| Bluetooth <sup>®</sup><br>Telefon/<br>Bluetooth <sup>®</sup><br>Müzik<br>Çalar | Bluetooth <sup>®</sup> Özellikleri           | Bir<br>Bluetooth <sup>®</sup><br>cihazı kaydetme | Sür. 1.1          | Sür.3.0<br>+EDR |
| Bluetooth <sup>®</sup><br>cihazı                                               | Profil                                       | İşlev                                            | Gereksin<br>imler | Öneriler        |
|                                                                                | HFP (Eller Serbest Profili)                  | Eller serbest sistem                             | Sür. 1.0          | Sür. 1.6        |
|                                                                                | PBAP (Telefon Rehberi Erişim<br>Profili)     | Kişilerin aktarımı                               | Sür. 1.0          | Sür. 1.1        |
| Bluetooth <sup>®</sup><br>Telefon                                              | MAP (Mesaj Erişim Profili)                   | Bluetooth <sup>®</sup><br>telefon mesajı         | Sür. 1.0          | —               |
|                                                                                | DUN (Çevirmeli Ağ<br>Profili)                | Bağlantılı                                       | Sür. 1.1          | —               |
|                                                                                | PAN (Kişisel Alan Ağı)                       | mzmet                                            | Sür. 1.0          | —               |
| Bluetooth <sup>®</sup><br>Müzik<br>Çalar                                       | A2DP (İleri Seviye Ses<br>Dağılım Profili)   | Bluetooth <sup>®</sup>                           | Sür. 1.0          | Sür. 1.2        |
|                                                                                | AVRCP (Ses/Video Uzaktan<br>Kontrol Profili) | müzik sistemi                                    | Sür. 1.0          | Sür. 1.4        |
|                                                                                |                                              |                                                  |                   |                 |

BİLGİ

• Cep telefonunuz HFP desteklemiyorsa, Bluetooth<sup>®</sup> telefonun kaydı ya da PBAP, MAP, DUN ya da PAN profillerinin ayrı ayrı kullanımı mümkün olmayacaktır.

 Bağlı Bluetooth<sup>®</sup> cihaz sürümü önerilenden eskiyse veya uyumsuzsa, Bluetooth<sup>®</sup> cihazı işlevi düzgün çalışmayabilir.

# **Bluetooth**°

Bluetooth, Bluetooth SIG. Inc'ın tescilli bir ticari markasıdır.

#### DURUM EKRANI

Bluetooth<sup>®</sup> bağlantısının durumu, ayrıca alım seviyesi ve kalan cihaz pil şarjı miktarı durum çubuğunda gösterilir.

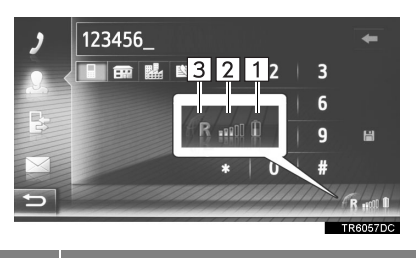

No

1

2

3

İşlev

Cihaz pilinin şarj seviyesini gösterir

- Gösterilen miktar her zaman cihazda gösterilen miktarla uyumlu değildir. Kalan pil şarjı miktarı cihaza bağlı olarak gösterilmeyebilir. Bu sistemin bir şarj işlevi yoktur.
  - Bu bilgi bağlı cihazda mevcut değilse, simge bir soru işaretiyle birlikte gösterilecektir.

Alım seviyesini belirtir

- Sinyal alım seviyesi her zaman cihazınızda gösterilen seviyeyle uyumlu değildir.
- Sinyal alım seviyesi cihaza bağlı olarak gösterilmeyebilir.
  - Bu bilgi bağlı cihazda mevcut değilse, simge bir soru işaretiyle birlikte gösterilecektir.

"R", yurt dışında internet bağlantısı (roaming) sırasında gösterilir.

 Bağlı şebeke tipi telefona bağlı olarak gösterilmeyebilir.

### BİLGİ

- Bluetooth<sup>®</sup> bağlantısı için gösterge paneline monte edilmiş bir anten mevcuttur. Aşağıdaki koşullarda ve yerlerde Bluetooth<sup>®</sup> cihaz kullandığınızda sistem çalışmayabilir:
  - Cihaz bazı nesneler tarafından engellendiğinde (koltuğun arkasındayken veya torpido ya da konsol gözündeyken).
  - Cihaz metal cisimlerle temas ettiğinde veya üzeri bu tip malzemeyle örtülü olduğunda.

### EŞLEŞTİRİLMİŞ CİHAZ LİSTESİ

Her profilin bağlantı durumu, "Paired device list" (Eşleştirilmiş cihaz listesi)'nden değiştirilebilir.

- 1 "Paired device list" (Eşleştirilmiş cihaz listesi) öğesini seçin.
- 2 İstediğiniz cihazı seçin.

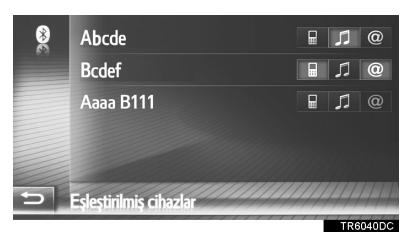

- Sönük simgeler işleve doğrudan bağlanmak için seçilebilir.
- Simgelerin rengi cihazın hangi profilleri desteklediğini gösterir. (Soluk renkli simgeler kullanılamaz.)
- Cihazın mevcut bağlı profilleri vurgulanmış şekilde gösterilir.

**3** Aşağıdaki ekranın gösterildiğini kontrol edin.

| 1 Yeniden adlandır      |  |
|-------------------------|--|
| 2 Eşleştirmeyi sil      |  |
| 🗖 🗟 Telefon için bağla  |  |
| 3 Müzik için bağla      |  |
| 🛄 🔍 İnternet için bağla |  |
| 🗢 4 Tümünü bağla        |  |

| No. | İşlev                                                                                                    | Sayf<br>a |
|-----|----------------------------------------------------------------------------------------------------|-----------|
| 1   | Cihaz adını değiştirmek<br>için seçin.                                                                                                    | 148       |
| 2   | Eşleştirilmiş cihazı silmek<br>için seçin.                                                                                                    | 148       |
| 3   | Ayrı olarak eşleştirilmiş<br>cihazın profilini ayrı olarak<br>bağlamak/ayırmak için<br>seçin.                                                                                                    | _         |
| 4   | <ul> <li>"Connect all"<br/>(Tümünü bağla)<br/>gösterildiğinde</li> <li>Tüm desteklenen<br/>profilleri bağlamak için<br/>seçin.</li> <li>"Disconnect all"<br/>(Tümünün<br/>bağlantısını kes)<br/>gösterildiğinde</li> <li>Tüm desteklenen<br/>profilleri ayırmak için<br/>seçin.</li> </ul> | _         |

### CİHAZ ADINI DEĞİŞTİRME

- 1 "Rename" (Yeniden adlandır) öğesini seçin.
- 2 Cihaz adını girin ve ardından "OK" (Tamam) öğesini seçin.

### EŞLEŞTIRILMIŞ BIR CIHAZI SILME

- 1 "Delete pairing" (Eşleşmeyi sil) öğesini seçin.
- 2 Onay ekranı göründüğünde "Yes" (Evet) öğesini seçin.

### ÜCRET UYARILARINI AYARLAMA

- 1 "Charge warnings" (Ücret uyarıları) öğesini seçin.
- **2** Ayarlanacak öğeleri seçin.

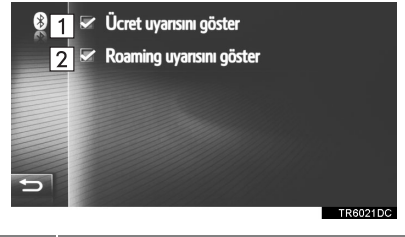

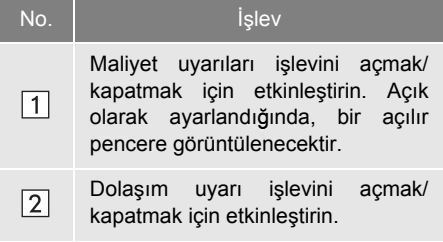

#### SİSTEM ADI VE PIN AYARLAMA

- 1 "Set system name and PIN" (Sistem adını ve PIN'i belirle) öğesini seçin.
- 2 Ayarlanacak öğeyi seçin.

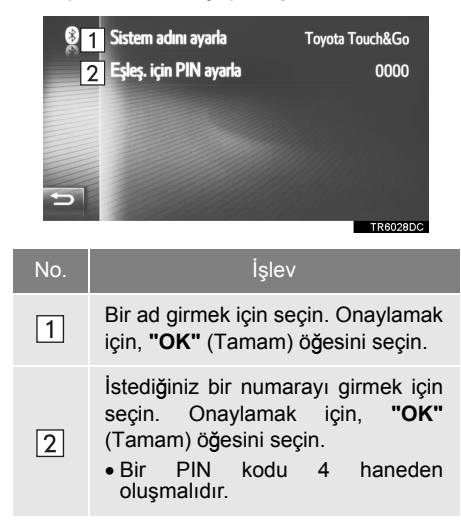

# Wi-Fi<sup>®</sup> AYARLARI\*

- Bağlantı ayarları ekranını görüntüleyin. (→P.139)
- 2 "Wi-Fi" öğesini seçin.

| * | Bluetooth                |              |
|---|--------------------------|--------------|
|   | Wi-Fi                    |              |
|   | Beni internete bağla     |              |
|   | Internet auto connection | via Wi-Fi    |
|   | Toyota web hesabı        | my.toyota.eu |
| Ð |                          |              |
|   |                          | TR0017DS     |

3 Ayarlanacak öğeleri seçin.

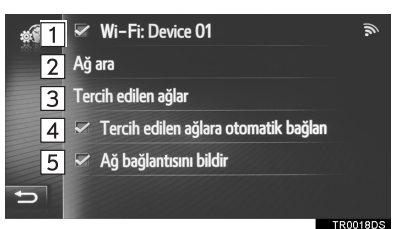

| No. | İşlev                                                                      | Sayf<br>a |
|-----|----------------------------------------------------------------------------|-----------|
| 1   | Wi-Fi <sup>®</sup> işlevini açmayı/<br>kapatmayı seçin.                    | 150       |
| 2   | Mevcut Wi-Fi <sup>®</sup> ağları<br>aramayı başlatmak için<br>seçin.       | 150       |
| 3   | Tercih edilen ağlar listesini<br>düzenlemek için seçin.                    | 151       |
| 4   | İstediğiniz ağlara otomatik<br>olarak bağlanmak için<br>etkinleştirin.     | —         |
| 5   | Bir ağ bağlantısı<br>gerçekleştirildiğinde<br>görüntülemeyi etkinleştirin. | _         |

### Wi-Fi<sup>®</sup> İŞLEVİNİ AÇMA/ KAPATMA

- Wi-Fi<sup>®</sup> ayarları ekranını görüntüleyin. (→S.149)
- 2 "Wi-Fi" öğesini seçin.
- Açık olarak ayarlandığında, bağlanılan ağ adı görüntülenir ve sinyal gücü bir simge ile belirtilir.

### **BİR AĞA BAĞLANMA**

Mevcut ağlar aranabilir ve bu ağlara bağlanılabilir.

- Wi-Fi<sup>®</sup> ayarları ekranını görüntüleyin. (→S.149)
- 2 "Search for network" (Ağ arama) öğesini seçin.
- İstenilen ağı seçin.
   İstediğiniz ağa bağlantı sağlandı.

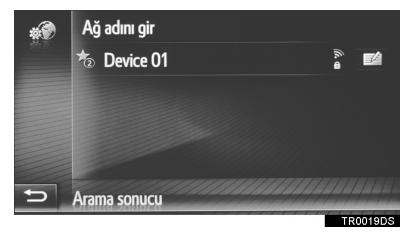

- sahip bir ağa seçildiğinde ve parola giriş ekranı görüntülendiğinde, parolayı girin ve ardından "OK" (Tamam) öğesini seçin.
- Tercih edilen ağlar listesine eklenen ağlar,
   ile isaretlenmistir.
- Ağ ayrıntılarını görüntülemek için öğesini seçin veya seçili ağı tercih edilen ağlara ekleyin.

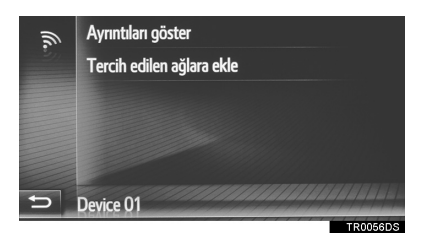

"Show details" (Ayrıntıları göster): Ağ hakkında ayrıntılar görüntülemek için seçin.

**"Add to preferred network"** (İstediğiniz ağı eklemek için): Tercih edilen ağlar listesine Wi-Fi<sup>®</sup> ağı eklemek için seçin.

# BİR Wi-Fi<sup>®</sup> AĞI EKLEME

Arayarak görüntülenemeyen mevcut ağlar eklenebilir.

1 "Enter network name" (Ağ adı gir) öğesini seçin.

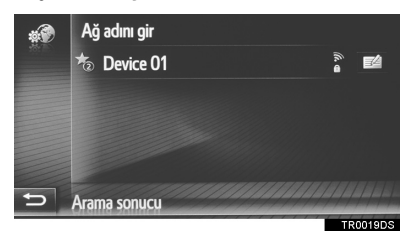

- 2 Ağ adını girin ve "OK" (Tamam) öğesini seçin.
- **3** Güvenlik tipini seçin.
- 4 Parolayı girin ve "OK" (Tamam) öğesini seçin.

### TERCİH EDİLEN AĞLAR

Tercih edilen ağlar listesi görüntülenir. Bağlanılacak ağlar önceliği değiştirilebilir.

- Wi-Fi<sup>®</sup> ayarları ekranını görüntüleyin. (→S.149)
- 2 "Preferred networks" (Tercih edilen ağlar) öğesini seçin.
- 3 Ağın bağlantı önceliğini değiştirmek için ekrandaki tercih edilen ağı sürükleyin ve bırakın.

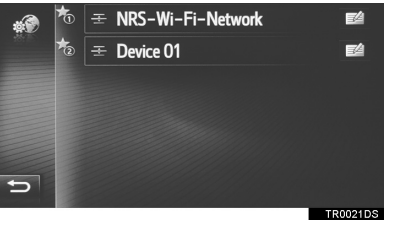

 Tercih edilen ağlardan birinin adı seçildiğinde, ağın bağlantısı kurulur. 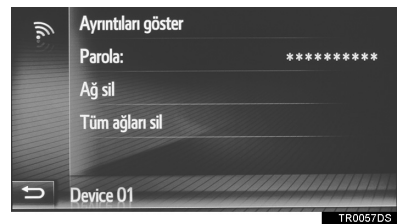

"Show details" (Ayrıntıları göster): Ağ ayrıntılarını içeren bir ekran görüntülenir.

**"Password"** (Parola): Parola tekrar girilebilir.

"Delete network" (Ağı sil): Tercih edilen ağlar listesinde bulunan ağı siler.

"Delete all networks" (Tüm ağları sil): Tercih edilen ağlar listesinde bulunan tüm ağları siler.

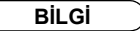

 Bir ağa bağlanıldığı esnada, tercih edilen ağ ayarları değiştirilemez.

### Wi-Fi<sup>®</sup> İŞLEVİ KULLANIM İPUÇLARI

# 

- Wi-Fi<sup>®</sup> cihazlarını sadece güvenli ve yasal olduğu durumlarda kullanın.
- Müzik sisteminiz Wi-Fi<sup>®</sup> antenlerine bağlıdır. İmplante edilmiş kalp pilleri, kalp ritmi düzenleyici piller ya da implante kalp defibrilatörleri olan kişiler, kendileri ile Wi-Fi<sup>®</sup> antenleri arasında makul bir mesafe bırakmalıdırlar. Radyo dalgaları bu tip cihazların çalışmasını etkileyebilir.
- Wi-Fi<sup>®</sup> cihazları kullanılmadan önce. pilleri, implante kalp kalp ritmi düzenleyici piller veya implante kalp defibrilatörleri dısında elektrikli medikal cihaz kullanıcılarının, radyo dalgalarının etkisi altında çalışmayla ilgili bilgiler için cihazın üreticisine başvurmaları gerekir. Radyo dalgalarının bu tip medikal cihazların kullanımı üzerinde beklenmeven etkileri olabilir.

### TEKNİK ÖZELLİKLER

#### BİLGİ

 İletişim standartları 802.11b 802.11g 802.11n
 Güvenlik WEP

WEP WPA™ WPA2™

Wi-Fi Protected Setup™

• WPA, WPA2 ve Wi-Fi Protected Setup,Wi-Fi Alliance<sup>®</sup>'ın tescilli markalarıdır.

### BİR INTERNET BAĞLANTISINI HIZLI ŞEKİLDE AYARLAMA

Bu işlev bir internet bağlantısını kısayoludur.

- Bağlantı ayarları ekranını görüntüleyin. (→S.139)
- 2 "Connect me to Internet" (Beni İnternet'e bağla) öğesini seçin.
- Bir İnternet bağlantısı zaten aktifken, bir açılır pencere gösterilir. Önceki ekrana dönmek için "OK" öğesini seçin.
- 3 İstediğiniz cihazı seçin.

| Ŵ | Abcde        |
|---|--------------|
|   | Bcdef        |
|   | 8 Cdefg      |
|   |              |
|   |              |
| 5 | Arama sonucu |
|   | TR6051DC     |

- Sistem, Internet profilini destekleyen cihazları arar.
- 4 "Provider username" (Sağlayıcı kullanıcı adı), "Provider password" (Sağlayıcı parolası) ya da "APN" öğesini seçin ve adı, parolayı veya APN'yi girin.

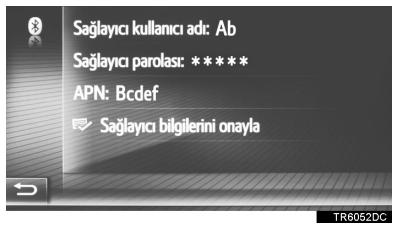

5 "Confirm provider information" (Sağlayıcı bilgisini onayla) öğesini seçin.

## TOYOTA WEB HESABI AYARLARI

Aşağıdaki ayrıntılı Toyota web hesabı ayarları yapılabilir.

- Bağlantı ayarları ekranını görüntüleyin. (→S.139)
- 2 "Toyota web account" (Toyota web hesabı) öğesini seçin.
- **3** Ayarlanacak öğeleri seçin.

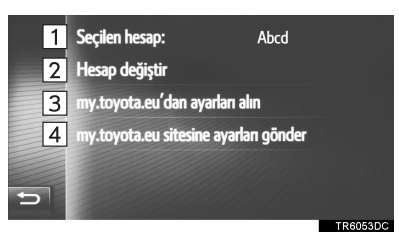

| No. | İşlev                                                                                                   |
|-----|----------------------------------------------------------------------------------------------------|
| 1   | Etkin hesabı gösterir                                                                                   |
| 2   | Yeni bir hesap eklemek ya da başka<br>bir hesaba geçmek için seçin.<br>(→S.154)                         |
| 3   | Toyota portal sitesinden uzaktan kişiselleştirilmiş araç ayarlarını almayı seçin.                       |
| 4   | Toyota portal sitesinden uzaktan<br>kişiselleştirilebilen araç ayar<br>verilerini göndermek için seçin. |

### YENİ BİR HESAP EKLEME YA DA BİR HESABIN AYRINTILARINI DEĞİŞTİRME

- 1 Toyota web hesabı ayarları ekranını görüntüleyin. (→S.154)
- 2 "Change account" (Hesabı değiştir) öğesini seçin.
- 3 "New account" (Yeni hesap) ya da

öğesini seçin.

| ŧ? | Yeni hesap |          |
|----|------------|----------|
|    | Abcde      | E4       |
|    | Bcdef      | E4       |
|    | Cdefg      |          |
|    |            |          |
| Ð  |            |          |
|    |            | TR6027DC |

4 Ayarlanacak öğeleri seçin.

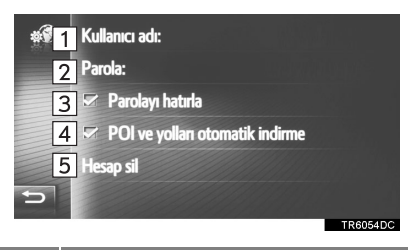

| No. | İşlev                                                                                                    |
|-----|----------------------------------------------------------------------------------------------------|
| 1   | Bir kullanıcı adı girmek için seçin.<br>Onaylamak için, <b>"OK"</b> (Tamam)<br>öğesini seçin.                                                                                                    |
| 2   | Bir parola girmek için seçin.<br>Onaylamak için, <b>"OK"</b> (Tamam)<br>öğesini seçin.                                                                                                    |
| 3   | Kullanıcı oturum açma bilgilerini<br>hatırlama işlevini açmak veya<br>kapatmak için seçin.<br>Bu işlev etkinleştirildiğinde, girilen<br>kullanıcı oturum açma bilgileri<br>kullanıcı her giriş yaptığında<br>hatırlanacaktır.                                                                                                    |
| 4   | POI'ler ve güzergahların otomatik<br>olarak indirilmesi işlevini açmak<br>veya kapatmak için seçin. Bu işlev<br>etkinleştirildiğinde, sunucudan<br>gelen POI'ler ve güzergahlar<br>otomatik olarak indirilecek ve "My<br>destinations" (Varış noktalarım)<br>ekranındaki "Stored" (Kayıtlı)<br>listesine kaydedilecektir. (→S.238) |
| 5   | Multimedya sisteminden Toyota<br>web hesabınızı silmeyi seçin.<br>(→S.155)                                                                                                    |

### KULLANICI ADI VE PAROLA SİLME

- 1 "Delete account" (Hesabı sil) öğesini seçin.
- 2 Onay ekranı göründüğünde "Yes" (Evet) öğesini seçin.

# 6. TELEFON AYARLARI

Zil sesi seçimi, gelen kısa mesajları ve e-postaları duyurma, vb. için ayarlar mevcuttur.

- 1 "Setup" (Ayarlar) ekranını görüntüleyin. (→S.124)
- 2 "Phone" (Telefon) öğesini seçin.

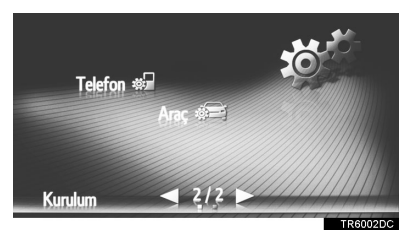

**3** Ayarlanacak öğeleri seçin.

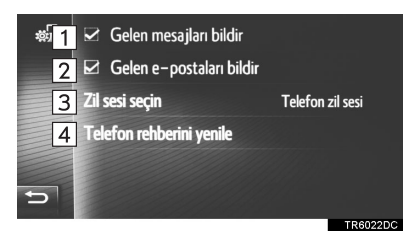

| No. | İşlev                                                                                                    |
|-----|----------------------------------------------------------------------------------------------------|
| 1   | Gelen kısa mesaj uyarısı işlevini<br>açmayı/kapatmayı ayarlamak için<br>seçin.                                                                                                    |
| 2   | Gelen e-posta uyarısı işlevini<br>açmayı/kapatmayı ayarlamak için<br>seçin.                                                                                                    |
| 3   | İstenilen zil sesini ayarlamak için seçin.                                                                                                    |
| 4   | Bağlı telefona ait telefon rehberini<br>manuel olarak güncellemek için<br>seçin. Güncelleme, navigasyon/<br>multimedya sistemi ve telefondaki<br>telefon rehberi listelerine bakılarak<br>yapılır. ( $\rightarrow$ S.90, 238) |
|     |                                                                                                    |

### BİLGİ

 Her öğeye ait geçerli ayar kendisinin sağında görüntülenir.

### 1. AYAR İŞLEMLERİ

# 7. MÜZİK AYARLARI

- 1 "Setup" (Ayarlar) menü ekranını görüntüleyin. (→S.124)
- 2 "Audio" (Ses) öğesini seçin.

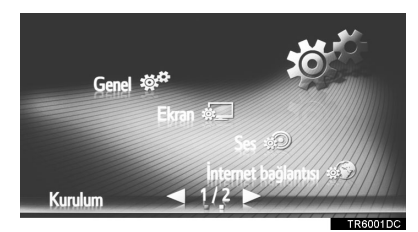

- 3 Ayarlanacak öğeleri seçin.
- ►A Tipi

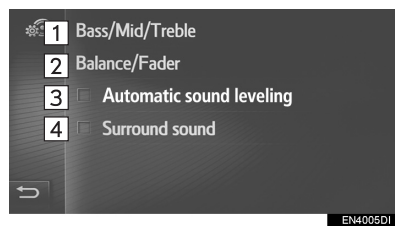

►B Tipi

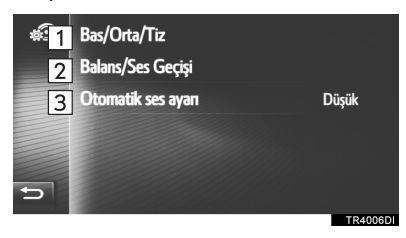

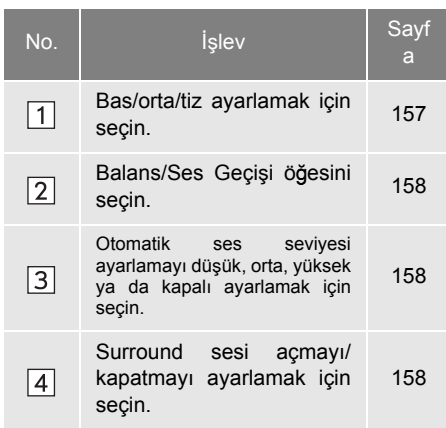

### TON

Müzik programının nasıl bir ses vereceği, büyük ölçüde tiz, orta ve bas seviyelerinin karıştırılmasıyla belirlenir. Aslında, farklı türdeki müzik ve vokal programları farklı tiz, orta ve bas ses karışımı ile daha iyi ses verir.

- Müzik ayarları ekranını görüntüleyin. (→S.157)
- 2 "Bass/Mid/Treble" (Bas/Orta/Tiz) öğesini seçin.
- 3 **▲** ya da **▶** öğesini seçerek bas, orta, tiz seviyesini ayarlayın.

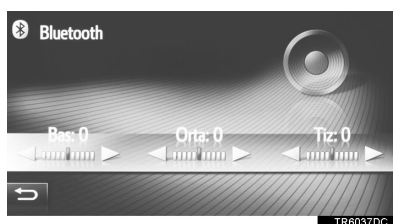

#### DENGE

Ayrıca, sağ ve sol stereo kanalları ve ön ve arka ses seviyelerinin iyi bir dengeye sahip olması önemlidir.

Stereo kayıt veya yayın dinlerken, sağ/ sol balansının değiştirilmesinin başka bir grubun ses seviyesini azaltırken bir grubun ses seviyesini arttıracağını unutmayın.

- Müzik ayarları ekranını görüntüleyin. (→S.157)
- 2 "Balance/Fader" (Balans/Ses Geçiş) öğesini seçin.
- **3** Okları kullanarak balans ya da ses geçişini ayarlayın.

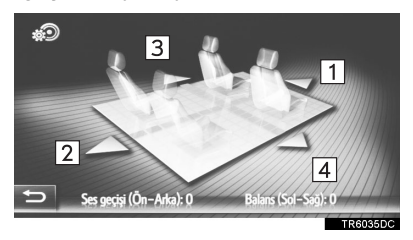

| No. |               | İşlev                               |     |
|-----|---------------|-------------------------------------|-----|
| 1   | Ses<br>geçişi | Ön taraftaki<br>seviyesini artırır  | ses |
| 2   | Ses<br>geçişi | Arka taraftaki seviyesini artırır   | ses |
| 3   | Balans        | Sol taraftaki<br>seviyesini artırır | ses |
| 4   | Balans        | Sağ taraftaki<br>seviyesini artırır | ses |

### BİLGİ

 Ses dengesi, ekrandaki işaretleyiciye parmağınızla dokunup sürükleyerek ya da kadranlara dokunarak ayarlanabilir.

### OTOMATIK SES SEVIYESI AYARLAMA

Sistem artan araç gürültüsünü telafi etmek üzere araç hızına göre en iyi ses ve ton kalitesini ayarlar.

### SURROUND SES

Bu işlev bir gerçeklik yaratabilir.

## **1** ARKA GÖRÜŞ SİSTEMİ

# 1. ARKA GÖRÜŞ

| SİSTEMİ            | 162 |
|--------------------|-----|
| ARKA GÖRÜŞ SİSTEMİ | 162 |
| SÜRÜŞ ÖNLEMLERİ    | 162 |
| EKRAN AÇIKLAMASI   | 164 |
|                    |     |

# 2. ARKA GÖRÜŞ SİSTEMİ

| UYARILARI                                  | 166     |
|--------------------------------------------|---------|
| EKRANDA GÖRÜNTÜLENEN ALAN.                 | <br>166 |
| KAMERA                                     | <br>167 |
| EKRAN VE ASIL YOL<br>ARASINDAKİ<br>FARKLAR | 168     |
| ÜÇ BOYUTLU<br>CİSİMLERE<br>YAKLAŞIRKEN     | <br>169 |
|                                            |         |

#### 3. BİLMENİZ GEREKEN SEYLER ...... 171

| 2                       |     |
|-------------------------|-----|
| HERHANGİ BİR OLUMSUZLUK |     |
| GÖRÜRSENİZ              | 171 |

# 

# ÇEVRESEL İZLEME SİSTEMİ

#### TOYOTA PARK DESTEK MONİTÖRÜ

| 1. | TOYOTA PARK DESTEK<br>MONITÖRÜ              | 173       |
|----|---------------------------------------------|-----------|
|    | TOYOTA PARK DESTEĞİ<br>MONİTÖRÜ             | 173       |
|    | SÜRÜŞ ÖNLEMLERİ                             | . 173     |
|    | EKRAN GÖSTERİMİ                             | . 175     |
|    | SİSTEMİN KULLANIMI                          | . 176     |
| 2. | TAHMINI GÜZERGAH ÇIZGISI<br>GÖSTERİM MODU   | 178       |
|    | EKRAN AÇIKLAMASI                            | . 178     |
|    | PARK ETME                                   | . 179     |
| 3. | PARK DESTEĞİ KILAVUZ ÇİZGİ<br>GÖSTERİM MODU | Sİ<br>180 |
|    | EKRAN AÇIKLAMASI                            | . 180     |
|    | PARK FTMF                                   | 181       |

| 4. | TOYOTA PARK DESTEK<br>MONİTÖRÜ ÖNLEMLERİ | 182 |
|----|------------------------------------------|-----|
|    | EKRANDA GÖRÜNTÜLENEN ALAN .              | 182 |
|    | KAMERA                                   | 183 |
|    | EKRAN VE ASIL YOL ARASINDAKİ<br>FARKLAR  | 184 |
|    | ÜÇ BOYUTLU CİSİMLERE<br>YAKLAŞIRKEN      | 185 |
| 5. | BİLMENİZ GEREKEN<br>ŞEYLER               | 187 |
|    | HERHANGİ BİR OLUMSUZLUK<br>GÖRÜRSENİZ    | 187 |

### 1. ARKA GÖRÜŞ SİSTEMİ

# 1. ARKA GÖRÜŞ SİSTEMİ\*

# ARKA GÖRÜŞ SİSTEMİ

Arka görüş sistemi, örneğin park etmek için geri giderken ekranda kılavuz çizgilerle birlikte aracın arka görünümüne ait bir görüntü göstererek sürücüye yardım eder.

#### BİLGİ

 Bu metinde kullanılan resimler örnek olarak verilmiştir ve ekranda görüntülenen asıl görüntüden farklılık gösterebilirler.

# SÜRÜŞ ÖNLEMLERİ

Arka görüş sistemi, geri gitmeye yardımcı olmak amacıyla tasarlanmış ek bir cihazdır. Geri gideceğinizde, harekete geçmeden önce aracın etrafını hem doğrudan hem de aynaları kullanarak tamamen kontrol ettiğinizden emin olun. Bunu göz ardı ederseniz başka bir araca çarpabilir ve bir trafik kazasına neden olabilirsiniz.

Arka görüş sistemini kullanırken şu uyarılara dikkat edin.

# 

 Geri giderken hiçbir zaman sadece arka görüş sistemine güvenerek hareket etmeyin. Ekranda gösterilen resim ve kılavuz çizgilerin konumu gerçek durumdan farklı olabilir. Herhangi bir araçla geri giderken

gösterdiğiniz dikkatin aynısını gösterin.

- Geri giderken, aracın hızını kontrol etmek için fren pedalını kullanarak yavaşça ilerleyin.
- Verilen talimatlar yalnızca kılavuz niteliği taşır. Park esnasında direksiyonu ne zaman ve ne kadar döndürmeniz gerektiği, trafik koşulları, yol yüzeyi koşulları, araç durumu, vs. gibi durumlara göre değişir. Arka görüş sistemini kullanmadan önce bunun tamamen bilincinde olmak gerekir.
- Park esnasında manevra yapmadan önce park alanının aracınız için uygun olup olmadığını kontrol etmeyi unutmayın.

# 🛕 ΟΙΚΚΑΤ

- Aşağıdaki durumlarda arka görüş sistemini kullanmayın:
  - Buzlu ya da kaygan zeminlerde veya karlı havada
  - Lastik zincirleri veya yedek lastik kullanırken
  - Arka kapı tam kapatılmadığında
  - Düz olmayan yollarda, viraj veya eğimlerde.
- Düşük sıcaklıklarda, ekran kararabilir veya görüntü solabilir. Araç hareket ederken resimde bozulma görülebilir veya ekrandaki resmi göremeyebilirsiniz. Harekete geçmeden önce aracın etrafını hem doğrudan hem de aynaları kullanarak tamamen kontrol ettiğinizden emin olun.
- Lastik boyutu değiştirilirse ekranda görüntülenen sabit kılavuz çizgilerin yeri değişebilir.
- Kamera özel bir lens kullanır. Nesne ve yayalar arasındaki gerçek mesafe ekrandaki resimde görünen mesafeden farklı olacaktır. (→S.168)

# EKRAN AÇIKLAMASI

Akıllı giriş ve çalıştırma sistemi olan araçlar

Arka görüş sistemi ekranı, kontak AÇIK konumundayken vites kolu "R" konumuna getirildiğinde görüntülenir.

Akıllı giriş ve çalıştırma sistemi olmayan araçlar

Arka görüş sistemi ekranı, kontak AÇIK konumundayken vites kolu "R" konumuna getirildiğinde görüntülenir.

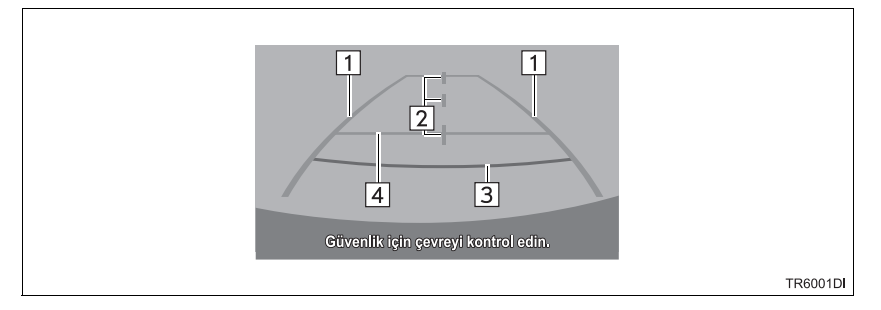

| No. | Ekran                                        | İşlev                                                                                                    |
|-----|----------------------------------------------|----------------------------------------------------------------------------------------------------|
| 1   | Araç genişliği uzantısı<br>kılavuz çizgileri | <ul><li>Araç düz bir şekilde geriye doğru giderken kılavuz yol<br/>görüntüler.</li><li>Görüntülenen genişlik aracın gerçek genişliğinden<br/>fazladır.</li></ul> |
| 2   | Araç merkez kılavuz<br>çizgileri             | Bu çizgiler zemindeki tahmini araç merkezini belirtir.                                                                                                    |
| 3   | Mesafe kılavuz çizgileri                     | <ul> <li>Aracın arkasındaki mesafeyi gösterir.</li> <li>Tampon ucunun ortasından yaklaşık 0,5 m (kırmızı) mesafede bir noktayı gösterir.</li> </ul>              |
| 4   | Mesafe kılavuz çizgisi                       | <ul> <li>Aracın arkasındaki mesafeyi gösterir.</li> <li>Tampon ucunun ortasından yaklaşık 1 m (mavi) mesafede bir noktayı gösterir.</li> </ul>                   |

# ARKA GÖRÜŞ SİSTEMİNİN İPTAL EDİLMESİ

Vites kolu, "R" dışındaki herhangi bir konuma getirildiğinde arka görüş sistemi iptal edilir.

# 1. ARKA GÖRÜŞ SİSTEMİ

# 2. ARKA GÖRÜŞ SİSTEMİ UYARILARI

## EKRANDA GÖRÜNTÜLENEN ALAN

Arka görüş sistemi, aracın arkasındaki kısmın tampondan görünümünü görüntüler.

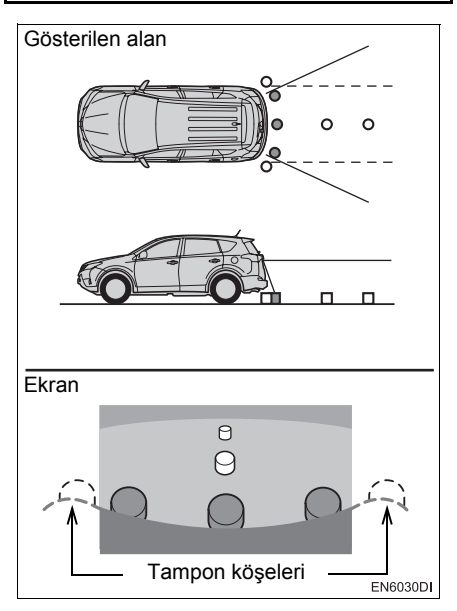

 Arka görüş sistemi için görüntü ayarlama prosedürü ile navigasyon ekranının ayarlanma prosedürü aynıdır. (->S.129) BİLGİ

- Ekranda görüntülenen alan, araç yönü koşullarına göre değişebilir.
- Tamponun köşelerine yakın ya da tamponun altındaki cisimler ekranda görüntülenemez.
- Kamera özel bir lens kullanır. Ekranda görüntülenen resmin uzaklığı, gerçek uzaklıktan farklıdır.
- Kameradan daha yüksekteki öğeler monitörde görüntülenemeyebilir.

# KAMERA

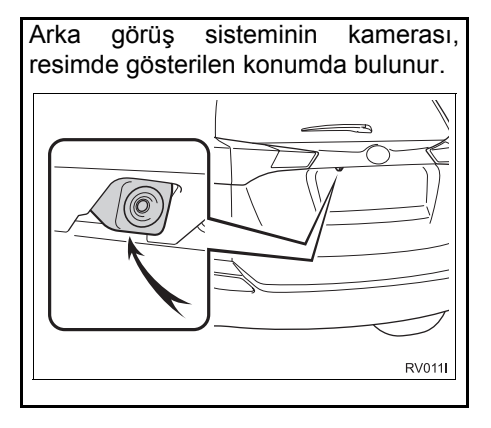

### KAMERANIN KULLANILMASI

Kamera lensi kirlenirse net bir görüntü aktaramaz. Lense su damlaları, kar veya çamur gelirse suyla durulayın ve yumuşak bir bezle silin. Lens aşırı kirlenirse yumuşak bir temizleyici ile yıkayın ve durulayın.

# 

- Arka görüş sistemi aşağıdaki durumlarda düzgün çalışmayabilir.
  - Aracın arkasına çarpıldığında kameranın konumu ve montaj açısı değişebilir.
  - Kamera su geçirmez yapıya sahip olduğu için sökmeyin, ayırmayın veya üzerinde değişiklik yapmayın. Aksi halde hatalı çalışmasına neden olabilirsiniz.
  - Kamera merceğini sert şekilde silmeyin. Kamera lensi çizilirse net bir görüntü aktaramaz.
  - Kamerayı yapıştırmak için organik solvent, araba cilası, cam temizleyici veya cam kaplaması kullanmayın. Kullanmanız halinde en kısa sürede temizleyin.
  - Soğuk araca sıcak su dökülmesi gibi sıcaklığın hızlı şekilde değiştiği durumlarda sistem normal çalışmayabilir.
  - Áracı yıkarken, kamera ya da kamera alanına şiddetli şekilde su uygulamayın. Bu şekilde kamera arızasına neden olunabilir.
- Arızaya neden olabileceğinden, kamerayı sert darbelere maruz bırakmayın. Bunun olması halinde, aracı Toyota bayiine veya tamircisine ya da gerekli donanıma sahip tam anlamda kalifiye bir profesyonele gösterin.

## EKRAN VE ASIL YOL ARASINDAKİ FARKLAR

- Mesafe kılavuz çizgileri ve araç genişlik uzantısı kılavuz çizgileri, park alanı bölme çizgileri ile paralel görünseler de gerçekten paralel olmayabilirler. Görsel olarak kontrol ettiğinizden emin olun.
- Araç genişlik uzantısı kılavuz çizgileri ile park alanının sol ve sağ bölme çizgileri arasındaki mesafe, eşit görünüyor olsalar bile gerçekten eşit olmayabilirler. Görsel olarak kontrol ettiğinizden emin olun.
- Mesafe kılavuz çizgileri, düz yol yüzeyi üzerindeki mesafeyi verir. Aşağıdaki durumlarda sabit kılavuz çizgileri ve yol üzerindeki gerçek mesafe/güzergah arasında bir hata payı meydana gelir.

### ARACIN ARKASINDAKİ ZEMİN SERT BİR ŞEKİLDE YUKARI KAVİS YAPIYORSA

Mesafe kılavuz çizgileri, araca. gercekte olan mesafeden daha yakın görünürler. Bu nedenle. cisimler olduklarından daha uzak görünür. Aynı sekilde. kılavuz çizgileri ile vol üzerindeki gerçek mesafe/güzergah arasında hata payı olacaktır.

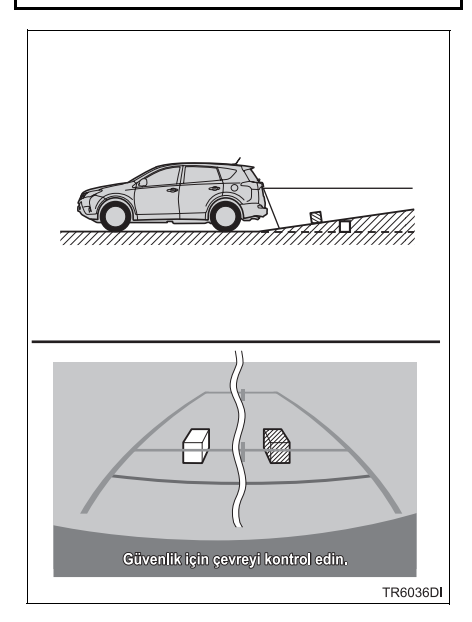

#### ARACIN ARKASINDAKİ ZEMİN SERT BİR ŞEKİLDE AŞAĞI KAVİS YAPIYORSA

Mesafe kılavuz çizgileri, araca, gerçekte olan mesafeden daha uzak görünürler. Bu nedenle, cisimler olduklarından daha yakın görünür. Aynı şekilde, kılavuz çizgileri ile yol üzerindeki gerçek mesafe/güzergah arasında hata payı olacaktır.

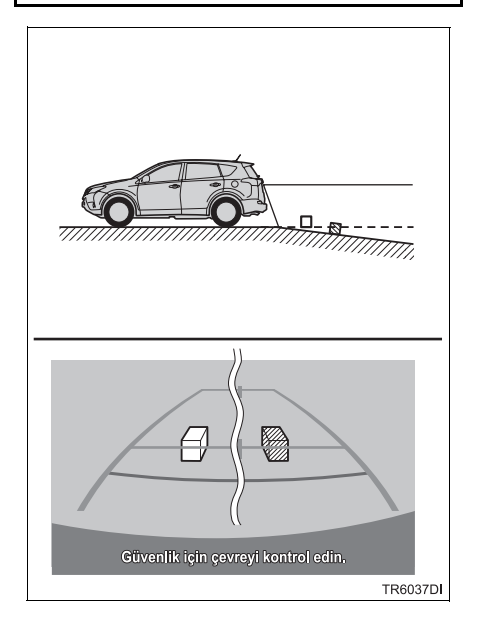

### ARACIN HERHANGİ BİR KISMI YERE DAHA YAKINSA

Aracın herhangi bir bölümü yol sayısı veya yük dağılımı nedeniyle eğiliyorsa, ekrandaki sabit kılavuz çizgileri ile yol üzerindeki gerçek mesafe/güzergah arasında bir hata payı meydana gelir.

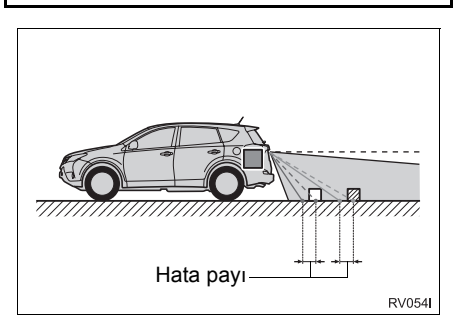

# ÜÇ BOYUTLU CİSİMLERE YAKLAŞIRKEN

Mesafe kılavuz çizgileri düz yüzeyli cisimlere (örneğin yol) göre gösterilir. Mesafe kılavuz çizgilerini kullanarak üç bovutlu nesnelerin (araclar aibi) konumunu belirlemek mümkün değildir. Dışarı doğru açılan bir üç cisme boyutlu (örneğin kamyon kasası) yaklaşırken aşağıdakilere dikkat edin.

### ARAÇ GENİŞLİĞİ UZANTISI KILAVUZ ÇİZGİLERİ

Aracın etrafını ve arkasını görsel olarak kontrol edin. Aşağıda gösterilen durumda. kamyon arac genisliği uzantısı kılavuz çizgilerinin dışında gibi görünüyor ve aracın kamyona çarpmadığı resmediliyor. Ancak, gerçekte, kamyon gövdesinin arkası araç genişliği uzantısı kılavuz çizgileri ile kesişebilir. Gerçekte, araç genişliği uzantisi kılavuz cizailerinin yönlendirdiği şekilde geri giderseniz araç kamyona çarpabilir.

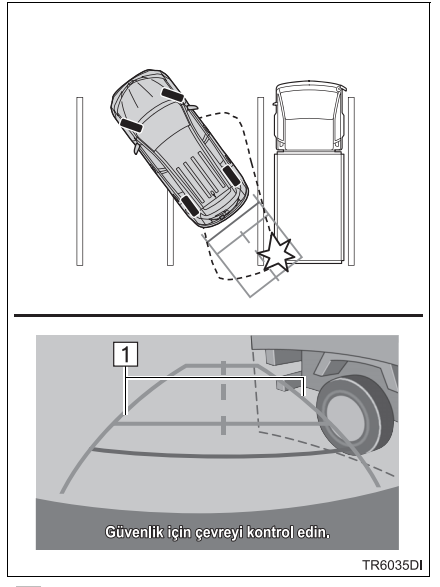

Araç genişliği uzantısı kılavuz çizgileri

### MESAFE KILAVUZ ÇİZGİLERİ

Aracın etrafını ve arkasını görsel olarak kontrol edin. Ekranda, bir kamyonun B noktasında park ettiği görünüvor. Ancak, gercekte. А noktasına doğru geri giderseniz kamyona çarparsınız. Ekranda, A en yakın C ise en uzak nokta gibi görünüyor. Ancak. aercekte. А noktasına olan mesafe ile C noktasına olan mesafe aynı ve B noktası ise A ve C noktasından daha uzaktır.

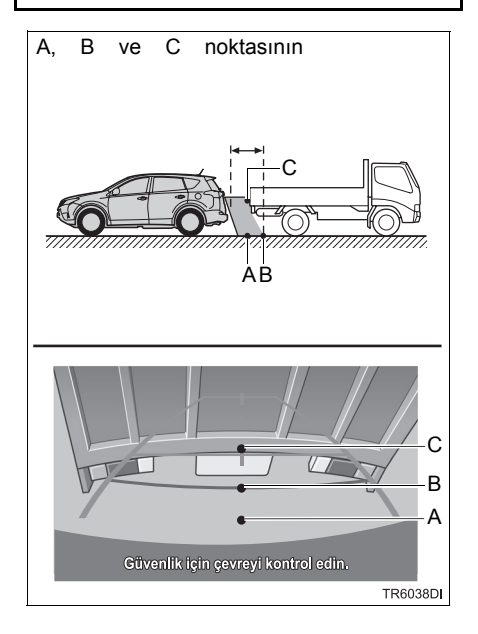

# 3. BİLMENİZ GEREKENLER

# HERHANGİ BİR OLUMSUZLUK GÖRÜRSENİZ

Aşağıdaki durumlardan herhangi bir tanesini fark ettiyseniz, olası neden ve çözüme bakıp tekrar kontrol edin.

Belirti ortadan kalkmazsa, aracı Toyota bayiine veya tamircisine ya da gerekli donanıma sahip tam anlamda kalifiye bir profesyonele kontrol ettirin.

| Belirti              | Muhtemel neden                                                                                                    | Çözüm                                                                                                    |
|----------------------|----------------------------------------------------------------------------------------------------|----------------------------------------------------------------------------------------------------|
| Ekranı görmek zor    | <ul> <li>Araç karanlık bir alandadır</li> <li>Lens etrafındaki sıcaklık<br/>yüksek veya düşüktür</li> <li>Dışarıdaki sıcaklık düşüktür</li> <li>Kamera üzerinde su<br/>damlaları vardır</li> <li>Yağmur yağıyordur veya<br/>hava nemlidir</li> <li>Kameranın üzerinde<br/>yabancı madde (çamur vb.)<br/>vardır</li> <li>Kameraya doğrudan güneş<br/>ışığı veya far ışığı<br/>vuruyordur</li> <li>Araç flüoresan ışıkları,<br/>sodyum ışıkları, cıvalı<br/>lamba ışığı vb. altındadır.</li> </ul> | Aracın etrafını görsel olarak<br>kontrol ederek geri gidin.<br>(Koşullarda iyileşme<br>olduğunda monitörü<br>kullanmaya başlayın.)<br>Arka görüş sisteminin resim<br>kalitesini ayarlamak için<br>uygulanması gereken<br>prosedür, navigasyon<br>ekranının ayarlanması için<br>kullanılan prosedür ile<br>aynıdır. (→S.129) |
| Görüntü bulanık      | Kamera üzerinde kir veya<br>yabancı madde (su damlası,<br>kar, çamur vb.) vardır.                                                                                                    | Lensi su ile durulayın ve<br>yumuşak bir bezle silin.<br>Kir çıkmıyorsa yumuşak<br>sabun ile yıkayın.                                                                                                    |
| Görüntü hizada değil | Kamera veya etraftaki alan<br>güçlü bir darbe almış.                                                                                                    | Aracı Toyota bayiine veya<br>tamircisine ya da gerekli<br>donanıma sahip tam anlamda<br>kalifiye bir profesyonele<br>kontrol ettirin.                                                                                                    |

| Belirti                                           | Muhtemel neden                                                                                                    | Çözüm                                                                                                    |
|---------------------------------------------------|----------------------------------------------------------------------------------------------------|----------------------------------------------------------------------------------------------------|
| Sabit kılavuz çizgiler<br>hizalamanın çok dışında | Kamera pozisyon ayarı<br>bozulmuş.                                                                                                    | Aracı Toyota bayiine veya<br>tamircisine ya da gerekli<br>donanıma sahip tam anlamda<br>kalifiye bir profesyonele<br>kontrol ettirin. |
|                                                   | <ul> <li>Araç eğilmiş (araçta ağır<br/>yük mevcuttur, lastik<br/>üzerindeki bir delik<br/>nedeniyle lastik basıncı<br/>düşmüştür, vb.)</li> <li>Araç eğimli bir yolda<br/>kullanılıyordur.</li> </ul> | Sorun bu nedenlerle ortaya<br>çıkmışsa bir arızaya işaret<br>etmez.<br>Aracın etrafını görsel olarak<br>kontrol ederek geri gidin.    |

# 1. TOYOTA PARK DESTEK MONİTÖRÜ\*

### TOYOTA PARK DESTEK MONITÖRÜ

Park destek monitörü, geriye doğru hareket edilirken, örneğin park sırasında, aracın arkasında neler olduğunu ekranda görüntüleyerek sürücüye yardımcı olur.

### BİLGİ

 Bu metinde kullanılan resimler örnek olarak verilmiştir ve ekranda görüntülenen asıl görüntüden farklılık gösterebilirler.

# SÜRÜŞ ÖNLEMLERİ

Park destek monitörü, geri gidiş sırasında sürücüye yardımcı olması için hazırlanmış bir destek cihazıdır. Geri gideceğinizde, harekete geçmeden önce aracın etrafını hem doğrudan hem de aynaları kullanarak tamamen kontrol ettiğinizden emin olun. Bunu göz ardı ederseniz başka bir araca çarpabilir ve bir trafik kazasına neden olabilirsiniz.

Park destek monitörünü kullanırken şu önlemlere dikkat edin.

# 🚹 DİKKAT

- Geri giderken hiçbir zaman sadece park destek monitörüne güvenerek hareket etmeyin. Ekranda gösterilen resim ve kılavuz çizgilerin konumu gerçek durumdan farklı olabilir. Herhangi bir araçla geri giderken gösterdiğiniz dikkatin aynısını gösterin.
- Geri giderken, aracın hızını kontrol etmek için fren pedalını kullanarak yavaşça ilerleyin.
- Yakındaki araçlara, engellere, kişilere çarpma ya da kaldırıma çıkma riskiniz varsa, aracı durdurmak için fren pedalına basın.
- Verilen talimatlar yalnızca kılavuz niteliği taşır. Park esnasında direksiyonu ne zaman ve ne kadar döndürmeniz gerektiği, trafik koşulları, yol yüzeyi koşulları, araç durumu, vs. gibi durumlara göre değişir. Park yardımcısı sistemini kullanmadan önce bunun tamamen bilincinde olmak gerekir.
- Park esnasında manevra yapmadan önce park alanının aracınız için uygun olup olmadığını kontrol etmeyi unutmayın.

# 🛕 ΟΙΚΚΑΤ

- Aşağıdaki durumlarda park destek monitörünü kullanmayın:
  - Buzlu ya da kaygan zeminlerde veya karlı havada
  - Lastik zincirleri veya yedek lastik kullanırken
  - Arka kapı tam kapatılmadığında
  - Düz olmayan yollarda, viraj veya eğimlerde.
- Düşük sıcaklıklarda, ekran kararabilir veya görüntü solabilir. Araç hareket ederken resimde bozulma görülebilir veya ekrandaki resmi göremeyebilirsiniz. Harekete geçmeden önce aracın etrafını hem doğrudan hem de aynaları kullanarak tamamen kontrol ettiğinizden emin olun.
- Lastik boyutu değiştirilirse ekranda görüntülenen kılavuz çizgilerin yeri değişebilir.
- Kamera özel bir lens kullanır. Nesne ve yayalar arasındaki gerçek mesafe ekrandaki resimde görünen mesafeden farklı olacaktır. (→S.184)

# EKRAN GÖRÜNÜMÜ

Akıllı giriş ve çalıştırma sistemi olan araçlar

Park destek monitörü ekranı, motor çalıştırma düğmesi "IGNITION ON" (Kontak açık) konumundayken vites kolu "R" konumuna getirildiğinde görüntülenir.

Akıllı giriş ve çalıştırma sistemi olmayan araçlar

Park destek monitörü ekranı, motor düğmesi "ON" (Açık) konumundayken vites kolu "R" konumuna getirildiğinde görüntülenir.

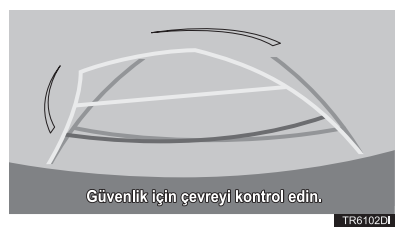

### TOYOTA PARK DESTEK MONITÖRÜNÜN İPTAL EDİLMESİ

Vites kolu, "R" dışındaki herhangi bir konuma getirildiğinde park destek monitörü iptal edilir.

# SİSTEMİN KULLANIMI

Aşağıdaki modlardan birini kullanın.

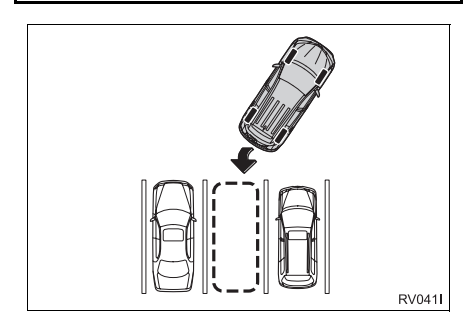

 Tahmini güzergah çizgisi gösterim modu (→S.178)

Tahmini güzergah çizgileri görüntülenir ve bu çizgiler, direksiyonun hareketine göre yer değiştirirler.

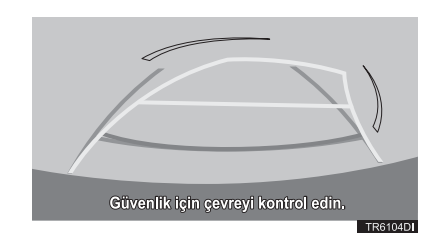

Park desteği kılavuz çizgisi gösterim modu ( 0.120)

(→S.180)

Direksiyon dönüş noktaları (park desteği kılavuz çizgileri) görüntülenir.

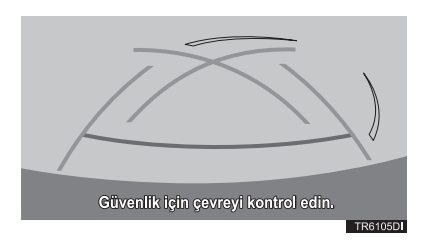

Mesafe kılavuz çizgisi gösterim modu

Yalnızca mesafe kılavuz çizgileri görüntülenir.

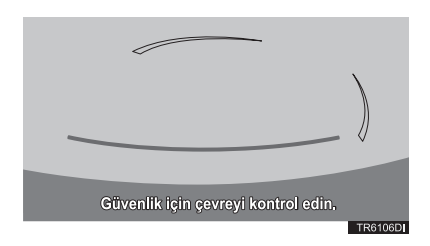

### GÖSTERİM MODUNUN DEĞİŞTİRİLMESİ

- 1 "SETUP" (Ayarlar) düğmesine basın.
- 2 "Vehicle" (Araç) öğesini seçin.
- 3 "Back camera guide line setting" (Arka kamera kılavuz çizgi ayarı) öğesini seçin.

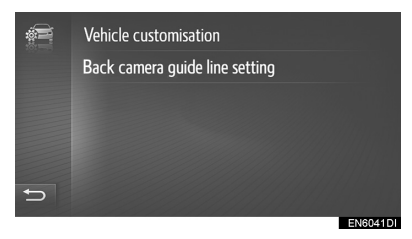

4 Görüntüleme modunu seçin.

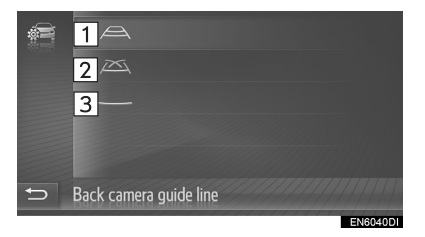

| No. | Adı                                              | Detay                                                    |
|-----|--------------------------------------------------|----------------------------------------------------------|
| 1   | Tahmini<br>güzergah çizgisi<br>gösterim modu     | 178                                                      |
| 2   | Park desteği<br>kılavuz çizgisi<br>gösterim modu | 180                                                      |
| 3   | Mesafe kılavuz<br>çizgisi gösterim<br>modu       | Yalnızca<br>mesafe kılavuz<br>çizgileri<br>görüntülenir. |

# 2. TAHMİNİ GÜZERGAH ÇİZGİSİ GÖSTERİM MODU

# EKRAN AÇIKLAMASI

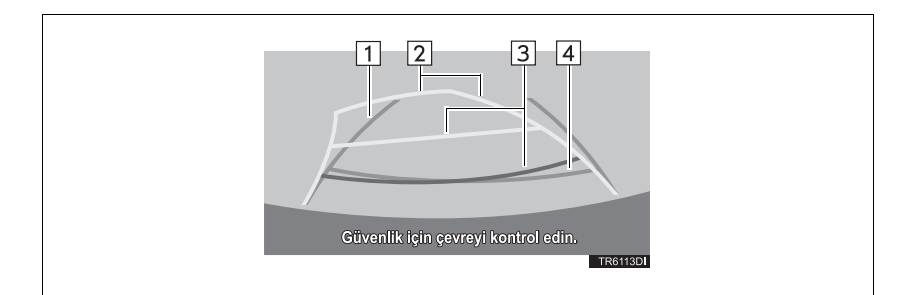

| No. | Ekran                                      | İşlev                                                                                                    |
|-----|--------------------------------------------|----------------------------------------------------------------------------------------------------|
| 1   | Araç genişliği uzantısı<br>kılavuz çizgisi | <ul> <li>Araç düz bir şekilde geriye doğru giderken kılavuz yol görüntüler.</li> <li>Görüntülenen genişlik aracın gerçek genişliğinden fazladır.</li> <li>Araç düz bir şekilde ileriye doğru giderken bu kılavuz çizgiler, tahmini güzergah çizgileri ile aynı hizaya gelirler.</li> </ul>              |
| 2   | Tahmini güzergah<br>çizgileri              | Direksiyon çevrildiğinde tahmini bir güzergah gösterirler.                                                                                                    |
| 3   | Mesafe kılavuz çizgileri                   | <ul> <li>Direksiyon çevrildiğinde aracın arkasındaki mesafeyi gösterir.</li> <li>Kılavuz çizgiler, tahmini güzergah çizgileri ile birlikte hareket eder.</li> <li>Kılavuz çizgiler, noktaları, tampon ucunun ortasından yaklaşık 0,5 m (1,5 fit) ile yaklaşık 1 m (3 fit) mesafede gösterir.</li> </ul> |
| 4   | Mesafe kılavuz çizgisi                     | <ul> <li>Aracın arkasındaki mesafeyi gösterir.</li> <li>Tampon ucunun ortasından yaklaşık 0,5 m (mavi) mesafede bir noktayı gösterir.</li> </ul>                                                                                                    |

#### 

 Direksiyon düzken araç genişliği uzantı kılavuz çizgileri ile tahmini güzergah çizgileri aynı hizada değilse, aracı Toyota bayiine veya tamircisine ya da gerekli donanıma sahip tam anlamda kalifiye bir profesyonele gösterin.
# PARK ETME

Aşağıdaki yöntemde anlatılan alana zıt bir yere park ederken yönlendirme talimatları ters çevrilir.

- 1 Vites kolunu "R" konumuna getirin.
- 2 Direksiyonu, tahmini güzergah çizgileri park alanında kalacak şekilde çevirin ve yavaşça geri geri gidin.

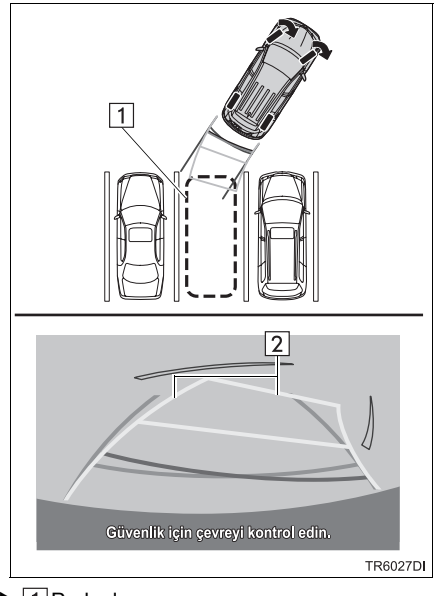

1 Park alanı 2 Tahmini güzergah çizgileri 3 Aracın arka konumu park alanına girdiğinde, aracın genişlik uzantı kılavuz çizgileri park alanının sol ve sağ ayrılma çizgileri içerisine girecek şekilde direksiyonu çevirin.

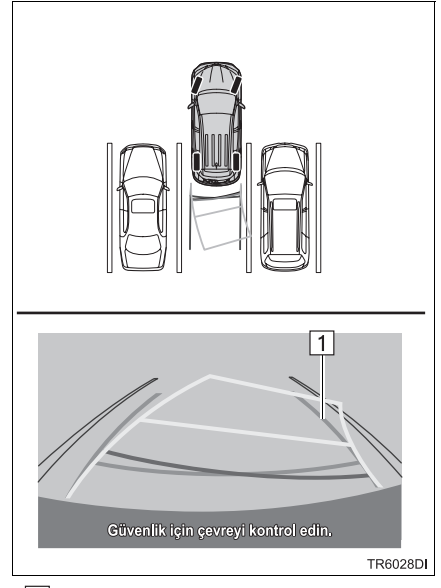

- Araç genişliği uzantısı yardım çizgisi
- 4 Araç genişlik uzantısı kılavuz çizgileri ile park alanı çizgileri paralel hale geldiğinde direksiyonu düzeltin ve araç tamamen park alanına girene kadar yavaşça geri gidin.
- 5 Aracı uygun bir yerde durdurun ve park etme işini tamamlayın.

# 3. PARK DESTEĞİ KILAVUZ ÇİZGİSİ GÖSTERİM MODU

# EKRAN AÇIKLAMASI

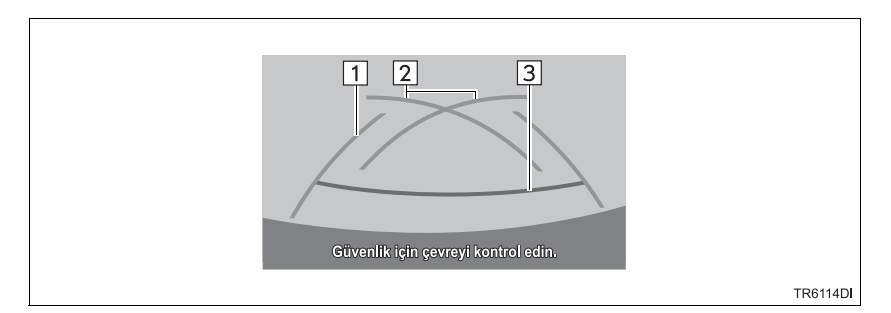

| No. | Ekran                                      | İşlev                                                                                                    |
|-----|--------------------------------------------|----------------------------------------------------------------------------------------------------|
| 1   | Araç genişliği uzantısı<br>kılavuz çizgisi | <ul><li>Araç düz bir şekilde geriye doğru giderken kılavuz yol<br/>görüntüler.</li><li>Görüntülenen genişlik aracın gerçek genişliğinden<br/>fazladır.</li></ul> |
| 2   | Park desteği kılavuz<br>çizgileri          | <ul><li>Aracın arkasındaki, mümkün olan en kısa dönüş yolunu<br/>gösterir.</li><li>Park sırasında, direksiyonun yaklaşık pozisyonunu<br/>gösterir.</li></ul>     |
| 3   | Mesafe kılavuz çizgileri                   | <ul> <li>Aracın arkasındaki mesafeyi gösterir.</li> <li>Tampon ucunun ortasından yaklaşık 0,5 m (kırmızı) mesafedeki noktaları gösterir.</li> </ul>              |

# PARK ETME

Aşağıdaki yöntemde anlatılan alana zıt bir yere park ederken yönlendirme talimatları ters çevrilir.

- **1** Vites kolunu "R" konumuna getirin.
- 2 Park desteği kılavuz çizgisi, park alanının sol taraftaki bölme çizgisi kenarıyla kesişene kadar geri gidin.

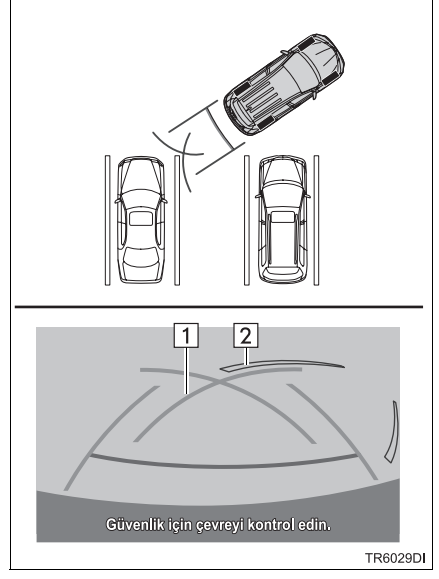

- 1 Park desteği kılavuz çizgisi
   2 Park alanı bölme çizgisi
- **3** Direksiyonu tamamen sağa çevirin ve yavaş yavaş geri gidin.
- 4 Araç, park alanı ile tamamen paralel konuma geldiğinde, direksiyonu düz pozisyona getirin ve araç, park alanına tamamen girene kadar yaşça geri gidin.
- **5** Aracı uygun bir yerde durdurun ve park etme işini tamamlayın.

# 4. TOYOTA PARK DESTEK MONITÖRÜ ÖNLEMLERİ

# EKRANDA GÖRÜNTÜLENEN ALAN

Park destek monitörü, aracın arkasındaki kısmın tampondan görünümünü görüntüler.

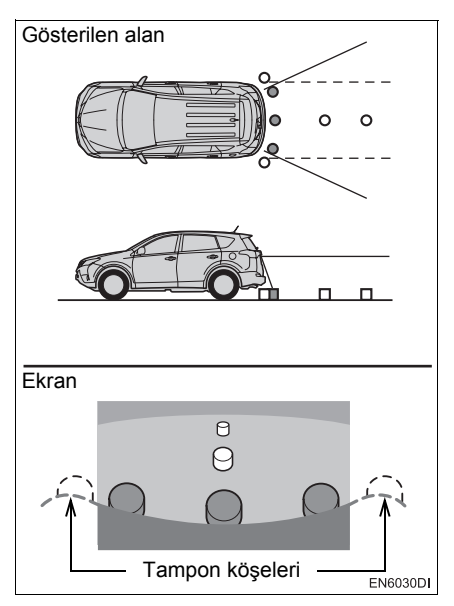

 Park destek monitörü ekranının görüntü ayarlama prosedürü ile navigasyon ekranının ayarlanma prosedürü aynıdır. (→S.129)

#### BİLGİ

- Ekranda görüntülenen alan, araç yönü koşullarına göre değişebilir.
- Tamponun köşelerine yakın ya da tamponun altındaki cisimler ekranda görüntülenemez.
- Kamera özel bir lens kullanır. Ekranda görüntülenen resmin uzaklığı, gerçek uzaklıktan farklıdır.
- Kameradan daha yüksekteki öğeler monitörde görüntülenemeyebilir.

# KAMERA

Park destek monitörünün kamerası, resimde gösterilen konumda bulunur.

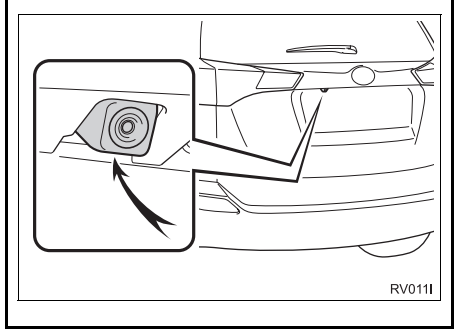

#### KAMERANIN KULLANILMASI

Kamera lensi kirlenirse net bir görüntü aktaramaz. Lense su damlaları, kar veya çamur gelirse suyla durulayın ve yumuşak bir bezle silin. Lens aşırı kirlenirse yumuşak bir temizleyici ile yıkayın ve durulayın.

# 

- Park destek monitörü aşağıdaki durumlarda düzgün çalışmayabilir.
  - Aracın arkasına çarpıldığında kameranın konumu ve montaj açısı değişebilir.
  - Kamera su geçirmez yapıya sahip olduğu için sökmeyin, ayırmayın veya üzerinde değişiklik yapmayın. Aksi halde hatalı çalışmasına neden olabilirsiniz.
  - Kamera merceğini sert şekilde silmeyin. Kamera lensi çizilirse net bir görüntü aktaramaz.
  - Kamerayı yapıştırmak için organik solvent, araba cilası, cam temizleyici veya cam kaplaması kullanmayın. Kullanmanız halinde en kısa sürede temizleyin.
  - Soğuk araca sıcak su dökülmesi gibi sıcaklığın hızlı şekilde değiştiği durumlarda sistem normal çalışmayabilir.
  - Aracı yıkarken, kamera ya da kamera alanına şiddetli şekilde su uygulamayın. Bu şekilde kamera arızasına neden olunabilir.
- Arızaya neden olabileceğinden, kamerayı sert darbelere maruz bırakmayın. Bunun olması halinde, aracı Toyota bayiine veya tamircisine ya da gerekli donanıma sahip tam anlamda kalifiye bir profesyonele gösterin.

## EKRAN VE ASIL YOL ARASINDAKİ FARKLAR

- Mesafe kılavuz çizgileri ve araç genişlik uzantısı kılavuz çizgileri, park alanı bölme çizgileri ile paralel görünseler de gerçekten paralel olmayabilirler. Görsel olarak kontrol ettiğinizden emin olun.
- Araç genişlik uzantısı kılavuz çizgileri ile park alanının sol ve sağ bölme çizgileri arasındaki mesafe, eşit görünüyor olsalar bile gerçekten eşit olmayabilirler. Görsel olarak kontrol ettiğinizden emin olun.
- Mesafe kılavuz çizgileri, düz yol yüzeyi üzerindeki mesafeyi verir. Aşağıdaki durumlarda ekrandaki kılavuz çizgileri ve yol üzerindeki gerçek mesafe/güzergah arasında bir hata payı meydana gelir.

#### ARACIN ARKASINDAKİ ZEMİN SERT BİR ŞEKİLDE YUKARI KAVİS YAPIYORSA

Mesafe kılavuz çizgileri, araca. gercekte olan mesafeden daha yakın görünürler. Bu nedenle. cisimler olduklarından daha uzak görünür. Aynı sekilde. kılavuz çizgileri ile vol üzerindeki gerçek mesafe/güzergah arasında hata payı olacaktır.

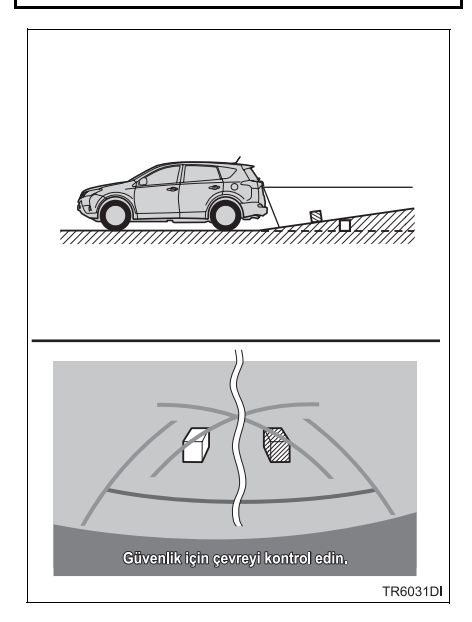

#### ARACIN ARKASINDAKİ ZEMİN SERT BİR ŞEKİLDE AŞAĞI KAVİS YAPIYORSA

Mesafe kılavuz çizgileri, araca, gerçekte olan mesafeden daha uzak görünürler. Bu nedenle, cisimler olduklarından daha yakın görünür. Aynı şekilde, kılavuz çizgileri ile yol üzerindeki gerçek mesafe/güzergah arasında hata payı olacaktır.

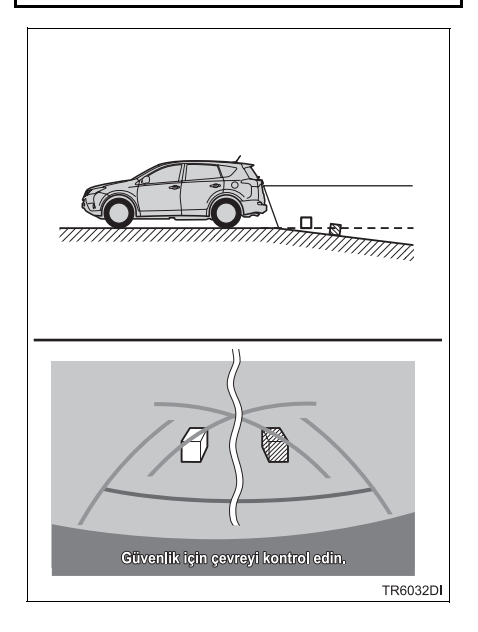

#### ARACIN HERHANGİ BİR KISMI YERE DAHA YAKINSA

Aracın herhangi bir bölümü yol sayısı veya yük dağılımı nedeniyle eğiliyorsa, ekrandaki kılavuz çizgileri ile yol üzerindeki gerçek mesafe/güzergah arasında bir hata payı meydana gelir.

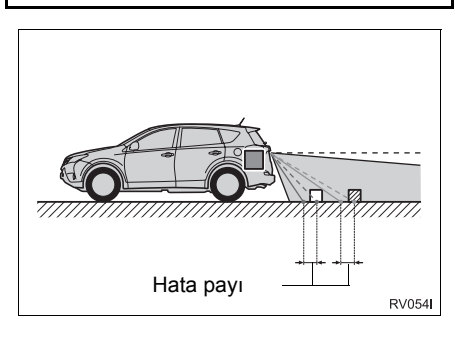

# ÜÇ BOYUTLU CİSİMLERE YAKLAŞIRKEN

Tahmini güzergah çizgileri, düz yüzeydeki cisimleri (örneğin yol) hedef alır. Tahmini güzergah çizgilerini ve mesafe kılavuz çizgilerini kullanarak üç bovutlu nesnelerin (araclar aibi) konumunu belirlemek mümkün değildir. Dışarı doğru açılan bir üç cisme (örneğin kamyon boyutlu vaklasırken asağıdakilere kasası) dikkat edin.

#### TAHMİNİ GÜZERGAH ÇİZGİLERİ

Aracın etrafını ve arkasını görsel olarak kontrol edin. Aşağıda gösterilen durumda, kamyon tahmini güzergah çizgilerinin dışında gibi görünüyor ve aracın kamyona çarpmadığı resmediliyor. Ancak, gerçekte, kamyon gövdesinin arkası tahmini kılavuz cizaileri ile kesisebilir. Gercekte. tahmini çizgilerinin güzergah yönlendirdiği şekilde geri giderseniz araç kamyona çarpabilir.

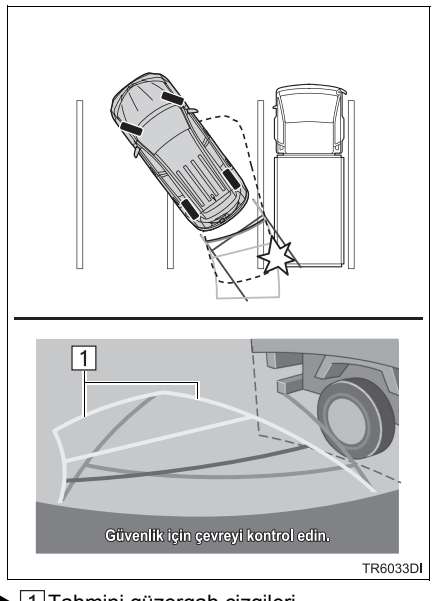

▶ 1 Tahmini güzergah çizgileri

#### MESAFE KILAVUZ ÇİZGİLERİ

Aracın etrafını ve arkasını görsel olarak kontrol edin. Ekranda, bir kamyonun B noktasında park ettiği görünüyor. Ancak, gercekte. А noktasına doğru geri giderseniz kamyona çarparsınız. Ekranda, A en yakın C ise en uzak nokta gibi görünüyor. Ancak. aercekte. А noktasına olan mesafe ile C noktasına olan mesafe aynı ve B noktası ise A ve C noktasından daha uzaktır.

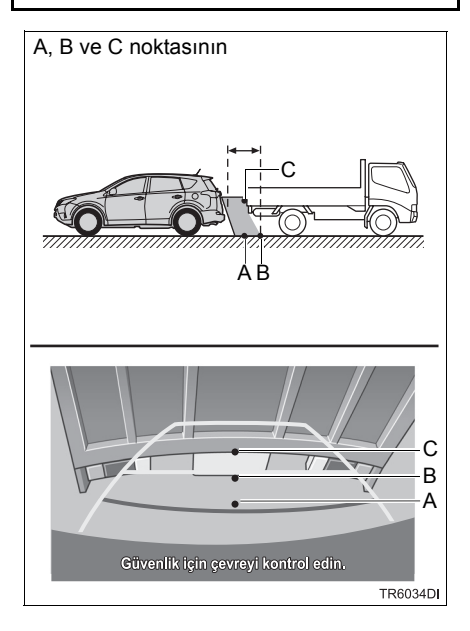

# 5. BİLMENİZ GEREKENLER

# HERHANGİ BİR OLUMSUZLUK GÖRÜRSENİZ

Aşağıdaki durumlardan herhangi bir tanesini fark ettiyseniz, olası neden ve çözüme bakıp tekrar kontrol edin.

Belirti ortadan kalkmazsa, aracı Toyota bayiine veya tamircisine ya da gerekli donanıma sahip tam anlamda kalifiye bir profesyonele kontrol ettirin.

| Belirti              | Muhtemel neden                                                                                                    | Çözüm                                                                                                    |
|----------------------|----------------------------------------------------------------------------------------------------|----------------------------------------------------------------------------------------------------|
| Ekranı görmek zor    | <ul> <li>Araç karanlık bir alandadır</li> <li>Lens etrafındaki sıcaklık<br/>yüksek veya düşüktür</li> <li>Dışarıdaki sıcaklık düşüktür</li> <li>Kamera üzerinde su<br/>damlaları vardır</li> <li>Yağmur yağıyordur veya<br/>hava nemlidir</li> <li>Kameranın üzerinde<br/>yabancı madde (çamur vb.)<br/>vardır</li> <li>Kameraya doğrudan güneş<br/>ışığı veya far ışığı<br/>vuruyordur</li> <li>Araç flüoresan ışıkları,<br/>sodyum ışıkları, cıvalı<br/>lamba ışığı vb. altındadır.</li> </ul> | Aracın etrafını görsel olarak<br>kontrol ederek geri gidin.<br>(Koşullarda iyileşme<br>olduğunda monitörü<br>kullanmaya başlayın.)<br>Park destek monitörünün<br>resim kalitesini artırmak için<br>uygulanması gereken<br>prosedür, navigasyon ekranın<br>ayarlanması için kullanılan<br>prosedür ile aynıdır.<br>(→S.129) |
| Görüntü bulanık      | Kamera üzerinde kir veya<br>yabancı madde (su damlası,<br>kar, çamur vb.) vardır.                                                                                                    | Lensi su ile durulayın ve<br>yumuşak bir bezle silin.<br>Kir çıkmıyorsa yumuşak<br>sabun ile yıkayın.                                                                                                    |
| Görüntü hizada değil | Kamera veya etraftaki alan<br>güçlü bir darbe almış.                                                                                                    | Aracı Toyota bayiine veya<br>tamircisine ya da gerekli<br>donanıma sahip tam anlamda<br>kalifiye bir profesyonele<br>kontrol ettirin.                                                                                                    |

| Belirti                                                                         | Muhtemel neden                                                                                                    | Çözüm                                                                                                    |
|---------------------------------------------------------------------------------|----------------------------------------------------------------------------------------------------|----------------------------------------------------------------------------------------------------|
| Kılavuz çizgiler hizalamanın<br>çok dışında                                     | Kamera pozisyon ayarı<br>bozulmuş.                                                                                                    | Aracı Toyota bayiine veya<br>tamircisine ya da gerekli<br>donanıma sahip tam anlamda<br>kalifiye bir profesyonele<br>kontrol ettirin.                                                                                                    |
|                                                                                 | <ul> <li>Araç eğilmiş (araçta ağır<br/>yük mevcuttur, lastik<br/>üzerindeki bir delik<br/>nedeniyle lastik basıncı<br/>düşmüştür, vb.)</li> <li>Araç eğimli bir yolda<br/>kullanılıyordur.</li> </ul>                                   | Sorun bu nedenlerle ortaya<br>çıkmışsa bir arızaya işaret<br>etmez.<br>Aracın etrafını görsel olarak<br>kontrol ederek geri gidin.                                                                                                    |
| Tahmini güzergah çizgileri,<br>direksiyon düz olmasına<br>rağmen hareket ediyor | Direksiyon sensöründen<br>gönderilen sinyallerde bir<br>arıza söz konusudur.                                                                                                    | Aracı Toyota bayiine veya<br>tamircisine ya da gerekli<br>donanıma sahip tam anlamda<br>kalifiye bir profesyonele<br>kontrol ettirin.                                                                                                    |
| Kılavuz çizgiler<br>görüntülenmiyor                                             | Arka kapı açıktır.                                                                                                    | Arka kapıyı kapayın.<br>Kapının kapatılması belirtiyi<br>ortadan kaldırmazsa, aracı<br>Toyota bayiine veya<br>tamircisine ya da gerekli<br>donanıma sahip tam anlamda<br>kalifiye bir profesyonele<br>kontrol ettirin.                                       |
| Tahmini güzergah çizgileri<br>gösterilmiyor                                     | <ul> <li>Akü yeniden takılırken direksiyon hareket ettirilmiştir.</li> <li>Akü şarjı azdır.</li> <li>Direksiyon sensörü yeniden takılmıştır.</li> <li>Direksiyon sensöründen gönderilen sinyallerde bir arıza söz konusudur.</li> </ul> | Aracı durdurun, direksiyonu<br>tam sağa ve tam sola kırın.<br>Kapının kapatılması belirtiyi<br>ortadan kaldırmazsa, aracı<br>Toyota bayiine veya<br>tamircisine ya da gerekli<br>donanıma sahip tam anlamda<br>kalifiye bir profesyonele<br>kontrol ettirin. |

# 7

# NAVIGASYON SISTEMI

| 1             | KULLANMADAN ÖNCEKİ<br>TEMEL BİLGİLER                                                                                                    |                                        |
|---------------|----------------------------------------------------------------------------------------------------|----------------------------------------|
| 1.            | HIZLI REFERANS                                                                                                    | 192                                    |
| 2.            | NAVİGASYON EKRANINI<br>GÖRÜNTÜLEME                                                                                                    | 197                                    |
|               | HARİTA EKRANINI GÖRÜNTÜLEME                                                                                                    | 197                                    |
|               | NAVİGASYON MENÜ EKRANINI<br>GÖRÜNTÜLEME                                                                                                    | . 198                                  |
| 3.            | NAVIGASYON SISTEMİ<br>İSLEV DİZİNİ                                                                                                    | 200                                    |
|               | ,                                                                                                    |                                        |
|               |                                                                                                    |                                        |
| 2             | HARİTA EKRANI KULLANIMI<br>VE HARİTA SİMGELERİ                                                                                                    |                                        |
| 2<br>1.       | HARİTA EKRANI KULLANIMI<br>VE HARİTA SİMGELERİ<br>HARİTA EKRANININ KULLANIMI<br>202                                                                                                    | I                                      |
| 2<br>1.       | HARİTA EKRANI KULLANIMI<br>VE HARİTA SİMGELERİ<br>HARİTA EKRANININ KULLANIMI<br>202<br>MEVCUT ARAÇ KONUMU                                                                                                    |                                        |
| 2<br>1.       | HARİTA EKRANI KULLANIMI<br>VE HARİTA SİMGELERİ<br>HARİTA EKRANININ KULLANIMI<br>202<br>MEVCUT ARAÇ KONUMU<br>EKRANI                                                                                                    | I<br>202                               |
| 2             | HARİTA EKRANI KULLANIMI<br>VE HARİTA SİMGELERİ<br>HARİTA EKRANININ KULLANIMI<br>202<br>MEVCUT ARAÇ KONUMU<br>EKRANI<br>EKRAN KAYDIRMANIN KULLANIMI                                                                                                    | 202<br>203                             |
| 2             | HARİTA EKRANI KULLANIMI<br>VE HARİTA SİMGELERİ<br>HARİTA EKRANININ KULLANIMI<br>202<br>MEVCUT ARAÇ KONUMU<br>EKRANI<br>EKRAN KAYDIRMANIN KULLANIMI<br>HARİTA YAPILANDIRMALARI                                                                                                | 202<br>203<br>204                      |
| 21.           | HARİTA EKRANI KULLANIMI<br>VE HARİTA SİMGELERİ<br>HARİTA EKRANININ KULLANIMI<br>202<br>MEVCUT ARAÇ KONUMU<br>EKRANI<br>EKRAN KAYDIRMANIN KULLANIMI<br>HARİTA YAPILANDIRMALARI<br>HARİTA SİMGELERİ                                                                            | 202<br>203<br>204<br><b>206</b>        |
| 2<br>1.<br>2. | HARİTA EKRANI KULLANIMI<br>VE HARİTA SİMGELERİ<br>HARİTA EKRANININ KULLANIMI<br>202<br>MEVCUT ARAÇ KONUMU<br>EKRANI<br>EKRAN KAYDIRMANIN KULLANIMI<br>HARİTA YAPILANDIRMALARI<br>HARİTA SİMGELERİ<br>ÇEŞİTLİ BİLGİLERİ<br>GÖRÜNTÜL EME                                       | 202<br>203<br>204<br><b>206</b>        |
| 2<br>1.<br>2. | HARİTA EKRANI KULLANIMI<br>VE HARİTA SİMGELERİ<br>HARİTA EKRANININ KULLANIMI<br>202<br>MEVCUT ARAÇ KONUMU<br>EKRANI<br>EKRAN KAYDIRMANIN KULLANIMI<br>HARİTA YAPILANDIRMALARI<br>HARİTA SİMGELERİ<br>HARİTA ÜZERİNDEKİ<br>ÇEŞİTLİ BİLGİLERİ<br>GÖRÜNTÜLEME<br>POI* SİMGELERİ | 202<br>203<br>204<br><b>206</b><br>206 |

## 3 VARIŞ NOKTASI ARAMA

| 1. | VARIŞ NOKTASI ARAMA<br>DIZINI             | 215 |
|----|-------------------------------------------|-----|
| 2. | ARAMA İŞLEMİ                              | 216 |
|    | KAYITLI NOKTALARA GÖRE<br>ARAMA           | 216 |
|    | ÖNCEKİ VARIŞ NOKTALARINDAN<br>ARAMA YAPMA | 216 |
|    | TELEFON REHBERINE GÖRE<br>ARAMA           | 217 |
|    | ADRESE GÖRE ARAMA                         | 217 |
|    | POI'LERE* GÖRE ARAMA                      | 218 |
|    | HARİTA ÜZERİNDE ARAMA                     | 221 |
|    | KOORDİNATLARA GÖRE ARAMA                  | 221 |
|    |                                           |     |

# 4 GÜZERGAH YÖNLENDIRME

| 1. | GÜZERGAH YÖNLENDİRMEYİ<br>BAŞLATMA            | 223      |
|----|-----------------------------------------------|----------|
|    | GÜZERGAH YÖNLENDİRME<br>GÖRÜNTÜLEME           | 223      |
|    | GÜZERGAHI AYARLAMA                            | 224      |
| 2. | GÜZERGAH YÖNLENDIRME                          | 226      |
|    | GÜZERGAH YÖNLENDİRME                          | 226      |
|    | SESLİ YÖNLENDİRME                             | 227      |
| 3. | GÜZERGAHIN AYARLANMASI V                      | 'E       |
|    | SILINMESI                                     | 229      |
|    | GÜZERGAH YÖNLENDİRMEYİ<br>DURDURMA            | 230      |
|    | KONAKLAMA YERLERİNİ EKLEME V<br>DÜZENLEME     | E<br>230 |
|    | GÜZERGAH BİLGİLERİNİ<br>BİLGİSİ               | 232      |
|    | DÖNÜŞ LİSTESİNİ GÖRÜNTÜLEME.                  | 233      |
|    | ILERIDEKI YOLU BLOKE ETME                     | 234      |
|    | GÜZERGAH ÜZERİNDEKİ BİR<br>BÖLÜMDEN SAPMA     | 234      |
|    | TRAFİK MESAJLARINA GÖRE<br>GÜZERGAHIN YENİDEN |          |
|    | HESAPLANMASI                                  | 236      |

# 2

### VARIŞ NOKTALARIM

| 1. | BİR GİRİŞİ KAYDETME                                      | 238          |
|----|----------------------------------------------------------|--------------|
|    | YENİ BİR GİRİŞİ KAYDETME                                 | 238          |
| 2. | GİRİŞ BİLGİSINİ GÖRÜNTÜLEM<br>VE DÜZENLEME               | E<br>244     |
|    | GİRİŞ BİLGİSİNİ GÖRÜNTÜLEME<br>VE DÜZENLEME              | . 244        |
| 3. | BİR USB BELLEK KULLANARA<br>KAYITLI KİŞİLERİ<br>GÖNDERME | к<br>247     |
|    | KAYITLI KİŞİLERİ BİR USB BELLEĞE<br>GÖNDERME             | :<br>247     |
|    | BİR USB BELLEKTEN KAYITLI KİŞİLI<br>GERİ YÜKLEME         | ERİ<br>. 248 |
|    |                                                          |              |

# 6 NAVİGASYON AYARLARI

| 1. | HARİTA AYARLARI<br>HARİTAYI AYARLAMA                    | <b>249</b><br>249 |
|----|---------------------------------------------------------|-------------------|
| 2. | GÜZERGAH AYARLARI<br>GÜZERGAH SEÇENEKLERİNİ<br>AYARLAMA | <b>252</b>        |
| 3. | TRAFİK MESAJI<br>AYARLARI                               | 253               |

| FRAFİK MESAJI AYARLARI | 253 |
|------------------------|-----|
|                        |     |

| 7 | NAVIGASYON SISTEMI<br>BILGILERI |
|---|---------------------------------|
|   | DIEGIEEIKI                      |

- 1. NAVIGASYON SISTEMININ KISITLAMALARI......256
- 2. NAVİGASYON VERİTABANI GÜNCELLEMELERİ...... 259

# **1. HIZLI REFERANS**

#### "Navigasyon" MENÜSÜ EKRANI

"Navigasyon" menü ekranını görüntülemek için haritada "NAV" öğesini seçin veya "NAV" düğmesine basın. "NAV" öğesi seçildiğinde veya "NAV" düğmesine basıldığında, son görüntülenen ekrana dönülür. "Navigasyon" menü ekranını görüntülemek için haritada böğesini seçin veya "NAV" düğmesine yeniden basın. Bu ekrandan, varış noktaları girilebilir ve güzergahla ilgili ayarlar değiştirilebilir.

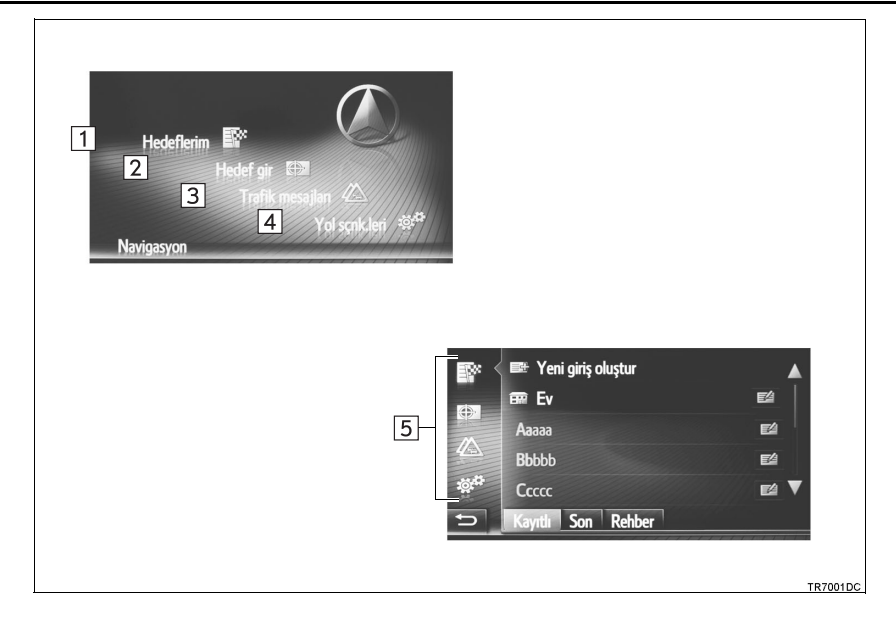

| No. | İşlev                                                                                                    | Sayfa |
|-----|----------------------------------------------------------------------------------------------------|-------|
| 1   | "My destinations" (Varış noktalarım) ekranını görüntülemek için seçin.<br>Kayıtlı varış noktaları, daha önce gidilen varış noktaları listesinden bir<br>öğe seçilerek veya bağlı telefonun telefon rehberindeki adreslerden,<br>bir varış noktası girilebilir. | 198   |
| 2   | "Enter destination" (Varış noktası gir) ekranını görüntülemek için seçin.<br>Adrese göre, POI veya gelişmiş seçenekler kullanılarak bir hedef<br>girilebilir.                                                                                                  | 199   |
| 3   | "Traffic messages" (Trafik mesajları) ekranını görüntülemek için seçin.<br>Belirlenen güzergah, tüm trafik mesajları ve uyarıları ile ilgili bir trafik<br>mesajları listesi içerir.                                                                           | 199   |
| 4   | "Route options" (Güzergah seçenekleri) ekranını görüntülemek için dokunun.<br>Güzergah seçenekleri ve kaçınma kriterleri ayarlanabilir.                                                                                                    | 199   |
| 5   | "My destinations" (Varış noktalarım), "Enter destination" (Varış noktası<br>gir), "Traffic messages" (Trafik mesajları) veya "Route options"<br>(Güzergah seçenekleri) ekranına geçmek için ilgili simgeyi seçin.                                              | _     |

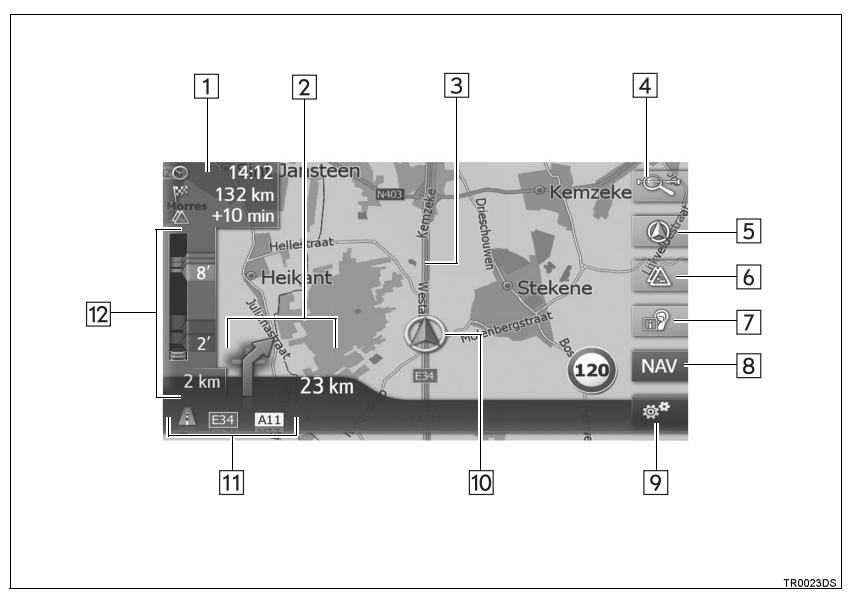

## YÖNLENDİRME EKRANINA GENEL BAKIŞ

| No. | İşlev                                                                                     | Sayfa |
|-----|-------------------------------------------------------------------------------------------|-------|
| 1   | Mesafeyi, tahmini varış süresini ya da varış için kalan süreyi gösterir.                  | 226   |
| 2   | Dönüş yönünü belirten okla birlikte bir sonraki dönüşe olan mesafeyi görüntüler.          | 226   |
| 3   | Yönlendirilen güzergah                                                                    | —     |
| 4   | Harita ölçeğini değiştirmek için seçin.                                                   | 204   |
| 5   | Bu sembol bir harita düzenini gösterir. Bu sembolün seçilmesi harita düzenini değiştirir. | 204   |
| 6   | Normal harita ile trafik haritası arasındaki harita modlarını değiştirmek<br>için seçin.  | 211   |
| 7   | Son navigasyon duyurusunu yinelemek için seçin.                                           | 227   |
| 8   | "Navigation" (Navigasyon) menü ekranını görüntülemek için seçin.                          | 192   |
| 9   | Seçenekler ekranını görüntülemek için seçin.                                              | 196   |
| 10  | Mevcut konum                                                                              | 202   |
| 11  | Geçerli cadde ya da sonraki caddenin adını gösterir. (bir manevra noktasına yaklaşırken)  | —     |
| 12  | Trafik mesajı simgesini ve trafik bilgisi gösterir.                                       | —     |

#### SEÇENEKLER EKRANI

Seçenekler ekranını görüntülemek için, haritada 👹 öğesini seçin.

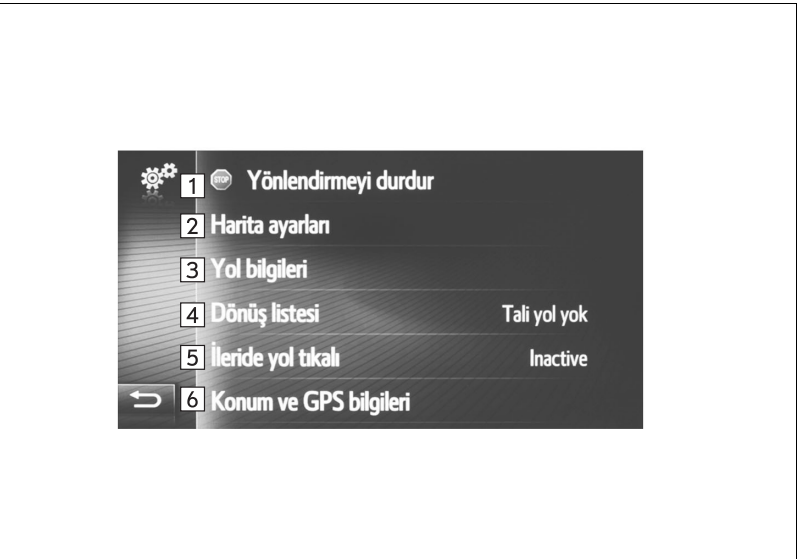

TR7003DC

| No. | İşlev                                                                                                    | Sayfa |
|-----|----------------------------------------------------------------------------------------------------|-------|
| 1*  | Geçerli güzergah yönlendirmesini durdurmak için seçin.                                                                                                    | 230   |
| 2   | Harita ayarını değiştirmek için seçin.                                                                                                    | 249   |
| 3*  | Varış noktası ve konaklama noktası bilgisini görüntülemek için seçin.<br>Güzergah hesaplaması için güzergah tercihleri ve kaçınma kriteri<br>değiştirilebilir. | 232   |
| 4*  | Güzergahın farklı bölümlerine ait listeyi görüntülemek için seçin. Bir güzergahtan sapma tanımlamak da mümkündür.                                              | 233   |
| 5*  | Yolun ilerisindeki sabit bir mesafeyi bloke etmek için seçin.                                                                                                  | 234   |
| 6   | Geçerli konumu, coğrafi koordinatları ve GPS bilgisini görüntülemek için seçin.                                                                                | 202   |

\*: Güzergah yönlendirme sırasında

# 2. NAVİGASYON EKRANININ GÖRÜNTÜLENMESİ

## HARİTA EKRANININ GÖRÜNTÜLENMESİ

1 "NAV" düğmesine basın.

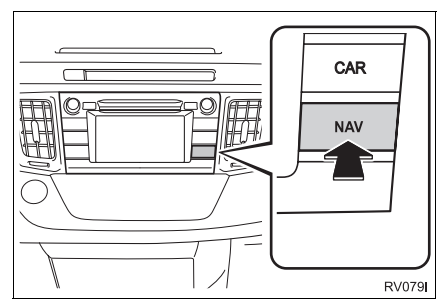

 "NAV" düğmesine basıldığında, navigasyon ekranlarından herhangi biri görüntülenir, "NAV" düğmesine yeniden basın.

2 "Confirm" (Onayla) öğesini seçin.

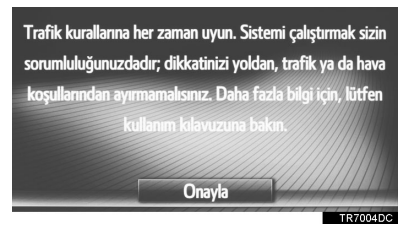

 Birkaç saniye sonra, dikkat ekranı otomatik olarak harita ekranına geçiş yapar.

#### Bilgi

- Akıllı giriş ve çalıştırma sistemi olan araçlar
- Motor düğmesi AKSESUAR ya da KONTAK AÇIK konumuna getirildikten sonra ekran ilk kez harita ekranı olarak değiştiğinde dikkat ekranı görüntülenecektir.
- Akıllı giriş ve çalıştırma sistemi olmayan araçlar
- Motor düğmesi "ACC" (Aksesuar) veya "ON" (Açık) konumuna getirildikten sonra ekran ilk kez harita ekranı olarak değiştiğinde dikkat ekranı görüntülenecektir.

### NAVIGASYON MENÜ **EKRANININ** GÖRÜNTÜLENMESİ

1 Haritada "NAV" öğesini seçin veya "NAV" düğmesine basın.

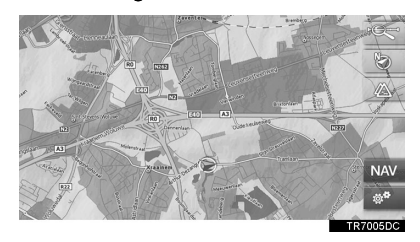

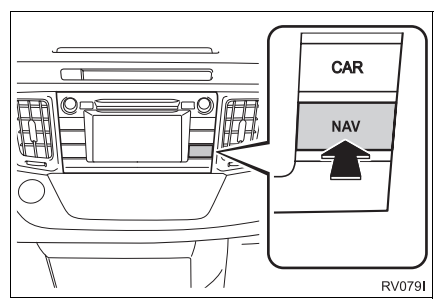

2 "Navigation" (Navigasyon) menüsünün gösterildiğini kontrol edin.

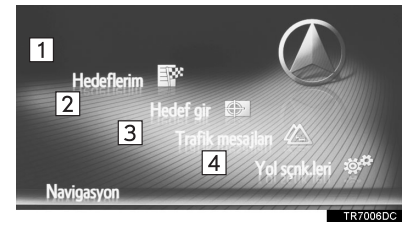

| No.                            |                                         |                            | İşlev                                  |                                                    |
|--------------------------------|-----------------------------------------|----------------------------|----------------------------------------|----------------------------------------------------|
| 1                              | "My dest<br>ekranını                    | ination:<br>görünti        | s" (Varış<br>ülemek iç                 | noktalarım)<br>in seçin.                           |
| 2                              | "Enter c<br>gir) ekr<br>seçin.          | lestinat<br>anını          | ion" (Va<br>görüntül                   | rış noktası<br>emek için                           |
| 3                              | "Traffic<br>mesajlar<br>için seçir      | me<br>ı) ekra<br>ı.        | ssages"<br>anını gö                    | (Trafik<br>rüntülemek                              |
| 4                              | "Route<br>seçenek<br>için doku          | opti<br>leri) eki<br>inun. | ons"<br>ranını gö                      | (Güzergah<br>rüntülemek                            |
| "NAV<br>düğm<br>görür<br>"Navi | "öğesi<br>nesine<br>ntülenen<br>gasyon" | seçildi<br>bas<br>e<br>r   | ğinde v<br>sıldığında<br>krana<br>nenü | eya <b>"NAV"</b><br>a, son<br>dönülür.<br>ekranını |
| görür                          | ntülemek                                | için                       | haritad                                | a 🕤                                                |
| öğesi                          | ni seçin                                | veya                       | "NAV"                                  | düğmesine                                          |

destinations" My" (Varış noktalarım) ekranı

basın.

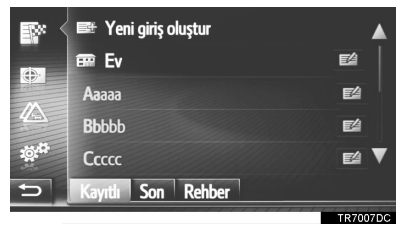

• Herhangi bir navigasyon ekranında 🎬 seçilerek bu ekran görüntülenebilir.

#### "Enter destination" (Varış noktasını gir) ekranı

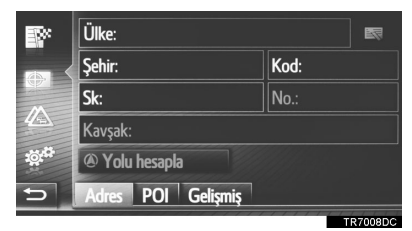

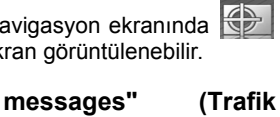

 Herhangi bir navigasyon ekranında seçilerek bu ekran görüntülenebilir.

Traffic

mesajları) ekranı Bx: 🜆 Karlsruhe – Heidelb... 🔺 14 km 👁 🔺 ABI Heilbronn - Stuttgart 📣 127 km 🕫 Stadtgebiet Baden – Baden 🔺 15 km ⊛ ▲ Stuttgart – München – 5 km 🛪 🜌 Filderstadt Bonland... 💩 7.4 km 🛽 🛡 Yolda Tmn Gös. Uyarılar Ayarlar

- Herhangi bir navigasyon ekranında seçilerek bu ekran görüntülenebilir.
- Route options" (Güzergah seçenekleri) ekranı

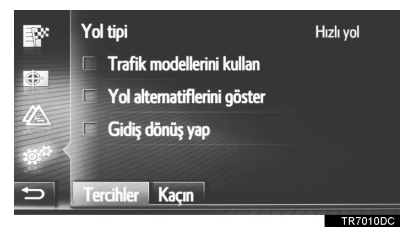

 Herhangi bir navigasyon ekranında seçilerek bu ekran görüntülenebilir.

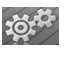

# 3. NAVIGASYON SISTEMİ İŞLEV DİZİNİ

#### ► Harita

| Haritaların gösterilmesi                                            | Sayfa |
|---------------------------------------------------------------------|-------|
| Harita ekranının görüntülenmesi                                     | 197   |
| Mevcut araç konumunun gösterimi                                     | 202   |
| Mevcut araç konumuna yakınlık haritasının görüntülenmesi            | 203   |
| Ölçeğin değiştirilmesi                                              | 204   |
| Harita düzeninin değiştirilmesi                                     | 204   |
| Harita üzerindeki çeşitli bilgileri görüntüleme                     | 206   |
| Önemli Nokta Simgelerinin Görüntülenmesi                            | 207   |
| Trafik mesajlarının görüntülenmesi                                  | 211   |
| Varış noktasının aranması                                           | Sayfa |
| Varış noktasının aranması                                           | 216   |
| Sisteme varış noktası olarak kaydedilmiş girişi ayarlama            | 216   |
| ► Güzergah yönlendirme                                              |       |
| Güzergah yönlendirmesine başlamadan önce                            | Sayfa |
| Güzergahın yeniden hesaplanması                                     | 224   |
| Alternatif güzergahların görüntülenmesi                             | 223   |
| Güzergah yönlendirme başlatma                                       | 223   |
| Güzergah yönlendirmesine başlamadan önce veya yönlendirme sırasında | Sayfa |
| Güzergahın görüntülenmesi                                           | 232   |
| Varış noktalarının eklenmesi                                        | 230   |
| Güzergahın yeniden hesaplanması                                     | 224   |
| Tahmini varış süresi ve kalan sürenin gösteriminin değiştirilmesi   | 226   |
| Güzergah yönlendirme sırasında                                      | Sayfa |
| Güzergah yönlendirmesinin durdurulması                              | 230   |
| Güzergah yönlendirmesi ses seviyesinin ayarlanması                  | 227   |
| Tüm güzergah haritasının gösterilmesi                               | 232   |

#### ►Kaydedilen nokta

| Kaydedilen nokta                      | Sayfa |
|---------------------------------------|-------|
| Girişin kaydedilmesi                  | 238   |
| Girişin düzenlenmesi                  | 244   |
| Girişin harici cihazlardan yüklenmesi | 242   |

# 1. HARİTA EKRANININ KULLANIMI

## MEVCUT ARAÇ KONUMU EKRANI

Navigasyon sistemini başlatırken önce mevcut konum görüntülenir. Bu ekran mevcut araç konumunu ve etrafındaki alanın haritasını gösterir.

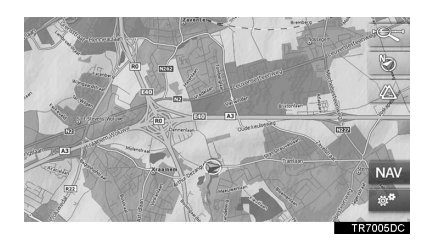

Mevcut araç konumu işareti A harita ekranının ortasında görünür.

BİLGİ

- Sürüş sırasında, mevcut araç konumu ekranda sabitlenir ve harita hareket eder.
- Araç GPS'ten (küresel konumlandırma sistemi) sinyalleri aldığında mevcut konum otomatik olarak ayarlanır. Mevcut konum doğru değilse, araç GPS'ten sinyalleri aldığında bu durum otomatik olarak düzeltilir.
- Akü bağlantılarının çıkartılmasının ardından ya da yeni bir araçta mevcut konum doğru olmayabilir. Sistem GPS'ten sinyalleri alır almaz, doğru mevcut konum görüntülenir.

#### MEVCUT KONUM VE GPS BILGISI

- 1 Haritadaki 🕉 öğesini seçin.
- 2 "Location & GPS information" (Konum ve GPS Bilgisi) öğesini seçin.

| ä, | 🐵 Yönlendirmeyi durdur |              |
|----|------------------------|--------------|
|    | Harita ayarları        |              |
|    | Yol bilgileri          |              |
|    | Dönüş listesi          | Tali yol yok |
|    | İleride yol tıkalı     | Inactive     |
| Ð  | Konum ve GPS bilgileri |              |

**3** Geçerli konum bilgisinin gösterildiğini kontrol edin.

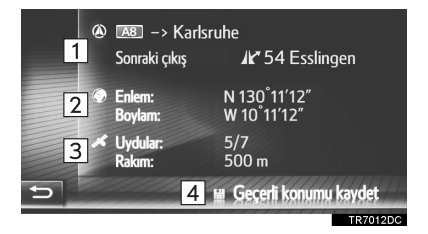

| No. | Bilgiler                                                                                                    |
|-----|----------------------------------------------------------------------------------------------------|
| 1   | Verilen bilgi yolculuk edilen yolun<br>otoyol veya cadde olmasına göre<br>değişiklik gösterir.                                     |
| 2   | Enlem ve Boylam                                                                                                    |
| 3   | Mevcut uydu sayısı ve yükseklik.                                                                                                   |
| 4   | "My destinations" (Varış noktalarım)<br>ekranında geçerli konumu "Stored"<br>(Kayıtlı) listesine kaydetmek için<br>seçin. (→S.238) |

# EKRAN KAYDIRMANIN KULLANIMI

Haritada herhangi bir nokta seçildiğinde, bu nokta ekranın ortasına gelir ve imleç işareti 🔷 ile gösterilir.

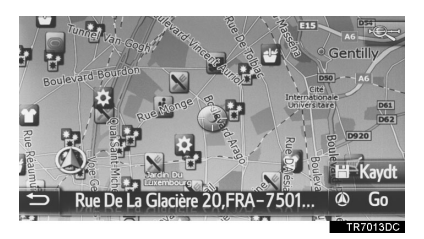

- Parmak sürekli ekran üzerinde tutulursa, parmak kaldırılana dek harita ilgili yönde kaymaya devam edecektir.
- Haritanın ölçeğine bağlı olarak, seçilen noktanın cadde adı veya coğrafi koordinatları gösterilecektir.
- Ekran kaydırıldıktan sonra, başka bir işlev çalışana dek harita seçili konuma merkezlenmiş şekilde kalır. Mevcut araç konumu işareti, gerçek güzergahınız boyunca hareket etmeyi sürdürecek ve

ekran dışında kalabilecektir. Söğesi seçildiğinde, mevcut araç konumu işareti ekranın ortasına gider ve araç belirlenen güzergahta ilerlerken harita da ilerler.

 Kaydırma özelliği kullanıldığında, geçerli araç konumu işareti ekrandan kaybolabilir. Aracın geçerli konumunu harita ekranında

göstermek için 🗲

öğesini seçin.

- "Go" (Git) öğesini seçtiğinizde, başlangıç güzergah yönlendirme ekranı görüntülenir. (→S.223)
- "Save" (Kaydet) öğesi seçildiğinde, nokta "My destinations" (Varış noktalarım) ekranındaki "Stored" (Kayıtlı) listesine kaydedilir. (→S.238)

# HARİTA YAPILANDIRMALARI

#### HARİTA ÖLÇEĞİNİN DEĞİŞTİRİLMESİ

1 Zoom çubuk düğmesini seçin.

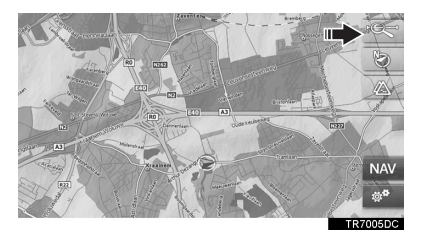

2 Harita ekranının ölçeğini değiştirmek için "+" ya da "-" öğesini seçin.

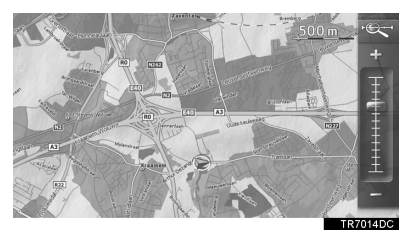

- Harita ekranının ölçeği de aşağıdaki yollarla değiştirilebilir:
  - İstenilen ölçek noktasının seçilmesi.
  - Ölçek çubuğu işaretinin istenilen noktaya sürüklenmesi.
  - Ayar/kaydırma düğmesinin çevrilmesi.

#### BİLGİ

- Ölçek aralığı 10 m ila 500 km arasındadır.
- Ölçek değiştirilmiş, yeni ölçek göstergesi bir süre gösterilecektir.

#### HARİTA DÜZENİNİN DEĞİŞTİRİLMESİ

**1** Harita düzeni düğmesini seçin.

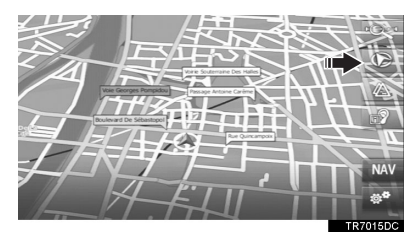

 Harita düzeni düğmesi her seçildiğinde, harita düzeni şu şekilde değişir:

3D gidiş yönü (  $\bigcirc$  )  $\rightarrow$  2D gidiş yönü

()  $\rightarrow$  2D kuzey (

#### ► 3D gidiş yönü

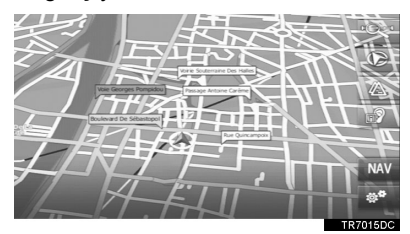

#### ▶2D gidiş yönü

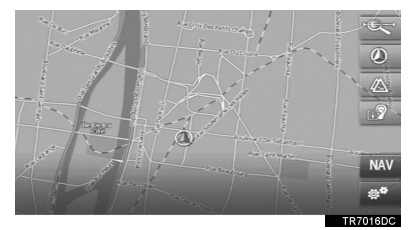

## ►2D kuzey

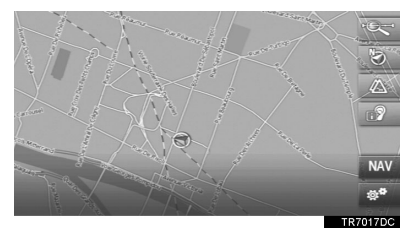

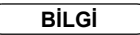

 Harita düzeni wir ve ardından "Map settings" (Harita ayarları) seçilerek de değiştirilebilir. (→S.249)

# 2. HARİTA SİMGELERİ

# HARİTA ÜZERİNDEKİ ÇEŞİTLİ BILGILERİ GÖRÜNTÜLEME

Çeşitli bilgiler haritada gösterilebilir.

## HIZ LİMİTLERİ

Üzerinde yolculuk yapılan yola ait hız limitleri gösterilebilir.

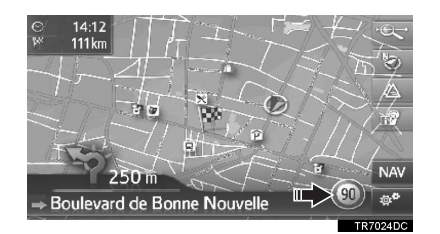

#### 3D BİNALAR\*

Binalar harita üzerinde 3D olarak gösterilebilir.

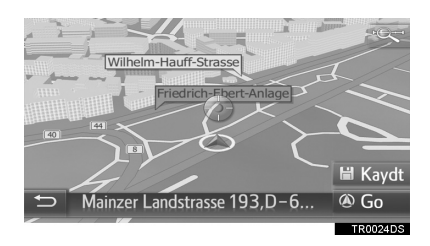

#### **3D İŞARETLER\***

İşaretler harita üzerinde 3D olarak gösterilebilir.

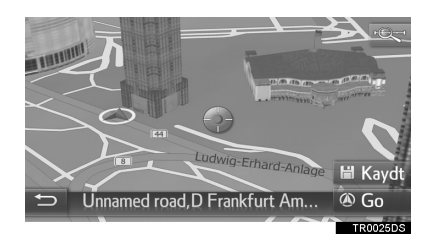

## GÜVENLİK KAMERALARI

Güvenlik kameraları harita üzerinde simge olarak gösterilebilir.

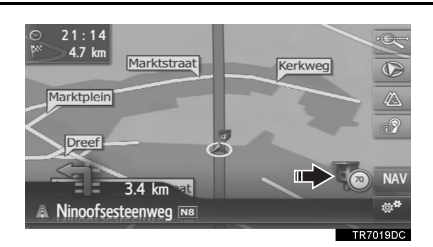

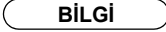

- Yukarıdaki öğeler haritanın ölçeğine göre gösterilecektir.
- Yukarıdaki öğeler mevcut harita verilerine göre gösterilecektir.
- Yukarıdaki öğelerin gösterimi kapatılabilir. (→S.249)

# POI SİMGELERİ

#### POI SİMGELERİNİN GÖRÜNTÜLENMESİ

Benzin istasyonları ve restoranlar gibi Önemli Noktalar harita ekranında gösterilebilir. Konumları varış noktası olarak da belirlenebilir.

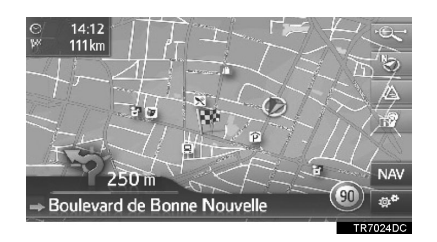

BİLGİ

● Ekranda gösterilen belli türlerdeki POI simgeleri seçilebilir. (→S.250)

# POI SIMGELERININ LISTESI

#### ►Kamusal

| Simge       | Adı                                          |
|-------------|----------------------------------------------|
|             | Kütüphane                                    |
| 1           | Üniversite                                   |
| 、           | Okul                                         |
| [1]         | Turizm bürosu                                |
|             | Mezarlık, mezarlık müdürlüğü                 |
| ŧ           | Hükümet Dairesi, Kurum,<br>Belediye, Halkevi |
|             | Halkevi                                      |
| ~           | Mahkeme                                      |
| <b>A</b>    | İbadethane                                   |
| I           | Otel/Motel                                   |
| C)re        | Eczane                                       |
|             | Kongre Merkezi,<br>Fuar Merkezi              |
| <b>5</b> 00 | Finans, Banka                                |
| <b>F</b>    | АТМ                                          |
|             | Postane                                      |
|             |                                              |

| Simge | Adı                                    |
|-------|----------------------------------------|
|       | Ticari, Şirket,<br>Genel, Ticari tesis |
| Ô     | Doktor, Tıbbi Bakım                    |
| +     | Ambulans, Hastane/Poliklinik           |
|       | İtfaiye                                |
| ā     | Polis Karakolu                         |
| Ľ,    | Telefon, İletişim                      |
| 0     | Dişçi                                  |
| +     | Veteriner                              |

#### ► Trafik

| Simge | Adı                                                                                 |
|-------|-------------------------------------------------------------------------------------|
| 10    | Otomobil Bayii/Servisi,<br>Servis, Genel Servis,<br>Araç Yıkama, Lastikçi           |
| 0     | Otomobil Bayii                                                                      |
| K     | Otoyol Çıkışı                                                                       |
|       | Havaalanı, Gidiş/Geliş, Yer<br>Hizmetleri,<br>Uluslararası, Yurt içi                |
|       | Otobüs Terminali, Otobüs<br>Durağı,<br>Ulaşım, Toplu Ulaşım Durağı,<br>Genel taşıma |
|       | Tren İstasyonu                                                                      |

| Simge    | Adı                                                |
|----------|----------------------------------------------------|
|          | Şehir İçi Tren                                     |
| 1        | Benzin İstasyonu                                   |
| Ĩ.       | Araç Kiralama, Tesis, Otopark                      |
| <u> </u> | Feribot Terminali                                  |
| Ρ        | Park yeri, Açık Park Yeri,<br>Genel park yeri      |
| Ŷ        | Garaj Park                                         |
| P+R      | Açık P.A. P+R                                      |
| Ŧ        | Dinlenme Alanı                                     |
| CLUB     | Motorlu Taşıtlar Organizasyonu,<br>Otomobil Kulübü |
| 6        | Nakliye, Nakliye Şirketi                           |
| 2        | Motosiklet Bayii                                   |

### ►Kulüp

| Simge | Adı                                                                  |
|-------|----------------------------------------------------------------------|
| 22    | Birden fazla POI                                                     |
| Ý     | Bar, Gece Hayatı                                                     |
| 9     | Eğlence, Kültür Merkezi,<br>Tiyatro, Müzik Merkezi,<br>Konser Salonu |
|       | Sinema                                                               |

| Simge     | Adı                                                                                                    |
|-----------|----------------------------------------------------------------------------------------------------|
| 60        | Kumarhane                                                                                                    |
|           | Kafe/Bar, Kafe                                                                                                    |
| ×         | Restoran, Fransız, Belçika,<br>Çin, Alman, Yunan,<br>Vejetaryen, Fast Food, Izgara,<br>Deniz Ürünleri, Sandviç, Biftek |
| ► Spor    |                                                                                                    |
| Simge     | Adı                                                                                                    |
| ×2        | Spor, Genel Spor,<br>spor faaliyetleri                                                                                 |
| 合用        | Golf Sahası                                                                                                    |
| M         | Yarış Pisti                                                                                                    |
|           | Stadyum, Spor Merkezi,<br>Hipodrom                                                                                     |
| ₫         | Su Sporları                                                                                                    |
| ŧ.        | Bowling                                                                                                    |
| ×.        | Kayak merkezleri                                                                                                    |
| ►ğlence   |                                                                                                    |
| Simge     | Adı                                                                                                    |
| 2         | Eğlence Parkı                                                                                                    |
| <b>\$</b> | Şaraphane                                                                                                    |
|           | Müze                                                                                                    |

| Simge    | Adı                                                        |                                                                                                    |  |  |
|----------|------------------------------------------------------------|----------------------------------------------------------------------------------------------------|--|--|
|          | Alışveriş, Pazar Yeri,<br>Alışveriş Merkezi, Fabrika Satış | 1 Harita üzerindeki istediğiniz POI                                                                                                    |  |  |
| Ê        | Mağaza, Büyük Mağaza,<br>İçki mağazası                     | simgesini seçin.                                                                                                    |  |  |
| ¢.       | Turistik Yerler,<br>Önemli Turistik Yerler                 | ► Tek POI                                                                                                    |  |  |
|          | Park/Rekreasyon Alanı                                      | POI name 1<br>Contraction<br>Contraction<br>Contra |  |  |
|          | Yat Limanı, Liman                                          |                                                                                                    |  |  |
| Ă        | Kamp Yeri                                                  |                                                                                                    |  |  |
|          | Manav                                                      | ► Birden fazla POI                                                                                                    |  |  |
| <b>K</b> | Tarihi Anıt                                                | Image: POI name 1         900 m            Image: POI name 2         900 m            Image: POI name 3         800 m                                                                                                    |  |  |
|          | Römork Parkı, Kamp Yeri                                    | ☑         POI name 4 long         1 km         ∞           ☑         POI name 5         1.2 km         ∞                                                                                                    |  |  |
|          | Kitapçı                                                    | ← ► POI name 6 1.2 km ← ▼<br>TR7022DC                                                                                                    |  |  |
|          | Kuaför ve Güzellik Salonu                                  |                                                                                                    |  |  |
| 0        | Fotoğrafçı                                                 |                                                                                                    |  |  |
|          | Ayakkabı mağazası                                          |                                                                                                    |  |  |
|          | Şarap ve İçki                                              |                                                                                                    |  |  |
|          | Giysi                                                      |                                                                                                    |  |  |
| 2        | Temizleme ve Çamaşırhane                                   |                                                                                                    |  |  |

**3** POI bilgisinin gösterildiğini kontrol edin.

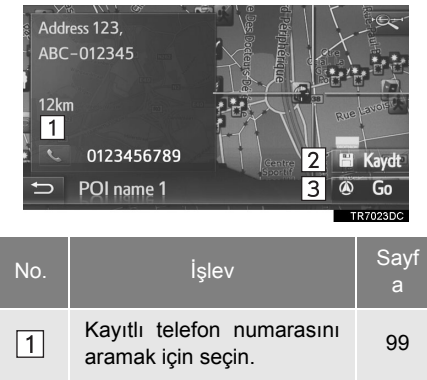

|   | araman şin boşım                                                                                                    |     |
|---|----------------------------------------------------------------------------------------------------|-----|
| 2 | "My destinations" (Varış<br>noktalarım) ekranında<br>noktayı "Stored" (Kayıtlı)<br>listesine kaydetmek için<br>seçin. | 238 |
| 3 | Başlangıç güzergahı<br>yönlendirme ekranını<br>görüntülemek için seçin.                                               | 223 |

# TRAFİK MESAJLARI

#### TRAFİK HARİTASI MODUNA GEÇİŞ

Harita ekranı, modları normal harita modu ya da trafik haritası modu olarak değiştirilebilir.

1 Trafik simgesini seçin.

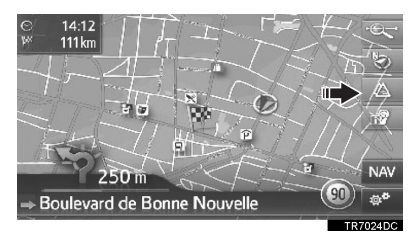

 Trafik simgesi her seçildiğinde, harita modu değişir. Normal harita modu

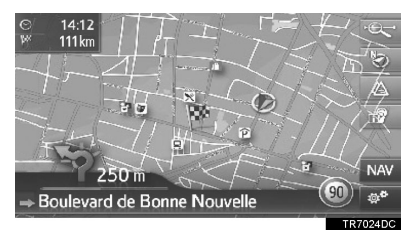

#### Trafik harita modu

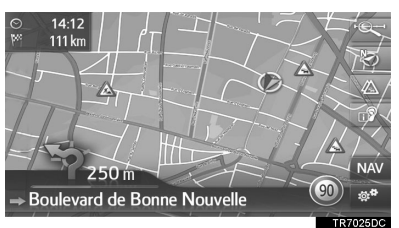

- Trafik mesajı simgeleri ve hız limiti gösterilir.
- Trafik akış bilgileri vurgulanır.

#### DETAYLI TRAFİK BİLGİLERİNİ GÖRÜNTÜLEME

#### DETAYLI TRAFİK MESAJ SİMGELERİNİ GÖRÜNTÜLEME

**1** Harita üzerindeki istediğiniz trafik mesaj simgesini seçin.

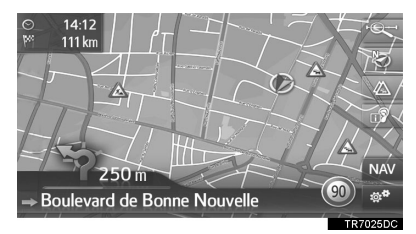

**2** Trafik mesaj bilgilerinin gösterildiğini kontrol edin.

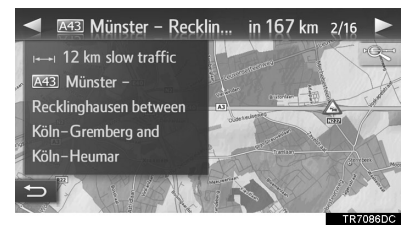

#### TRAFIK MESAJ LISTESINI GÖRÜNTÜLEME

- "Navigation" (Navigasyon) menüsü ekranını görüntüleyin ve "Traffic messages" (Trafik mesajları) öğesini seçin. (→S.198)
- Listeyi seçmek için istenilen sekmeyi seçin.

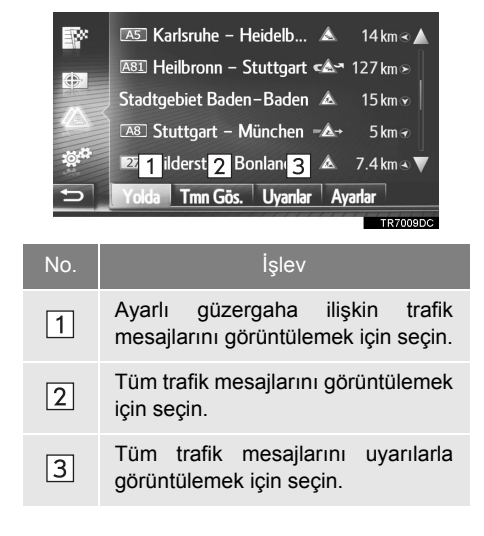

3 İstenilen mesajı seçin.

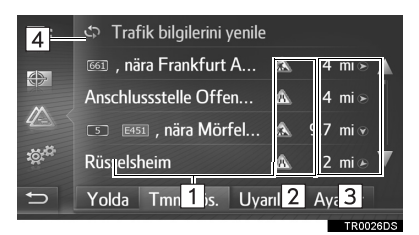

| No. | Bilgiler                                                                                                    |
|-----|----------------------------------------------------------------------------------------------------|
| 1   | Güzergah bölümü<br>Güzergah bölümü yoksa, cadde<br>adı, şehir adı, bölge veya ülke<br>gösterilecektir.                                                                      |
| 2   | : Kaza simgesi<br>Cüzergah üzerindeki bir<br>kazaya ait simge<br>: Güzergah dışındaki bir<br>kazaya ait simge                                                               |
| 3   | Kazaya mesafesi ve araca olan<br>yönü                                                                                                    |
| 4   | Trafik bilgisini güncellemek için<br>seçin. Bu işlev, "Refresh setting"<br>(Yenileme ayarı) "Manuel"<br>(Manuel) olarak ayarlandığında<br>mevcuttur. ( $\rightarrow$ S.255) |

4 Trafik mesajının gösterildiğini kontrol edin.

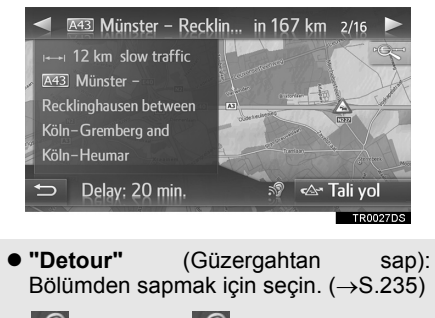

 (Varsa): seçildiğinde kısa mesaj okunur. Bu işlevi iptal etmek için,
 öğesini seçin.

| Simge                    | Adı                      |
|--------------------------|--------------------------|
|                          | Kaygan                   |
|                          | Kötü hava                |
| <u>k</u>                 | Rüzgar                   |
| *                        | Kar                      |
| $\triangle$              | Trafik                   |
| $\triangle$              | Yoğun trafik             |
|                          | Kaza                     |
| Â                        | Yol çalışması            |
| $\wedge$                 | Dar yol                  |
| $\Lambda$                | Uyarı                    |
| 0                        | Tıkanma                  |
| $\underline{\mathbb{A}}$ | Güvenlik kontrol noktası |
| i                        | Bilgiler                 |

TRAFIK MESAJI SIMGELERININ

LISTESI
## 3. VARIŞ NOKTASI ARAMA

# 1. VARIŞ NOKTASI ARAMA DİZİNİ

| Bir varış noktasını aramanın birkaç yolu vardır.   |       |  |
|----------------------------------------------------|-------|--|
|                                                    |       |  |
| Bir varış noktası listesinin aranması              | Sayfa |  |
| Sistemdeki kayıtlı noktalara göre arama yapılması. | 216   |  |
| Önceden ayarlanmış varış noktalarının aranması.    | 216   |  |
| Bağlı bir cep telefonunun rehberine göre arama.    | 217   |  |
| Adrese göre arama.                                 | 217   |  |
| POI'lere göre arama.                               | 218   |  |
| Harita üzerinde arama.                             | 221   |  |
| Koordinatlara göre arama.                          | 221   |  |

## 2. ARAMA İŞLEMİ

## KAYITLI NOKTALARA GÖRE ARAMA

Bu işlevi kullanabilmek için girişin kaydedilmesi gerekir. (→S.238)

- "Navigation" (Navigasyon) menüsü ekranını görüntüleyin ve "My destinations" (Varış noktalarım) öğesini seçin. (→S.198)
- 2 "Stored" (Kayıtlı) sekmesini seçin.
- **3** İstenilen girişi seçin.

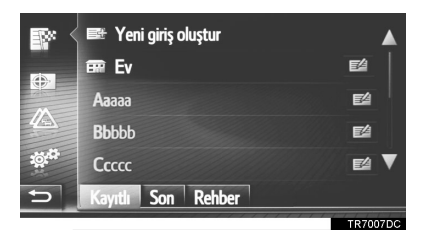

- Güzergah hesaplanacaktır.

#### BİLGİ

- "Home" (Ev) kaydedilmediyse, bir mesaj gösterilecek ve otomatik olarak ayar ekranı görünecektir. (→S.239)
- Harici bir cihaz ya da sunucudan aktarılan POI'ler ve güzergahlar bu listede saklanacaktır. (→S.242, 289)
- Aktarılan güzergahlar spesifik simgeyle işaretlenir.

## ÖNCEKİ VARIŞ NOKTALARINDAN ARAMA YAPILMASI

- "Navigation" (Navigasyon) menüsü ekranını görüntüleyin ve "My destinations" (Varış noktalarım) öğesini seçin. (→S.198)
- 2 "Last" (Son) sekmesini seçin.
- 3 İstenilen girişi seçin.

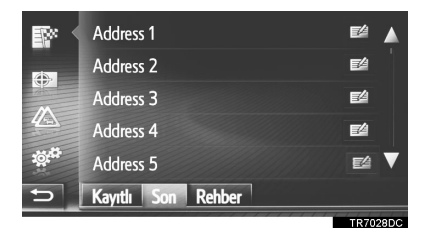

- Giriş bilgisini görüntülemek ve düzenlemek için (→S.244)
   Göğesini seçin.
- Güzergah hesaplanacaktır.

#### BİLGİ

 Liste maksimum 100 kayıt içerebilir. Maksimum sayıya ulaşıldığında, listeye kaydedilecek yeni varış noktasına yer açmak için en eski varış noktası silinir.

## TELEFON REHBERINE GÖRE ARAMA

Bu işlevi kullanmadan önce, telefon profilini kullanarak bir Bluetooth<sup>®</sup> telefon bağlayın. ( $\rightarrow$ S.132)

Kişinin kayıtlı bir adres bilgisi yoksa, giriş soluk renkte olacaktır.

- "Navigation" (Navigasyon) menüsü ekranını görüntüleyin ve "My destinations" (Varış noktalarım) (→S.198) öğesini seçin
- 2 "Phone book" (Telefon rehberi) sekmesini seçin.
- 3 İstenilen girişi seçin.

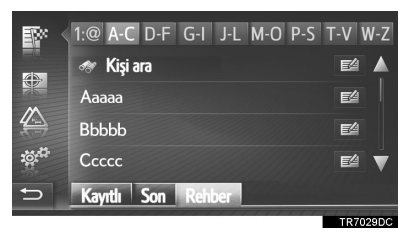

"Search contact" (Kişi ara): Kişi adına göre aramak için seçin.

- Giriş bilgisini görüntülemek ve düzenlemek için (→S.244)
   Göğesini seçin.
- Güzergah hesaplanacaktır.

## ADRESE GÖRE ARAMA

- "Navigation" (Navigasyon) menüsü ekranını görüntüleyin ve "Enter destinations" (Varış noktalarını gir) öğesini seçin. (→S.198)
- 2 "Address" (Adres) sekmesini seçin.
- 3 İstediğiniz ülkeyi seçmek için "Country" (Ülke) öğesini seçin.

| 80     | Ülke:              |          |  |
|--------|--------------------|----------|--|
| dis, I | Şehir:             | Kod:     |  |
|        | Sk:                | No.:     |  |
|        | Kavşak:            |          |  |
| ät.    | Yolu hesapla       |          |  |
| 5      | Adres POI Gelişmiş |          |  |
|        |                    | TR7008DC |  |

- 4 Şehrin adını veya posta kodunu girmek için "Town" (Şehir) veya "Code" (Kod) öğesini seçin.
- Bir "Town" (Şehir) veya "Code" (Kod) girildiğinde, diğeri otomatik olarak girilecektir.
- 5 Cadde adını girmek için "Street" (Cadde) öğesini seçin.
- 6 Ev numarası veya kavşak adı girmek için "No." veya "Intersection" (Kavşak) öğesini seçin.
- Aynı anda ev no. ve kavşak girmek mümkün değildir.
- 7 "Calculate route" (Güzergahı hesapla) öğesini seçin.
- Güzergah hesaplanacaktır.

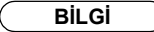

- "Town" (Şehir) veya "Code" (Kod) girildiğinde "Calculate route" (Güzergahı hesapla) seçilebilir. Yalnızca "Town" (Şehir) veya "Code" (Kod) girildiğinde "Calculate route" (Güzergahı hesapla) öğesi seçilirse, girilen şehir merkezi varış noktası olarak belirlenerek bir güzergah arama başlatılır.
- iğesi seçilirse, "Country" dışında girilen diğer veriler silinecektir.

## POI'LERE GÖRE ARAMA

- "Navigation" (Navigasyon) menüsü ekranını görüntüleyin ve "Enter destinations" (Varış noktalarını gir) öğesini seçin. (→S.198)
- 2 "POI" sekmesini seçin.
- 3 İstediğiniz öğeyi seçin.

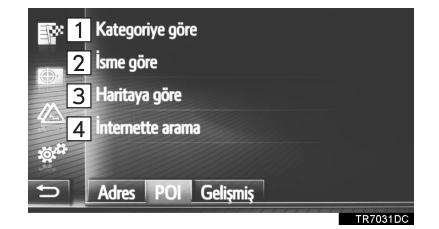

| No. | İşlev                                  | Sayf<br>a |
|-----|----------------------------------------|-----------|
| 1   | Kategoriye göre aramayı seçin.         | 219       |
| 2   | İsme göre aramayı seçin.               | 220       |
| 3   | Haritaya göre aramayı<br>seçin.        | 220       |
| 4   | Çevrim içi arama ile<br>aramayı seçin. | 281       |

### KATEGORİ İLE ARAMA

- **1 "By category"** (Kategoriye göre) öğesini seçin.
- **2** Alanı aramak için istenen öğeyi seçin.

|     | 1 Geçerli konumda<br>2 Hedefte<br>3 Yol boyunca<br>Bir şehirde<br>Şehir gir<br>Adres POI Gelişmiş                                                             |
|-----|----------------------------------------------------------------------------------------------------|
| No. | İşlev                                                                                                    |
| 1   | Geçerli konumu ayarlamak için<br>seçin.                                                                                                    |
| 2   | Ana varış noktasını ayarlamak için seçin. Konaklama yerleri etrafındaki POI'ler aranmayacaktır.                                                               |
| 3   | Geçerli güzergahı ayarlamak için seçin.                                                                                                    |
| 4   | İstenilen şehri ayarlamak için seçin.<br>Şehir adını girmek için <b>"Enter city"</b><br>(Şehri gir) öğesini ve ardından <b>"OK"</b><br>(Tamam) öğesini seçin. |

3 İstenilen kategoriyi seçin.

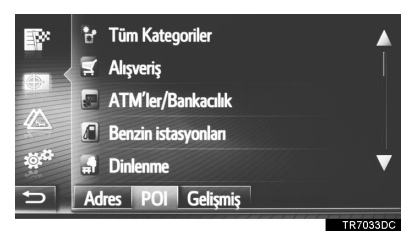

4 İstenilen alt kategoriyi seçin.

5 İstediğiniz POI için 🔍 öğesini seçin.

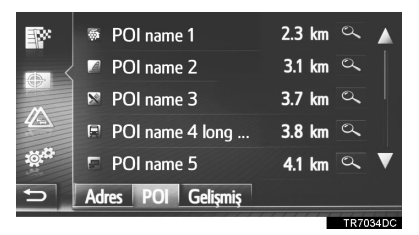

- İstediğiniz POI'yi seçerseniz, güzergah hesaplanacaktır.
- 6 "Go" (Git) öğesini seçin.

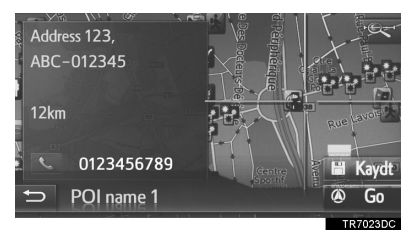

- "Save" (Kaydet) öğesi seçildiğinde, nokta "My destinations" (Varış noktalarım) ekranındaki "Stored" (Kayıtlı) listesine kaydedilir. (→S.240)
- POI bilgisine bağlı olarak, "Details" (Ayrıntılar) gösterilecektir. Ayrıntılı POI bilgisini görüntülemek için, "Details" (Ayrıntılar) öğesini seçin.
- čiğesi seçildiğinde, kayıtlı telefon numarası aranır.
- Güzergah hesaplanacaktır.

#### BİLGİ

 Arama alanları aşağıdaki gibi mevcuttur.
 "At current position" (Mevcut konumda), "At destination" (Varış noktasında) ya da şehir adına göre ara: Arama yarıçapı 50 km'dir.

"Along route" (Güzergah boyunca): Arama alanı güzergahın her iki tarafında 500 metre dahilindedir.

 POI arama sonucu listesi aşağıdaki noktalardan POI'ye uzaklığına göre sıralanır.

"At current position" (Mevcut konumda) ya da "Along route" (Güzergah boyunca) öğesine göre arama:

Mesafe POI'ye mevcut konumdan hesaplanacaktır.

**"At destination"** (Varış noktasında) öğesine göre arama: Varış noktasından POI'ye olan mesafe hesaplanacaktır.

Şehir ismine göre arama: Şehir merkezinden POl'ye olan mesafe hesaplanacaktır.

#### ■ISME GÖRE ARAMA

- **1** "By name" (İsme göre) öğesini seçin.
- 2 Aranmak istenen alanı seçin. (→S.219)
- **3** POI ismini girin ve ardından **"OK"** (Tamam) öğesini seçin.
- 4 "STEP 5"den (5. Adım) "SEARCHING BY CATEGORY" (Kategoriye göre arama) adımlarını izleyin. (→S.219)

#### HARİTAYA GÖRE ARAMA

- "By map" (Haritaya göre) öğesini seçin.
- 2 Harita üzerindeki istediğiniz POI simgesini seçin.
- 3 "STEP 5"den (5. Adım) "SEARCHING BY CATEGORY" (Kategoriye göre arama) adımlarını izleyin. (→S.219)

#### BİLGİ

Mevcut harita ölçeğine bağlı olarak, tüm POI simgeleri seçime elverişli olmayacaktır.

## HARİTA ÜZERİNDE ARAMA

- "Navigation" (Navigasyon) menüsü ekranını görüntüleyin ve "Enter destinations" (Varış noktalarını gir) öğesini seçin. (→S.198)
- 2 "Advanced" (Gelişmiş) sekmesini seçin.
- **3 "Select point on map"** (Haritada nokta seç) öğesini seçin.
- 4 Harita üzerinde istediğiniz noktayı seçin.
- 5 "Go" (Git) öğesini seçin.

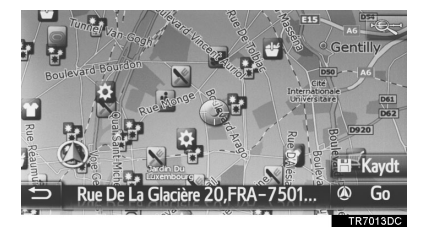

- "Save" (Kaydet) öğesi seçildiğinde, nokta "My destinations" (Varış noktalarım) ekranındaki "Stored" (Kayıtlı) listesine kaydedilir. (→S.240)
- Güzergah hesaplanacaktır.

## KOORDİNATLARA GÖRE ARAMA

Coğrafi koordinatlar DMS formatında girilebilir (Derece°, Dakika', Saniye"). Yalnızca potansiyel olarak mevcut olabilecek koordinat değerleri girilebilir. İmkansız koordinat değerleri ve ilgili ekran düğmeleri soluk hale getirilecektir.

- "Navigation" (Navigasyon) menüsü ekranını görüntüleyin ve "Enter destinations" (Varış noktalarını gir) öğesini seçin. (→S.198)
- 2 "Advanced" (Gelişmiş) sekmesini seçin.
- **3 "Enter geo-coordinates"** (Coğrafi koordinatları gir) öğesini seçin.
- 4 "N" (Kuzey) ya da "S" (Güney) öğesini seçin.

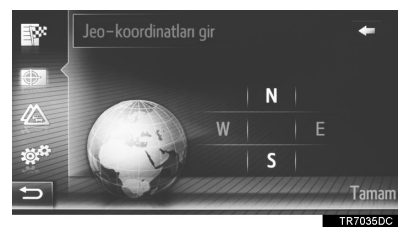

- **5** Enlemi girin.
- 6 "W" (Batı) veya "E" (Doğu) öğesini seçin.
- **7** Boylamı girin.
- 8 "OK" (Tamam) öğesini seçin.

9 "Go" (Git) öğesini seçin.

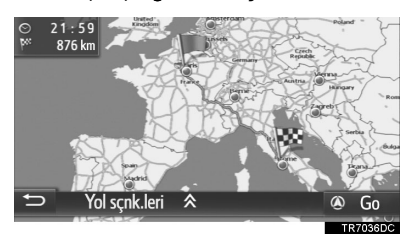

• Güzergah hesaplanacaktır.

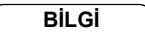

 Yolda bulunmayan bir varış noktası seçilirse, araç varış noktasına en yakın noktaya yönlendirilecektir.

# 1. GÜZERGAH YÖNLENDİRME BAŞLATMA

## GÜZERGAH YÖNLENDİRME BAŞLATMA EKRANI

Varış noktasını aradıktan sonra, güzergah yönlendirme başlatma ekranı görüntülenecektir.

Ayara göre ya önerilen güzergah ekranı ya da güzergah alternatifleri ekranı gösterilecektir. ( $\rightarrow$ S.252)

## 

 Trafik kurallarına mutlaka uyun ve sürüş sırasında her zaman yol koşullarına dikkat edin. Yoldaki bir trafik işareti değiştirildiyse, güzergah yönlendirme bu tip değiştirilen bilgileri belirtmeyebilir.

#### ÖNERİLEN GÜZERGAH EKRANI

Önerilen güzergah haritada gösterilecektir.

1 "Go" (Git) öğesini seçin.

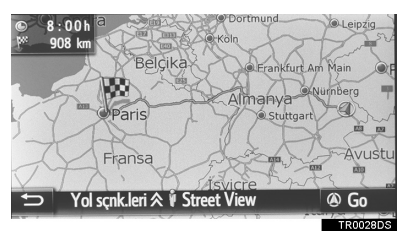

- "Route options" (Güzergah seçenekleri): Güzergah yönlendirmesini başlatmadan önce geçerli güzergah için güzergah tercihlerini ve kaçınma kriterlerini ayarlamak amacıyla seçin. (→S.224)
- "Street View" (Cadde görünümü): Street View görüntülemek için seçin. (→S.286)
- Güzergah yönlendirmesini başlatır. (→S.226)

BİLGİ

- Varsayılan önerilen güzergah değiştirilebilir. (→S.252)
- Varış süresi veya kalan süre, haritanın üst sol bölümünde gösterilecektir. Alan her seçildiğinde, ekran varış süresi ve kalan süre arasında geçiş yapar.
- Tüm güzergahın uzaklığı harita üzerinde gösterilir.
- Güzergah başlangıç yönlendirme ekranı her zaman 2D kuzey içerisinde görüntülenecektir.
- "Go" (Git) seçilirse, demo modu başlayacaktır. Demo modunu bitirmek için "Quit" (Çık) öğesini seçin.

#### GÜZERGAH ALTERNATIFLERİ EKRANI

Harita üzerinde üç alternatif güzergah gösterilir.

 Bunu seçmek için alternatif üç güzergahtan birini seçin.

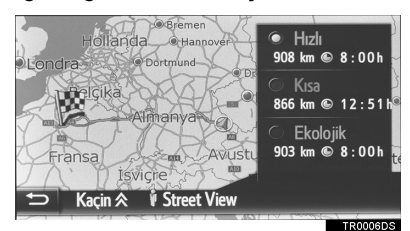

- "Avoid" (Kaçının): Güzergah yönlendirme işlemine başlamadan önce kaçınma kriterlerini ayarlamak için seçin. (→S.224)
- "Street View" (Cadde görünümü): Street View görüntülemek için seçin. (→S.286)
- Güzergah yönlendirmesini başlatır. (→S.226)

BİLGİ

- Varsayılan kaçınma kriteri değiştirilebilir. (→S.252)
- Varış süresi ve tüm güzergahın mesafesi listede gösterilecektir.
- Güzergah başlangıç yönlendirme ekranı her zaman 2D kuzey içerisinde görüntülenecektir.

## GÜZERGAHIN AYARLANMASI

- Önerilen güzergah ekranı
- **1 "Route options"** (Güzergah seçenekleri) öğesini seçin.
- 2 Güzergah tercihlerini ve kaçınma kriterini ayarlamak için istenilen öğeyi seçin.

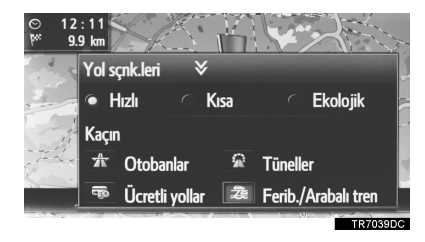

- **3 "Route options"** (Güzergah seçenekleri) öğesini seçin.
- Güzergah yeniden hesaplanacaktır ve ardından güzergah yönlendirme başlatma ekranı gösterilecektir.

- Güzergah alternatifleri ekranı
- **1** "Avoid" (Kaçın) öğesini seçin.
- 2 Kaçınma kriterini ayarlamak için istenen öğeyi seçin.

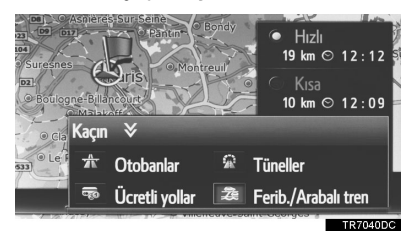

- 3 "Avoid" (Kaçın) öğesini seçin.
- Güzergah yeniden hesaplanacaktır ve ardından güzergah yönlendirme başlatma ekranı gösterilecektir.

#### BİLGİ

 Yukarıdaki metot ile güzergah tercihi ve kaçınmanın ayarlanması sadece geçerli güzergahı etkiler. Güzergah seçeneği varsayılanları "Route options" (Güzergah seçenekleri) ekranından değiştirilebilir. (→S.252)

## 4. GÜZERGAH YÖNLENDİRME

# 2. GÜZERGAH YÖNLENDİRME

## GÜZERGAH YÖNLENDİRME EKRANI

Güzergah yönlendirilirken, güzergah yönlendirme ekranı gösterilecektir.

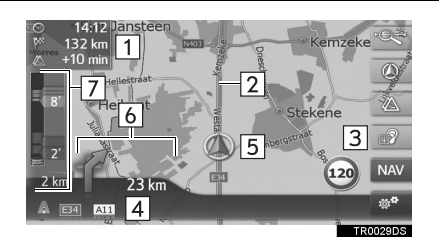

## Bilgiler

Mesafe ve varış noktasına varış süresi ya da kalan süre

- Bilgi kutusu her seçildiğinde, ekran varış süresi ile varış noktasına kalan süre arasında geçiş yapacaktır.
- 2 Yönlendirilen güzergah
- Son navigasyon duyurusunu yinelemek için seçin.
- Mevcut caddenin ya da sonraki
  caddenin adı (bir manevra noktasına yaklaşırken)
- 5 Mevcut konum
- 6 Sonraki dönüşe olan mesafe ile dönüş yönünü belirten ok
- Trafik çubuğu trafik mesajı simgesini ve trafik bilgisi gösterir.

## YÖN TABELALARI

Bir dönüşe yaklaşırken, otomatik olarak bir yön tabelası görüntülenecektir.

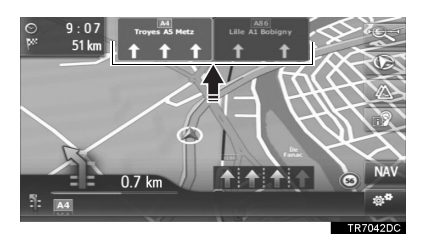

### OTOYOL KAVŞAK EKRANI

Bir otoyol kavşağına yaklaşırken, kavşak görünüm resimleri otomatik olarak görüntülenecektir.

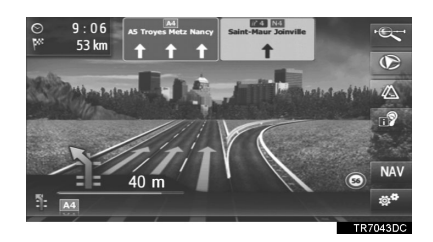

## TÜNEL EKRANI

Bir tünele yaklaşırken, tünel görünüm resimleri otomatik olarak görüntülenecektir.

## SERIT ÖNERISI

Bir manevra yapılacak yere yaklaşırken, otomatik olarak bir şerit önerisi görüntülenecektir.

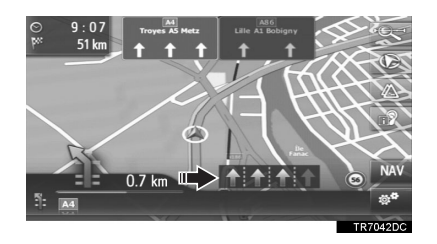

#### BİLGİ

- Araç yönlendirme güzergahından çıkarsa, güzergah tekrar hesaplanacaktır.
- Bazı bölgelerdeki yollar tam olarak veritabanımıza alınmış değildir. Bu nedenle, güzergah yönlendirme, yolculuk yapılmaması gereken bir güzergahı seçebilir.
- Yukarıdaki öğeler haritanın ölçeğine göre gösterilecektir.
- Yukarıdaki öğelerin gösterimi kapatılabilir. (→S.249)

## SESLİ YÖNLENDİRME

Sesli yönlendirme bir kavşağa yaklaşırken çeşitli mesajlar verir ya da aracın manevra yapabilmesi için gerekli diğer noktaları iletir.

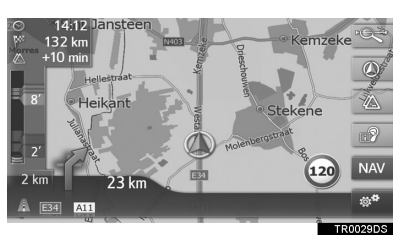

- Sesli yönlendirmenin ses seviyesi güç/ses düğmesi çevrilerek ayarlanabilir.
- seçilirse, son navigasyon duyurusu yinelenecektir.

## BİLGİ

- Metinden konuşmaya fonksiyonunun kısıtlamalarından ötürü sesli yönlendirme, belli sokak adlarını doğru veya net şekilde telaffuz edemeyebilir.
- Otoyollarda, şehirlerarası yollarda veya diğer otoyollarda yüksek hızla seyir halindeyken, aracın manevra yapabilmesine zaman tanıyacak şekilde şehir caddelerinde olduğundan daha önce sesli yönlendirme yapılacaktır.
- Sistemin geçerli araç konumunu doğru olarak belirleyememesi durumunda (GPS sinyal alımının zayıf olduğu durumlarda), sesli yönlendirme erken veya gecikmeli olarak gerçekleştirilebilir.
- Sesli yönlendirme sesi seviyesi de değiştirilebilir. (→S.128)

## Δ ΔΙΚΚΑΤ

Trafik kurallarına mutlaka uyun ve özellikle IPD yollarında sürüş sırasında yol koşullarına dikkat edin (yollar, henüz veritabanımıza eklenmemiş olan yollardır). Güzergah yönlendirme, tek yönlü bir caddenin yönü gibi güncellenmiş bilgilere sahip olmayabilir.

# 3. GÜZERGAHIN AYARLANMASI VE SİLİNMESİ

Güzergah yönlendirme sırasında güzergahlar kontrol edilebilir, değiştirilebilir veya yeniden hesaplanabilir.

| Bilgiler                                              | Sayfa |
|-------------------------------------------------------|-------|
| Güzergah yönlendirmesinin durdurulması                | 230   |
| Konaklama yerlerinin eklenmesi ve düzenlenmesi        | 230   |
| Güzergah bilgisinin görüntülenmesi                    | 232   |
| Dönüş listesinin görüntülenmesi                       | 233   |
| Güzergah üzerindeki bir yoldan kaçınma                | 234   |
| Güzergah üzerindeki bir manevra noktasından sapma     | 234   |
| Trafik bilgisine göre güzergahın yeniden hesaplanması | 236   |

## GÜZERGAH YÖNLENDİRMESİNİN DURDURULMASI

- 1 Haritadaki 🕉 öğesini seçin.
- 2 "Stop guidance" (Yönlendirmeyi durdur) öğesini seçin.

## KONAKLAMA YERLERİNİN EKLENMESİ VE DÜZENLENMESİ

#### KONAKLAMA YERLERİNİN EKLENMESİ

Ana varış noktasına ek olarak maksimum 9 konaklama noktası belirlenebilir.

 Varış noktası aramaya benzer şekilde ilave bir konaklama noktası girin. (→S.215) 2 İstediğiniz öğeyi seçin.

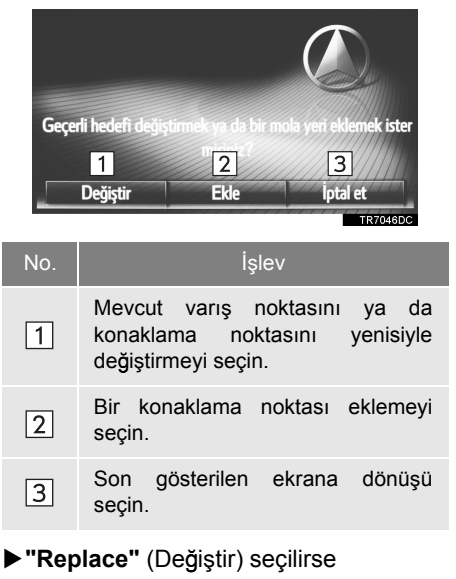

- Güzergah yeniden hesaplanacaktır.
- ►"Add" (Ekle) seçilirse

3 "Go" (Git) öğesini seçin.

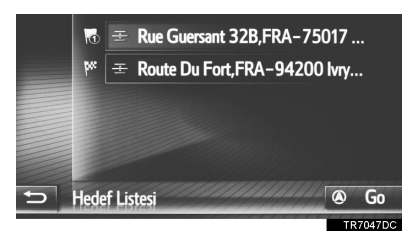

- Güzergah yeniden hesaplanacaktır.
- Son girilen konaklama noktası ilk konaklama noktası olarak eklenir ve vurgulanır.
- Konaklama noktalarının ve varış noktasının sırası girişi listede istenilen noktaya sürükleyerek değiştirilebilir.
- Maksimum konaklama noktası sayısı zaten ayarlı ise, bir onay ekranı görünecektir. Bir konaklama noktasını silmek için, "Yes" (Evet) öğesini ve silmek için de istenilen konaklama noktasının

yanındaki 📷 öğesini seçin.

#### KONAKLAMA NOKTALARININ DÜZENLENMESİ

#### KONAKLAMA NOKTALARININ SILINMESI

 Güzergah bilgisi ekranını görüntüleyin. (→S.232)

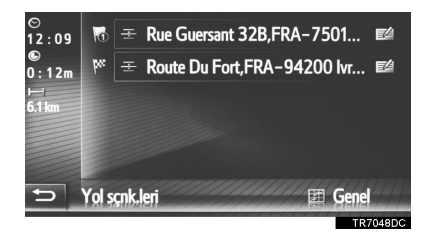

3 İstediğiniz öğeyi seçin.

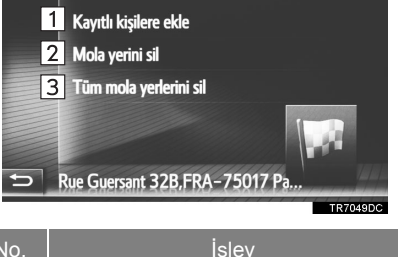

| No. | İşlev                                                                                                    |
|-----|----------------------------------------------------------------------------------------------------|
| 1   | "My destinations" (Varış noktalarım)<br>ekranında konaklama noktasını<br>"Stored" (Kayıtlı) listesine<br>kaydetmek için seçin. (→S.238) |
| 2   | Konaklama noktasını silmek için seçin.                                                                                                  |
| 3   | Tüm konaklama noktalarını silmek için seçin.                                                                                            |

 Konaklama noktaları silindiğinde, güzergah yeniden hesaplanacaktır

# KONAKLAMA NOKTALARININ SIRASININ DEĞİŞTİRİLMESİ

- Güzergah bilgisi ekranını görüntüleyin. (→S.232)
- 2 Bir konaklama noktasını istenilen konuma sürükleyin.
- Güzergah yeniden hesaplanacaktır.

#### BİLGİ

Ana varış noktası silinirse, silinen varış noktasından bir önceki konaklama noktası yeni ana varış noktası olur.

## GÜZERGAH BİLGİLERİNİ GÖRÜNTÜLEME

- 1 Haritadaki 💥 öğesini seçin.
- 2 "Route information" (Güzergah bilgileri) öğesini seçin.
- **3** Varış noktası bilgilendirme ekranının gösterildiğini kontrol edin.
- Varış noktası bilgisi (hiçbir konaklama noktası ayarlanmadığında gösterilir)

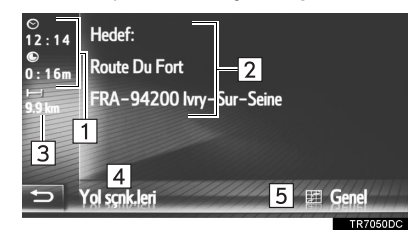

Konaklama noktaları için güzergah bilgisi

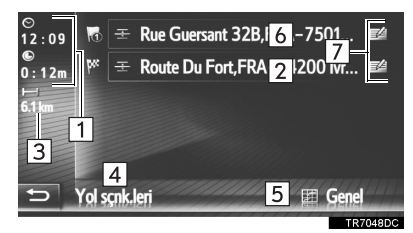

| No. | Bilgiler                                                                       |
|-----|--------------------------------------------------------------------------------|
| 1   | Varış süresi, kalan süre ve varış noktasına olan mesafe                        |
| 2   | Varış noktası adresi                                                           |
| 3   | Varış noktasına olan mesafe                                                    |
| 4   | Güzergah tercihini ve kaçınma<br>kriterini değiştirmek için seçin.<br>(→S.224) |
| 5   | Güzergah genel görünümüne<br>bakmak için seçin.                                |
| 6   | Konaklama noktalarının adresi                                                  |
| 7   | Konaklama noktasını/varış<br>noktasını düzenlemek için seçin.<br>(→S.231)      |

## DÖNÜŞ LİSTESİNİN GÖRÜNTÜLENMESİ

- 1 Haritadaki 😻 öğesini seçin.
- 2 "Turn list" (Dönüş listesi) öğesini seçin.
- **3** Bölümü görüntülemek için istenen öğeyi seçin.

| ۵.<br>۲ | A Rue Aux Ours          | 100 m 🔺  |
|---------|-------------------------|----------|
|         | 🕆 Rue Beaubourg         | 600 m    |
|         | 🕆 Rue De La Coutellerie | 100 m    |
|         | ☆ Avenue Victoria       | 20 m     |
|         | *† Rue Saint-Martin     | 60 m     |
| Ð       | ⁴ Quai De Gesvres       | 500 m 🔻  |
|         |                         | TD7054DC |

- Yönlendirme oku, cadde adı, noktaya olan mesafe gösterilir.
- **4** Bölümün detayının gösterildiğini kontrol edin.

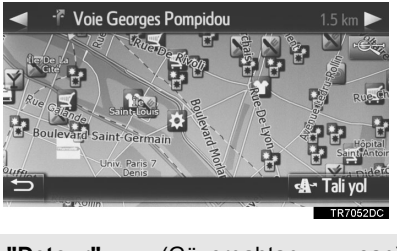

 ■ "Detour" (Güzergahtan sap): Bölümden sapmak için seçin. (→S.234)

## ILERIDEKI YOLUN BLOKE EDILMESI

Yolun ileri kısmındaki sabit bir mesafe bloke edilebilir.

- 1 Haritadaki 💥 öğesini seçin.
- 2 "Block road ahead" (İlerideki yolu bloke et)'i seçin.
- 3 İstediğiniz güzergahtan sapma mesafesini seçmek için istenen öğeyi seçin.

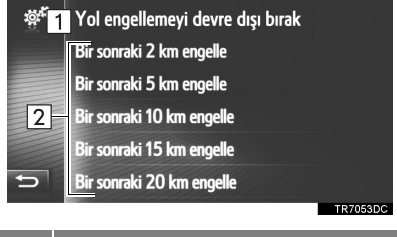

| No. | İşlev                                                                                   |
|-----|-----------------------------------------------------------------------------------------|
| 1   | İşlevi devre dışı bırakmak için seçin.                                                  |
| 2   | Mevcut güzergahın (yol) sonraki 2<br>km ~ 20 km'sinde güzergahtan<br>sapmak için seçin. |

- Güzergah yeniden hesaplanacaktır.
- Bloke edilmiş bir yol haritada işaretlenecektir.
- Bloke edilen güzergahtan sapıldıktan sonra, ilerideki yolun bloke edilmesi işlevi otomatik olarak devre dışı bırakılacaktır.

## GÜZERGAH ÜZERİNDEKİ BİR BÖLÜMDEN SAPMA

#### DÖNÜŞ LİSTESİNDEKİ BİR BÖLÜMDEN SAPMA

### BÖLÜMDEN SAPMA

- **1** Dönüş listesini görüntüleyin. ( $\rightarrow$ S.233)
- 2 Sapmak istediğiniz bölümü seçin.

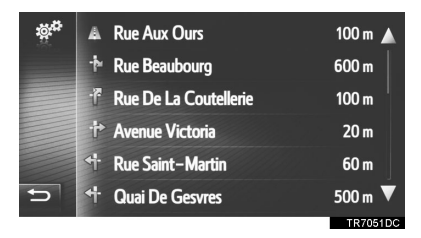

3 "Detour" (Sapma) öğesini seçin.

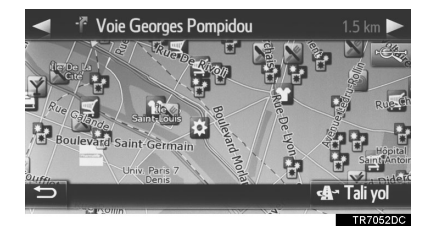

• Güzergah yeniden hesaplanacaktır.

## SAPILAN BÖLÜMÜN İPTAL EDİLMESİ

- **1** Dönüş listesini görüntüleyin. ( $\rightarrow$ S.233)
- 2 "Detours" (Sapmalar) öğesini seçin.

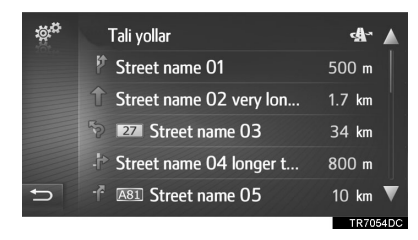

3 "Detour off" (Sapma kapalı) öğesini seçin.

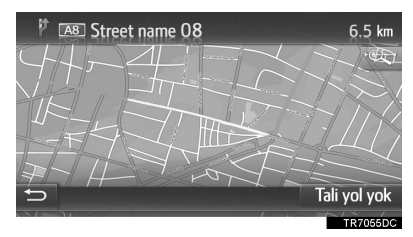

- Güzergahtan sapılacak birden fazla nokta varsa, güzergahtan sapılacak noktaların listesi görüntülenecektir. Güzergahtan sapmaları iptal etmek için listeden noktaları seçin.
- Güzergah yeniden hesaplanacaktır.

#### TRAFİK MESAJI LİSTESİNDEKİ BIR BÖLÜMDE GÜZERGAHTAN SAPMA

#### BÖLÜMDEN SAPMA

- Trafik mesaj listesini görüntüleyin. (→S.212)
- 2 "On route" (Güzergahta) sekmesini seçin.
- **3** Sapmak istediğiniz bölümü seçin.

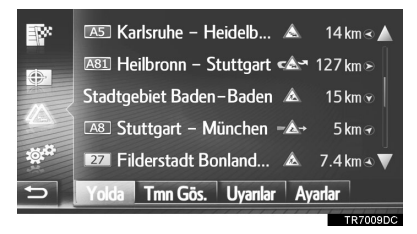

**4** "Detour" (Sapma) öğesini seçin.

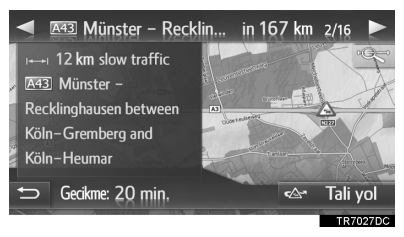

- Güzergah yeniden hesaplanacaktır.
- "On route" (Güzergahta) ekranındaki TMC

işareti 🐼 olarak değişir.

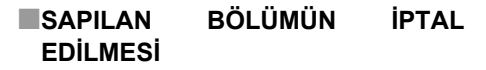

- Trafik mesaj listesini görüntüleyin. (→S.212)
- 2 "On route" (Güzergahta) sekmesini seçin.
- **3** Sapılan bölümü seçin.

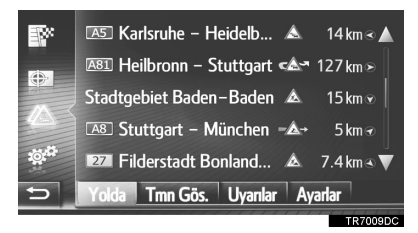

4 "Detour off" (Sapma kapalı) öğesini seçin.

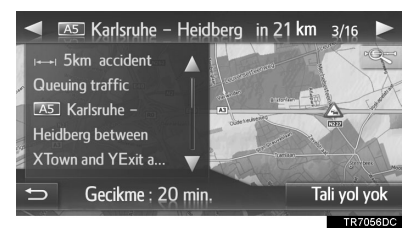

- Güzergah yeniden hesaplanacaktır.
- "On route" (Güzergahta) ekranındaki TMC

işareti ᠠ olarak değişir.

## TRAFİK MESAJLARINA GÖRE GÜZERGAHIN YENİDEN HESAPLANMASI

Güzergah üzerindeki ilgili trafik mesajları hakkında bir açılır ekran aracılığıyla bilgilendirileceksiniz.

Bir açılır pencere, trafik mesajı ayarlarına bağlı olarak değişiklik gösterir. (→S.253)

- "Automatic" (Otomatik) seçilirse
- 1 Onay ekranının gösterildiğini kontrol edin.

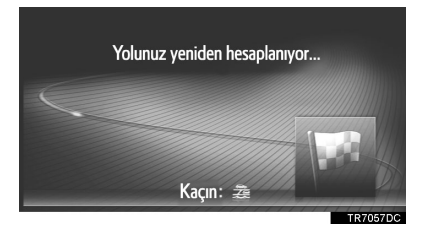

• Güzergah otomatik olarak yeniden hesaplanacaktır.

- ▶ "Manual" (Manuel) seçilirse
- 1 Onay ekranının gösterildiğini kontrol edin.

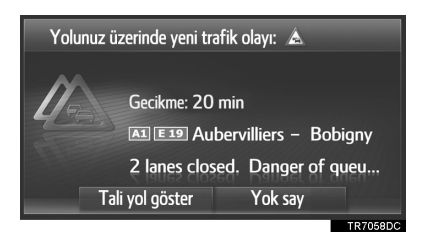

- 2 "Show detour" (Sapmayı göster) öğesini seçin.
- Önceki ekrana dönmek için "Ignore" (Yoksay) öğesini seçin.
- 3 "Detour" (Sapma) öğesini seçin.

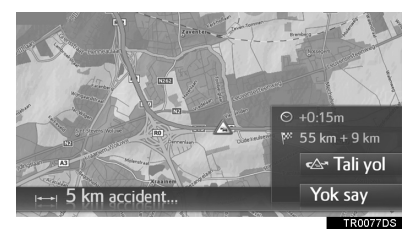

- Güzergah yeniden hesaplanacaktır.
- Önceki ekrana dönmek için "Ignore" (Yoksay) öğesini seçin.

## 5. VARIŞ NOKTALARIM

# 1. BİR GİRİŞİ KAYDETME

## YENİ BİR GİRİŞİ KAYDETME

Bu sisteme 200 adede kadar giriş kaydedilebilir.

#### "Stored" (Kayıtlı) LİSTESİNDEN KAYDETME

- "Navigation" (Navigasyon) menüsü ekranını görüntüleyin ve "My destinations" (Varış noktalarım) öğesini seçin. (→S.198)
- 2 "Stored" (Kayıtlı) sekmesini seçin.
- 3 "Create new entry" (Yeni giriş oluştur) öğesini seçin.

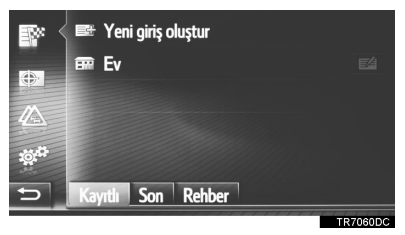

**4** Giriş adresini (→S.217) girin ve ardından **"Save new entry"** (Yeni girişi kaydet) öğesini seçin.

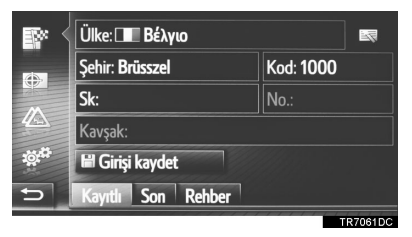

**5** Girişin adını girin ve ardından **"OK"** (Tamam) öğesini seçin.

**6** Girişin "Stored" (Kayıtlı) listesine kaydedildiğini kontrol edin.

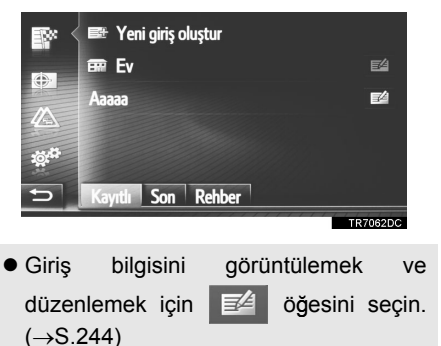

### Home" (Ev) KAYDI

**"Home"** (Ev) kaydedilmemişse, **"Home"** (Ev) öğesinin seçilmesi bir ev adresinin kaydedilmesini sağlar.

**1 "Home"** (Ev) öğesini seçin.

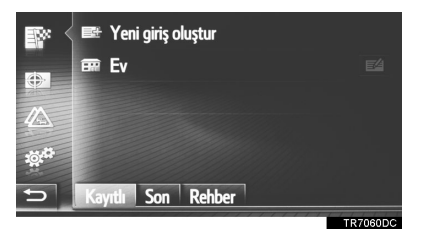

- 2 Onay ekranı göründüğünde "Yes" (Evet) öğesini seçin.
- Noktayı aramak için istenen yöntemi seçin.

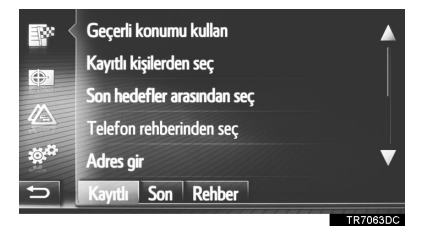

 Haritada nokta arama hakkında detaylı bilgi için: →S.216

- "Use current location" (Geçerli konumu kullan) öğesini seçerseniz
- Giriş "Home" (Ev) olarak "Stored" (Kayıtlı) listesine kaydedilir.
- Varış noktasını "Enter address" (Adres gir) öğesine göre ararsanız
- 4 Adresi girin ve ardından "Save as Home address" (Ev adresi olarak kaydet) öğesini seçin.
- Varış noktasını "Select point on map" (Haritada noktayı seç) öğesine göre ararsanız
- 4 Harita üzerinde istenen noktayı ve ardından "Save" (Kaydet) öğesini seçin.
- Varış noktasını "Enter geocoordinates" (Coğrafi koordinatları gir) öğesine göre ararsanız.
- 4 Coğrafi koordinatları girin ve ardından "Save" (Kaydet) öğesini seçin.
- Varış noktasını diğer yöntemlere göre ararsanız
- 4 Listeden istenen girişi seçin.
  - Giriş bilgisini görüntülemek ve düzenlemek için (→S.244)
     Göğesini seçin.

#### HARİTADAN KAYIT

- Harita üzerinde istediğiniz noktayı seçin.
- 2 "Save" (Kaydet) öğesini seçin.

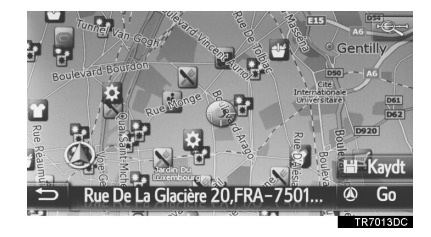

3 "5. ADIM"dan itibaren "Stored" (Kayıtlı) LİSTESİNDEN KAYIT" adımlarını izleyin. (→S.238)

#### GEÇERLİ KONUMUN KAYDEDİLMESİ

- 1 Konum ve GPS bilgi ekranını görüntüleyin. (→S.202)
- 2 "Save current location" (Geçerli konumu kaydet) öğesini seçin.

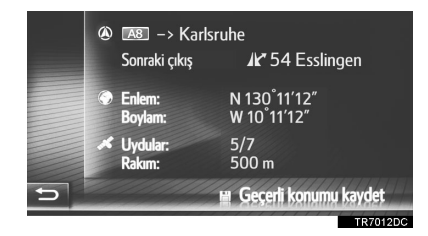

3 "5. ADIM"dan itibaren "Stored" (Kayıtlı) LİSTESİNDEN KAYIT" adımlarını izleyin. (→S.238)

#### POI'DEN KAYIT

- **1** "POI"den nokta arama. ( $\rightarrow$ S.218)
- 2 "Save" (Kaydet) öğesini seçin.

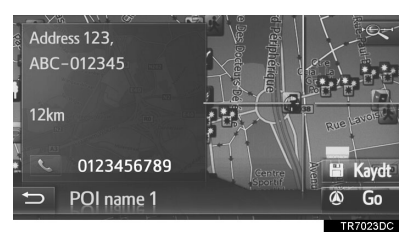

3 "5. ADIM"dan itibaren "Stored" (Kayıtlı) LİSTESİNDEN KAYIT" adımlarını izleyin. (→S.238)

#### GİRİŞ SEÇENEKLERİ EKRANINDAN KAYIT

- 1 Giriş seçenekleri ekranını görüntüleyin. (→S.244)
- 2 "Add to stored contacts" (Kayıtlı kişilere ekle) öğesini seçin.

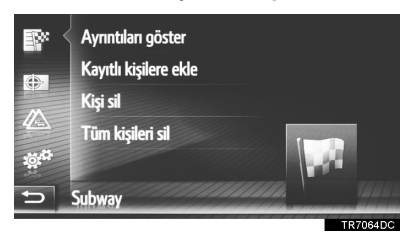

3 "5. ADIM"dan itibaren "Stored" (Kayıtlı) LİSTESİNDEN KAYIT" adımlarını izleyin. (→S.238)

#### BİLGİ

 Kişiye ait bir adres ve telefon numarası varsa, bunlar da "My destinations" (Varış noktalarım) ve "Contacts" (Kişiler) ekranlarındaki "Stored" (Kayıtlı) listesine kaydedileceklerdir. (→S.96, 238)

#### GÜZERGAH BİLGİ EKRANINDAN KAYIT

- Güzergah bilgisi ekranını görüntüleyin. (→S.232)
- 2 İstediğiniz konaklama noktasının ya da

ana varış noktasının yanındaki 🗾

Öğesini seçin. 12:09 ©:12m ©:12m F Route Du Fort,FRA-94200 lvr... F Route Du Fort,FRA-94200 lvr... F Route Du Fort,FRA-9420 lvr... F Route Du For

**3 "Add to stored contacts"** (Kayıtlı kişilere ekle) öğesini seçin.

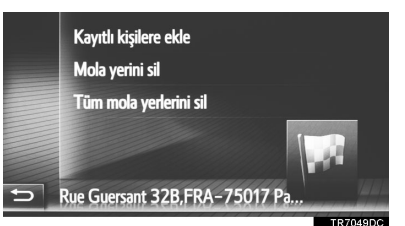

4 "5. ADIM"dan itibaren "Stored" (Kayıtlı) LİSTESİNDEN KAYIT" adımlarını izleyin. (→S.238)

#### HARICI BIR CIHAZDAN KAYIT

#### BİR USB BELLEK ARACILIĞIYLA POI'LERİ VE GÜZERGAHLARI YÜKLEME

"vCards" formatlı veriler, bir USB bellekten bu sisteme aktarılabilir. Aktarılan POI'ler ve güzergahlar "My destinations" (Varış noktalarım) ekranındaki "Stored" (Kayıtlı) listesinde saklanacaktır. (→S.238)

 Kapağı açın ve bir USB bellek bağlayın.

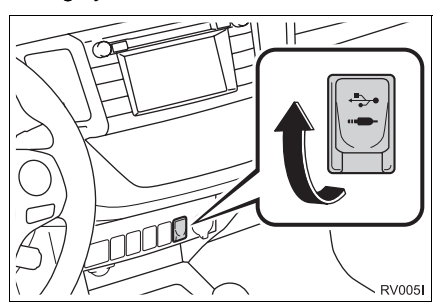

2 "Navigation" (Navigasyon) menüsü ekranını görüntüleyin ve "Enter destinations" (Varış noktalarını gir) öğesini seçin. (→S.198)

- **3 "Advanced"** (Gelişmiş) sekmesini seçin.
- 4 "Load POIs and routes from USB" (POI'leri ve güzergahları USB'den yükle) öğesini seçin.

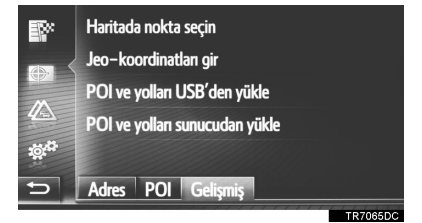

- **5** Veri yükleme sırasında bir ilerleme çubuğunun gösterildiğini kontrol edin.
- Bu işlevi iptal etmek için, **"Cancel"** (İptal) öğesini seçin.
- **6** İşlem tamamlandığında bir onay ekranının gösterildiğini kontrol edin.
- 7 "My destinations" (Varış noktalarım) ekranında girişin "Stored" (Kayıtlı) listesine kaydedildiğini kontrol edin. (→S.238)

#### BİLGİ

- İndirme işlemi aşağıdaki durumlarda düzgün şekilde tamamlanmayabilir:
  - Akıllı giriş ve çalıştırma sistemi olan araçlar: İndirme sırasında kontak kapatılırsa.
  - Akıllı giriş ve çalıştırma sistemi olmayan araçlar: Kontak indirme sırasında "LOCK" (Kilit) konumuna çevrilirse.
  - Indirme bitmeden önce USB bellek çıkarılırsa
- Maksimum kayıtlı kişi sayısına ulaşılmış ise, bir onay ekranı görünecektir. Yeni kişilere yer açmak için kişileri silin. (→S.92)

#### POI'ler VE GÜZERGAHLARIN BİR SUNUCUDAN YÜKLENMESİ

POI'ler ve güzergahlar Toyota portal sitesinden indirilerek eklenebilir. Bunlar. "Mv destinations" (Varış noktalarım) ekranındaki "Stored" (Kayıtlı) listesinde saklanacaktır. (→S.238) Bağlantılı hizmetler hakkında detaylı bilgiler için: →S.274

## 5. VARIŞ NOKTALARIM

# 2. GİRİŞ BİLGİSİNİ GÖRÜNTÜLEME VE DÜZENLEME

## GIRIŞ BILGISINI GÖRÜNTÜLEME VE DÜZENLEME

- "Navigation" (Navigasyon) menüsü ekranını görüntüleyin ve "My destinations" (Varış noktalarım) öğesini seçin. (→S.198)
- 2 İstediğiniz sekmeyi seçin.

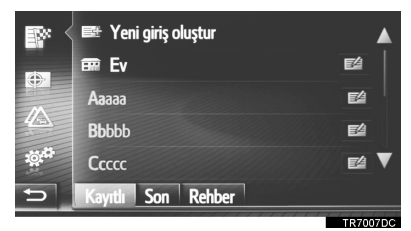

 "Stored" (Kayıtlı) listesinin giriş seçenekleri ekranı. (Giriş seçildiğinde)

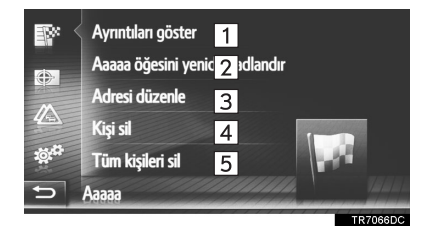

 "Stored" (Kayıtlı) listesinin giriş seçenekleri ekranı. (Güzergah seçildiğinde)

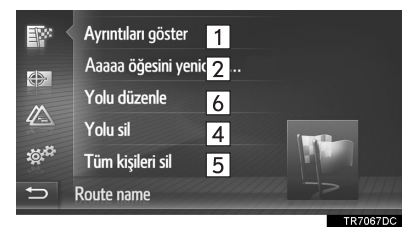

"Last" (En son) listesinin giriş seçenekleri ekranı

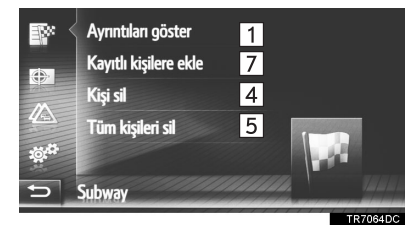

"Phone book" (Telefon rehberi) listesinin giriş seçenekleri ekranı

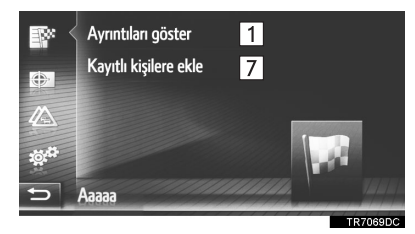

| No. | İşlev                                                                  | Sayfa |
|-----|------------------------------------------------------------------------|-------|
| 1   | Detaylı giriş bilgisini<br>görüntülemek için seçin.                    | 245   |
| 2   | Giriş adını değiştirmek için<br>seçin.                                 | 245   |
| 3   | Adresi düzenlemek için seçin.                                          | 245   |
| 4   | Giriş/güzergah/varış<br>noktası silmek için seçin.                     | —     |
| 5   | Tüm girişleri/güzergahları/<br>varış noktalarını silmek için<br>seçin. | —     |
| 6   | Güzergahı düzenlemek<br>için seçin.                                    | 246   |

| No. | İşlev                                                             |                                                                    | Sayfa |
|-----|-------------------------------------------------------------------|--------------------------------------------------------------------|-------|
| 7   | Girişi, "My<br>(Varış<br>ekranındaki<br>(Kayıtlı)<br>kaydetmek iç | destinations"<br>noktalarım)<br>"Stored"<br>listesine<br>in seçin. | 241   |

### BİLGİ

 Cep telefonundan aktarılan bir giriş düzenlenirse, bu değişiklik "My destinations" (Varış noktalarım) ve "Contacts" (Kişiler) ekranlarındaki "Stored" (Kayıtlı) listesindeki girişi etkileyecektir. (->S.96, 238)

#### GİRİŞ BİLGİLERİNİN DETAYLARININ GÖRÜNTÜLENMESİ

- **1** Giriş seçenekleri ekranını görüntüleyin. (→S.244)
- 2 "Show details" (Detayları göster) öğesini seçin.
- **3** Giriş bilgilerinin detaylarını kontrol edin.

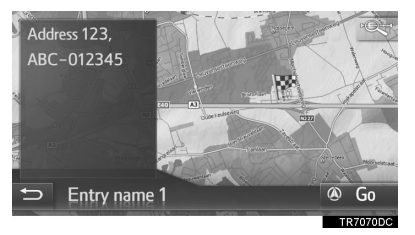

- Adres haritada işaretlenecektir.
- Varsa, sistemin telefon rehberinde yer alan kişiye ait adres ve bir resim görüntülenecektir.
- "Go" (Git) öğesini seçtiğinizde, başlangıç güzergah yönlendirme ekranı görüntülenecektir.

## GİRİŞ ADINI DEĞİŞTİRME

- 1 Giriş seçenekleri ekranını görüntüleyin. (→S.244)
- 2 "Rename" (Yeniden adlandır) öğesini seçin.
- **3** Yeni adı girin ve ardından **"OK"** (Tamam) öğesini seçin.

## ADRESIN DÜZENLENMESI

- 1 Giriş seçenekleri ekranını görüntüleyin. (→S.244)
- 2 "Edit address" (Adres düzenle) öğesini seçin.
- **3** Yeni adresi girin. ( $\rightarrow$ S.217)

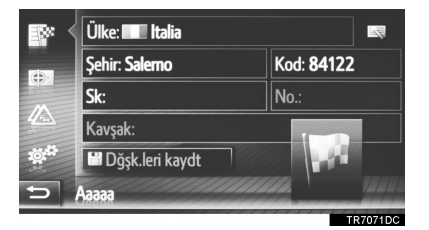

4 "Save changes" kaydet) öğesini seçin. (Değişiklikleri

#### **GÜZERGAHIN DÜZENLENMESİ**

- 1 Giriş seçenekleri ekranını görüntüleyin. (→S.244)
- 2 "Edit route" (Güzergahı düzenle) öğesini seçin.

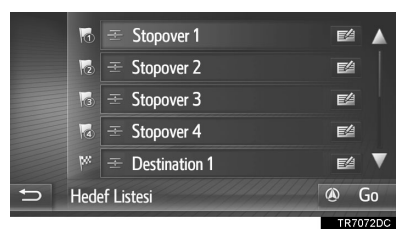

- Konaklama noktasının sırası istenen konuma bir varış noktası sürüklenerek değiştirilebilir.
- 4 İstediğiniz öğeyi seçin.

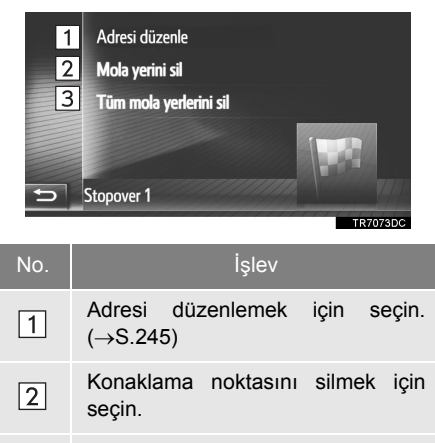

3 Tüm konaklama noktalarını silmek için seçin.

## 3. BİR USB BELLEK KULLANARAK KAYITLI KİŞİLERİN GÖNDERİLMESİ VE GERİ YÜKLENMESİ

## KAYITLI KİŞİLERİN BİR USB BELLEĞE GÖNDERİLMESİ

"My destinations" (Varış noktalarım) ve "Contacts" (Kişiler) ekranlarındaki (→S.96, 238) "Stored" (Kayıtlı) listesinde kayıtlı girişler bir USB belleğe aktarılabilir.

 Kapağı açın ve bir USB bellek bağlayın.

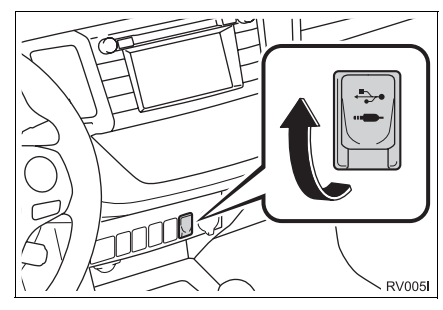

2 "SETUP" (Ayarlar) düğmesine basın.

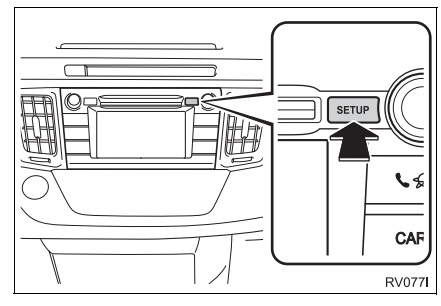

3 "General" (Genel) öğesini seçin.

4 "Backup stored contacts to USB" (Kayıtlı kişileri USB'ye yedekle) öğesini seçin.

|   | Kayıtlı kişileri USB'ye yedekle       |          |
|---|---------------------------------------|----------|
|   | Kişi yedeklemesini USB'den geri yükle |          |
|   | Tüm kişisel verileri sil              |          |
|   | Sistem bilgileri                      |          |
|   | Açık kaynak bilgileri                 |          |
| Ð |                                       | V        |
|   |                                       | TR6056DC |

- **5** Veri gönderme sırasında bir ilerleme çubuğunun gösterildiğini kontrol edin.
- 6 İşlem tamamlandığında bir onay ekranının gösterildiğini kontrol edin.

## BİLGİ

- İndirme işlemi aşağıdaki durumlarda düzgün şekilde tamamlanmayabilir:
  - Akıllı giriş ve çalıştırma sistemi olan araçlar: İndirme sırasında kontak kapatılırsa.
  - Akıllı giriş ve çalıştırma sistemi olmayan araçlar: Kontak indirme sırasında "LOCK" (Kilit) konumuna çevrilirse.
  - Indirme bitmeden önce USB bellek çıkarılırsa

## BİR USB BELLEKTEN KAYITLI KİŞİLERİN GERİ YÜKLENMESİ

Yedeklenmiş veriler bir USB bellekten bu sisteme aktarılabilir.

Aktarılan girişler, "My destinations" (Varış noktalarım) ve "Contacts" (Kişiler) ekranındaki "Stored" (Kayıtlı) listesinde saklanacaktır. ( $\rightarrow$ S.96, 238)

 Kapağı açın ve bir USB bellek bağlayın.

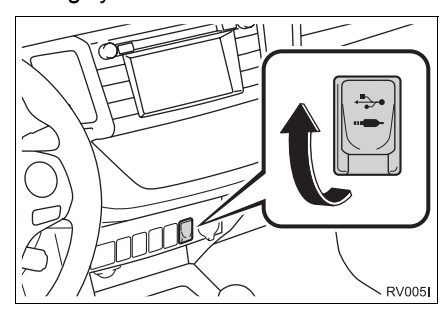

2 "SETUP" (Ayarlar) düğmesine basın.

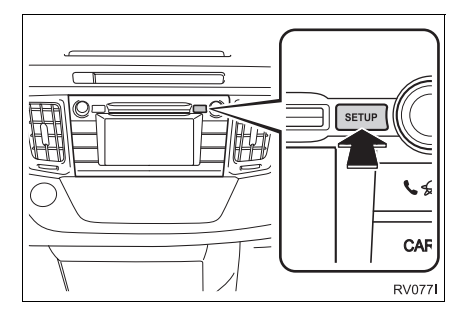

**3** "General" (Genel) öğesini seçin.

4 "Restore contact backup from USB" (Kişilerin yedeklemesini USB'den geri yükle) öğesini seçin.

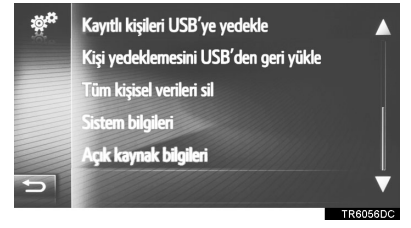

- **5** Veri yükleme sırasında bir ilerleme çubuğunun gösterildiğini kontrol edin.
- 6 İşlem tamamlandığında bir onay ekranının gösterildiğini kontrol edin.

#### BİLGİ

- İndirme işlemi aşağıdaki durumlarda düzgün şekilde tamamlanmayabilir:
  - Akıllı giriş ve çalıştırma sistemi olan araçlar: İndirme sırasında kontak kapatılırsa.
  - Akıllı giriş ve çalıştırma sistemi olmayan araçlar: Kontak indirme sırasında "LOCK" (Kilit) konumuna çevrilirse.
  - İndirme bitmeden önce USB bellek çıkarılırsa

# 1. HARİTA AYARLARI

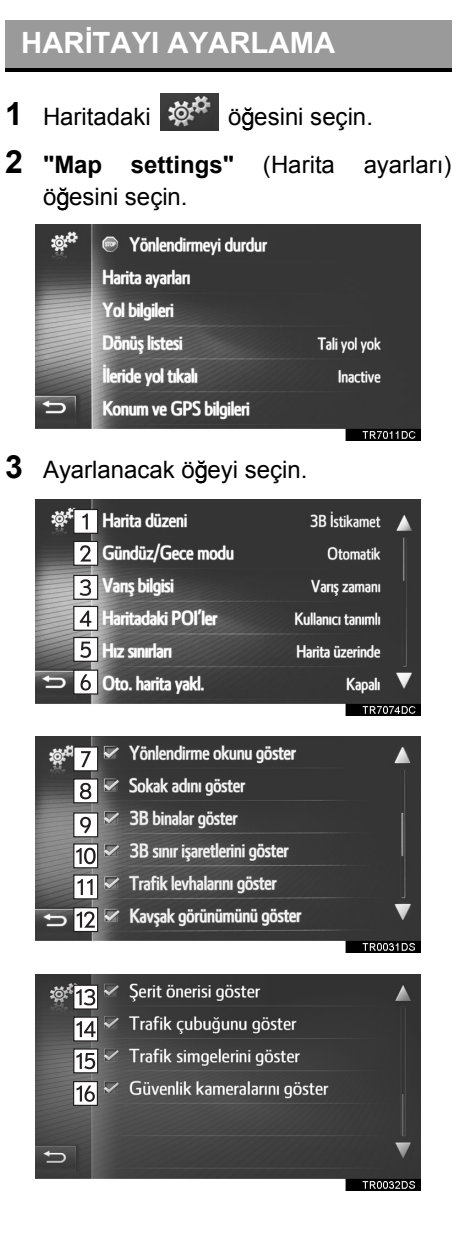

| No. | İşlev                                                                                                    | Sayfa |
|-----|----------------------------------------------------------------------------------------------------|-------|
| 1   | Harita düzenini 3D gidiş<br>yönüne, 2D gidiş yönüne<br>ya da 2D kuzey yönüne<br>ayarlamayı seçin.                                      | 204   |
| 2   | Ekran modunu<br>"Automatic" (Otomatik),<br>"Day" (Gündüz) ya da<br>"Night" (Gece) olarak<br>ayarlamak için seçin.                      | 251   |
| 3   | Varış bilgisi gösterimini,<br>varış zamanı, varışa kalan<br>süre ya da kapalı olarak<br>ayarlamak için seçin.                          | _     |
| 4   | Gösterilen POI simgesi kategorilerini ayarlamak<br>için seçin.                                                                         | 250   |
| 5   | Hız limiti bilgisini açmayı/<br>kapatmayı ayarlamak için<br>seçin.                                                                     | 251   |
| 6   | Otomatik yakınlaştırma<br>işlevini (bir yönlendirme<br>noktasına yaklaşırken)<br>açmak/kapatmak için<br>seçin.                         | _     |
| 7   | Sonraki manevra<br>noktasına mesafe ile<br>birlikte güzergah<br>yönlendirme okunun<br>gösterimini açık/kapalı<br>ayarlamak için seçin. | 226   |

| No. | İşlev                                                                                                    | Sayfa |
|-----|----------------------------------------------------------------------------------------------------|-------|
| 8   | Mevcut caddenin ya da<br>sonraki cadde adının (bir<br>manevra noktasına<br>yaklaşırken) gösterimini<br>açma/kapatmayı<br>ayarlamak için seçin. | 226   |
| 9*  | 3D bina simgelerini<br>görüntülenmek üzere<br>açmak veya kapatmak için<br>seçin.                                                               | 206   |
| 10* | 3D işaret simgelerini<br>görüntülenmek üzere<br>açmak veya kapatmak için<br>seçin.                                                             | 206   |
| 11  | Yol tabelalarını<br>görüntülenmek üzere<br>açmak veya kapatmak için<br>seçin.                                                                  | 226   |
| 12  | Kavşak görünümünü<br>açmak/kapatmak için<br>seçin.                                                                                             | 226   |
| 13  | Önerilen şerit görünümünü<br>açmak/kapatmak için<br>seçin.                                                                                     | 227   |
| 14  | Trafik çubuğu ekranını<br>açmak/kapatmak için<br>seçin.                                                                                        | 226   |
| 15  | Trafik mesajı simgelerinin<br>görüntülenmesini açmak/<br>kapatmak için seçin.                                                                  | 212   |
| 16  | Güvenlik kameralarının<br>görüntülenmesini açmak/<br>kapatmak için seçin.                                                                      | 207   |

<sup>\*:</sup> Varsa

#### BİLGİ

 Her öğeye ait geçerli ayar kendisinin sağında görüntülenir.

## HARİTA ÜZERİNDEKİ POI'LER

- **1** "Map settings" (Harita ayarları) ekranını görüntüleyin. (→S.249)
- 2 "POIs on map" (Haritadaki POI'ler) öğesini seçin.
- 3 İstenilen POI kategorilerini seçin.

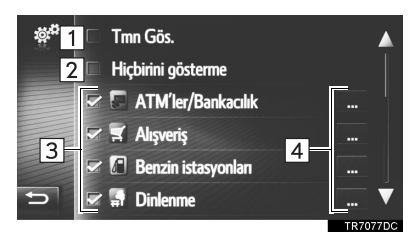

| No. | İşlev                                     |
|-----|-------------------------------------------|
| 1   | Tüm kategorileri görüntülemek için seçin. |
| 2   | Tüm simgeleri gizlemek için seçin.        |
| 3   | Ana kategorileri belirlemek için seçin.   |
| 4   | Alt kategorileri belirlemek için seçin.   |
#### **GÜNDÜZ/GECE MODU**

- 1 "Map settings" (Harita avarları) ekranını görüntüleyin. (→S.249)
- 2 "Day/Night mode" (Gündüz/gece modu) öğesini seçin.
- 3 İstediğiniz öğeyi seçin.

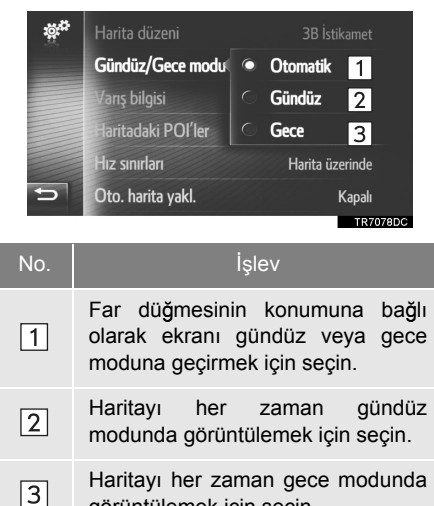

görüntülemek için seçin.

#### **HIZ LİMİTLERİ**

- 1 "Map settings" (Harita avarları) ekranını görüntüleyin. (→S.249)
- 2 "Speed limits" (Hız limitleri) öğesini seçin.
- 3 İstediğiniz öğeyi seçin.

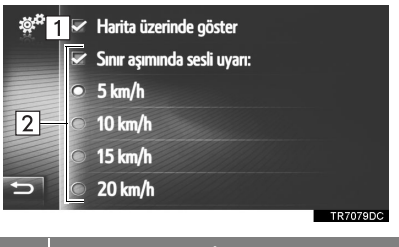

| No. | İşlev                                                                                    |
|-----|------------------------------------------------------------------------------------------|
| 1   | Haritada hız limitlerini görüntülemek için seçin.                                        |
| 2   | Hız limitinin belirli bir miktar aşılması<br>durumunda sesli sinyal almak için<br>seçin. |

# 2. GÜZERGAH AYARLARI

### GÜZERGAH SEÇENEKLERİNİ AYARLAMA

#### GÜZERGAH HESABI AYARI

- "Navigation" (Navigasyon) menüsü ekranını görüntüleyin ve "Route options" (Güzergah seçenekleri) öğesini seçin. (→S.198)
- 2 "Preferences" (Tercihler) sekmesini seçin.
- 3 İstediğiniz öğeyi seçin.

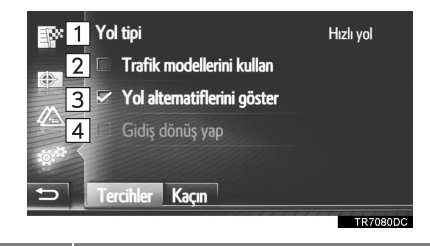

İşlev "Fast route" (Hızlı güzergah), "Short route" (Kısa güzergah) ve 1 route" "Ecological (Ekolojik güzergah) arasında seçim yapmak icin secin. Güzergah hesaplamasında trafik 2 bilgisi geçmişini eklemek için seçin. Güzergah hesaplamanın ardından harita üzerinde 3 güzergahı (en 3 hızlı, en kısa ve ekolojik) görüntülemek için seçin. Varış noktasına erişildikten sonra başlangıç noktasına dönüş güzergahını otomatik olarak hesaplatmak amacıyla seçin. 4 Girilen konaklama noktaları da başlangıç noktasına dönüş sırasında göz önünde bulundurulacaktır.

BİLGİ

 "Show route alternatives" (Güzergah alternatiflerini göster) ve "Make a round trip" (Dönüş yolculuğu yap) aynı anda seçilemez.

#### GÜZERGAH HESAPLAMA İÇİN KAÇINMA KRİTERLERİ AYARI

- "Navigation" (Navigasyon) menüsü ekranını görüntüleyin ve "Route options" (Güzergah seçenekleri) öğesini seçin. (→S.198)
- 2 "Avoid" (Kaçın) sekmesini seçin.
- 3 İstediğiniz öğeyi seçin.

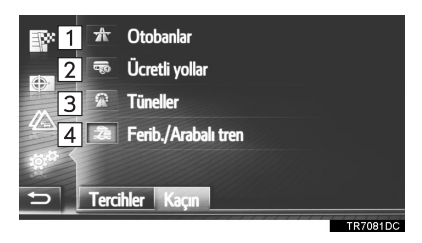

| No. | İşlev                                                    |  |
|-----|----------------------------------------------------------|--|
| 1   | Otoyollardan kaçınmak için seçin.                        |  |
| 2   | Paralı yollardan kaçınmak için seçin.                    |  |
| 3   | Tünellerden kaçınmak için seçin.                         |  |
| 4   | Feribotlar ve arabalı trenlerden<br>kaçınmak için seçin. |  |

### 6. NAVİGASYON AYARI

# 3. TRAFİK MESAJI AYARLARI

# TRAFİK MESAJI AYARLARI

- "Navigation" (Navigasyon) menüsü ekranını görüntüleyin ve "Traffic messages" (Trafik mesajları) öğesini seçin. (→S.198)
- 2 "Settings" (Ayarlar) sekmesini seçin.
- 3 İstediğiniz öğeyi seçin.

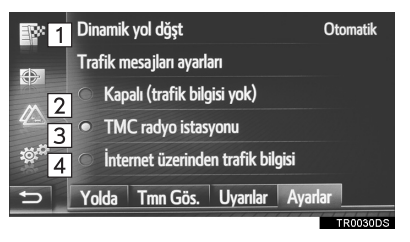

| No. | İşlev                                                                   | Sayf<br>a |
|-----|-------------------------------------------------------------------------|-----------|
| 1   | Yeniden yönlendirme metodunu ayarlamak için seçin.                      | 253       |
| 2   | Trafik mesajlarını kapatmak için seçin.                                 | —         |
| 3   | TMC radyo istasyonu<br>aracılığıyla trafik bilgisi<br>almak için seçin. | 254       |
| 4   | İnternet aracılığıyla trafik<br>bilgisi almak için seçin.               | 255       |

#### YENİDEN YÖNLENDİRME METODUNU AYARLAMA

- 1 "Settings" (Ayarlar) ekranını görüntüleyin. (→S.259)
- 2 "Dynamic reroute" (Dinamik yeniden yönlendirme) öğesini seçin.
- 3 İstediğiniz öğeyi seçin.

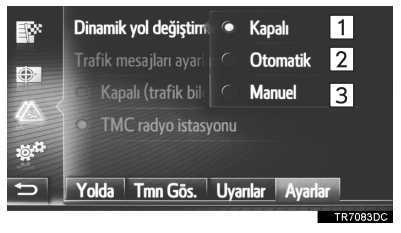

| No. | İşlev                                                                                                    |
|-----|----------------------------------------------------------------------------------------------------|
| 1   | Alınan trafik mesajlarını devre dışı<br>bırakmak için seçin, hiçbir yeniden<br>güzergah belirleme<br>gerçekleştirilmeyecektir.                                                                                                    |
| 2   | Güzergah üzerindeki trafik<br>mesajlarının açılır pencereler olarak<br>görüntülenmesini ve otomatik<br>yeniden güzergah belirleme<br>özelliğini etkinleştirmek için seçin.                                                                                                    |
| 3   | Güzergah üzerindeki trafik<br>mesajlarının açılır pencereler olarak<br>görüntülenmesini etkinleştirmek<br>ancak otomatik yeniden güzergah<br>belirleme özelliğini devre dışı<br>bırakmak için seçin. Yeniden<br>güzergah hesaplama işleminin<br>devre dışı bırakılıp<br>bırakılmayacağına kullanıcı karar<br>verir. |

#### TMC RADYO İSTASYONU ARACILIĞIYLA TRAFİK BİLGİSİ ALMA

- 1 "Settings" (Ayarlar) ekranını görüntüleyin. (→S.253)
- 2 "TMC radio station" (TMC radyo istasyonu) öğesini seçin.
- 3 İstediğiniz öğeyi seçin.

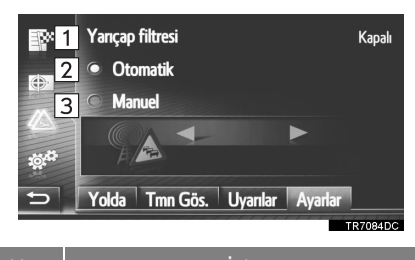

| NO. | Işlev                                                                                                    |
|-----|----------------------------------------------------------------------------------------------------|
| 1   | Trafik mesajlarının görüntülenme<br>yarıçapını ayarlamak için seçin.                                      |
| 2   | Sistemin sinyal alımı en iyi TMC istasyonuna otomatik olarak ayar yapmasına izin vermek için seçin.       |
| 3   | Bir TMC istasyonuna manuel ayar<br>yapmak için seçin. Bu düğmeler<br>mevcutken va da va öğesini<br>seçin. |

#### BİLGİ

Manuel olarak ayarlanan istasyondan artık sinyal alınmıyorsa, sistem tarafından sinyal alımı en iyi olan istasyon seçilir ve manuel olarak ayarlanan istasyonun sesi kısılır. Manuel olarak ayarlanan istasyonun sinyali yeniden alınmaya başlarsa, TMC istasyonu olarak kullanılacaktır.

### YARIÇAP FİLTRESİNİN AYARLANMASI

- **1 "Radius filter"** (Yarıçap filtresi) öğesini seçin.
- 2 İstediğiniz öğeyi seçin.

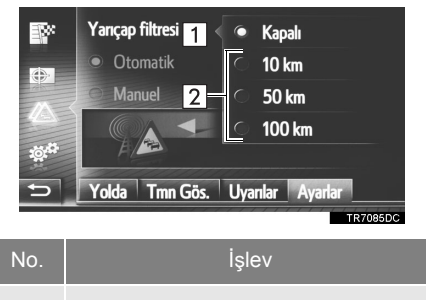

 İşlevi devre dışı bırakmak için seçin.
 10 km ila 100 km arasında yarıçapı ayarlamak için seçin.

#### İNTERNET ARACILIĞIYLA TRAFİK BİLGİSİ ALMA

- 1 "Settings" (Ayarlar) ekranını görüntüleyin. (→S.253)
- 2 "Traffic information" (Trafik bilgisi) öğesini seçin.
- **3** İstediğiniz öğeyi seçin.

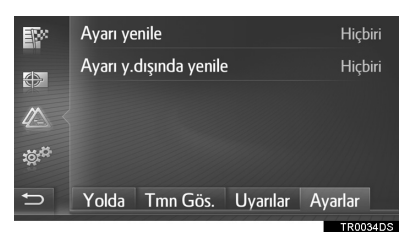

"Refresh setting" (Yenileme ayarı): Aracınız ana ülkenizdeyken internet aracılığıyla trafik bilgisinin yenilenmesi.

"Refresh setting abroad" (Yurtdışında yenileme ayarı): Aracınız ülke dışındayken internet aracılığıyla trafik bilgisinin yenilenmesi.

4 İstediğiniz öğeyi seçin.

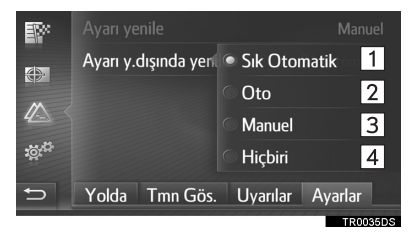

| No. | İşlev                                                      |
|-----|------------------------------------------------------------|
| 1   | Her 3 dakikada bir otomatik olarak güncellemek için seçin. |
| 2   | Her 6 dakikada bir otomatik olarak güncellemek için seçin. |
| 3   | Manuel olarak güncellemek için seçin.                      |
| 4   | Güncellemeleri kapatmak için seçin.                        |

# 1. NAVİGASYON SİSTEMİNİN KISITLAMALARI

Bu navigasyon sistemi uydu sinyallerini, çeşitli araç sinyallerini, harita verilerini v.b. kullanarak mevcut araç konumunu hesaplar. Ancak, uydunun durumu, yol donanımı, aracın durumu ve diğer şartlara bağlı olarak doğru bir konum gösterilemeyebilir.

A.B.D. Savunma Bakanlığı'nın geliştirip işlettiği Küresel Konumlandırma Sistemi, normalde 4 veya daha fazla, bazı durumlarda 3 uydu yardımıyla doğru/ hassas bir mevcut araç konumu sağlar. GPS belirli bir hata düzeyine sahiptir. Navigasyon sistemi çoğu zaman bunu telafi ederken, 100 m'ye kadar olan ve sıklıkla görülmeyen konumlandırma hataları beklenebilir ve beklenmelidir. Genellikle, konum hataları birkaç saniye içinde düzeltilir.

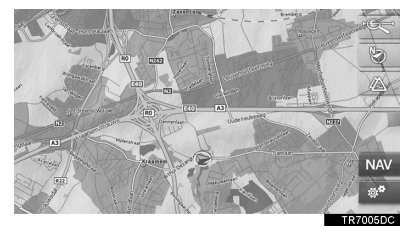

GPS sinyali, harita ekranı üzerinde hatalı araç konumuna yol açacak şekilde fiziksel olarak engellenebilir. Tüneller, uzun binalar, kamyonlar ve hatta gösterge paneli üzerine koyulan nesneler GPS sinyallerini engelleyebilir. GPS uyduları, yapılan onarımlar ve iyileştirmelerden dolayı sinyal göndermeyebilir.

Navigasyon sistemi net GPS sinyallerini alırken bile, araç konumu doğru bir şekilde gösterilmeyebilir veya bazı durumlarda uygun olmayan güzergah yönlendirmesi meydana gelebilir.

# 

Renkli camlar GPS sinyallerini engelleyebilir. Çoğu cam filmi, antenin GPS sinyal alımını engelleyecek bazı metalik içerikler bulundurur. Navigasyon sistemi bulunan araçlarda renkli cam filmi kullanılmamasını tavsiye ederiz.

- Aşağıdaki durumlarda doğru araç konumu gösterilemeyebilir:
  - · Y-şeklindeki dar açılı bir yolda sürüş esnasında.
  - Dönemeçli bir yolda sürüş esnasında.
  - Kum, çakıl, kar vb. gibi kaygan bir yolda sürüş esnasında.
  - Uzun bir düz yolda sürüş esnasında.
  - Otoyol ve caddeler paralel olarak ilerlediğinde.
  - Feribot veya araç taşıyıcı ile hareket edildikten sonra.
  - Yüksek hızla sürüş esnasında uzun bir güzergah arandığında.
  - Mevcut konum kalibrasyonu doğru şekilde ayarlanmaksızın sürüş esnasında.
  - İleri ve geri giderek veya otoparkta bir turnikeden dönerken bir yön değişiminin tekrarlanmasından sonra.
  - Kapalı otopark veya çok katlı otoparktan çıkarken.
  - Tavan taşıyıcı takıldığında.
  - Lastik zinciri takılıyken sürüş esnasında.
  - Lastikler aşındığında.
  - Lastik veya lastikler değiştirildikten sonra.
  - Fabrika teknik özelliklerinde belirtilenlerden daha küçük veya daha büyük lastik kullanıldığında.
  - Dört lastiğin herhangi birindeki lastik basıncı uygun olmadığında.

- Aşağıdaki durumlarda uygun olmayan güzergah yönlendirmesi meydana gelebilir:
  - Belirtilen güzergah yönlendirmesinden saparak bir kavşaktan dönerken.
  - Birden fazla varış noktası belirleyip bunlardan birini atlarsanız, otomatik yeniden yönlendirme atlanan varış noktasına dönen bir güzergah görüntüleyecektir.
  - Güzergah yönlendirmesi olmayan bir kavşaktan dönerken.
  - Güzergah yönlendirmesi olmayan bir kavşaktan geçerken.
  - Otomatik yeniden yönlendirme sırasında, güzergah yönlendirme bir sonraki sağa veya sola dönüş için hazır görünmeyebilir.
  - Yüksek hızla sürüş esnasında otomatik yeniden yönlendirmenin çalıştırılması uzun zaman alabilir. Otomatik yeniden yönlendirmede, servis yolu güzergahı gösterilebilir.
  - Otomatik yeniden yönlendirmeden sonra, güzergah değiştirilemez.
  - Gereksiz bir U dönüşü gösterilir veya bildirilir.
  - Bir yer çoklu isme sahip olabilir ve sistem bir veya daha fazlasını bildirir.
  - Bazı güzergahlar aranamayabilir.
  - Varış noktanıza olan güzergah çakıllı, asfaltsız yol veya patika içeriyorsa, yol yönlendirmesi gösterilemeyebilir.
  - Varış noktanız caddenin karşı tarafında gösterilebilir.
  - Güzergahın bir kısmında, zamana, mevsime veya diğer nedenlere bağlı olarak araç girişini yasaklayan düzenlemeler olduğunda.
  - Navigasyon sisteminde kayıtlı olan yol ve harita verileri tam olmayabilir veya en son sürüm olmayabilir.

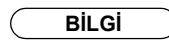

Bu navigasyon sistemi lastik dönüş verilerini kullanır ve aracın fabrikaya özgü lastikleri ile çalışmak üzere tasarlanmıştır. Orijinal olarak takılan lastik çapından daha büyük veya daha küçük lastik takılması mevcut araç konumunun hatalı gösterimine neden olabilir. Lastik basıncı da lastik çapını etkiler, bu yüzden dört lastiğin tümünün lastik basıncının uygun olduğundan emin olun.

# 2. NAVİGASYON VERİTABANI GÜNCELLEMELERİ

### NAVİGASYON VERİTABANININ GÜNCELLENMESİ

Sistem yazılımı ve harita verisi, Gracenote veritabanı vb. içeren navigasyon veritabanı bir USB bellek ile güncellenebilir.

Ayrıntılar için Toyota bayii ile temasa geçin veya Toyota portal sitesine başvurun (<u>www.my.toyota.eu</u>).

 Kapağı açın ve bir USB bellek bağlayın.

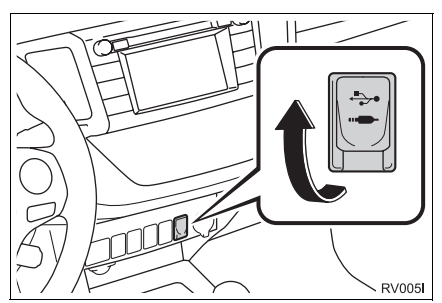

- 2 Onay ekranı göründüğünde "Yes" (Evet) öğesini seçin.
- 3 Lisans anahtarını girin.
- Lisans anahtarı geçersiz ise, navigasyon veritabanı güncellenmeyecektir.
- 4 "Confirm" (Onayla) öğesini seçin.
- **5** Güncelleme ekranının gösterildiğini kontrol edin.

### BİLGİ

- Güncelleme işlemi aşağıdaki durumlarda düzgün şekilde tamamlanmayabilir:
  - Akıllı giriş ve çalıştırma sistemi olan araçlar: Güncelleme sırasında kontak kapatılırsa.
  - Akıllı giriş ve çalıştırma sistemi olmayan araçlar: Kontak güncelleme sırasında "LOCK" (Kilit) konumuna çevrilirse.
  - Güncelleme bitmeden önce USB bellek çıkarılırsa
- Güncelleme işleminin tamamlanması için gereken süre verinin boyutuna bağlıdır.

# 8

# UYGULAMA

| 1  | UYGULAMALARIN KULLANIMI            |     |  |
|----|------------------------------------|-----|--|
| 1. | HIZLI REFERANS                     | 262 |  |
| 2. | RESIM SLAYT GÖSTERISI              | 265 |  |
|    | RESİMLERİ GÖRÜNTÜLEME              | 265 |  |
|    | RESIM SLAYT GÖSTERISI<br>KULLANIMI | 266 |  |
| 3. | E-POSTA                            | 267 |  |
|    | BIR E-POSTA ALMA                   | 267 |  |
|    | E-POSTANIN KONTROLÜ                | 268 |  |
| 4. | TAKVİM                             | 269 |  |
|    | TAKVİM KONTROLÜ                    | 269 |  |
| 5. | MirrorLink™                        | 271 |  |
| 6. | TOYOTA EUROCARE                    | 272 |  |
|    | BİR ÜLKEYİ KAYDETME                | 272 |  |
|    | TOYOTA EUROCARE KULLANIMI          | 273 |  |
|    |                                    |     |  |

| 2              | BAĞLANTILI HİZMETLER                                                                                                    |                                                    |
|----------------|----------------------------------------------------------------------------------------------------|----------------------------------------------------|
| ۱.             | BAĞLANTILI HİZMETLERE<br>GENEL BAKIŞ                                                                                                    | 274                                                |
| 2.             | BAĞLANTILI HİZMETİ<br>KULLANMADAN ÖNCE                                                                                                    | 278                                                |
|                | BİR PORTAL SİTESİ HESABI<br>ALMA                                                                                                    | 278                                                |
|                | BAĞLANTILI HİZMETLER OTURUM<br>AÇMA İŞLEMİ                                                                                                    | 279                                                |
| 3.             | ÇEVRİMİÇİ ARAMA                                                                                                    | 281                                                |
|                | CEVRIMICI ARAMA                                                                                                    | 281                                                |
|                | POI* DETAYLARINI GÖRÜNTÜLEME                                                                                                    | 284                                                |
|                | ARAMA MOTORUNU SEÇME                                                                                                    | 285                                                |
|                |                                                                                                    |                                                    |
| ŀ.             | Street View                                                                                                    | 286                                                |
| ۱.<br>5.       | Street View Panoramio                                                                                                    | 286<br>288                                         |
| l.<br>5.<br>5. | Street View<br>Panoramio<br>POI'LER*/GÜZERGAHI YÜKLEM<br>289                                                                                                    | 286<br>288<br>E                                    |
| i.<br>5.<br>5. | Street View<br>Panoramio<br>POI'LER*/GÜZERGAHI YÜKLEM<br>289<br>CEP TELEFONU ARACILIĞIYLA                                                                                                    | 286<br>288<br>E                                    |
| ļ.<br>5.<br>5. | Street View<br>Panoramio<br>POI'LER*/GÜZERGAHI YÜKLEM<br>289<br>CEP TELEFONU ARACILIĞIYLA<br>İNDİRME.                                                                                                    | 286<br>288<br>E<br>289                             |
| i.<br>5.<br>5. | Street View<br>Panoramio<br>POI'LER*/GÜZERGAHI YÜKLEM<br>289<br>CEP TELEFONU ARACILIĞIYLA<br>INDIRME<br>BIR USB BELLEKTEN INDIRME                                                                                                    | 286<br>288<br>E<br>289<br>289                      |
| i.<br>5.<br>5. | Street View<br>Panoramio<br>POI'LER*/GÜZERGAHI YÜKLEMI<br>289<br>CEP TELEFONU ARACILIĞIYLA<br>INDIRME<br>BIR USB BELLEKTEN INDIRME<br>BAĞLANTILI HİZMET<br>KULLANILARAK BİR<br>UYGULAMANIN                                           | 286<br>288<br>E<br>289<br>289                      |
| ι.<br>5.<br>5. | Street View<br>Panoramio<br>POI'LER*/GÜZERGAHI YÜKLEMI<br>289<br>CEP TELEFONU ARACILIĞIYLA<br>INDIRME<br>BIR USB BELLEKTEN INDIRME<br>BAĞLANTILI HİZMET<br>KULLANILARAK BİR<br>UYGULAMANIN<br>ÖNCE                                   | 286<br>288<br>E<br>289<br>289<br>289<br>289        |
| 5.<br>5.       | Street View<br>Panoramio<br>POI'LER*/GÜZERGAHI YÜKLEM<br>289<br>CEP TELEFONU ARACILIĞIYLA<br>INDIRME<br>BIR USB BELLEKTEN INDIRME<br>BAĞLANTILI HİZMET<br>KULLANILARAK BİR<br>UYGULAMANIN<br>ÖNCE<br>SİSTEME BİR UYGULAMA<br>INDIRME | 286<br>288<br>E<br>289<br>289<br>289<br>289<br>290 |

Tüm bağlı hizmetler tüm ülkelerde bulunmayabilir.

Bazı işlevler aracın sürülmesi sırasında kullanılamazlar.

\*: Önemli Noktalar

261

# **1. HIZLI REFERANS**

Uygulamalara 📞 🥩 düğmesine basılarak erişilebilir.

**V** *G* düğmesine her basışta ekran "Phone" (Telefon) menü ekranı ile "Extras"/ "Toyota online" (Ekstralar/Toyota çevrimiçi) menü ekranı arasında değişecektir.

**V** *G* düğmesine basıldığında, son görüntülenen ekrana geri dönülür. "Extras"/ "Toyota online" (Ekstralar/Toyota çevrimiçi) menü ekranını görüntülemek için

🗢 öğesini seçin.

Multimedya sistemi

### Extras" (Ekstralar) MENÜSÜ EKRANI

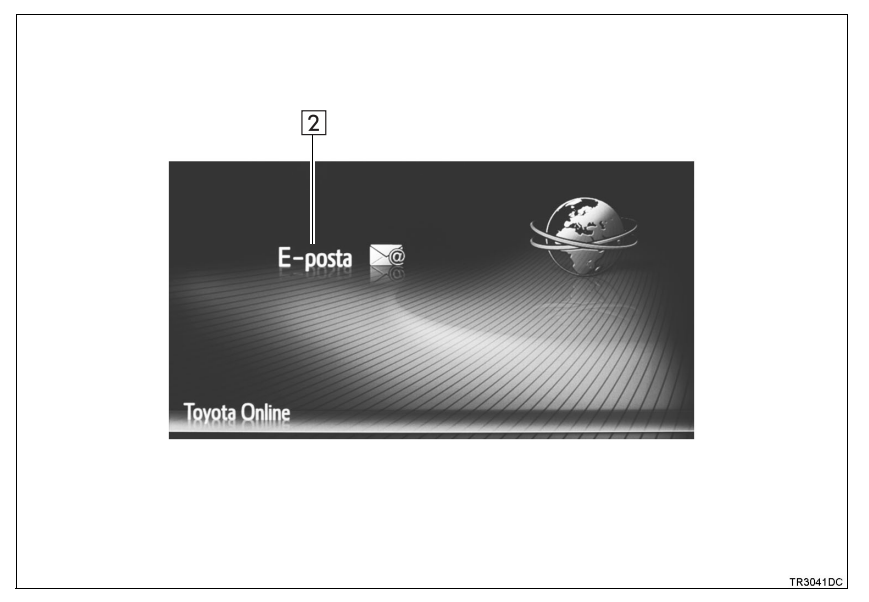

#### ► Navigasyon sistemi

# Toyota online" (Toyota çevrimiçi) MENÜSÜ EKRANI

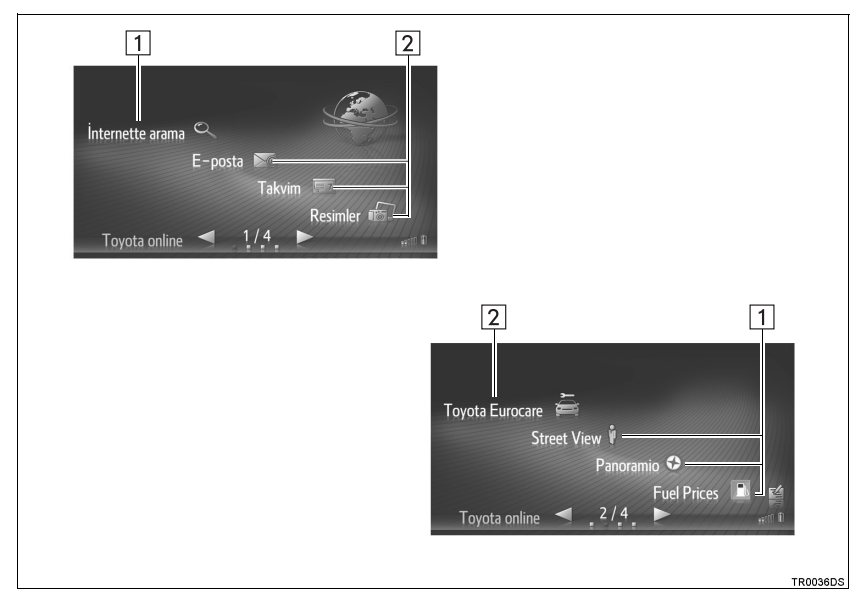

| No. | İşlev                                                 | Uygulama                      | Sayfa |
|-----|-------------------------------------------------------|-------------------------------|-------|
| 1*1 | Bağlantılı hizmetlere erişmek için seçin.<br>(→S.274) | Çevrimiçi arama               | 281   |
|     |                                                       | Street View                   | 286   |
|     |                                                       | Panoramio                     | 288   |
|     |                                                       | İndirilebilir<br>uygulamalar  | 290   |
| 2   |                                                       | Resimler*1                    | 265   |
|     | Önceden yüklenen uygulamalara erişmek için seçin.     | E-posta                       | 267   |
|     |                                                       | Takvim* <sup>2</sup>          | 269   |
|     |                                                       | MirrorLink™                   | 271   |
|     |                                                       | Toyota Eurocare* <sup>1</sup> | 272   |

\*<sup>1</sup>: Sadece navigasyon sistemi
\*<sup>2</sup>: Varsa

#### BİLGİ

• Resimlerde gösterilen ekran ekipman açısından aracın ekranından farklı olabilir.

### **1. UYGULAMALARIN KULLANIMI**

# 2. RESIM SLAYT GÖSTERISI\*

Bir USB bellekte saklı resimler görülebilir.

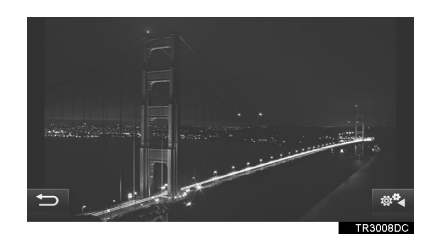

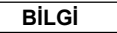

- Bu işlev sürüş sırasında kullanılamaz.
- Resimler gösterilirken araç hareket etmeye başlarsa, bir açılır pencere görüntülenecek ve resimler "Toyota gösterilmeyecektir. online" (Toyota çevrimiçi) menü ekranına dönmek için "Leave function" (İşlevi bırak) öğesini seçin.
- Mevcut resim verisi formatı: JPEG, PNG ve BMP

### RESİMLERİN GÖRÜNTÜLENMESİ

 Kapağı açın ve bir USB bellek bağlayın.

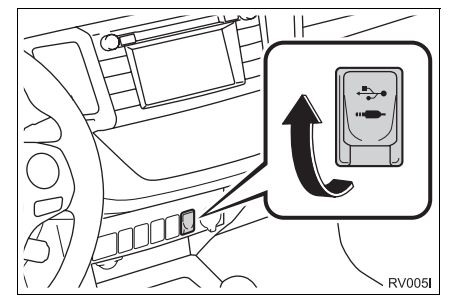

- Açmadıysanız USB belleği açın.
- 2 "Toyota online" (Toyota çevrimiçi) menü ekranını görüntüleyin. (→S.262)
- **3** "Pictures" (Resimler) öğesini seçin.
- Slayt gösterisi otomatik olarak başlar.

#### BİLGİ

- Cihaz üzerindeki tüm okunabilir resimler kronolojik sırayla gösterilir. Sona erdiğinde slayt gösterisi tekrar edilecektir.
- Resimler her birkaç saniyede değişecektir.

\*: Sadece Navigasyon sistemi

# RESİM SLAYT GÖSTERİSİ KULLANIMI

Bir slayt gösterisi oynatılabilir, duraklatılabilir ve istenen resimler seçilebilir.

1 💇 öğesini seçin.

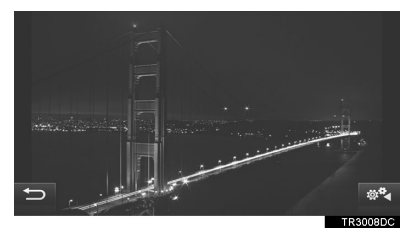

2 Çalışma düğmelerinin gösterildiğini kontrol edin.

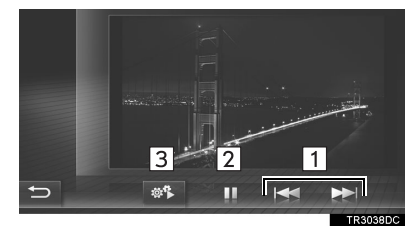

| No. | İşlev                                                                                                    |  |
|-----|----------------------------------------------------------------------------------------------------|--|
| 1   | Önceki/sonraki resmi görüntülemek<br>için seçin.                                                            |  |
| 2   | Slayt gösterisini duraklatmak için<br>seçin.<br>Slayt gösterisini yeniden oynatmak<br>için ▶ öğesini seçin. |  |
| 3   | Çalıştırma düğmelerini kapatmak<br>için seçin.                                                              |  |

BİLGİ

 Slayt gösterisi oynatılırken, birkaç saniye sonra duraklatma ve atlama ekran düğmeleri otomatik olarak kaybolacaktır.

# 3. E-POSTA

Bağlı bir Bluetooth<sup>®</sup> telefona gelen epostalar indirilebilir. Bu uygulamayı kullanmadan önce, telefon profilini kullanarak bir Bluetooth<sup>®</sup> telefon bağlayın. ( $\rightarrow$ S.131, 140)

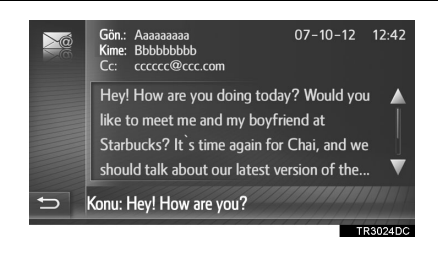

#### BİLGİ

- Bu işlev, telefona bağlı olarak kullanılamayabilir.
- Bu işlev kullanılarak e-postalar gönderilemez.
- İndirme işlemi aşağıdaki durumlarda düzgün şekilde tamamlanmayabilir:
  - Akıllı giriş ve çalıştırma sistemi olan araçlar: İndirme sırasında kontak kapatılırsa.
  - Akıllı giriş ve çalıştırma sistemi olmayan araçlar: Kontak indirme sırasında "LOCK" (Kilit) konumuna çevrilirse.

# **BİR E-POSTANIN ALINMASI**

Yeni bir e-posta alındığında, ekranda bir açılır pencere gösterilir.

- E-postayı kontrol etmek için, "Show" (Göster) öğesini seçin.
- 2 E-postanın gösterildiğini kontrol edin.

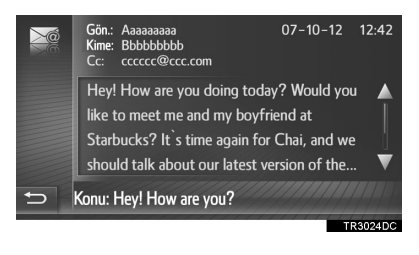

#### BİLGİ

 Bu işlev açık veya kapalı olarak ayarlanabilir. (→S.156)

### E-POSTANIN KONTROL EDILMESI

- "Extras"/"Toyota online" (Ekstralar/ Toyota çevrimiçi) menü ekranını görüntüleyin. (→S.262)
- 2 "Email" (E-posta) öğesini seçin.
- E-posta indirme bittiğinde, posta listesi gösterilecektir.
- 3 İstenilen e-postayı seçin.

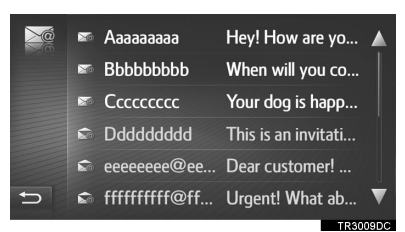

 E-posta durumu aşağıdaki simgelerle gösterilir.

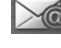

🙋 : Okunmamış posta

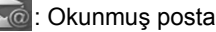

4 Mesajın gösterildiğini kontrol edin.

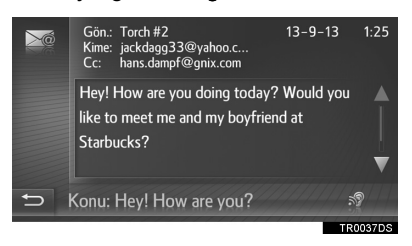

 (Varsa): S seçildiğinde E-posta mesajı okunur. Bu işlevi iptal etmek için,
 öğesini seçin.

# 4. TAKVİM\*

Bağlı bir Bluetooth<sup>®</sup> telefona gelen takvim girişleri, görevler ve notlar indirilebilir. Bu uygulamayı kullanmadan önce, telefon profilini kullanarak bir Bluetooth<sup>®</sup> telefon bağlayın. (→S.131)

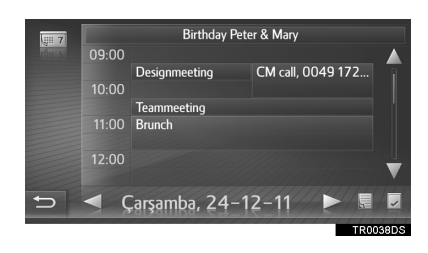

#### BİLGİ

- Bu işlev, telefona bağlı olarak kullanılamayabilir.
- Takvim girişleri bu işlev kullanılarak düzenlenemez.
- Kontak indirme sırasında aşağıdaki durumdaysa indirme işlemi düzgün tamamlanmayabilir.
- Akıllı giriş ve çalıştırma sistemi olan araçlar

Kontak kapatılır.

 Akıllı giriş ve çalıştırma sistemi olmayan araçlar

hakkında

Kontak "LOCK" (Kilit) konumuna çevrilir.

# TAKVİM KONTROLÜ

- 1 "Toyota online" (Toyota çevrimiçi) menü ekranını görüntüleyin. (→S.262)
- 2 "Calendar" (Takvim) öğesini seçin.

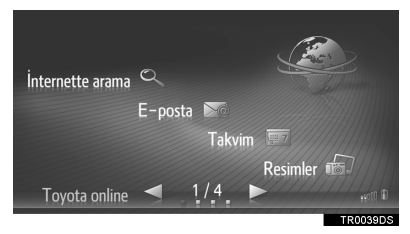

 Takvimin indirilmesi bittiğinde, geçerli günün takvim girişleri gösterilecektir. **3** Gösterilen bir plan girişi seçildiğinde, girişin detaylı bilgileri gösterilir.

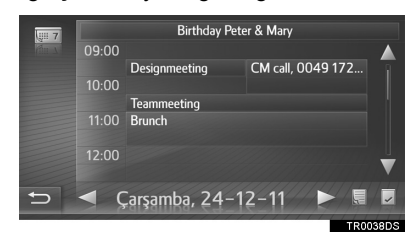

: Önceki günün planını görüntülemek için seçin.

Bir sonraki günün planını görüntülemek için seçin.

: Geçerli günün görevlerini görüntülemek için seçin.

E : Notları görüntülemek için seçin.

#### 1. UYGULAMALARIN KULLANIMI

# 5. MirrorLink™

Bir MirrorLink<sup>™</sup> uyumlu bir cihaz USB ile bağlandığında, navigasyon/ multimedya ekranında bir MirrorLink<sup>™</sup> ekranı görüntülenir. MirrorLink<sup>™</sup> cihazı, navigasyon/multimedya sistemi ile kullanılabilir.

 Kapağı açın ve bir MirrorLink™ cihazı bağlayın.

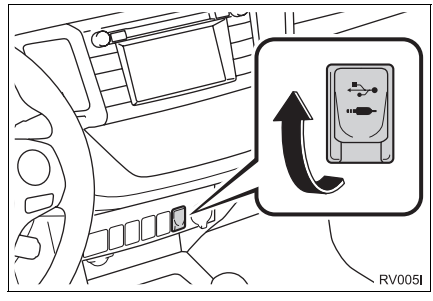

- Açmadıysanız MirrorLink™ cihazınızı açın.
- Aynı anda sadece tek bir MirrorLink™ cihazı bağlanabilir.
- 2 "Extras"/"Toyota online" (Ekstralar/ Toyota çevrimiçi) menü ekranını görüntüleyin. (→S.262)

- 3 Mevcut MirrorLink™ uygulamaları gösterildiğinde, istenilen bir uygulamayı seçin.
- MirrorLink™ uygulaması ekranı, bağlı MirrorLink™ cihazı ya da uygulamasına bağlı olarak gösterilenden farklı olabilir.
- 4 Onay ekranının gösterildiğini kontrol edin ve ardından "Confirm" (Onayla) öğesini seçin.

#### BİLGİ

 Bu işlev, cihaza bağlı olarak kullanılamayabilir.

# 6. TOYOTA EUROCARE\*

Bu özellik, Toyota Eurocare servisini aramak için kullanılır.

Bu işlevi kullanmadan önce, telefon profilini kullanarak bir Bluetooth<sup>®</sup> telefon bağlayın. ( $\rightarrow$ S.140)

# BİR ÜLKEYİ KAYDETME

- 1 "Toyota online" (Toyota çevrimiçi) menü ekranını görüntüleyin. (→S.262)
- 2 "Toyota Eurocare" öğesini seçin.
- 3 Ülkeyi seçin.

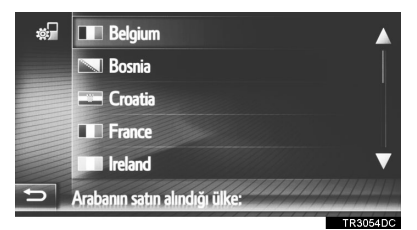

4 Ülkenin ekranda gösterildiğini kontrol edin.

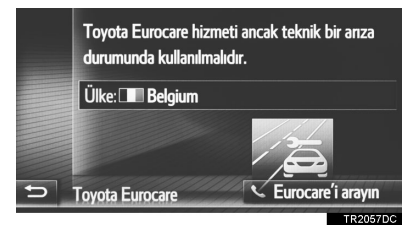

#### **BİR ÜLKENİN DEĞİŞTİRİLMESİ**

- 1 "Toyota online" (Toyota çevrimiçi) menü ekranını görüntüleyin. (→S.262)
- 2 "Toyota Eurocare" öğesini seçin.
- 3 Kayıtlı ülkeyi seçin.

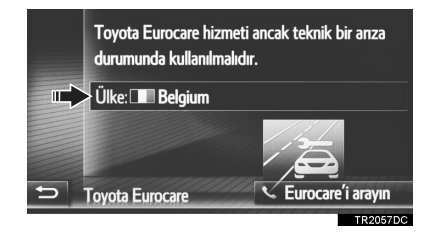

4 Mevcut ülkeyi değiştirmek için başka bir ülkeyi seçin.

| \$ <b>.</b> | Belgium                       |   |
|-------------|-------------------------------|---|
|             | 🖾 Bosnia                      |   |
|             | 📟 Croatia                     | İ |
|             | France                        |   |
|             | Ireland                       | V |
| Ð           | Arabanın satın alındığı ülke: |   |

5 Ülkenin ekranda gösterildiğini kontrol edin.

### TOYOTA EUROCARE KULLANIMI

- 1 "Toyota online" (Toyota çevrimiçi) menü ekranını görüntüleyin. (→S.262)
- 2 "Toyota Eurocare" öğesini seçin.

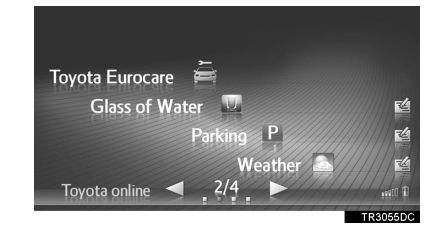

**3 "Call Eurocare"** (Eurocare ara) öğesini seçin.

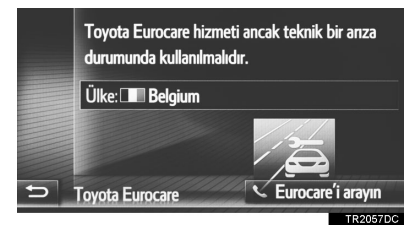

4 Onay ekranı göründüğünde "Yes" (Evet) öğesini seçin. 5 Aşağıdaki ekranın gösterildiğini kontrol edin.

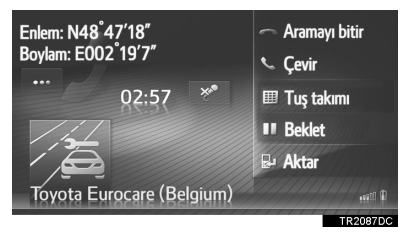

- Geçerli konumun coğrafik koordinatları ekranın sol üst köşesinde gösterilecektir.
- Ekranda "..." göründüğünde, aşağıdaki konum detaylarını görüntülemeyi seçin. Otoyollarda: Otoyol numarası, sürüş yönü ve sonraki çıkış.

Diğer yollarda: Adres bilgileri.

"..." her seçildiğinde, ekran coğrafi koordinatlar ile konum detayları arasında değişir.

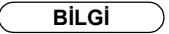

 Arama, Toyota Eurocare servisinin mevcut olduğu bir ülkede yapılmalıdır.

# 1. BAĞLANTILI HİZMETLERE GENEL BAKIŞ\*

Aşağıdaki hizmetler navigasyon sisteminin cep telefonu veya Wi-Fi<sup>®</sup> ağı\*<sup>1</sup> kullanılarak İnternet bağlantısı aracılığıyla Toyota portal sitesine bağlanmasıyla kullanılır.

- Çevrimiçi arama: Navigasyon sistemine kayıtlı olmayan restoranlar, barlar vb. yeni kuruluşlar varış noktası olarak belirlenebilir.
- Kaydedilen noktaları ve güzergahları içe aktarma: Bilgisayar kullanılarak aranan kuruluşlar varış noktası olarak belirlenebilir ve "My destinations" (Varış noktalarım) ekranında "Stored" (Kayıtlı) listesine kaydedilebilirler. (→S.238)
- Araç özelleştirme: Bazı araç ayarları, bağlantılı hizmetlerden, araç ayarlarının bilgileri gönderilerek Toyota portal sitesinden değiştirilebilir. (→S.154)
- Street View: İstediğiniz konumun Street View görüntülenebilir.
- Panoramio: Ağda bulunan resimler, yorumlar ve diğer bilgiler görüntülenebilir.
- İndirilebilir uygulama: USB bellek kullanılarak uygulama indirilmesiyle çeşitli işlevler eklenebilir.

#### Çevrimiçi arama/Street View/Panoramio

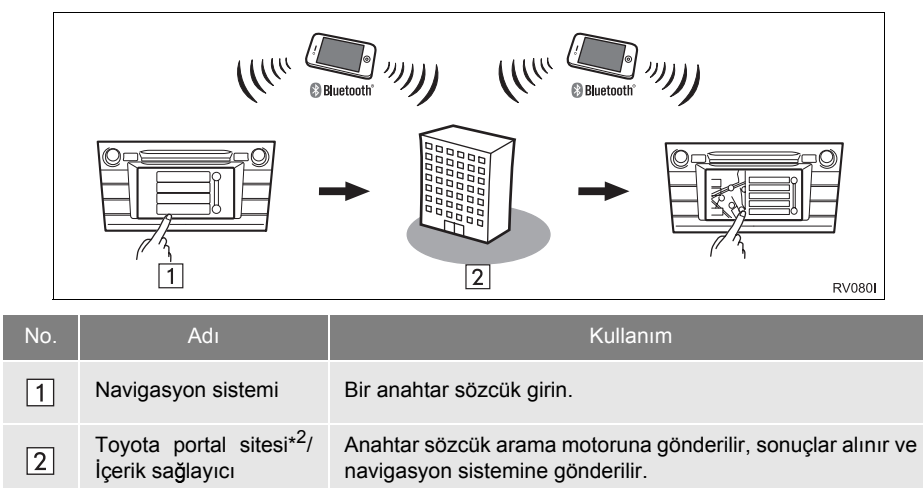

\*1: Varsa

\*<sup>2</sup>: Toyota portal sitesi hakkında ayrıntılı bilgi için www.my.toyota.eu adresine başvurun.

Kaydedilen noktaları ve güzergahları içe aktarma: Cep telefonu aracılığıyla indirme

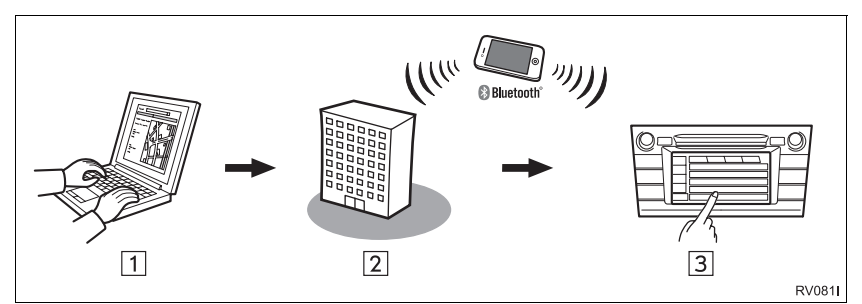

Kaydedilen noktaları ve güzergahları içe aktarma: USB bellekten indirme

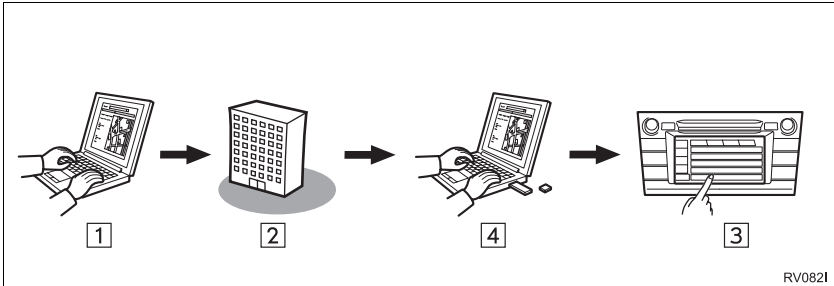

| 82 <b>1</b> |  |
|-------------|--|
|             |  |

| No. | Adı                                                | Kullanım                                                                                                    |
|-----|----------------------------------------------------|----------------------------------------------------------------------------------------------------|
| 1   | Kişisel bilgisayarınız<br>ve Toyota portal sitesi* | Portal sitesine erişin ve POI'leri ve güzergahları arayın.                                                                                                    |
| 2   | Toyota portal sitesi*                              | POI'ler ve güzergahlar Toyota portal sitesine kaydedilir.                                                                                                    |
| 3   | Navigasyon sistemi                                 | İnternet aracılığıyla, POI'ler ve güzergahlar navigasyon<br>sistemine indirilir.<br>USB aracılığıyla, POI'ler ve güzergahlar navigasyon<br>sistemine indirilir. |
| 4   | USB bellek                                         | POI'ler ve güzergahlar USB'ye kaydedilir.                                                                                                    |

\*: Toyota portal sitesi hakkında ayrıntılı bilgi için www.my.toyota.eu adresine başvurun.

Araç özelleştirme: Araç ayarları verisinin Toyota portal sitesine gönderilmesi ve alınması

| No. | Adı                                                | Kullanım                                                                    |
|-----|----------------------------------------------------|-----------------------------------------------------------------------------|
| 1   | Navigasyon sistemi                                 | İnternet yoluyla, aracın ayarları Toyota portal sitesine gönderilir/alınır. |
| 2   | Toyota portal sitesi*                              | Araç ayarları Toyota portal sitesine kaydedilir.                            |
| 3   | Kişisel bilgisayarınız<br>ve Toyota portal sitesi* | Portal sitesine girin ve araç ayarlarını değiştirin.                        |

\*: Toyota portal sitesi hakkında ayrıntılı bilgi için <u>www.my.toyota.eu</u> adresine başvurun.

#### ▶İndirilebilir uygulama

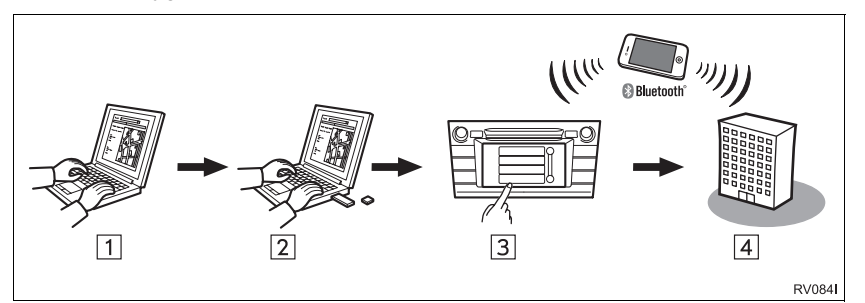

| No. | Adı                                                | Kullanım                                                                                                    |
|-----|----------------------------------------------------|----------------------------------------------------------------------------------------------------|
| 1   | Kişisel bilgisayarınız<br>ve Toyota portal sitesi* | Portala erişin ve uygulamayı indirin.                                                                       |
| 2   | USB bellek                                         | İndirilen uygulama USB belleğe kaydedilir.                                                                  |
| 3   | Navigasyon sistemi                                 | USB aracılığıyla uygulama navigasyon sistemine indirilir.<br>Uygulamaları navigasyon sisteminde çalıştırır. |
| 4   | İçerik sağlayıcı                                   | Cep telefonu aracılığıyla alınan içerik.                                                                    |

\*: Toyota portal sitesi hakkında ayrıntılı bilgi için www.my.toyota.eu adresine başvurun.

# 2. BAĞLANTILI HİZMETLERİ KULLANMADAN ÖNCE\*

# **BİR PORTAL HESABI ALMA**

Bağlantılı hizmetleri kullanmadan önce, ilk olarak bir kişisel bilgisayar aracılığıyla Toyota portal sitesine (<u>www.my.toyota.eu</u>) erişmek ve bir hesap oluşturmak gereklidir.

- Hizmeti kullanmak için bir Bluetooth<sup>®</sup> DUN/PAN özellikli cep telefonu ile geçerli bir veri aboneliği planı gereklidir.
- Telefon aboneliğinize göre, bağlantılı hizmetler kullanılırken bazı ilgili ücretler uygulanabilir.
- Cep telefonu dolaşım durumunda kullanılırken (mobil şebeke sağlayıcısının coğrafi kapsama alanı dışındayken) bağlantı ücretleri daha pahalı olacaktır.

#### CİHAZ KİMLİĞİNİN KONTROLÜ

**1** "SETUP" (Ayarlar) düğmesine basın.

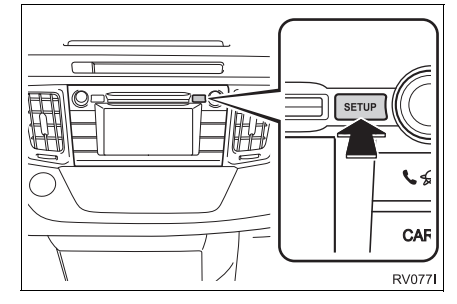

2 "General" (Genel) öğesini seçin.

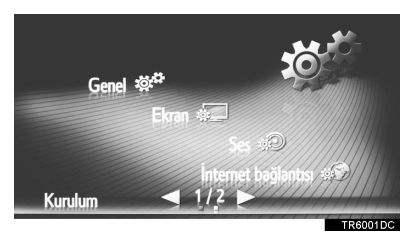

**3 "System information"** (Sistem bilgileri) öğesini seçin.

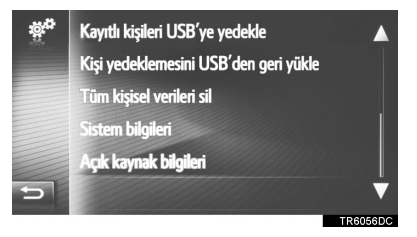

4 Cihaz kimliğinin gösterildiğini kontrol edin.

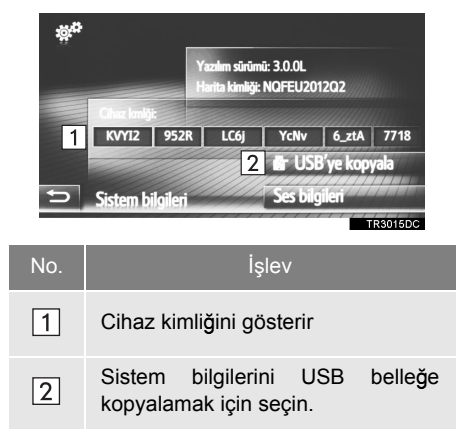

# BAĞLANTILI HİZMETLER OTURUM AÇMA İŞLEMİ

Bağlantılı hizmetleri kullanmadan önce, internet profili olan bir Bluetooth<sup>®</sup> telefon bağlayın. ( $\rightarrow$ S.140)

1 Bağlantılı hizmeti etkinleştirin.

| Bağlantılı hizmetlerin<br>etkinleştirilmesi | Sayfa |
|---------------------------------------------|-------|
| Çevrimiçi arama                             | 281   |
| Street View                                 | 286   |
| Panoramio                                   | 288   |
| POI'ler/Güzergahlar yükleme                 | 289   |
| Uygulama indir                              | 290   |
| Araç özelleştirme                           | 154   |

 Ücret veya dolaşım uyarı ekranı görüntülendiğinde, "Continue" (Devam) öğesini seçin. Bu işlev açık veya kapalı olarak ayarlanabilir. (→S.148) 2 "Username" (Kullanıcı adı) öğesini seçin.

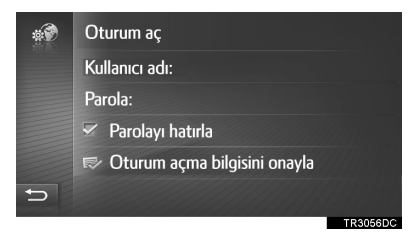

- Sunucu kullanıcı adını girin ve ardından "OK" (Tamam) öğesini seçin.
- 4 "Password" (Parola) öğesini seçin.
- **5** Sunucu parolasını girin ve ardından **"OK"** (Tamam) öğesini seçin.
- 6 "Confirm login information" (Giriş bilgisini onayla) öğesini seçin.
- "Remember password" (Parolayı hatırla) açık durumdayken, girilen kullanıcı giriş bilgileri her oturum açılışı sırasında hatırlanacaktır.
- Hesabınızda zaten 5 araç kayıtlı ise, başka bir aracı kaydetmek mümkün olmaz.

# 3. ÇEVRİMİÇİ ARAMA\*

# ÇEVRİMİÇİ ARAMA

Bir varış noktası, bağlanılan bir hizmet aracılığıyla da seçilebilir.

Çevrimiçi arama bütün ülkelerde bulunmayabilir.

- 1 "Toyota online" (Toyota çevrimiçi) menü ekranını görüntüleyin. (→S.262)
- 2 "Online search" (Çevrimiçi arama) öğesini seçin.
- Çevrimiçi arama, "POI" ekranına girilebilir. (→S.218)
- **3** İstenilen arama motorunu belirlemek için seçin.
- Birden fazla çevrimiçi arama motoru mevcutsa, bu motorlar görüntülenecektir.
- Çevrimiçi arama motoru değiştirilebilir. (→S.285)

4 İstediğiniz arama alanının seçilmesi.

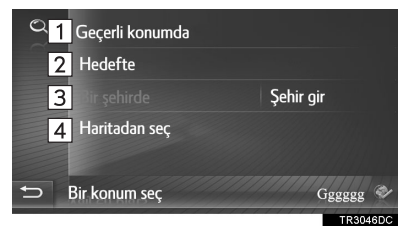

| No. | İşlev                                                                                                    |
|-----|----------------------------------------------------------------------------------------------------|
| 1   | Geçerli konum çevresinde bir konumu aramak için seçin.                                                                                                    |
| 2   | Ana varış noktası çevresinde konumu aramak için seçin.                                                                                                    |
| 3   | İstenilen şehri aramak için seçin.<br>Şehir adını girmek için <b>"Enter city"</b><br>(Şehri gir) öğesini ve ardından <b>"OK"</b><br>(Tamam) öğesini seçin. |
| 4   | Haritada bir nokta kullanarak bir<br>konum aramak için seçin. Harita<br>üzerinde istenen noktayı ve<br>ardından <b>"Select"</b> (Seç) öğesini<br>seçin.    |

5 Arama sözcüğünü girin ve ardından
 "OK" (Tamam) öğesini seçin.

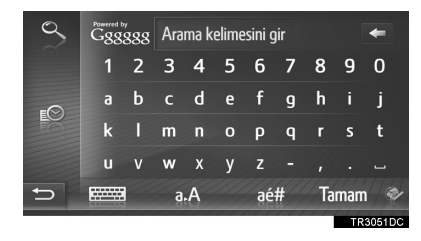

ESS: Önceden ayarlanmış anahtar sözcükler listesindeki anahtar sözcükleri girmek için seçin. ( $\rightarrow$ S.283)

6 Arama sonuçlarının gösterildiğini kontrol edin. İstediğiniz öğeyi seçin.

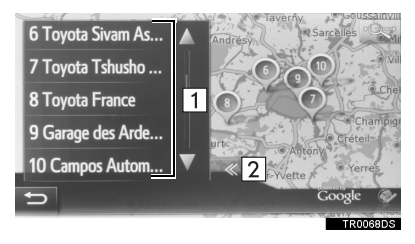

 
 No.
 İşlev

 Arama sonuçları

 • 20 adete kadar sonuç tek seferde indirilir.

 • Vurgulanmış reklamlar arama sonucu listesinin üstünde gösterilebilir.

 2
 Bir tam ekran harita görüntülemek için seçin.

 • Liste sonunda "Download more" (Daha

- Liste sonunda "Download more" (Daha fazla indir) gösterilecektir. 20 yeni öğe aramak için "Download more" (Daha fazla indir) öğesini seçin.
  - Liste 20'den az giriş içerirse "Download more" (Daha fazla indir) gösterilmeyecektir.
  - Önceki sonucu görüntülemek için
     "Previous results" (Önceki sonuçlar)
     öğesini seçin.

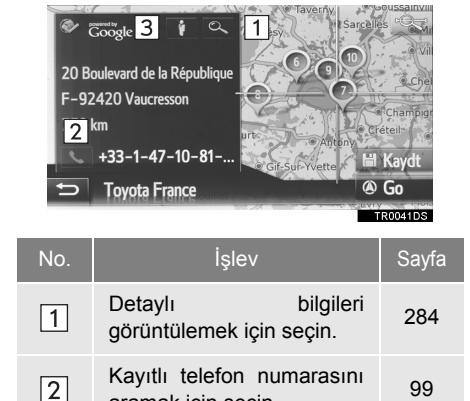

### 7 "Go" (Git) öğesini seçin.

3 Street View görüntülemek için seçin. 286

• Güzergah yeniden hesaplanacaktır.

aramak için seçin.

BİLGİ

 "Çevrimiçi arama" ile alınmış kuruluşlar varış noktası olarak ayarlandıktan sonra, "My Destinations" (Varış noktalarım) ekranında "Stored" (Kayıtlı) listesine kaydedileceklerdir.

#### LİSTEDEN ANAHTAR SÖZCÜKLERİN GİRİLMESİ

Arama sözcüğü listesi geçmişinden anahtar kelime seçilebilir. Ayrıca, bir sözcük arama sözcüğü listesi geçmişinden silinebilir.

Sistem 10 adede kadar arama sözcüğü hafızaya alabilir.

- Arama sözcüğü giriş ekranında öğesini seçin.
- 2 İstenilen sözcüğü seçin.

| 9 | Restaurant              | ۲,   |       |
|---|-------------------------|------|-------|
|   | Hotel                   | ۲,   |       |
|   | Golf                    | ۲,   |       |
|   | Garage                  | ۲,   |       |
|   | Cafe                    | ۲,   | V     |
| Ð | Önceki arama sözcükleri |      | •     |
|   |                         | TR30 | 136DC |

**3** "OK" (Tamam) öğesini seçin.

#### ARAMA SÖZCÜKLERİ GEÇMİŞİNİN SILİNMESİ

- 1 谢 öğesini seçin.
- 2 İstediğiniz öğeyi seçin.

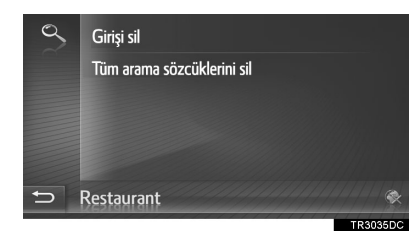

3 "Yes" (Evet) öğesini seçin.

# POI DETAYLARININ GÖRÜNTÜLENMESİ

- **1** POI bilgilendirme ekranında öğesini seçin.
- 2 Seçili POI'nin detaylarının gösterildiğini kontrol edin.

Q

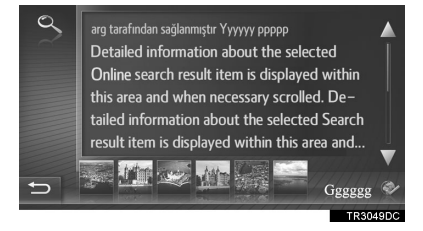

Tam ekranı görüntülemek için istenen resmi seçin. (varsa)

### POI BILGILERINI DEĞERLENDIRME

Seçili POI değerlendirmeniz iletilebilir. Bilgiler yanlışsa, uygun düğmeyi seçerek arama sağlayıcısını bilgilendirebilirsiniz.

Bu işlev, arama sağlayıcısına bağlı olarak mevcut olmayabilir.

 POI bilgilerinin son sayfasını görüntüleyin ve "Provide feedback about POI" (POI hakkında geri bildirim sağla) öğesini seçin.

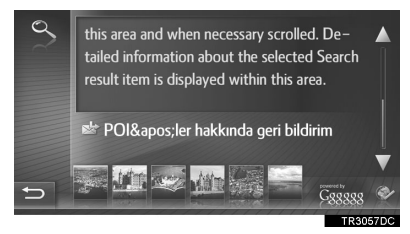

 Aşağıdaki ekranın gösterildiğini kontrol edin.

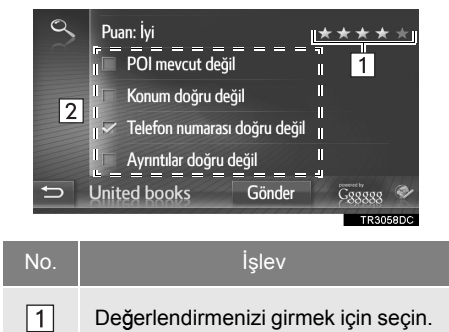

- 2 Arama sağlayıcıyı yanlış bilgilerle ilgili olarak bilgilendirmeyi seçin.
- 3 "Submit" (İlet) öğesini seçin.

# ARAMA MOTORUNUN SEÇİLMESİ

Tüm arama işlemi boyunca, geçerli arama motorunun logosunu seçerek arama motorunu değiştirmek mümkündür.

1 Arama motoru logosunu seçin.

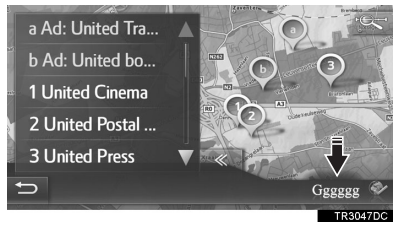

- Mevcut diğer arama motorlarının bir listesi gösterilir.
- **2** Arama motorunu seçin.
- Arama motorlarından biri seçildikten sonra, arama işlemi bu sağlayıcı ile başından başlatılır.
- Başka bir arama motoru yoksa, arama motoru logosunun seçilmesinin bir etkisi olmayacaktır.

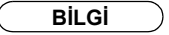

ya da 🧱 : Çevrimiçi bağlantının aktif olup olmadığını gösterir.

1 dakikalık zaman aşımının ardından, aktif bir çevrimiçi bağlantı otomatik olarak sonlandırılacaktır.

### 2. BAĞLANTILI HİZMETLER

# 4. Street View\*

İstediğiniz konumun Street View görüntülenebilir.

- 1 "Toyota Online" (Toyota Çevrimiçi) menü ekranını görüntüleyin. (→S.262)
- 2 "Street View" (Cadde Görünümü) seçin.

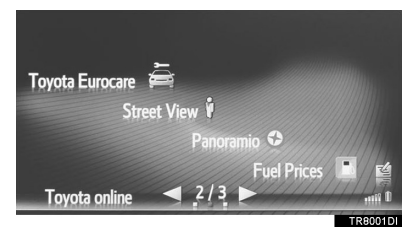

**3** Konumu aramak için istenen öğeyi seçin.

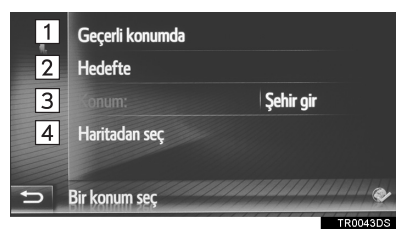

| No. | İşlev                                                                                                    |
|-----|----------------------------------------------------------------------------------------------------|
| 1   | Geçerli konumu kullanarak bir konumu ayarlamak için seçin.                                                                                                    |
| 2   | Ana varış noktası çevresinde konumu ayarlamak için seçin.                                                                                                    |
| 3   | İstenilen konumu ayarlamak için<br>seçin. Ev numarası, cadde, şehir<br>veya yer adı girmek için <b>"Enter</b><br><b>location"</b> (Konum gir) öğesini ve<br>ardından <b>"OK"</b> (Tamam) öğesini<br>seçin. |
| 4   | Haritada bir nokta kullanarak bir<br>konum ayarlamak için seçin. Harita<br>üzerinde istediğiniz noktayı seçin.                                                                                             |
4 Resmin gösterildiğini kontrol edin.

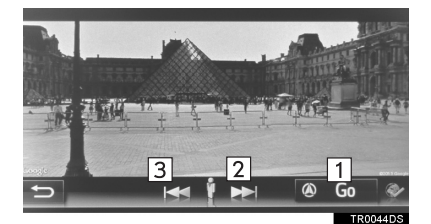

| No.    | İşlev                                  |
|--------|----------------------------------------|
| 1      | Güzergahı hesaplamak için seçin.       |
| 2      | Sonraki resmi görüntülemek için seçin. |
| 3      | Önceki resmi görüntülemek için seçin.  |
| • Kanu | m haavaa G raama kada                  |

 Konum başına 6 resme kadar görüntülenebilir.

#### BİLGİ

- Street View işlevi aşağıdaki ekranlardan birinden de seçilebilir:
  - Güzergah başlangıç yönlendirme ekranı (→S.223)
  - Çevrimiçi arama sonucu ekranı (→S.281)
- Bu işlev sürüş sırasında kullanılamaz.

# 5. Panoramio\*

Ağda bulunan resimler, yorumlar ve diğer bilgiler görüntülenebilir.

- 1 "Toyota Online" (Toyota Çevrimiçi) menü ekranını görüntüleyin. (→S.262)
- 2 "Panoramio" öğesini seçin.

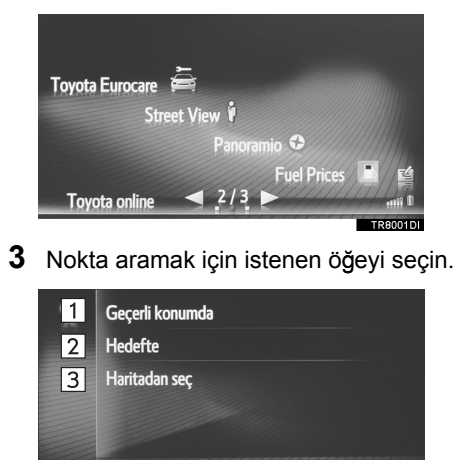

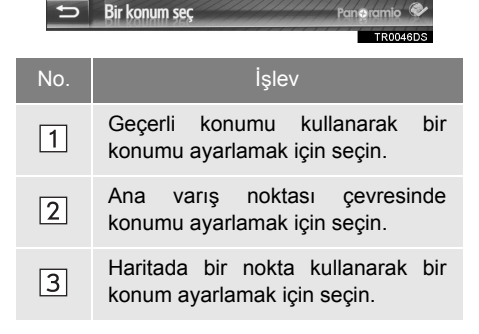

4 İstenilen resmi seçin.

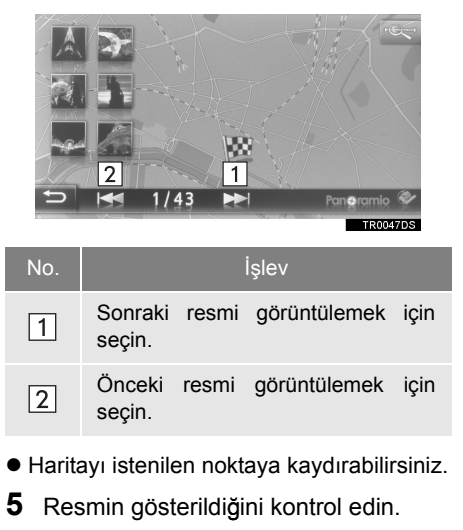

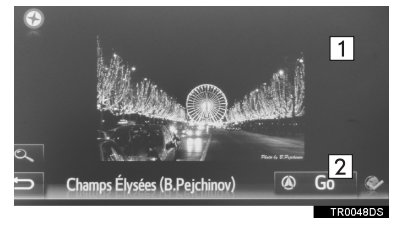

| No. | İşlev                                                         |
|-----|---------------------------------------------------------------|
| 1   | Seçilen noktanın detaylı bilgilerini görüntülemek için seçin. |
| 2   | Güzergahı hesaplamak için seçin.                              |

#### BİLGİ

Bu işlev sürüş sırasında kullanılamaz.

# 6. POI'LER/GÜZERGAH YÜKLEME\*

POI'ler ve güzergahlar Toyota portal sitesinden indirilerek eklenebilir. Bunlar, "My destinations" (Varış noktalarım) ekranındaki "Stored" (Kayıtlı) listesinde saklanacaktır.  $(\rightarrow S.238)$ 

### CEP TELEFONU ARACILIĞIYLA İNDİRME

- "Navigation" (Navigasyon) menüsü ekranını görüntüleyin ve "Enter destinations" (Varış noktalarını gir) öğesini seçin. (->S.198)
- 2 "Advanced" (Gelişmiş) sekmesini seçin.
- 3 "Load POIs and routes from USB" (POI'leri ve güzergahları USB'den yükle) öğesini seçin.

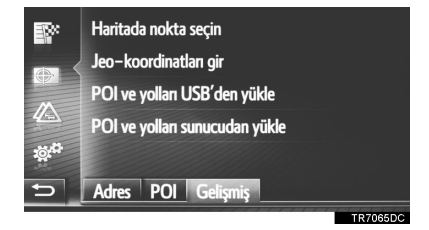

- 4 Verileri yükleme ekranının gösterildiğini kontrol edin.
- 5 İşlem tamamlandığında bir onay ekranının gösterildiğini kontrol edin.
- "My destinations" (Varış noktalarım) ekranında girişin "Stored" (Kayıtlı) listesine kaydedildiğini kontrol edin. (→S.238)

BİLGİ

- İndirme işlemi aşağıdaki durumlarda düzgün şekilde tamamlanmayabilir:
  - Akıllı giriş ve çalıştırma sistemi olan araçlar: İndirme sırasında kontak kapatılırsa.
  - Akıllı giriş ve çalıştırma sistemi olmayan araçlar: Kontak indirme sırasında "LOCK" (Kilit) konumuna çevrilirse.
- "Automatic download of POIs and routes" (POI'ler ve güzergahların otomatik indirilmesi) işlevi açıksa, POI'ler ve güzergahlar sunucudan otomatik olarak indirilecektir. (→S.154)
- Maksimum kayıtlı kişi sayısına ulaşılmış ise, bir onay ekranı görünecektir. Yeni kişilere yer açmak için kişileri silin. (→S.92, 244)

#### BİR USB BELLEKTEN İNDİRME

Bir USB bellekten indirme hakkındaki detaylar için. (→S.242)

UYGULAMA

# 7. BAĞLANTILI HİZMET KULLANILARAK BİR UYGULAMANIN ÇALIŞTIRILMASI\*

# SİSTEME BİR UYGULAMA İNDİRME

Bir uygulamayı indirmek için, uygulama verisi içeren bir USB bellek gerekir. Uygulama hakkında ayrıntılar için, Toyota portal sitesine (www.my.toyota.eu) başvurun.

 Kapağı açın ve bir USB bellek bağlayın.

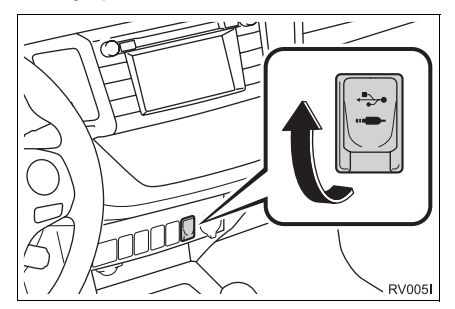

- Açmadıysanız USB belleği açın.
- 2 Onay ekranı göründüğünde "Yes" (Evet) öğesini seçin.
- **3 "Enter Key"** (Tuş gir) öğesini seçin ve ardından lisans anahtarını girin.
- Lisans anahtarı geçersiz ise, uygulama indirilmeyecektir.
- 4 "Confirm" (Onayla) öğesini seçin.
- **5** Güncelleme ekranının gösterildiğini kontrol edin.

#### BİLGİ

- İndirme işlemi aşağıdaki durumlarda düzgün şekilde tamamlanmayabilir:
  - Akıllı giriş ve çalıştırma sistemi olan araçlar: İndirme sırasında kontak kapatılırsa.
  - Akıllı giriş ve çalıştırma sistemi olmayan araçlar: Kontak indirme sırasında "LOCK" (Kilit) konumuna çevrilirse.
  - İndirme bitmeden önce USB bellek çıkarılırsa

## BİR UYGULAMANIN ÇALIŞTIRILMASI

İndirilebilir uygulamanın kullanımı hakkında ayrıntılı bilgi için www.my.toyota.eu adresine başvurun.

- "Toyota online" (Toyota çevrimiçi) menü ekranını görüntüleyin. (→S.262)
- 2 İstenilen uygulamayı seçin.

#### BİR UYGULAMANIN AYARLANMASI

- 1 "Toyota online" (Toyota çevrimiçi) menü ekranını görüntüleyin. (→S.262)
- 2 İstediğiniz uygulamanın yanındaki öğesini seçin.

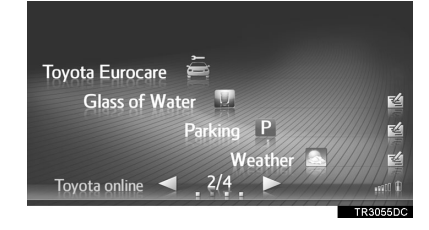

• Uygulamayı kapatmak için 🕅 seçin.

**3** Uygulama seçenek ekranının gösterildiğini kontrol edin.

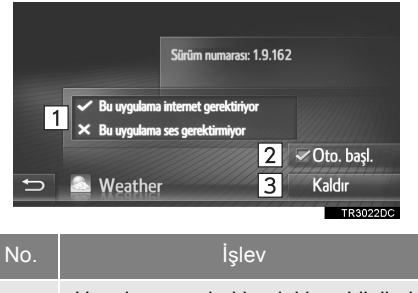

 1
 Uygulama hakkındaki bilgileri gösterir.

 2
 Onay kutusu etkinleştirilmiş ise, uygulama bu sistem açıldıktan sonra otomatik olarak başlatılacaktır.

3 Uygulamayı silmek için seçin.

#### 2. BAĞLANTILI HİZMETLER

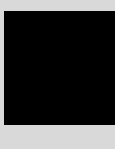

DİZİN

# ALFABETİK DİZİN

## Α

| AM/FM/DAB radyo                       | 31  |
|---------------------------------------|-----|
| Bir istasyonu hafızaya alma           | 34  |
| Genel bakış                           | 31  |
| Manuel istasyon ayarı                 | 34  |
| Radyo seçenekleri                     | 37  |
| RDS (Radyo veri sistemi)              | 35  |
| Zaman kaydırma işlemi (DAB)           | 36  |
| Arama işlemi                          | 216 |
| Adrese göre arama                     | 217 |
| Haritada arama                        | 221 |
| Kayıtlı noktalara göre arama          | 216 |
| Koordinatlara göre arama              | 221 |
| Önceki varış noktalarından arama      | 216 |
| POI'lere göre arama                   | 218 |
| Telefon rehberine göre arama          | 217 |
| Arka görüş sistemi                    | 162 |
| Ekran açıklaması                      | 164 |
| Sürüş önlemleri                       | 162 |
| Arka görüş sistemi uyarıları          | 166 |
| Ekran ve asıl yol arasındaki Farklar. | 168 |
| Ekranda görüntülenen alan             | 166 |
| Kamera                                | 167 |
| Üç boyutlu cisimlere yaklaşırken      | 169 |
| AUX                                   | 57  |
| Genel bakış                           | 57  |
| Ayar işlemleri                        | 124 |
| Ayarlar                               | 123 |
|                                       |     |

| Bağlantı ayarları                                        | 139         |
|----------------------------------------------------------|-------------|
| Bir internet bağlantısının hızlı ayarı                   | 153         |
| Bluetooth® ayarları                                      | 140         |
| Toyota web hesabı ayarları                               | 154         |
| Wi-Fi® ayarları                                          | 149         |
| Bağlantılı hizmet kullanılarak bir uygulam<br>çalıştırma | nayı<br>290 |
| Bir uygulama çalıştırma                                  | 291         |
| Sisteme bir uygulama kullanımı                           | 290         |
| Bağlantılı hizmete genel bakış                           | 274         |
| Bağlantılı hizmeti kullanmadan önce                      | 278         |
| Bağlantılı hizmetler oturum açma<br>işlemi               | 279         |
| Bir portal sitesi hesabı alma                            | 278         |
| Bağlantılı hizmetler                                     | 274         |
| Bazı temel işlevler                                      | 28          |
| Bir diski takma veya çıkarma                             | 29          |
| Bir müzik kaynağını seçme                                | 29          |
| Müzik sistemini açma veya kapatma                        | 28          |
| USB/AUX bağlantı noktası                                 | 30          |
| Bilmeniz gerekenler 171,                                 | 187         |
| Herhangi bir olumsuzluk görürseniz171,                   | 187         |
| Bir Bluetooth® telefonla arama                           | 95          |
| Arama listelerine göre                                   | 98          |
| Kısa mesaj kullanarak arama                              | 98          |
| Kişiler listesine göre                                   | 96          |
| Numara çevirerek                                         | 95          |
| POI araması ile                                          | 99          |
| SOS ekran düğmesini seçerek                              | 99          |
| Telefon rehberine göre                                   | 97          |
| Bir Bluetooth® telefonla gelen aramayı cevaplama         | 101         |
| Bir Bluetooth® telefonla konuşma                         | 102         |
| Alıcı sesini ayarlama                                    | 105         |
| İkinci bir numara çevirme                                | 103         |
| Sinyal gönderme                                          | 103         |
| Bir girişi kaydetme90,                                   | 238         |
| Giriş bilgisini görüntüleme ve                           |             |

в

| düzenleme                               | 92      |
|-----------------------------------------|---------|
| Bir USB belleğe kayıtlı kişileri        |         |
| gönderme                                | 94      |
| Yeni bir girişi kaydetme                | 90, 238 |
| Bir USB bellek kullanarak kayıtlı kişil | eri     |
| gönderme ve geri yükleme                | 247     |
| Bir USB belleğe kayıtlı kişileri gönde  | rme 247 |
| Bir USB bellekten kayıtlı kişileri      |         |
| gönderme                                | 248     |
| Bluetooth® ayarları                     | 131     |
| Bir Bluetooth® cihazını eşleştirme      | 132     |
| Bluetooth® işlevi açık/kapalı           | 131     |
| Eşleştirilmiş cihaz listesi             | 137     |
| PIN kodu belirleme                      | 138     |
| Sistem ismini düzenleme                 | 138     |
| Bluetooth® eller serbest sistemi        | 81      |
| Bluetooth® müzik çalar                  | 60      |
| Bluetooth® müzik çalar seçenekle        | ri 65   |
| Bluetooth® müzik çaları bağlama.        | 64      |
| Bluetooth® müzik çaları dinleme         | 65      |
| Genel bakıs                             | 60      |
| 3                                       |         |

## С

| CD                            | 39   |
|-------------------------------|------|
| Bir MP3/WMA/AAC diski çalma   | 42   |
| Bir müzik CD'si çalma         | 42   |
| Genel bakış                   | 39   |
| Müzik CD'si ya da MP3/WMA/AAC | disk |
| seçenekleri                   | 43   |

## Ç

| Çevresel izleme sistemi     | 161 |
|-----------------------------|-----|
| Çevrimiçi arama             | 281 |
| Bir arama motorunu seçme    | 285 |
| POI detaylarını görüntüleme | 284 |

## D

| Direksiyon üzerindeki düğmeler  | 67 |
|---------------------------------|----|
| Dokunmatik ekrandaki hareketler | 18 |
| Dokunmatik ekranın kullanımı    | 19 |
| Giriş ekranının kullanımı       | 20 |
| Liste ekranının kullanımı       | 21 |
| Düğmelere genel bakış           | 16 |

#### Е

| Ekran ayarları 129                        |
|-------------------------------------------|
| E-posta                                   |
| Bir e-postayı alma267                     |
| E-postayı kontrol etme                    |
| Harita ekranını görüntüleme 197           |
| Navigasyon menüsü ekranını                |
| görüntüleme198                            |
| Eller serbest sistemi85                   |
| Aracınızı devrederken 88                  |
| Bir Bluetooth® telefonu bağlama88         |
| Bu sistemdeki telefon rehberi hakkında 87 |
| Telefon düğmesi/mikrofonun kullanımı .86  |

# ALFABETİK DİZİN

#### G

| Genel ayarlar                                              | 126 |
|------------------------------------------------------------|-----|
| Genel ayarlar ekranı                                       | 126 |
| Giriş bilgisini görüntüleme ve düzenleme                   | 244 |
| Güzergah yönlendirmesini başlatma                          | 223 |
| Güzergahı ayarlama                                         | 224 |
| Güzergah yönlendirme başlatma<br>ekranı                    | 223 |
| Güzergahı ayarlama ve silme                                | 229 |
| Dönüş listesini görüntüleme                                | 233 |
| Güzergah bilgisini görüntüleme                             | 232 |
| Güzergah üzerindeki bir bölümden<br>sapma                  | 234 |
| Güzergah yönlendirmesini durdurma                          | 230 |
| İlerideki yolu bloke etme                                  | 234 |
| Konaklama yerlerini ekleme ve<br>düzenleme                 | 230 |
| Trafik mesajlarına göre güzergahın<br>veniden hesaplanması | 236 |
| Güzergah ayarları                                          | 252 |
| Güzergah seçeneklerini ayarlama                            | 252 |
| Güzergah yönlendirme 223,                                  | 226 |
| Güzergah yönlendirme ekranı                                | 226 |
| Sesli yönlendirme                                          | 227 |
|                                                            |     |

#### Н

| Harita ayarları                      | 249     |
|--------------------------------------|---------|
| Haritayı ayarlama                    | 249     |
| Harita ekranının kullanımı           | 202     |
| Ekran kaydırmanın kullanımı          | 203     |
| Harita yapılandırmaları              | 204     |
| Mevcut araç konumu ekranı            | 202     |
| Harita ekranının kullanımı ve harita |         |
| simgeleri                            | 202     |
| Harita simgeleri                     | 206     |
| Harita üzerindeki çeşitli bilgileri  |         |
| görüntüleme                          | 206     |
| POI simgeleri                        | 207     |
| Trafik mesajları                     | 211     |
| Hızlı kılavuz                        | 13      |
| Hızlı referans 26, 82, 124, 19       | 92, 262 |
|                                      |         |

# i

| iPod51                 |    |
|------------------------|----|
| Genel bakış            | 51 |
| iPod müzik             | 55 |
| iPod müzik secenekleri |    |

### Κ

| Kısa mesaj işlevi                    | 106    |
|--------------------------------------|--------|
| Alınan kısa mesajların kontrolü      | 106    |
| Bir kısa mesaj alma                  | 106    |
| Gönderilen kısa mesajların kontrolü  | 108    |
| Yeni bir kısa mesaj gönderme         | 109    |
| Kontroller ve özellikler             | 16     |
| Kullanım bilgileri                   | 70     |
| CD çalar ve disklerinizin bakımı     | 73     |
| CD-R ve CD-RW diskler                | 77     |
| Dosya bilgisi                        | 75     |
| iPod                                 | 72     |
| Radyo sinyallerinin alımı            | 70     |
| Şartlar                              | 77     |
| Kullanmadan önceki temel bilgiler 82 | 2, 192 |
|                                      |        |

# М

| Medya kullanımı                   | 39  |
|-----------------------------------|-----|
| MirrorLink <sup>™</sup>           | 271 |
| Müzik ayarları                    | 157 |
| Müzik sistemi                     | 25  |
| Müzik sistemi kullanımı ipuçları  | 70  |
| Müzik sistemi uzaktan kumandaları | 67  |

## Ν

| Navigasyon ayarları                  | 249 |
|--------------------------------------|-----|
| Navigasyon ekranını görüntüleme      | 197 |
| Navigasyon sistemi                   | 189 |
| Navigasyon sistemi bilgileri         | 256 |
| Navigasyon sistemi işlev dizini      | 200 |
| Navigasyon sisteminin kısıtlamaları  | 256 |
| Navigasyon veritabanı güncellemeleri | 259 |
| Navigasyon veritabanını güncelleme   | 259 |

## Ρ

| Panoramio                         | 288 |
|-----------------------------------|-----|
| Park desteği kılavuz çizgileri    |     |
| ayarlanması                       | 180 |
| Ekran açıklaması                  | 180 |
| Park etme                         | 181 |
| POI'ler/güzergah yükleme          | 289 |
| Cep telefonu aracılığıyla indirme | 289 |
| USB bellekten indirme             | 289 |

# R

| Radyonun kullanımı              | . 31 |
|---------------------------------|------|
| Resim slayt gösterisi           | 265  |
| Resimleri görüntüleme           | 265  |
| Resim slayt gösterisi kullanımı | 266  |

## S

| Sistem işlevleri dizini          | 14    |
|----------------------------------|-------|
| Sesli komut sistemi              | . 119 |
| Sesli komut sisteminin kullanımı | .121  |
| Sesli komut sisteminin kullanımı | . 120 |
| Sorun giderme                    | . 112 |
| Street View                      | 286   |
|                                  |       |

# Ş

| Şu durumlarda | yapılacaklar |  | 112 |
|---------------|--------------|--|-----|
|---------------|--------------|--|-----|

## Т

| Tahmini güzergah çizgisi gösterim modu | 178  |
|----------------------------------------|------|
| Ekran açıklaması                       | 178  |
| Park etme                              | 179  |
| Takvim                                 | 269  |
| Takvim kontrolü                        | 269  |
| Telefon ayarları                       | 156  |
| Telefonun kullanımı                    | . 95 |
| Temel kullanım                         | . 26 |
| Trafik mesajı ayarları                 | 253  |
| Toyota eurocare                        | 272  |
| Bir ülkeyi kaydetme                    | 272  |
| Toyota eurocare kullanımı              | 273  |
| Toyota park destek monitörü            | 173  |
| Ekran görüntüsü                        | 175  |
| Sistemin kullanılması                  | 176  |
| Sürüş önlemleri                        | 173  |
| Toyota park destek monitörü önlemleri  | 182  |
| Ekran ve asıl yol arasındaki farklar   | 184  |
| Ekranda görüntülenen alan              | 182  |
| Kamera                                 | 183  |
| Üç boyutlu cisimlere yaklaşırken       | 185  |
|                                        |      |

# ALFABETİK DİZİN

### U

| USB bellek              | . 45 |
|-------------------------|------|
| Bir USB bellekten çalma | . 49 |
| Genel bakış             | . 45 |
| USB bellek seçenekleri  | . 50 |
| Uygulama                | 261  |
| Uygulamaların kullanımı | 262  |

## V

| Varış noktalarım           | 238 |
|----------------------------|-----|
| Varış noktası arama        | 215 |
| Varış noktası arama dizini | 215 |

# Harita veritabanı bilgileri

#### SON KULLANICI ŞARTLARI

Veriler ("Veri") kişisel, dahili kullanımınıza yöneliktir ve satışa uygun değildir. Telif hakkıyla korunmaktadır ve bir tarafta siz, diğer tarafta Harman ("Harman") ve lisansörleri (onların lisansörleri ve tedarikçileri dahil olmak üzere) tarafından kabul edilen aşağıdaki koşul ve şartlara tabidir.

© 2011 NAVTEQ B.V., © Bundesamt für Eich- und Vermessungswesen, © EuroGeographics, kaynak: © IGN 2009 -

BD TOPO <sup>®</sup>, Die Grundlagendaten wurden mit

Genehmiauna zustaendigen der Ordnance Behoerden entnommen. Survey verileri içerir © Crown telif hakkı ve veritabanı hakları 2010 Royal Mail verileri içerir © Royal Mail telif hakkı ve veritabanı hakları 2010, Telif hakkı Geomatics Ltd., Copyright © 2003; Top-Map Ltd., La Banca Dati Italiana è stata prodotta usando quale riferimento anche cartografia numerica ed al tratto prodotta e fornita dalla Regione Toscana., Telif hakkı © 2000; Norwegian Mapping Authority, Kaynak: IgeoE - Portugal, Información geográfica propiedad del CNIG, Elektronik veriler temel alınmıştır Ó National Land Survey Sweden., Grundlage: Topografische Ó Bundesamt für Landestopographie. Tüm hakları saklıdır.

**KOSULLAR VE SARTLAR** VERİTABANINI NAVTEQ KULLANMADAN ÖNCE LÜTFEN BU SON KULLANICI LİSANS SÖZLEŞMESİNİ DİKKATLE OKUYUN KULLANICININ DİKKATİNE BU BIR LISANS SÖZLESMESIDIR; SİZ B.V. ARASINDA VE NAVTEQ GERCEKLESEN SATISA DAİR BİR SÖZLESME DEĞİLDİR. ilgili BİLGİSAYAR YAZILIMI, MEDYA VE NAVTEQ TARAFINDAN YAYINLANAN AÇIKLAYICI BASILI DOKÜMANLAR DAHİL OLMAK ÜZERE NAVTEQ NAVİGASYONA UYGUN HARİTA VERİTABANININ (BIRLIKTE "VERİTABANI" OLARAK **İFADE** EDİLİR) SİZE AİT KOPYASI İÇİNDİR. VERİTABANINI KULLANARAK. BU LISANS SON KULLANICI SÖZLEŞMESİNE ("SÖZLEŞME") AİT TÜM KOŞUL VE ŞARTLARI KABUL ETMİS VE ONAYLAMIŞ SAYILIRSINIZ. SÖZLEŞMENİN BU SARTLARINI KABUI ETMİYORSANIZ. VERİTABANINI YANINDAKİ ΤÜΜ ÖĞELERLE BİRI İKTF DFRHAL TEDARİKÇİNİZE İADE EDEREK PARANIZI GERİ ALIN.

#### MÜLKİYET

Veritabanı ve telif hakları ve düşünsel mülkiyet ya da bunlarla ilgili hakların tümü NAVTEQ ya da lisans verenlerine aittir. Veritabanını içerisinde bulunduğu medyanın mülkiyeti, ödemenin tamamını ürünlerin size sağlandığı bu Sözleşme veya benzer sözleşme(ler) uyarınca NAVTEQ ve/veya tedarikçiye yapana dek NAVTEQ'e ve/veya tedarikçilerine aittir.

#### LİSANS

NAVTEQ, Veritabanını kişisel kullanımınız ya da mevcut ise işletme içi işlemleri için kullanmanız üzere münhasır olmayan bir lisans vermektedir. Bu lisans, size alt lisanslar verme hakkı tanımaz.

#### KULLANIM SINIRLAMALARI

Veritabanının oluşturulduğu özel sistemde kullanılması sınırlandırılmıştır. Yasalar (örn. Avrupa Yazılım Direktifi (91/250) ve Veritabanı Direktifi'ne (96/9) dayalı ulusal yasalar) tarafından açıkça izin verilen kullanım alanları dışında, Veritabanının iceriăine ait önemli miktarda bölümleri aktaramaz ya da veniden kullanamaz. Veritabanının herhangi bir veniden parçasını üretemez, kopyalayamaz, değiştiremez, uvarlavamaz, ceviremez, avıramaz, geri derleyemez ve bunlar üzerinde tersine mühendislik islemleri gerceklestiremezsiniz. Avrupa Yazılım Direktifinde (buna dayalı ulusal vasalarda) belirtildiği sekilde birlikte islerlik bilgileri edinmek istivorsanız, söz konusu bilgilerin uygun koşullarda ve masraflar dahil olmak üzere NAVTEQ tarafından belirlenebilmesi icin NAVTEQ'e makul ölçüde bir imkan tanımanız gerekir.

#### LİSANSIN AKTARILMASI

Oluşturulduğu sistemde kurulu olmadıkça veya Veritabanının herhangi bir kopyasını saklamamanız haricinde ve aktarımı devralan taraf bu Sözleşmenin tüm şart ve koşullarını kabul edip bunu yazılı olarak NAVTEQ'e bildirmediği müddetçe Veritabanını üçüncü şahıslara aktaramazsınız. Çok diskli setler. valnızca NAVTEQ tarafından sağlandığı gibi ve alt setlere avrılmadan bütün olarak aktarılabilir veva satılabilir.

#### SINIRLI GARANTİ

NAVTEQ: aşağıda açıklanan uyarılara tabi olarak. Veritabanı kopyasını aldığınız tarihten itibaren 12 aylık bir süre boyunca, Veritabanını edindiğiniz gün geçerli olan NAVTEQ Doğruluk ve Bütünlük Kriterlerine göre garanti sağlamaktadır. Bu kriterler. talebiniz üzerine NAVTEQ'den edinilebilir. Veritabanı bu sınırlı garantiye uygun sekilde çalışmıyorsa NAVTEQ, Veritabanınızın onavlanmavan kopyasını onarmak ya da değiştirmek için makul bir çaba sarf edecektir. Bu cabalar, burada belirtilen garantiler kapsamında Veritabanının performansına etki etmiyorsa Veritabanı icin ödediğiniz ücreti geri alma va da bu Sözlesmeyi feshetme hakkına sahip olursunuz. Bu haklardan birini kullanmanız NAVTFQ'in tamamen sorumluluğundadır NAVTEQ ve karşısında kullanacağınız tek yasal cözüm voludur. Bu bölümde acık bir sekilde belirtilenler dısında NAVTEQ, doğruluk, güvenilirlik veya diğer hususlar vönünden Veritabanının kullanımının sonuclarıyla ilgili hicbir garanti sağlamaz ve herhangi bir beyanda bulunmaz. NAVTEQ. Veritabanının hatasız calıştığını veya çalışacağını garanti etmez. NAVTEQ tarafından herhangi bir sözlü veya yazılı bilgi ya da öneri sunulmadıkça, tedarikçiniz veya başka bir şahıs bir garanti oluşturamaz veya vukarıda acıklanan sınırlı qarantinin kapsamını herhangi bir sekilde genisletemez. Bu Sözlesmede izah edilen sınırlı kalmıs garanti. aizli eksikliklere vasal teminat karşı kapsamında sahip olabileceğiniz kanuni hakları etkilemez veya bunlara zarar veremez.

Veritabanını doğrudan NAVTEQ'ten edinmediyseniz, yargı yasalarınıza göre burada NAVTEQ tarafından size verilen hakların yanı sıra Veritabanını aldığınız şahsa karşı kanuni haklara sahip olursunuz. Yukarıda açıklanan NAVTEQ garantisi bu tür kanuni hakları etkilemez. Burada sağlanan garanti haklarının yanı sıra bu tür haklarınızı da beyan edebilirsiniz.

#### Sorumluluğun Sinirlandırılması

Veritabanının fiyatı, Veritabanını kullanmanızla bağlantılı olarak ortaya çıkabilecek dolaylı veya doğrudan sınırsız hasarların riskinin varsayımına ilişkin herhangi bir fazladan bedel içermez. Dolayısıyla NAVTEQ, siz veya üçüncü bir şahıs tarafından Veritabanı kullanımından doğan gelir, veri ya da kullanım kaybı dahil, ancak bunlarla sınırlı olmamak kavdıvla, sözlesme dahilinde bir islemde veva haksız fiilde ya da garanti kapsamında olsun ya da olmasın. NAVTEQ bu tür hasarların gerceklesme ihtimali icin bilgilendirilse dahi herhangi bir sonuca yönelik veya dolavlı hasardan sorumlu tutulmayacaktır. Doğrudan hasarlar için NAVTEQ'in sorumluluğu, her durumda Veritabanı kopyanızın ücretiyle sınırlıdır. BU SÖZLESMEDE ACIKLANAN SINIRI I GARANTİ VF SORUMLULUĞUN SINIRLANDIRILMASI, VERİTABANINI EDINDIĞINIZ SAHIS VE DE BIR İS AKISI İCİN KANUNİ HAKLARINIZI ETKİLEMEZ YA DA BUNLARA ZARAR VERMEZ.

#### UYARILAR

Veritabanı: geçen süre. deăisen koşullar, kullanılan kaynak ve içeriğinin herhangi bir bölümü hatalı sonuclara yol açabilecek ayrıntılı coğrafi veri edinme şekli nedeniyle hatalı veya eksik bilgiler icerebilir. Veritabanı cevre güvenliği; hukuki yaptırım; acil durum yardımı; inşaat çalışması; yol veya şerit kapatma, arac veya hız sınırlamaları; yol eğimi veya derecesi; köprü yüksekliği, ağırlığı ya da diğer sınırlar; yol veya trafik durumları; özel olaylar; trafik sıkışıklığı; veya seyahat süresi gibi bilgileri içermez veva bunu kullanıcıva bildirmez.

#### AMİR HÜKÜMLER

Bu Sözleşme, Veritabanını edindiğiniz tarihte ikamet ettiğiniz devletin vasalarına tabidir. Bu tarihte Avrupa Birliği veya İsviçre dışında ikamet ediyorsanız, Avrupa Birliği veya İsviçre içinde Veritabanını edindiğiniz idari sorumluluk bölgesindeki yasalar geçerli olacaktır. Diğer tüm durumlarda veya Veritabanını edindiğiniz sorumluluk bölgesi tanımlanamıyorsa Hollanda vasaları gecerli olacaktır. Veritabanını edindiğiniz tarihte ikamet ettiğiniz bölgede yetkili olan mahkemeler, NAVTEQ'in o anda ikamet ettiğiniz verde hak talebinde bulunma hakkına zarar vermeden, bu Sözleşmeden doğan veya bu Sözlesmevle her türlü ilaili anlasmazlık üzerinde sahibi varqı olacaktır.

# Onay

# **CE** Declaration of Conformity (DoC)

Hereby, Panasonic Corporation, declares that this Bluetooth Module ASSY (YEAP01B918/YEAP01A727) is in compliance with the essential requirements and other relevant provisions of Directive 1999/5/EC.

The latest original "DECLARATION of CONFORMITY" (DoC) is available at the address stated.

[DoC Website address]

http://www.ptc.panasonic.de/

(To see the Doc for the product's component, input the product search number: YEAP01B918/YEAP01A727)

С настоящето, Panasonic Corporation, декларира, че YEAP01B918/YEAP01A727 е в съответствие със съществените изисквания и другите приложими разпоредби на Директива 1999/5/EC.

Panasonic Corporation tímto prohlašuje, že tento YEAP01B918/YEAP01A727 je ve shodě se základními požadavky a dalšími příslušnými ustanoveními směrnice 1999/5/ES.

Undertegnede Panasonic Corporation erklærer herved, at følgende udstyr YEAP01B918/YEAP01A727 overholder de væsentlige krav og øvrige relevante krav i direktiv 1999/5/EF.

Hierbij verklaart Panasonic Corporation dat het toestel YEAP01B918/YEAP01A727 in overeenstemming is met de essentiële eisen en de andere relevante bepalingen van richtlijn 1999/5/EG.

Hereby, Panasonic Corporation, declares that this YEAP01B918/YEAP01A727 is in compliance with the essential requirements and other relevant provisions of Directive 1999/5/EC.

Käesolevaga kinnitab Panasonic Corporation seadme YEAP01B918/YEAP01A727 vastavust direktiivi 1999/5/EÜ põhinõuetele ja nimetatud direktiivist tulenevatele teistele asjakohastele sätetele.

Panasonic Corporation vakuuttaa täten että YEAP01B918/YEAP01A727 tyyppinen laite on direktiivin 1999/5/EY oleellisten vaatimusten ja sitä koskevien direktiivin muiden ehtojen mukainen.

Par la présente Panasonic Corporation déclare que l'appareil

YEAP01B918/YEAP01A727 est conforme aux exigences essentielles et aux autres dispositions pertinentes de la directive 1999/5/CE.

Hiermit erklärt Panasonic Corporation, dass sich das Gerät

YEAP01B918/YEAP01A727 in Übereinstimmung mit den grundlegenden Anforderungen und den übrigeneinschlägigen Bestimmungen der Richtlinie 1999/5/EG befindet.

ΜΕ ΤΗΝ ΠΑΡΟΥΣΑ Panasonic Corporation ΔΗΛΩΝΕΙ ΟΤΙ ΥΕΑΡ01Β918/ΥΕΑΡ01Α727 ΣΥΜΜΟΡΦΩΝΕΤΑΙ ΠΡΟΣ ΤΙΣ ΟΥΣΙΩΔΕΙΣ ΑΠΑΙΤΗΣΕΙΣ ΚΑΙ ΤΙΣ ΛΟΙΠΕΣ ΣΧΕΤΙΚΕΣ ΔΙΑΤΑΞΕΙΣ ΤΗΣ ΟΔΗΓΙΑΣ 1999/5/ΕΚ.

Alulírott, Panasonic Corporation nyilatkozom, hogy a YEAP01B918/YEAP01A727 megfelel a vonatkozó alapvető követelményeknek és az 1999/5/EC irányelv egyéb előírásainak.

Con la presente Panasonic Corporation dichiara che questo YEAP01B918/YEAP01A727 è conforme ai requisiti essenziali ed alle altre

disposizioni pertinenti stabilite dalla direttiva 1999/5/CE.

Ar šo Panasonic Corporation deklarē, ka YEAP01B918/YEAP01A727 atbilst Direkt īvas 1999/5/EK būtiskajām prasībām un citiem ar to saistītajiem noteikumiem.

Šiuo Panasonic Corporation deklaruoja, kad šis YEAP01B918/YEAP01A727 atitinka esminius reikalavimus ir kitas 1999/5/EB Direktyvos nuostatas.

Hawnhekk, Panasonic Corporation, jiddikjara li dan YEAP01B918/YEAP01A727 jikkonforma mal-ħtiġijiet essenzjali u ma provvedimenti oħrajn relevanti li hemm fid-Dirrettiva 1999/5/EC.

Niniejszym Panasonic Corporation oświadcza, że YEAP01B918/YEAP01A727 jest zgodny z zasadniczymi wymogami oraz pozostałymi stosownymi postanowieniami Dyrektywy 1999/5/EC.

Panasonic Corporation declara que este YEAP01B918/YEAP01A727 está conforme com os requisitos essenciais e outras disposições da Directiva 1999/5/CE.

Prin prezenta, Panasonic Corporation, declară că aparatul

YEAP01B918/YEAP01A727 este in conformitate cu cerințele esențiale și cu alte prevederi pertinente ale Directivei 1999/5/CE.

Panasonic Corporation týmto vyhlasuje, že YEAP01B918/YEAP01A727 spĺňa základné požiadavky a všetky príslušné ustanovenia Smernice 1999/5/ES.

Panasonic Corporation izjavlja, da je ta YEAP01B918/YEAP01A727 v skladu z bistvenimi zahtevami in ostalimi relevantnimi določili direktive 1999/5/ES.

Por medio de la presente Panasonic Corporation declara que el

YEAP01B918/YEAP01A727 cumple con los requisitos esenciales y cualesquiera otras disposiciones aplicables o exigibles de la Directiva 1999/5/CE.

Härmed intygar Panasonic Corporation att denna YEAP01B918/YEAP01A727 står I överensstämmelse med de väsentliga egenskapskrav och övriga relevanta bestämmelser som framgår av direktiv 1999/5/EG.

Hér með lýsir Panasonic Corporation yfir því að YEAP01B918/YEAP01A727 er í samræmi við grunnkröfur og aðrar kröfur, sem gerðar eru í tilskipun 1999/5/EC.

Panasonic Corporation erklærer herved at utstyret YEAP01B918/YEAP01A727 er i samsvar med de grunnleggende krav og øvrige relevante krav i direktiv 1999/5/EF.

Ovim , Panasonic Corporation, izjavljuje da ovaj YEAP01B918/YEAP01A727 je

usklađen sa bitnim zahtjevima i drugim relevantnim odredbama Direktive 1999/5/EC. Nepermjet kesaj, Panasonic Corporation, deklaroj qe ky YEAP01B918/YEAP01A727 eshte ne pajtim me kerkesat thelbesore dhe dispozitat e tjera perkatese te Direktives 1999/5/EC.

Ovim Panasonic Corporation, izjavljuje da je YEAP01B918/YEAP01A727 u sklau s bitnim zahtjevima drugim relevantnim odredbama Direktive 1999/5/EC.

Овим, Panasonic Corporation, изјављује да је овај YEAP01B918/YEAP01A727 је у складуса основним захтевима и другим битним одредбама Директиве 1999/5/ЕЦ.

#### **Declaration of Conformity (DoC)**

# CE

Hereby, Harman International, declares that this Navigation and Connectivity Box is in compliance with the essential requirements and other relevant provisions of Directive 1995/5/EC.

The latest original "DECLARATION of CONFORMITY" (DoC) may be obtained by submitting a written request to the mail address below.

Please include reference to 2<sup>nd</sup> Generation Toyota Touch&Go in the communication. Mail address:

Harman/Becker Automotive Systems GmbH Infotainment Marketing Becker-Goering-Str. 16 D-76307 Karlsbad Germany

Nepermjet kesaj, Harman International, deklaroj qe ky Navigation and Connectivity Box eshte ne pajtim me kerkesat thelbesore dhe dispozitat e tjera perkatese te Direktives 1999/5/EC.

С настоящото, Harman International декларира, че Navigation and Connectivity Box е в съответствие със съществените изисквания и другите приложими разпоредби на Директива 1999/5/ЕС.

Ovim, Harman International, izjavljuje da ovaj Navigation and Connectivity Box je usklađen sa bitnim zahtjevima idrugim relevantnim odredbama Direktive 1999/5/EC.

Harman International tímto prohlašuje, že tento Navigation and Connectivity Box je ve shodě se základními požadavky a dalšími příslušnými ustanoveními směrnice 1999/5/ES.

Undertegnede Harman International erklærer herved, at følgende udstyr Navigation and Connectivity Box overholder de væsentlige krav og øvrige relevante krav i direktiv 1999/5/EF. Hierbij verklaart Harman International dat het toestel Navigation and Connectivity Box in overeenstemming is met de essentiële eisen en de andere relevante bepalingen van richtlijn 1999/5/EG.

Hiermit erklärt Harman International, dass sich das Gerät Navigation and Connectivity Box in Übereinstimmung mit den grundlegenden Anforderungen und den übrigen

einschlägigen Bestimmungen der Richtlinie 1999/5/EG befindet.

ME THN ΠΑΡΟΥΣΑ Harman International ΔΗΛΩΝΕΙ ΟΤΙ Navigation and Connectivity Box ΣΥΜΜΟΡΦΩΝΕΤΑΙ ΠΡΟΣ ΤΙΣ ΟΥΣΙΩΔΕΙΣ ΑΠΑΙΤΗΣΕΙΣ ΚΑΙ ΤΙΣ ΛΟΙΠΕΣ ΣΧΕΤΙΚΕΣ ΔΙΑΤΑΞΕΙΣ ΤΗΣ ΟΔΗΓΙΑΣ 1999/5/ΕΚ.

Hereby, Harman International, declares that this Navigation and Connectivity Box is in compliance with the essential requirements and other relevant provisions of Directive 1999/5/EC.

Käesolevaga kinnitab Harman International seadme Navigation and Connectivity Box vastavust direktiivi 1999/5/EÜ põhinõuetele ja nimetatud direktiivist tulenevatele teistele asjakohastele sätetele.

Harman International vakuuttaa täten että Navigation and Connectivity Box tyyppinen laite on direktiivin 1999/5/EY oleellisten vaatimusten ja sitä koskevien direktiivin muiden ehtojen mukainen.

Par la présente Harman International déclare que l'appareil Navigation and Connectivity Box est conforme aux exigences essentielles et aux autres dispositions pertinentes de la directive 1999/5/CE.

Alulírott, Harman International nyilatkozom, hogy a Navigation and Connectivity Box megfelel a vonatkozó alapvető követelményeknek és az 1999/5/EC irányelv egyéb előírásainak.

Hér með lýsir Harman International yfir því að Navigation and Connectivity Box er í samræmi við grunnkröfur og aðrar kröfur, sem gerðar eru í tilskipun 1999/5/EC

Con la presente Harman International dichiara che questo Navigation and Connectivity Box è conforme ai requisiti essenziali ed alle altre disposizioni pertinenti stabilite dalla direttiva 1999/5/CE.

Ar šo Harman International deklarē, ka Navigation and Connectivity Box atbilst Direktīvas 1999/5/EK būtiskajām prasībām un citiem ar to saistītajiem noteikumiem.

Šiuo Harman International deklaruoja, kad šis Navigation and Connectivity Box atitinka esminius reikalavimus ir kitas 1999/5/EB Direktyvos nuostatas.

Hawnhekk, Harman International, jiddikjara li dan Navigation and Connectivity Box jikkonforma mal-ħtiġijiet essenzjali u ma provvedimenti oħrajn relevanti li hemm fid-Dirrettiva 1999/5/EC.

Ovim Harman International izjavjuje de je Navigation and Connectivity Box u sklau s bitnim zahtjevima drugim relevantnim odredbama Direktive 1999/5/EC.

Harman International erklærer herved at utstyret Navigation and Connectivity Box er i samsvar med de grunnleggende krav og øvrige relevante krav i direktiv 1999/5/EF.

Niniejszym Harman International oświadcza, że Navigation and Connectivity Box jest zgodny z zasadniczymi wymogami oraz pozostałymi stosownymi postanowieniami Dyrektywy 1999/5/EC

Harman International declara que este Navigation and Connectivity Box está conforme com os requisitos essenciais e outras disposições da Directiva 1999/5/CE.

Prin prezenta, Harman International declară că aparatul Navigation and Connectivity Box respectă cerințele esențiale și alte prevederi relevante ale Directivei 1999/5/CE.

Harman International týmto vyhlasuje, že Navigation and Connectivity Box spĺňa základné požiadavky a všetky príslušné ustanovenia Smernice 1999/5/ES.

Harman International izjavlja, da je ta Navigation and Connectivity Box v skladu z bistvenimi zahtevami in ostalimi relevantnimi določili direktive 1999/5/ES.

Por medio de la presente Harman International declara que el Navigation and Connectivity Box cumple con los requisitos esenciales y cualesquiera otras disposiciones aplicables o exigibles de la Directiva 1999/5/CE.

Härmed intygar Harman International att denna Navigation and Connectivity Box står I överensstämmelse med de väsentliga egenskapskrav och övriga relevanta bestämmelser som framgår av direktiv 1999/5/EG.